## TM 9-1425-481-34

TECHNICAL MANUAL

### **DS AND GS MAINTENANCE MANUAL**

**UNITS OF DRAGON SYSTEM** 

**TESTED AND REPAIRED BY LCSS** 

(LAND COMBAT SUPPORT SYSTEM)

This copy is a reprint which includes current pages from Changes 1 through 9.

### HEADQUARTERS, DEPARTMENT OF THE ARMY

DECEMBER 1974

Change No. 11

HEADQUARTERS DEPARTMENT OF THE ARMY

Official:

Washington, D. C., 14 July 1993

#### DS, AND GS MAINTENANCE MANUAUL: UNITS OF DRAGON SYSTEM TESTED AND REPAIRED BY LCSS (LAND COMBAT SUPPORT SYSTEM)

TM 9-1425-481-34, 13 December 1974, is changed as follows:

1. The pages affected by this change, appearing in the following listing, are to be inserted in the manual immediately. Changed material on new pages is indicated by a vertical bar in the page margin. Significantly changed or completely new paragraphs are indicated by a vertical bar by the paragraph number and title-only. Revised illustrations & indicated by a letter suffix adjacent to the identification number.

| Remove pages   |  |
|----------------|--|
| 8-11 thru 6-14 |  |

Insert pages

6-11 thru 6-14

2. File this transmittal sheet in the front of the manual for reference purposes.

Mitta A. Samtta

By Order of the Secretary of the Army:

MILTON H. HAMILTON Administrative Assistant to the Secretary of the Army 04597 GORDON R. SULLIVAN General, United States Army Chief of Staff

Distribution:

To be distributed in accordance with DA Form 12-32-E, Block 2109, requirements for TM 9-1425-481-34.

PIN: 009730-011

Change

)

)

No. 10

**HEADQUARTERS** DEPARTMENT OF THE ARMY Washington, D.C., 23 March 1990

By Order of the Secretary of the Army:

### **DS and GS Maintenance Manual:** UNITS OF DRAGON SYSTEM TESTED AND REPAIRED BY LCSS (LAND COMBAT SUPPORT SYSTEM)

Official:

WILLIAM J. MEEHAN II Brigadier General, United States Army The Adjutant General

#### DISTRIBUTION:

TM 9-1425-481-34, 13 December 1974, is changed as follows:

1. The pages affected by this change, appearing in the following listing, are to be inserted in the manual immediately. Changed material on new pages is indicated by a vertical bar in the page margin. To be distributed in accordance with DA Form 12-32, Direct Support and Significantly changed or completely new paragraphs are indicated by a vertical bar by the paragraph number and title only. Revised illustrations are indicated by a letter suffix adjacent to the identification number.

| Remove pages   | Insert pages |
|----------------|--------------|
| 2-5, 2-6       | 2-5, 2-6     |
| 2-21, 2-22     | 2-21, 2-22   |
| 3-19, 3-20     | 3-19, 3-20   |
| 3-21, 3-22     | 3-21, 3-22   |
| 3-22.1, 3-22.2 | None         |
| 4-3 thru 4-8   | 4-3 thru 4-8 |
| 4-13, 4-14     | 4-13, 4-14   |
| 9-1, 9-2       | 9-1, 9-2     |
| 10-1, 10-2     | 10-1, 10-2   |
|                |              |

2. File this transmittal sheet in the front of the manual for reference purposes.

1

General Support Maintenance requirements for the Land Combat Support System.

TM 9-1425-481-34 C10

#### CARL E. VUONO General, United States Army Chief of Staff

PIN: 009730-010

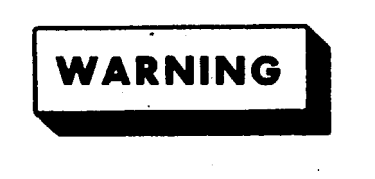

#### TOXIC AND FLAMMABLE MATERIALS

Cleaning compounds, alcohol, paints, primer, and solvents which are toxic, flammable, or irritating to the skin must be used with extreme care. Avoid prolonged or repeated breathing of the toxic vapor. Keep flammable materials away from heat and open flames. Use both types only in a well-ventilated area. Whenever possible, solvent cleaning should be conducted in the preclean area of the AN/TSM-94 shelter with the ventilator fan running. The known toxic and flammable materials used in this manual are listed below.

| Name                               | Remarks |
|------------------------------------|---------|
| Isopropyl Alcohol (item 7 App. D)  | ΕТ      |
| MEK (item 17, App. D)              | F, T    |
| Adhesive (item 4, App. D)          | F       |
| Sealing Compound (item 11, App. D) | F       |
| Sealing Compound (item 12, App. D) | F, T    |
| Adhesive (item 3, App. D)          | F, T    |

Other materials used in this TM may be flammable, toxic, or irritating to the skin. Always read container labels and instructions.

"F" indicates flammable, and "T" indicates toxic.

#### SAFE MEASURES FOR HANDLING HIGH-PRESSURE

Personnel who handle the nitrogen purging high-pressure air hoses and compounds shall be thoroughly trained in the use and maintenance of the equipment, and in the application of safety measures to protect againat existing hazards.

Inspect the nitrogen purging system before, during, and after use for leaks, defective air hoses, improperly adjusted valves, malfunctioning regulators and relief valves, and the presence of foreign materials in the system.

Clear all air hoses and valves at regular intervals. Release pressure through bleeder valve before disconnecting any lines or hoses or making any repairs.

When pressurizing a UUT, personnel operating the nitrogen purging valves shall stand clear of hose connections, and shall turn the valves slowly to prevent shock loading or pressure surges which may damage hoses or components. Close valves manually to prevent overtightening; never tighten with a wrench or tool.

Observe the following precautions pertaining to high-pressure air hoses:

a. The minimum bending radius for flexible air hoses shall be: 4 inches for 1/4 inch ID hose; 6 inches for 3/8 inch ID hose; 7 inches for 1/2 inch ID hose; 9-1/4 inches for 3/4 inch ID hose,

b. Never coat or paint an air hose, because this impairs the normal breathing tendency of the air hose.

c. Depressurize and protect air hoses from the sun when not in use.

d. Do not kink, twist, strike, walk on, run over, jerk, or otherwise abuse air hoses.

Eye protection must be worn during operations where there is a possibility of pressurized nitrogen striking the face.

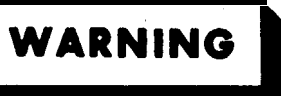

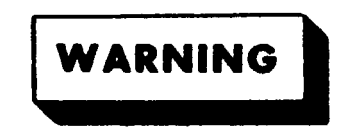

#### RADIATION

Direct visual exposure to high energy infrared beams may result in permanent injury to eyesight. Ultraviolet (UV) radiation may cause severe burns. The possibility of shattering radiation source envelopes, resulting in high velocity propelled envelope material, requires visual and facial protection when working with optical transmitter assemblies and the teat source.

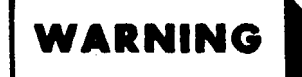

DANGEROUS VOLTAGE

is used in the operation of this equipment

#### DEATH ON CONTACT

may result if personnel fail to observe safety precautions

Never work on electronic equipment unless there is a another person nearby who is familiar with the operation and hazards of the equipment and who is competent in administering first aid. When the technician is aided by operators, he must warn them about dangerous areas.

Whenever possible, the power supply to the equipment must be shut off before beginning work on the equipment. Take particular care to ground every capacitor likely to hold a dangerous potential. When working inside the equipment, after the power has been turned off, always ground every part before touching it.

Units tested in accordance with this manual contain a maximum voltage of 190 VAC and 69 VDC.

Whenever the nature of the operation permits, keep one hand away from the equipment to reduce the hazard of current flowing through vital organs of the body.

#### WARNING

Do not be misled by the term "low voltage". Potentials as low as 50 volts may cause death under adverse conditions. For artificial respiration, refer to FM21-11.

### DS AND GS MAINTENANCE MANUAL: UNITS OF DRAGON SYSTEM TESTED AND REPAIRED AT LCSS (LAND COMBAT SUPPORT SYSTEM)

#### REPORTING ERRORS AND RECOMMENDING IMPROVEMENTS

If you find mistakes or if you know of a way to improve this publication, please let us know along with your reasons for the recommendations. Your letter or DA Form 2028, Recommended Changes to Publications, should be mailed directly to Commander, U.S. Army Missile Command, ATTN: AMSMI-LC-ME-PMC, Redstone Arsenal, AL. 35898-5238. A reply will be furnished directly to you.

#### TABLE OF CONTENTS

|   |             |                                                         | Page |
|---|-------------|---------------------------------------------------------|------|
|   | CHAPTER 1.  | INTRODUCTION                                            | 1-1  |
|   | CHAPTER 2.  | TRACKER 10276500                                        | 2-1  |
|   | CHAPTER 3.  | MONITORING SET (IAI) 10275575                           | 3-1  |
|   | CHAPTER 4.  | BATTERY CHARGER (1A1A1) 10278444 OR 10278445            | 4-1  |
|   | CHAPTER 5.  | RELAY-DIODE ASSEMBLY (1A1A3) 10275504                   | 5-1  |
|   | CHAPTER 6.  | TRACKER TEST SET (1A) 10277930                          | 6-1  |
|   | CHAPTER 7.  | MONITOR UNIT (1A1) 10277941                             | 7-1  |
| ľ | CHAPTER 8.  | OPTICAL ALINEMENT FIXTURE (1A2) (DAY) 10277942/10276981 | 8-1  |
|   | CHAPTER 9.  | OPTICAL ALINEMENT FIXTURE (1A6) (DAY/NIGHT) 10278590    | 9-1  |
|   | CHAPTER 10. | M175 MOUNT, TEST ADAPTER 10277173                       | 10-1 |

**Technical Manual** 

No. 9-1425-481-34

HEADQUARTERS, DEPARTMENT OF THE ARMY Washington, D.C., 13 December 1974

#### **CHAPTER 1**

#### INTRODUCTION

#### Section I. GENERAL

#### 1-1. Scope

*a*. The instructions in this manual are published for the guidance of personnel responsible for the maintenance of DRAGON assemblies tested at the Land Combat Support System (LCSS). These assemblies or units are also referred to as units under test (UUT's).

b. These instructions are intended for maintenance specialists who are thoroughly trained in maintenance practices and LCSS test equipment, but are not necessarily familiar with the DRAGON Missile System or the UUT'S.

#### 1-2. Forms, Records, and Reports

Refer to DA PAM 738-750 for instructions on the use and completion of all forms, records, and reports on equipment maintenance.

#### 1-4. General

a. Each UUT requires an individual test procedure which uses a program memory card (PMC) and a communication patching switchboard (patchboard) provided especially for that particular UUT. The PMC provides an individual teat program designed for each UUT tested automatically. Procedures for PMC installation and removal are provided in TM 9-4935-552-14/l.

b. While each UUT test is different, a general pattern of testing applies to all units. This pattern consists of a system survey test, UUT static tests, UUT dynamic tests, and fault isolation tests.

#### 1-5. Preparation for Tests

This portion of the procedure provides the technician with information required to ready the equipment for testing a UUT. The test station is programmed. Manual steps are performed.

#### **1-6.** Acceptance Tests

a. To determine if the UUT is operating properly, step by-step tests are made automatically as a program library memory assembly (PLMA) programs the test equipment to examine each circuit of the UUT. Steps are performed sequentially. The technician must be alert for obvious faults.

b. When a step fails and a manual operation is required, automatic programming by the PLMA 1Al5 is interrupted. A message is displayed on the solid state visual display (SSVD) IA1 instructing technician for a manual pro-

#### 1-3. Related Publications

a. This manual is one of a series of technical manuals covering the LCSS. The complete library of publications on LCSS is contained in TM 9-1425-550-L.

b. Description, operation, and maintenance of LCSS are covered in TM 9-4935-552-14/1 and TM 9-4935-552-14/2.

c. For an index of Units Under Test (UUTS) tested on LCSS, refer to TM 9-1425-550-10.

*d*. For a list of repair parts, consult the following:

| Tracker          | TM 9-1425-480-24P  |
|------------------|--------------------|
| Monitoring set   | TM 9-6920-480-24P- |
| Tracker test set | TM 9-4935-480-24P  |

#### Section II. TEST PROCEDURES

cedure. The SSVD display message may refer to a TM step (REF TM). Measurement indications are shown on test results display 1A10.

c. When a malfunction is indicated, repairs must be made before continuing the tests. After a component or sub-unit is replaced or other repairs are made, the test program must be rerun from the beginning.

d. Restore the UUT to service only after it has success fully completed a test-program GO-chain.

#### 1-7. Tracker Subassemblies

a. Tracker subassemblies listed below are verified using the tracker test set and procedures in TM 9-4935-484-14.

(1) Firing mechanism (A4)

- (2) RFI falter (FL1)
- (3) Signal comparator control (A2)

(4) Nutator (A3)

**b.** Restore these iterns to service only after they pass a Go indication.

#### 1-8. Troubleshooting Aids

a. The cable hookup diagram shows where the test cables are connected to the test equipment and the UUT.

b. A schematic diagram of the UUT is included in each chapter.

procedures as required.

d. When a portable multimeter is required, AN/USM-486 is used if available. If this multimeter, or any other item of test equipment such as an oscilloscope, is not available, equivalent equipment may be used.

#### 1-9. Repair Procedures

cedures for the UUT. When an instruction directs the removal, replacement, cleaning, or installation of a component or subassembly, refer to section II. The UUT should be disconnected before repairs are made.

#### 1-10. Common Repair Procedures

a. Adhesive sealant is used for bonding and potting.

(1) When adhesive (item 1, App. D) is required, it must be mixed thoroughly with catalyst (item 8, App. D) before it is applied. Use immediately after mixing.

(2) Mix 25 parts adhesive to one part catalyst. This is approximately one tablespoon of adhesive to 1/4-inch bead of catalyst. Working time is approximately 15 minutes

c. Locational views are provided to supplement the test

Section II of each UUT chapter contains the repair pro-

before the mixture begins to set-up. If the mixture sets up too quickly, reduce the amount of catalyst or increase the amount of adhesive in the next mixture. Allow to cure at room temperature for four hours.

b. Sealing compound is used on gaskets and the countersunk area of screws and bolts.

(1) When sealing compound (item 12, App. D) is required, it must be mixed thoroughly with catalyst (item 8, App. D) before it is applied.

(2) Mixing instructions are the same as for adhesive sealant in *a.* above.

#### 1-11. Painting

a. Touch up the exterior of the UUT with primer (item 24, App. D) and allow to dry.

**b.** Apply polyurethane coating (item 9, App. D) a minimum of two hours after primer is applied.

#### 1-12. Packaging

a. When packaging material for shipment, refer to TM 38-230-1 for preservation and TM 38-230-2 for packing. Ensure that adequate cushioning material and bracing are used to prevent damage to the unit during shipment.

b. Packages should be marked in accordance with local directives.

#### CHAPTER 2

#### TRACKER

#### 2-1. General

*a.* This procedure checks detector Al, signal comparator control A2, nutator A3, and firing mechanism A4.

*b*. Tests include reticle alinement, pressurization, and various circuitry checks.

#### 2-2. Equipment Required

The following equipment is required to test the UUT:

| Nomenclature                                                                                                    | Description                                                                                                    |
|----------------------------------------------------------------------------------------------------|----------------------------------------------------------------------------------------------------|
| Program memory card<br>Patchboard<br>Multimeter<br>Cable (4)<br>Passive probe<br>Digital multimeter prob<br>Cable (needle probe)<br>Electronic Box<br>Tracker test fixture<br>Reticle alinement tool<br>Telescope<br>Telescope mount<br>Spanner wrench<br>Purging valve<br>Tracker repair fixture<br>Cable<br>Cable<br>Cable<br>Cable<br>Cable<br>Cable<br>Cable<br>Cable<br>Cable<br>Cable<br>Cable<br>Cable<br>Cable<br>Cable<br>Cable<br>Cable<br>Cable<br>Cable<br>Cable<br>Cable | see TM 9-1425-550-10<br>PB-402<br>TA-106<br>TA-108<br>TA-109<br>TA-208<br>TA-403<br>TA-403<br>TA-404<br>TA-406<br>TA-407<br>TA-415<br>TA-416<br>TA-415<br>TA-416<br>TA-418<br>TA-419<br>CA-9<br>CA-34<br>CA-35<br>CA-36<br>CA-127<br>CA-135<br>CA-408<br>CA-409<br>CA-410<br>CA-420 |
|                                                                                                    |                                                                                                    |

#### 2-3. Test Instructions

*a*. If it is necessary to extend the length of probes TA-108 and TA-109, use cable TA-106.

*b*. When necessary to probe through conformal coating, use TA-208.

c. When the program requires the use of CA-408, clamp the end of CA-408 in clamp (33, fig. 2-3D) before connecting the leads to the UUT, to avoid strain on the UUT test points. *d*. When a REF TM requires the removal of tracker test fixture TA-404 from positioning table 2A3A5, disconnect P1 of TA-404 from J1 of TA-403. After removing TA-404, place it on a clean cloth.

*e*. When a REF TM requires the removal of the U UT from TA-404, disconnect the test leads from the UUT before removal.

*f.* If random or multiple faults occur during programmed tests, press HALT switch on monitor panel 1A11, and perform the following:

(1) Reseat the UUT in TA-404.

(2) Assure that all TA-404 test leads are secure at A2 test pointa on the UUT.

(3) If any test lead cannot be securely seated on its test point, replace the lead jack of TA-404.

(4) Rerun the test program.

(5) If random faults continue, discontinue the UUT test. Remove TA-404 (d. above) with the UUT still mounted. Using a multimeter and TA-208 (needle probe), check continuity as follows: If any check fails, return TA-404 to depot.

| TA-404 | A2    | TA-404 | A2    |
|--------|-------|--------|-------|
| P1-A   | P1-1  | P1-S   | P1-15 |
| P1-B   | P1-2  | P1-V   | E5    |
| P1-C   | P1-3  | P1-W   | E6    |
| P1-D   | P1-5  | P1-X   | E10   |
| P1-E   | P1-6  | P1-Y   | E14   |
| P1-F   | P1-7  | P1-Z   | E15   |
| P1-G   | P1-8  | P1-a   | E7    |
| P1-H   | P1-9  | P1-b   | TP3   |
| P1-J   | P1-10 | P1-c   | TP5   |
| P1-K   | P1-11 | P1-e   | TP4   |
| P1-L   | P1-12 | P1-f   | TP6   |
| P1-M   | P1-13 | P1-h   | TPl   |
| P1-N   | P1-14 | P1-j   | E8    |

g. When the program requires IR probe TA-437 to be raised or lowered while TA-404 is mounted on positioning table 2A3A5, TA-437 maybe removed from or mounted in its holding fixture to facilitate this operation.

#### 2-4. Preparation for Programmed Tests

*a*. Ensure that PMC for this UUT is installed in PLMA 1A15.

*b*. Set monitor panel 1A11 switches as follows:

(1) Dial 5100000 into UUT TEST NUMBER switches.

(2) Set TEST MODE switch to TAPE.

(3) Set CONTROLLER SUBMODE switch to NORMAL.

*c*. Set 28 VDC, 208 VAC, and LAMP DRIVER circuit breakers on source/detector adapter power supply 2A1A1 to ON.

*d*. Press the START TEST switch.

*e.* Observe message displayed on SSVD and verify that the UUT is the one described in message.

*f*. Set positioning table 2A3A5 POWER switch to ON Release azimuth and elevation brakes.

#### TM 9-1426-481-34

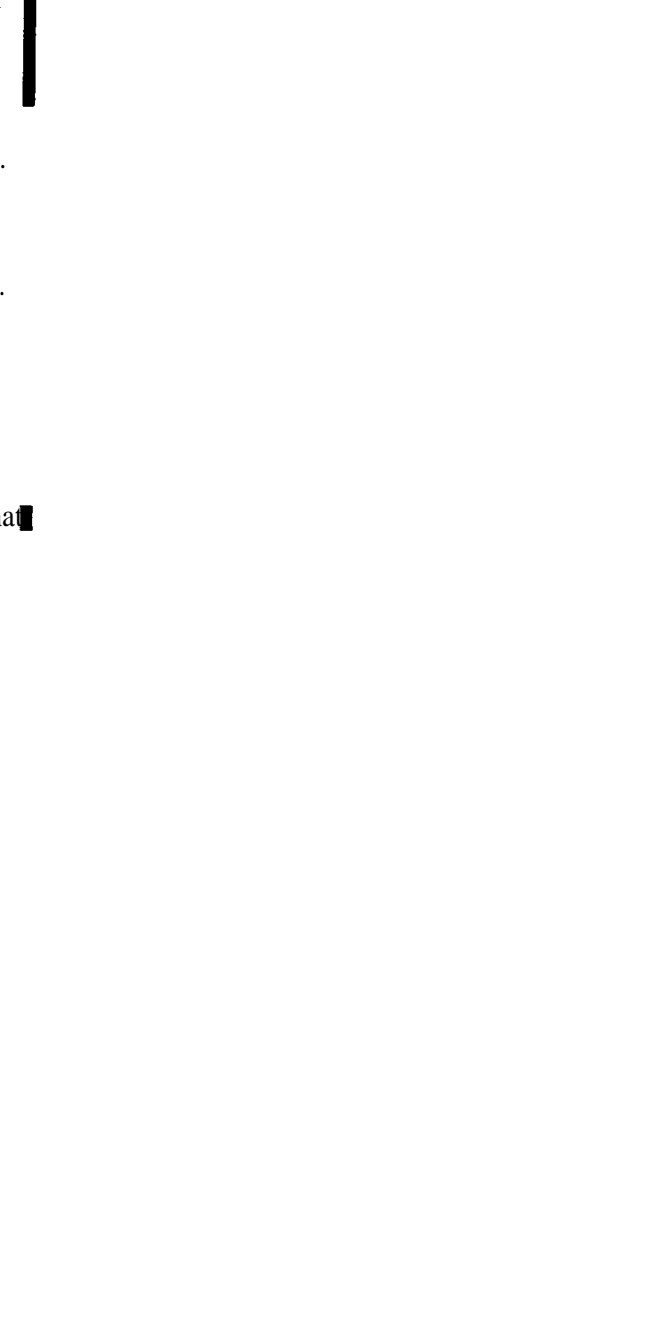

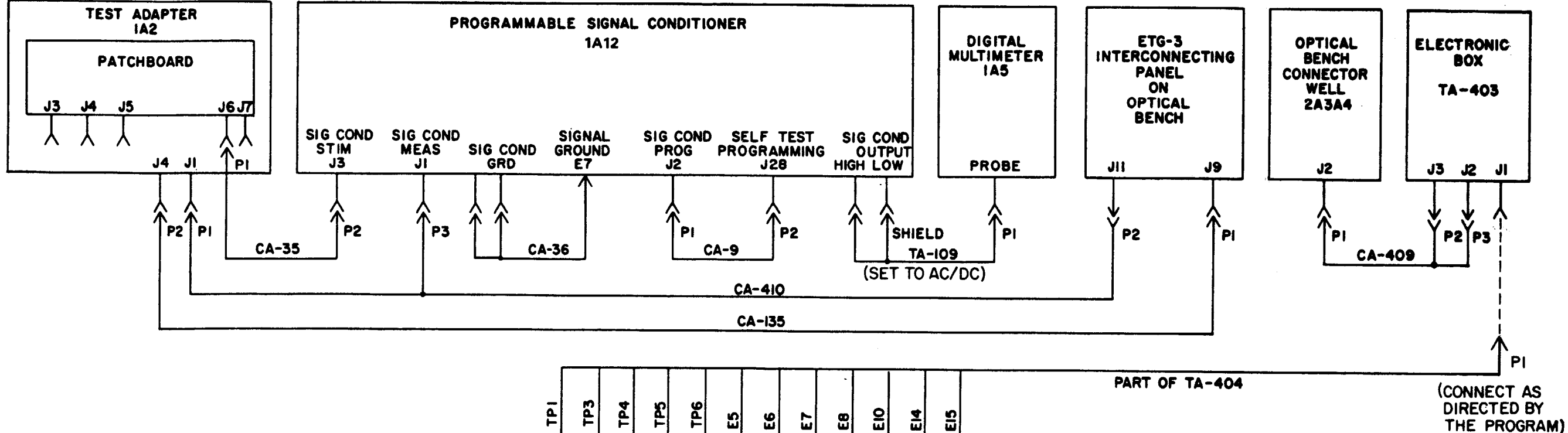

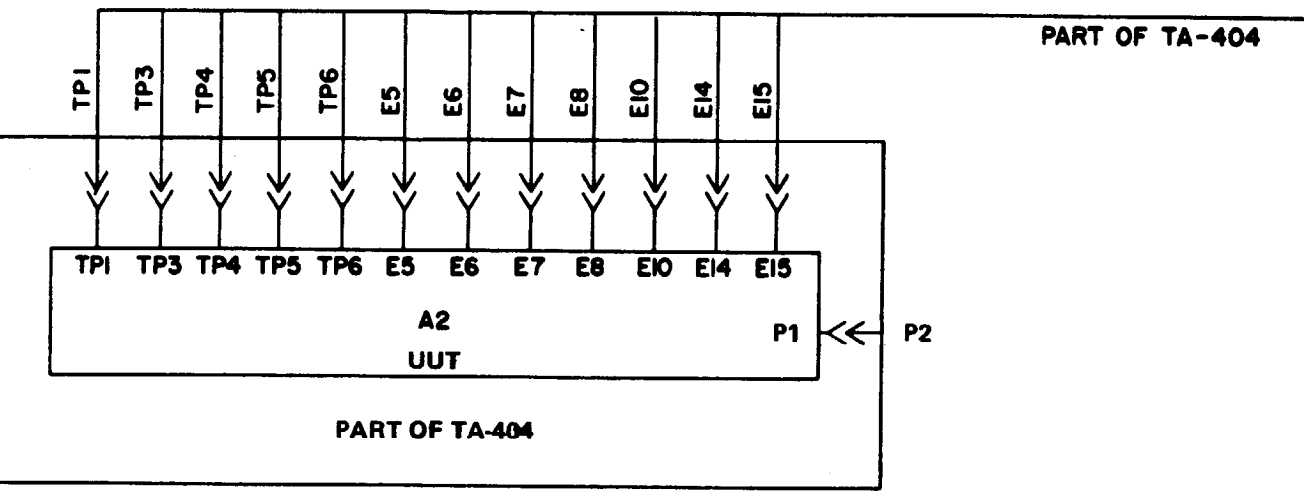

Figure 2-1. Cable hookup diagram.

.

MS 101369C

| Table | 2 <b>-</b> 1. | Tracker, |
|-------|---------------|----------|
|-------|---------------|----------|

|         |                                       |                                         | Print message<br>ref no.       | Action or inst                                                                                                    |
|---------|---------------------------------------|-----------------------------------------|--------------------------------|----------------------------------------------------------------------------------------------------|
|         |                                       |                                         | REF TM 1<br>through<br>REF TM4 | Discontinue UUT test and run the confidence and main 552-14/2.                                                                                                    |
| TPI TP2 | EI E2 E3 E4 TP3 TP5                   | E5-through-EI5                          | REF TM5                        | <ul> <li>a. Install the patchboard.</li> <li>b. Set the MS/TR switch on the patchboard to TR.</li> <li>c. Place IR probe TA-437 (21, fig, 2-3) in the up posit</li> <li>d. Install TA-403 on the reference surface (32, fig. 2-3)</li> <li>to 28 vdc. Install an expandable pin in the hole in the surface.</li> <li>e. Perform cable hookup (fig. 2-1).</li> <li>f. Press the PROCEED switch.:</li> </ul>                                                                                                    |
|         | O O O O O O O O O O O O O O O O O O O | CR1 CR2<br>(LOCATED ON<br>REVERSE SIDE) | REF TM6                        | <ul> <li><i>a.</i> Remove the forward protective cover and the cove <i>b.</i> Inspect the UUT visually for damage (TM 9-1425-4 A2P1 (14, fig. 2-8) is damaged, replace A2. If the optical the UUT to the depot.</li> <li><i>c.</i> If required, clean the optical lens (TM 9-1425-484-1 <i>d.</i> Set S1 (22, fig. 2-3) on IR probe TA-437 to 10-7. P</li> <li><i>e.</i> Install TA-404 (12, fig. 2-3) on positioning table TA-403.</li> <li><i>f.</i> Open the TA-404 shutter (25D, fig. 2-3) by pulling travel.</li> <li><i>g.</i> Observe that DS1 on TA-404 is on.</li> <li>(1) If the lamp is on, proked to step h.</li> <li>(2) If the lamp is off, replace DS1.</li> <li><i>h.</i> Install TA-415 (9A) on TA-404 snd tighten the two <i>i.</i> Remove draw tube lock ring (17C) from telescope mount of TA-415. Tighten the two set screws (34C).</li> <li>body of TA-407. Reinstall draw tube lock ring (17C).</li> <li><i>j.</i> Check and adjust TA-407 for telescope use as follow (1) Aline the infinity scribe line on TA-407 draw tube</li> </ul> |
|         |                                       | MS1                                     | I01370A                        | LENS END                                                                                                    |
|         | Figure 2.2 A2 test point logation di  | aaram                                   |                                | <ul> <li>(2) Be sure azimuth adjustment screw (36A) is no</li> <li>(3A) by loosening screw (36A).</li> <li><i>k</i>. Loosen the coarse azimuth adjustment thumbscrew position. Tighten the azimuth coarse adjustment thuml (37A and 38A) to the midpoint of their available travel.</li> </ul>                                                                                                    |
|         | Figure 2-2. AZ test point location di | agram.                                  |                                |                                                                                                    |

Figure 2-2. A2 test point location diagram.

#### **Programmed Tests**

structions

tenance test program in accordance with TM 9-4935-

tion. 3) just behind the connector well. Set S1 on TA-403 rear of TA-403 to secure TA-403 to the reference

ver from A2P1 on the UUT (1 and 2, fig. 2-8), 484-10). If A4 (12, fig. 2-8) is damaged, replace it. If l lens, mounting pins, or housing is damaged, return

10) and the optical prism (par. 2-17). Place TA-437 (21) in the down position. e 2A3A5 (29). Connect P1 of TA-404 to J1 on

out the shutter adjust knob to the full extent of its

thumbscrews (10A) on TA-415.

e TA-407. Thread TA-407 into the aft end telescope . Be sure the lens end of draw tube (19C) is in the

ws:

tube with the edge of TA-407 body.

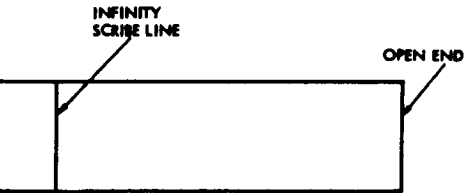

ot touching the rack and pinion focusing control

(8A) and position TA-407 to its extreme right bscrew. Adjust the x-y axis translation controls

#### TM 9-1425-481-34

Print message ref no. REF TM 6

Continued

Table 2-1. Tracker, Programmed Tests (Continued)

| Action or instructions                                                                                                    | Print message ref no. | Action or instructions                                                                                                    |
|----------------------------------------------------------------------------------------------------|-----------------------|----------------------------------------------------------------------------------------------------|
| I. Look into the TA-407 eyepiece (7A) and adjust the TA-407 eyepiece to obtain the clearest and sharpest image of the TA-407 reticle, as shown below.          NOTE         Disregard the orientation of the TA-407 reticle.         Image of the TA-407 reticle, as shown below.         NOTE         Disregard the orientation of the TA-407 reticle.         Image of the TA-407 reticle.         Image of the TA-407 reticle.         Image of the TA-407 reticle.         Image of the TA-407 reticle.         Image of the TA-407 RETICLE         NOTE         Excessive vibration in the sheltermay make it necessary to shut off the air conditioners during the following step. If so, make the adjustment as quickly as possible so the air conditioners may be turned back on. | REF TM 6<br>Continued | <ul> <li>end of 2A3A5 travel, loosen the eyepiece adapter lock ring (15C) and sl (20C) (CW if the red dot is above the crosshair, CCW if the red dot is crosshair is moved one-half the distance of the error. Repeat step n. <i>p</i>. Tighten the eyepiece adapter lock ring, if loosened. <i>q</i>. Remove 10 screws (8, fig. 2-9) and cover (9, fig. 2-9).</li> <li><i>r</i>. Remove the insulating caps (39, fig. 2-9) from the test points on A2 s. Disconnect P1 of TA-404 from J1 on TA-403. Remove TA-404 from <i>t</i>. Install the UUT on TA-404. Close UUT retaining lever (23D, fig. 2 with TA-404 connector.</li> <li><i>u</i>. Unclamp the test leads on TA-404 and connect to A2 (figs. 2-1 and <i>v</i>. Install TA-404 in positioning table 2A3A5.</li> <li><i>w</i>. Observe the white dot displayed on the 2A3A5 POSITION INDICA' <i>x</i>. Adjust the AZIMUTH and ELEVATION controls on 2A3A5 until t small inner circle on the POSITION INDICATOR</li> <li><i>y</i>. Look into the telescope (30, fig. 2-3) on source/detector adapted AZIMUTH and ELEVATION controls on 2A3A5 until superimposed.</li> <li><i>z</i>. Manually reset the AZIMUTH end ELEVATION counters on 2A3A a. position TA-404 P1 to TA-403 J1.</li> <li><i>ac.</i> Close the TA-404 shutter.</li> <li><i>ad.</i> Press the PROCEED switch on monitor panel 1A11.</li> </ul> |
| <i>m</i> . Look into the TA-407 eyepiece and position the TA-407 draw tube to obtain the clearest and sharpest image of the red dot. The position of the red dot and the TA-407 reticle should not change when the technician moves his viewing position slightly, Readjust the draw tube and the TA-407 eyepiece, if necessary. Install and tighten the lock ring (17C) on the TA-407 draw tube.                                                                                                    | REF TM 7              | <ul> <li>a. On trigger mechanism A4, press the trigger lever without pressing 2-9).</li> <li>b. If it is possible to press the trigger lever to a point where a click is here. If the trigger lever cannot be pressed to a point where a click is here. PROCEED switch on IA11.</li> </ul>                                                                                                    |
| tion fine (5A) and azimuth fine (6A) adjustments on TA-407. If required, use the elevation coarse adjustment screws (2A) on TA-415. Tighten the TA-415 elevation coarse adjustment screws if required. If necessary, adjust the X-Y axis translation controls to bring the red dot within the field of view. If required, after making the above adjustments, use positioning table 2A3A5 controls to position the red dot as shown below.                                                                                                    | REF TM 8              | <ul> <li>a. Remove TA-404 from 2A3A5.</li> <li>b. Remove the UUT from TA-404, and install it in TA-419 (fig. 2-10 NOTE</li> <li>Do not disconnect any leads from A2.</li> <li>c. Remove A2 from the UUT, and place it in ita retaining position in 7</li> </ul>                                                                                                    |
| Disregard the orientation of the TA-407 reticle.                                                                                                    |                       | <ul> <li>d. Measure the resistance between CR-2 anode and terminal E14 with (1) If the resistance is greater than 10 ohms, replace A3 (par. (2) If the resistance is less than 10 ohms, replace A2 (par. 2-1)</li> </ul>                                                                                                    |
| <ul> <li><i>RED DOT</i> HORIZONTAL CROSSHAIR</li> <li><i>TA-407 RETICLE</i></li> <li><i>o.</i> Look into the TA-407 eyepiece and activate the AZIMUTH control on positioning table 2A3A5, so that the red dot moves to the left along the horizontal crosshair on the TA-407 reticle.</li> <li>(1) If the red dot stays on the horizontal crosshair for the complete field of view or the end of 2A3A5 travel, return the red dot to its starting position and proceed to step p,</li> <li>(2) If the red dot is above or below the horizontal crosshair at the end of the field of view or the</li> </ul>                                                                                                    | REF TM 9              | <ul> <li>a. While observing 1A10, adjust 2A3A5 in azimuth to obtain a readin (1) If the adjustment can be made, proceed to step b.</li> <li>(2) If the adjustment cannot be made, return 2A3A5 to an AZIMU press the PROCEED switch.</li> <li>b. Press the PROCEED switch, and wait for the INTERRUPT lamp to adjust 2A3A5 in azimuth to obtain a reading between -0.04 and +0.04 V (1) If the adjustment can be made, verify that the AZIMUTH co 9435 and 0565 (0000 ± 0565).</li> <li>(a) If the AZIMUTH counter reads as specified, manually reset th press the PROCEED switch.</li> <li>(b) If the AZIMUTH counter does not read as specified, return th (2) If the adjustment cannot be made, return 2A3A5 to an AZIMU press the PROCEED switch.</li> </ul>                                                                                                    |

slowly rotate the eyepiece adapter below the crosshair) so that the

(fig. 2-2). om 2A3A5. 2-3) to mate A2P1 (14, fig. 2-8)

nd 2-2).

TOR. the white dot is positioned in the

ter base 2A3A4 and adjust the til the red dot end green dot are

A5 to 0000.

g the trigger safety plunger (fig.

eard, replace A4. eard, release the lever and press

)). Secure with the retaining straps.

TA-419 (fig. 2-10). the multimeter (fig. 2-2). 2-13). 11).

ng between -0.05 and +0.05 VDC.

UTH counter reading of 0000, and

o come on. While observing 1A10, VDC. ounter, on 2A3A5, reads between

he AZIMUTH counter to 0000, and

he UUT to the depot. UTH counter reading of 0000, and

|                          | Table 2-1. Tracker. Programmed Tests -Continued.                                                                                                    |                          | Table 2-1. Tracker.                                                                                                    |
|--------------------------|----------------------------------------------------------------------------------------------------|--------------------------|----------------------------------------------------------------------------------------------------|
| Print message<br>ref no. | Action or instructions                                                                                                    | Print message<br>ref no. | Ac                                                                                                    |
| REF TM 10                | <i>a</i> . While observing 1A10, adjust 2A3A5 in elevation to obtain a reading between -0.05 and +0.05 VDC. (1) If the adjustment can be made, proceed to step $b$ .                                                                                                    | REF TM 15<br>REF TM 16   | Using a proper adjustment tool, adjust 2A34<br>measured value displayed on SSVD. Press PR<br>a Remove TA-404 from 2A3A5                                                                                                    |
|                          | <ul> <li>(2) If the adjustment cannot be made, return 2A3A5 to an ELEVATION counter rending of 0000, and press the PROCEED switch.</li> <li>b. Press the PROCEED switch, and wait for the INTERRUPT lamp to come on. While observing 1A10, adjust 2A3A5 in elevation to obtain a reading between -0.04 and +0.04 VDC.</li> </ul>                                                                                                    |                          | <i>b.</i> Remove the UUT from TA-404, and insta                                                                                                    |
|                          | <ul> <li>(1) If the adjustment can be made, verify that the ELEVATION counter, on 2A3A5, reads between 9700 and 0300 (0000 ± 0300).</li> <li>(a) If the ELEVATION counter reads as specified, manually reset the ELEVATION counter to 0000, and press the PROCEED switch.</li> </ul>                                                                                                    |                          | c. Remove A2 from the UUT, and place it i<br>d. Using a knife and orange stick, carefully<br>Using a knife, cut the insulation sleeving fro<br>terminal assembly.                                                                                                    |
|                          | (b) If the ELEVATION counter does not read as specified, return the UU1 to the depot (par. 2-24).<br>(2) If the adjustment cannot be made, return 2A3A5 to an ELEVATION counter reading of 0000, and press the PROCEED switch.                                                                                                    |                          | <ul><li>e. Using the multimeter, measure the resistant from, and the terminal where the green wire (1) If the meter reading is greater than 90</li></ul>                                                                                                    |
| REF TM 11                | <ul> <li>a. Connect TA-108 (passive A) between SIG COND OUTPUT HIGH/LOW on TA-19. Press the PROCEED switch.</li> <li>(1) If the reading is less than 30 MS, adjust the AZIMUTH FINE control, on 2A3A5, in the +</li> </ul>                                                                                                    |                          | (2) If the meter reading is less than 90 oh<br><i>f</i> . Connect the positive lead of the multime<br>resistance.                                                                                                    |
|                          | <ul> <li>direction until the reading jumps to approximately 50 MS. Proceed to step c.</li> <li>(2) If the reading is greater than 30 MS, adjust the AZIMUTH FINE control, on 2A3A5, in the - direction until the reading is less than 30 MS. Then adjust the AZIMUTH FINE control in the + direction until the reading jumps to approximately 50 MS. Proceed to step b.</li> <li>b. Observe the AZIMUTH counter on 2A3A5.</li> <li>(1) If the reading is the reading is a proximately 2022 and 2528 and a processing in the index of the the index of the the term.</li> </ul> |                          | <ul> <li>(1) If the meter reading is greater than 1 K over the white lead, and connect the lead to the heat-shrink, using heat gun. Apply a mixture of a thickness of 0.08 inches above the sleever A3 (par. 2-13).</li> <li>(2) If the meter mediae is less than 1 K or a structure of the meter meter mediae.</li> </ul> |
|                          | <ul> <li>(1) If the counter is between 2052 and 2568, press the PROCEED switch.</li> <li>(2) If the counter is not between 2032 and 2568, decrease the AZIMUTH control until 1A10 reads less than 30 MS. Press the PROCEED switch.</li> </ul>                                                                                                    | REF TM 17                | <i>a.</i> Remove TA-404 from 2A3A5.<br><i>b.</i> Remove the UUT from TA-404, and inst                                                                                                    |
| REF TM 12                | Using a proper adjustment tool, adjust 2A3A8R7, in 1/4 turn increments in a CW direction, until 1A10 reads between 0.289 and 0.258 VAC, as close as possible to 0.274 VAC.                                                                                                    |                          | Do not d                                                                                                    |
| REF TM 13                | <ul> <li>a. If the adjustment can be made, press the PROCEED switch.</li> <li>b. If the adjustment cannot be made, press the PROCEED switch.</li> <li>Using a proper adjustment tool, adjust 2A3A8R7, in 1/4 turn increments in a CW direction, until 1A10 reads between 224.0 and 208.0 MVAC, as close as possible to 216.0 MVAC.</li> </ul>                                                                                                    |                          | <ul> <li>c. Remove A2 from the UUT, and place it</li> <li>d. Using a knife and orange stick, carefully</li> <li>Using a knife, cut the insulation sleeving fro-terminal assembly.</li> </ul>                                                                                                    |
|                          | <ul> <li>a. If the adjustment can be made, press the PROCEED switch.</li> <li>b. If the adjustment cannot be made, proceed to step c.</li> <li>c. Press the PROCEED switch.</li> <li>d. Using a group adjustment tool, adjust 2A3A8B7, in 1/4 turn increments in a CCW direction until</li> </ul>                                                                                                    |                          | <i>e.</i> Using the multimeter, measure the resistant from and the terminal where the green wire is (1) If the meter reading is greater than 1 K (2) If the meter reading is less than 1 K                                                                                                    |
|                          | <i>a.</i> Using a proper adjustment tool, adjust 2ASASK7, in 1/4 turn increments in a CCW direction, until<br>1A10 reads between 224.0 and 208.0 MVAC, as close as possible to 216.0 MVAC.<br><i>e.</i> Press the PROCEED switch.                                                                                                    |                          | over the orange lead, and connect the lead<br>and heat-shrink, using heat gun. Apply a mixtu<br>to a thickness of 0.08 inch above the sleevi                                                                                                    |
| KEF IM 14                | a Connect TA-108 (passive A) between SIG COND OUTPUT HIGH/LOW on 1A12. Press the<br>PROCEED switch.<br>b. Observe the reading on 1A10.<br>(1) If the reading is less than 30 MS, adjust the AZIMUTH EINE control, on 2A3A5, in                                                                                                    | REF TM 18                | (par. 2-13).<br><i>a</i> . Remove TA-404 from 2A3A5.                                                                                                    |
|                          | <ul> <li>(1) If the reading is less than 30 MS, adjust the AZIMUTH FINE control, on 2A3A5, in the – direction until the reading jumps to approximately 50 MS. Proceed to step c.</li> <li>(2) If the reading is greater than 30 MS, adjust the AZIMUTH FINE control, on 2A3A5, in the + direction until the reading is less than 30 MS. Then adjust the AZIMUTH FINE control in the - direction until the reading jumps to approximately 50 MS. Proceed to step c.</li> </ul>                                                                                                  |                          | <ul> <li>b. Remove the UUT from TA-404. Install multimeter between TA-404 P1-N and P1-S.</li> <li>(1) If the meter reading is less than 10 ohn</li> <li>(2) If the meter reading is greater than TA-404S1.</li> </ul>                                                                                                    |
|                          | <ul> <li>c. Observe the AZIMUTH counter on 2A3A5.</li> <li>(1) If the counter is between 7413 and 7968, press the PROCEED switch.</li> <li>(2) If the counter is not between 7413 and 7968, decrease the AZIMUTH control until 1A10 read; loss than 30 MS. Press the PROCEED switch.</li> </ul>                                                                                                    |                          | c. Install the UUT in TA-419 (fig. 2-10). Se<br>d. Remove A4 from the UUT and place it in<br>e. Using a knife and orange stick, carefully f                                                                                                    |
| <u>.</u>                 | 1655 than 50 MD. 11655 the INOCLED Switch.                                                                                                    |                          | (6). Disconnect and tag the leads to FL1 and                                                                                                    |

#### . Programmed Tests - Continued.

#### Action or instructions

- A3A8R7 until 1A10 indicates as close as possible to the last PROCEED switch.
- nstall it in TA-419 (fig. 2-10). Secure with the retaining straps. NOTE
- ot disconnect any leads from A2.
- t in ita retaining position on TA-419 (fig. 2-10). lly remove the adhesive from terminal assembly (21, fig. 2-9).
- from the white wire, and disconnect the white wire from the
- stance between the terminal that the white wire was removed e is connected.
- 90 ohms, replace A2 (par. 2-11).
- ohms, proceed to step f.
- meter to P1-2, the negative lead to A2E10, and measure the

K ohms, slide a length of insulation sleeving (item 38, App. D) to the terminal assembly. Slide the sleeving over the terminal, and e of adhesive (item 1, App. D) and catalyst (item 8, App. D) to evving, and allow to dry. Reinstall A2 in the UUT. Replace

- K ohms, replace A3 (par. 2-13) and A2 (par. 2-11).
- nstall it in TA-419 (fig. 2-10). Secure with the retaining straps. NOTE
- ot disconnect any leads from A2.
- it in its retaining position on TA-419 (fig. 2-10).
- ally remove the adhesive from terminal assembly (21, fig. 2-9). ro-m the orange wire, and disconnect the orange wire from the
- stance between the terminal that the orange lead was removed e is connected.
- 1 K ohms, replace A2 (par. 2-11).
- K ohms, slide a length of insulation sleeving (item 38, App. D) d to the terminal assembly. Slide the sleeving over the terminal ixture of adhesive (item 1, App. D) and catalyst (item 8, App. D) eving, and allow to dry. Reinstall A2 in the UUT. Replace A3
- all TA-405 on TA-404. Set TA-404S1 to RES. Connect the S. Measure the resistance. ohms, proceed to step c.
- n 10 ohms TA-404 is faulty. Discontinue testing and replace
- Sesure with the retaining straps. in ita retaining position in TA-419 (fig. 2-10). y remove the adhesive from FL1 (7, fig. 2-9) and terminal lug d the terminal lug.

Table 2-1. Tracker, Programmed Tests - Continued.

| Print messag<br>ref no. | Action or instructions                                                                                                    | Print message<br>ref no. | Action or instructions                                                                                                    |
|-------------------------|----------------------------------------------------------------------------------------------------|--------------------------|----------------------------------------------------------------------------------------------------|
| REF TM 18               | NOTE                                                                                                    | REF TM 19                | ₽ <b> </b>                                                                                                    |
| Continued               | Do not disconnect any leads from A2.                                                                                                    | Continued                |                                                                                                    |
|                         | f. Remove A2 from the UUT, and place it in ita retaining position on TA-419 (fig. 2-10).                                                                                                    |                          | INNER CI                                                                                                    |
|                         | g. Measure the resistance between the terminal of FL1 and terminal lug (6, fig. 2-9) with the                                                                                                    |                          |                                                                                                    |
|                         | (1) If the mater reading indicates a short replace EI 1 (per 2.12)                                                                                                    |                          |                                                                                                    |
|                         | (1) If the meter reading indicates E 1 to be good proceed to step k                                                                                                    |                          |                                                                                                    |
|                         | h. Using TA-208, measure the resistance between P1-15 and A2E15.                                                                                                    |                          | OUTER CI                                                                                                    |
|                         | (1) If the meter reading indicates an open, replace A2 (par. 2-11).                                                                                                    |                          | RED DOT                                                                                                    |
|                         | (2) If the meter reading indicates continuity, proceed to step i.                                                                                                    |                          |                                                                                                    |
|                         | <i>i</i> . Using TA-206, measure the resistance between P1-14 and A2E14.                                                                                                    |                          | h. Look into the TA-407 eyepiece, and note the position of the                                                                                                    |
|                         | (?.) [f the meter reading indicates an open, replace A2 (par. 2-11).                                                                                                    |                          | (1) If the red dot is positioned anywhere inside the outer c                                                                                                    |
|                         | (2) If the meter reading indicates continuity, slide a length of insulation sleeving (item 38, App. D)                                                                                                    |                          | i and the second second s                                                                                                    |
|                         | using heat gun Apply a mixture of adhesive (item 1 App D) and catalyst (item 8 App D) to a thickness                                                                                                    |                          | (2) If red dot is not positioned inside outer circle on TA                                                                                                    |
|                         | of 0.08 inch above the sleeving, and allow to dry. Replace A4 (nar. 2-10).                                                                                                    |                          | i Pross the PROCEED switch                                                                                                    |
|                         |                                                                                                    |                          | <i>i</i> Check the pressurization of the IIUT as follows:                                                                                                    |
| REE TM 10               | $\alpha$ While observing 1A10, adjust 2A3A5 in AZIMUTH to obtain a reading between 0.04 and $\pm 0.04$                                                                                                    |                          | (1) Remove screw (25, fig. 2-9) and sealing washer (26).                                                                                                    |
| KLI IMII)               | VDC, as close to 0 VDC as possible. Manually reset the AZIMUTH counter to 0000.                                                                                                    |                          | (2) Coat the threads of TA-418 with silicone compound (ite                                                                                                    |
|                         | b. Press the PROCEED switch, and proceed to step c.                                                                                                    |                          | stem (27).                                                                                                    |
|                         | c. While observing 1A10, adjust 2A3A5 in ELEVATION to obtain a reading between -0.04 and +0.04                                                                                                    |                          | (3) Connect the nitrogen purging huae between the qu                                                                                                    |
|                         | VDC, as close to O VDC as possible. Manually react the ELEVATION counter to 0000.                                                                                                    |                          | 2A3A4, and TA-418.                                                                                                    |
|                         | d. Be sure that azimuth adjustment screw (36, fig. 2-3) is not touching the mount (40) by loosening                                                                                                    |                          | (4) Position the front panel controls on 2A1A2 as follows:                                                                                                    |
|                         | screw (36). Loosen the azimuth coarse adjustment thumbscrew (8) and position 1A-40/ to its                                                                                                    |                          | (a) Set the VACUUM PUMP ON/OFF switch to OFF.<br>(b) Turn the N2 DDESSLIDE SELECTOD fully CCW                                                                                                    |
|                         | maximum for position.<br>a Look into the TA 407 evenings (7) and chears the TA 407 ratials, the UUT ratials, and the rad dat                                                                                                    |                          | ( <i>n</i> ) Fully the N2 SUPPLY VALVE fully CCW.                                                                                                    |
|                         | <i>e</i> . Look into the TA-407 eyeptece (7) and observe the TA-407 reticle, the UUT reticle, and the red dot                                                                                                    |                          | (d) Turn the VACUUM LINE VALVE fully CW.                                                                                                    |
|                         | learest image of the TA-407 reticle. If required, adjust the diopter adjustment (35) for the clearest image                                                                                                    |                          | NOTE                                                                                                    |
|                         | of the UUT reticle and the red dot. If red dot cannot be observed at this time, dial number, in accordance                                                                                                    |                          | Be <b>sure</b> the valve stem is seated                                                                                                    |
|                         | with message displayed on SSVD, into UUT TEST NUMBER switches, and press START TEST switch.                                                                                                    | Ĩ                        | [ (5) Turn the NO DECOUDE OF ECTOD souther CW until                                                                                                    |
|                         |                                                                                                    |                          | (5) Turn the N2 PRESSURE SELECTOR control CW until<br>gage reads 11.0 PSIG                                                                                                    |
|                         | INNER CIRCLE                                                                                                    |                          | (6) Turn the N2 SUPPLY VALVE fully CW                                                                                                    |
|                         |                                                                                                    |                          | (7) Tum the N2 PRESSURE SELECTOR control fully CCV                                                                                                    |
|                         | · · · · · · · · · · · · · · · · · · ·                                                                                                    |                          | (8) While observing the UUT FILL & VACUUM PRESSU                                                                                                    |
|                         | RED DOT                                                                                                    |                          | the UUT.                                                                                                    |
|                         | OUTER CIRCLE                                                                                                    |                          | (a) If the pressure reading drops below 10.5 PSIG, repeat                                                                                                    |
|                         |                                                                                                    |                          | UUT FILL & VACUUM PRESSURE gage for five minute. If t                                                                                                    |
|                         |                                                                                                    |                          | return the UUI to the depot (par. 2-24).<br>(b) If the pressure reading is greater than $11.0$ DSIC loss                                                                                                    |
|                         | TA-407 RETICLE UUT RETICLE                                                                                                    |                          | (b) If the pressure reading is greater than 11.0 PSIG, 1000<br>gas to escape until the pressure is between 10.5 and 11.0 PSIG                                                                                                    |
|                         | f. Adjust the azimuth adjustment screw (36), until the UUT reticle and the TA-407 reticle are                                                                                                    |                          | (9) Tighten the valve stem on the UUT                                                                                                    |
|                         | superimposed as close as possible. Tighten the azimuth coarse adjustment thumbscrew (8).                                                                                                    |                          | (10) Turn the N2 SUPPLY VALVE fully CCW and pull                                                                                                    |
|                         | g. Look into the TA-407 eycpiccc, and adjust the TA-407 reticle fine adjustments (5 and 6) until the                                                                                                    |                          | seconds, or rotate valve cap ccw 1/2 turn for 10 seconds.                                                                                                    |
|                         | TA-407 reticle and the UUT reticle are superimposed as abown below,                                                                                                    |                          | (11) Disconnect the purging hose from the quick disconnect                                                                                                    |
|                         | (1) If the 1A-40/ reticle and UUT reticle, can be superimposed, as shown below, praceed to step $h$ .<br>(2) If the TA 407 reticle and UUT reticle connect be superimposed, as shown below, edjust the superimposed as shown below. |                          | 1A-418. Remove TA-418 from the UUT. $(12)$ $C_{1}$ $(12)$ $C_{2}$ $(12)$ $(12)$ |
|                         | (2) in the TA-407 reduce and 0.01 reduce cannot be superimposed, as shown below, adjust the x-y                                                                                                    |                          | (12) Coat the screw (25, fig. 2-9) and new sealing washer (2)                                                                                                    |

axis translation controls (37 and 38, fig. 2-3) in conjunction with the azimuth adjustment screw (36) until the UUT reticle is in the center range of fine adjustments (5 and 6).

#### NNER CIRCLE

#### UTER CIRCLE

sition of the red dot. e outer circle on the TA-407 reticle, proceed to stcp

ele on TA-407 reticle, dial number, in accordance UMBER switches, and press START TEST switch.

bound (item 13, App. D) and install TA-418 in valve

en the quick disconnect in the connector well on

m is seated in the UUT. CW until the UUT FILL & VACUUM PRESSURE

#### fully CCW.

PRESSURE gage, open valve stem (27, fii. 2-9) on

IG, repeat steps (5) through (8) above. Observe the inute. If the pressure again drops below 10.5 PSIG,

SIG, loosen screw (15. fig. 2-9) and allow enough .0 PSIG. Tighten the screw and proceed to step (9).

and pull the RELIEF & BLEED VALVE for 10

disconnect in the connector well on 2A3A4, and

washer (26) with silicone compound (item 13, App. (12) Coat the screw (25, fig. 2-9) and new sealing washer (26) with silicone compound (item 15, D). Install the screw and sealing washer in the valve stem. Wipe away any excess silicone compound.

| ref no.   | Action or instructions                                                                                                    | ref no.                                                                     |                                                                                                    |
|-----------|----------------------------------------------------------------------------------------------------|-----------------------------------------------------------------------------|----------------------------------------------------------------------------------------------------|
| REF TM 20 | <ul> <li>a. Replace PB-402A1 and rerun the program.</li> <li>b. If REF TM 20 is displayed on SSVD again, the removed PB-402A1 is good. Discontinue the UUT test, and run the source/detector adapter program (see TM 9-1425-550-10).</li> <li>c. If REF TM 20 is not displayed on SSVD again, the removed PB-402A1 is faulty.</li> </ul>                                                                                                    | Do not allow washer (3<br>position and prevent a<br>washer with your finger |                                                                                                    |
| REF TM 21 | <i>a.</i> Press the HALT switch and remove TA-404 (12, fig. 2-3) from 2A3A5.<br><i>b.</i> Remove the UUT from TA-404.<br><i>c.</i> Remove the eyepiece (par. 2-15u).<br><i>d.</i> Loosen the lock ring (17) on the TA-407 draw tube and remove the draw tube (19) from the body<br>(16). Reverse the position of the draw tube, so that the lens end, is facing the UUT, and slide the draw<br>tube back into the body. Aline the lens end scribe line on the draw tube with the edge of the TA-407<br>body.<br>LENS END<br>LENS END<br>LENS END<br>COPEN END<br>OPEN END<br>OPEN END                                                                                                    |                                                                             | <ul> <li>o. Using an allen wench, loosen on screw CW only to a point where the reticle plate. Repeat the procedure for (1) Place TA-406 over the open e the two holes in the reticle plate. Hold</li> </ul> |
|           | Tighten the lock ring on the draw tube. Using the rack and pinion focusing control (3, fig. 2-3), aline the cribe line (4) on the eyepiece adapter (20) with the body (16). e. Reinstall the UUT on TA-404. Close UUT retaining lever (23, fig. 23), mating A2P1 (14, fig. 2-8) with the TA-404 connector. Unclamp the test leads on TA-404, and connect the teat leads from TA-404 to (2, 2, 2). f. Install TA-404 on 2A3A5. Connect TA-404 P1 to TA-403 JI. 9. Dial number, in accordance with message displayed on SSVD, into UUT TEST NUMBER switches, press START TEST switch, and proceed to step <i>h</i> . M. While observing 1A10, adjust 2A3A5 in AZIMUTH, to obtain a reading between -0.04 and +0.04 VDC, as close to 0 VDC as possible. Manually reset the AZIMUTH counter to 0000. J. While observing 1A10, adjust 2A3A5 in ELEVATION, to obtain a reading between -0.04 and +0.04 VDC, as close to 0 VDC as possible. Manually reset the ELEVATION counter to 0000. K. Loosen the draw tube lock ring on the TA-407 eyepiece and extend the draw tube to obtain a clear image of the red dot and UUT reticle. Tighten the lock ring. J. Look into the TA-407 eyepiece. Using the rack and pinion focusing control (3, fig. 2-3) for final focusing of the red dot and UUT reticle. <b>999 999 999 999 1</b> . Look into the TA-407 eyepiece. Using the TA-407 reticle fine adjustments (5 and 6), position the TA-407 horizontal crosshairs over the center of the red dot as shown below. <b>1</b> . <b>DRIZONTAL 1</b> . <b>DRIZONTAL 1</b> |                                                                             | (2) Look into the TA-407 eyeft<br>is exactly superimposed over the center<br>the TA-407 horizontal crosshair, as sho                                                                                        |

Programmed Tests - Continued.

Action or instruction

#### NOTE

## Do not allow washer (34, fig. 2-9) under the top reticle mounting screw (35) to shift position and prevent adjustment of the reticle plate. It may necessary to hold the

llen wench, loosen one of the reticle mounting screws two turns CCW. Slowly turn the to a point where the free rotation of the screw stops and it starts to tighten against the peat the procedure for the other screw.

A-406 over the open end of the UUT housing so that the two posts on TA-406 mate with the reticle plate. Hold TA-406 in this position.

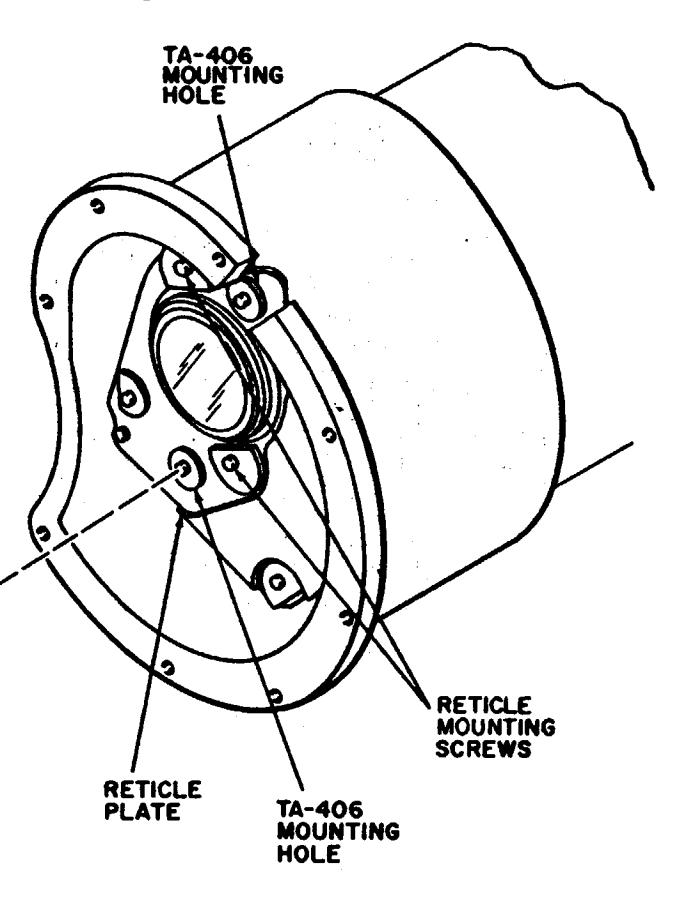

to the TA-407 eyepiece, Using TA-406, position the reticle plate so that the red dot mposed over the center of the UUT crosshairs, and the UUT crosshair is superimposed over zontal crosshair, as shown below.

#### TM 9-1425-481-34

Table 2-1. Tracker. Programmed Tests – Continued.

Table 2-1. Tracker, Programmed Tests – Continued.

| Print moonge<br>ref no. | Action or instruction                                                                                                    | Print messa<br>ref no.  |
|-------------------------|----------------------------------------------------------------------------------------------------|-------------------------|
| REF TM 21 continued     | 1                                                                                                    | REF TM 2                |
|                         | RED DOT                                                                                                    |                         |
|                         |                                                                                                    |                         |
|                         |                                                                                                    |                         |
|                         |                                                                                                    |                         |
|                         |                                                                                                    |                         |
|                         | ·                                                                                                    | REF TM 2                |
|                         | <ul><li>(3) When the red dot and the horizontal crosshairs are as shown above, carefully tighten the lower reticle mounting screw a sufficient amount to hold the reticle plate secure, when TA-406 is removed.</li><li>(4) Using 1 torque screwdriver, torque the two reticle mounting screws to 2 to 3 inch-pounds.</li></ul> |                         |
|                         | <ul> <li>p. Press the PROCEED switch.</li> <li>q. While observing 1A10, adjust 2A3A5 in AZIMUTH to obtain a reading between -0.04 and +0.04</li> <li>VDC, as close 0 VDC as possible. Manually reset the AZIMUTH counter to 0000.</li> </ul>                                                                                    |                         |
|                         | <i>r</i> . Press the PROCEED switch.<br><i>s</i> . While oberving 1A10, adjust 2A3A5 in ELEVATION to obtain a reading between -0.04 and +0.04                                                                                                    |                         |
|                         | VDC, as close to 0 VDC as possible. Manually react the ELEVATION counter to 0000.<br>t. Adjust the AZIMUTH controls, on 2A3A5, so the AZIMUTH counter reads 9996.25 as shown in step                                                                                                    | REF TM 2                |
|                         | m.                                                                                                    | REF TM 2                |
|                         | <i>u</i> . Look into the 1A-407 eyepiece and verify that the UU1 reticle is still positioned as in step $o(2)$ above.                                                                                                    | REF TM 2                |
|                         | (1) If UUT reticle is still positioned as in step $o$ (2), dial number, in accordance with message dis-                                                                                                    | REF TM 2                |
|                         | (2) If the-UUT reticle is not still positioned as in step $o$ (2), repeat steps $o$ through $t$ , and then pro-                                                                                                    | REF IM 2<br>DEE TM 2    |
|                         | teed to step v.                                                                                                    | DEE TM 2                |
|                         | v. Look into the 1A-407 eyepiece, and verify that the $001$ reticle is still positioned as shown in step $o$ (2).                                                                                                    | KLI <sup>+</sup> I WI J |
|                         | (1) If UUT reticle is still positioned as in step $o$ (2), dial number, in accordance with message displayed on SSVD, into UUT TEST NUMBER switches, and press START TEST switch.<br>(2) If the UUT reticle is not still positioned as in step $o$ (2), press the PROCEED switch.                                               | REF TM 3                |
| REF TM 22               | <i>a</i> . Remove TA-404 from 2A3A5.<br><i>b</i> . Install the UUT on TA-419 (fig. 2-10).                                                                                                    |                         |
|                         | NOTE                                                                                                    |                         |
|                         | Do not disconnect any leads in the following step.                                                                                                    |                         |
|                         | <i>c</i> . Remove AZ from the UUT, and place it on its retaining position on TA-419 (fig. 2-10). <i>d</i> . Disconnect the white lead from terminal E10 on A2.                                                                                                    |                         |
|                         | <ul> <li>e. Measure the resistance between terminals E10 and E14 on, A2 with the multimeter.</li> <li>(1) If the meter reading is less than 10 ohms, replace A2 (par. 2-11).</li> <li>(2) If the meter reading is greater than 10 ohms, reconnect the lead, and replace A3 (par. 2-13).</li> </ul>                              |                         |
|                         |                                                                                                    |                         |

| Print message<br>ref no. | Action or instruction                                                                                                    |
|--------------------------|----------------------------------------------------------------------------------------------------|
| REF TM 23<br>REF TM 24   | <ul> <li>The UUT has successfully completed the programmed tests. Proc. a. Remove TA-404 from 2A3A5.</li> <li>b. Remove the UUT from TA-404.</li> <li>c. Reclamp the leads on TA-404.</li> <li>d. Install the eyepiece (par. 2-15b(1) through (5)).</li> <li>e. Install insulating caps (39, fig. 2-9) on the A2 test pin (item 10, App. D).</li> <li>f. Install cover (9) with bolts (8).</li> <li>g. Dial number, in accordance with message displayed on SS press START TEST switch, and proceed to step h</li> <li>h. Purge the UUT (par. 2-14).</li> <li>Discontinue programmed tests and return the UUT to the dependent.</li> </ul>                                                                                                    |
|                          | <ul> <li>follows:</li> <li>a. Remove TA-404 from 2A3A5.</li> <li>b. Remove the UUT from TA-404.</li> <li>c. Reclamp the leads on TA-404.</li> <li>d. Install the eyepiece (par. 2-15b(1) through (5)).</li> <li>e. Install insulating caps (39, fig. 2-9) on the A2 test pin (item 10, App. D).</li> <li>f. Install cover (9) with bolts (8).</li> <li>g. Return the UUT to the depot (par. 2-24).</li> </ul>                                                                                                    |
| REF TM 25                | Discontinue the UUT test, and run the programmable signal con                                                                                                    |
| REF TM 26                | Replace A3 (par. 2-13).                                                                                                    |
| REF TM 27                | Replace FL1 (par. 2-12).                                                                                                    |
| REF TM 28                | Replace A4 (par. 2-10).                                                                                                    |
| REF TM 29                | Discontinue the UUT test, and return the UUT to the depot (p                                                                                                    |
| REF TM 30                | Replace A2 (par. 2-11).                                                                                                    |
| REF TM 31                | Replace Al in TA-403. If REF TM 31 is displayed on SSVD TA-403-A1, discontinue the UUT test, and run the program TM 9-1425-550-10).                                                                                                    |
| REF TM 32                | <ul> <li>a. Remove TA-404 from 2A3A5.</li> <li>b. Remove UUT from TA-404 and install it in TA-419 (fig. 2-1</li> <li>c. Remove A2 from the UUT and place it in its retaining posite</li> <li>d. Using a knife and orange stick, carefully remove the adhese Using a knife, cut the insulation sleeving from the gray and when the terminal assembly.</li> <li>e. Using the multimeter, connect one lead to the terminal who ne lead to the black or blue wire on the terminal.</li> <li>(1) If the reading is 375 ohms ±50 ohms (between 325 to 4)</li> <li>(2) If the reading is less than 325 ohms, slide a length of the white/red and the gray wires. Connect the wires to their terminal heat shrink using heat gun. Apply a mixture of adhesive (it to a thickness of 0.08 inch above the sleeving, and allow to the provide the sleeving).</li> </ul> |

roceed as follows:

ins, and seal with insulating compound

SVD, into UUT TEST NUMBER switches,

ot for further testing and repair. Proceed as

ins, and seal with insulating compound

onditioner program (see TM 9-1425-550-10).

par. 2-24).

again, the removed Al is good. Reinstall ammable signal conditioner program (see

10). Secure with the retaining straps. tion on TA-419 (fig. 2-10). esive from terminal assembly (21, fig. 2-9). hite/red wires. Disconnect these wires from

here the white/red wire was connected and

425 ohms), replace A2.

insulation sleeving (item 39, App. D) over erminals. Slide the sleeving over the terminal item 1, App. D) and catalyst (item 8, App. D) o dry. Reinstall A2 in the UUT. Replace A3

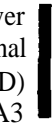

1

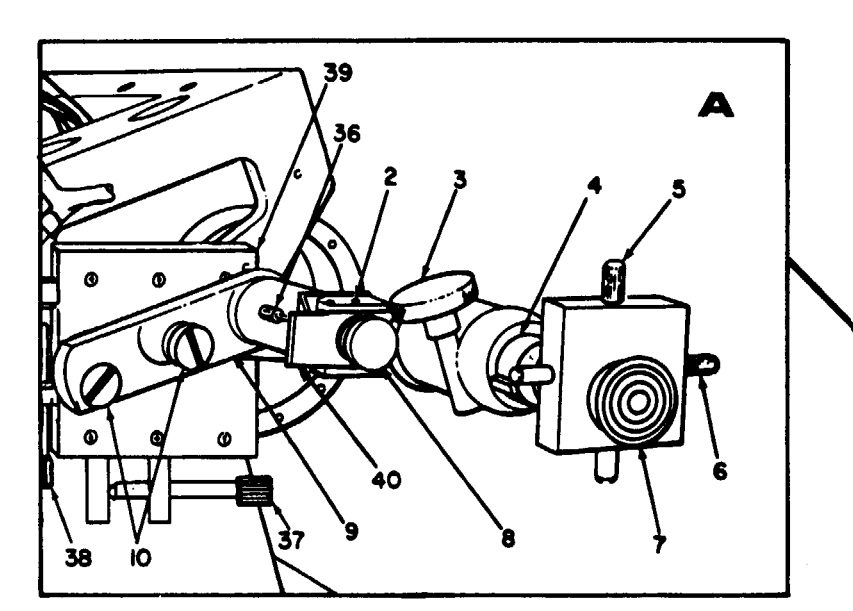

The X-Y axis controls (37 and 38) may be adjusted to center the UUT reticle image and to adjust for the most uniform illumination of the microscope field.

1- TA-403
2-Elevation. coarse. adjustment. screws:
3 - Rack and pinion focusing control
4. Scribe line
5 TA-407 reticle elevation fine adjustment
6 TA-407 reticle azimuth fine adjustment
7. Eyepiece
8. Azimuth coarse adjustment thumbscrew
9 TA-415
10. TA-415 thumbscrews
11 - TA-407
12. TA-404
13. TA-404 S1
14. UUT
14. UUT
15. Eyepiece adapter locking ring
16. TA-407 body
17. Draw tube lock ring
18. Scribe line
19. Draw tube
20. Eyepiece adapter
21. IR probe
22. IR probe SI
23. UUT retaining lever
24. TA-404 SNI
24. TA-404 SNI
25. TA-404 SNI
26. Eyepiece adapter
27. IR probe SI
23. UUT retaining lever
24. TA-404 SNI
25. TA-404 SNI
26. Eyepiece adapter
27. IR probe SI
23. UUT retaining lever
24. TA-404 SNI
25. TA-404 SNI
26. Eyepiece sufficient to the state state st

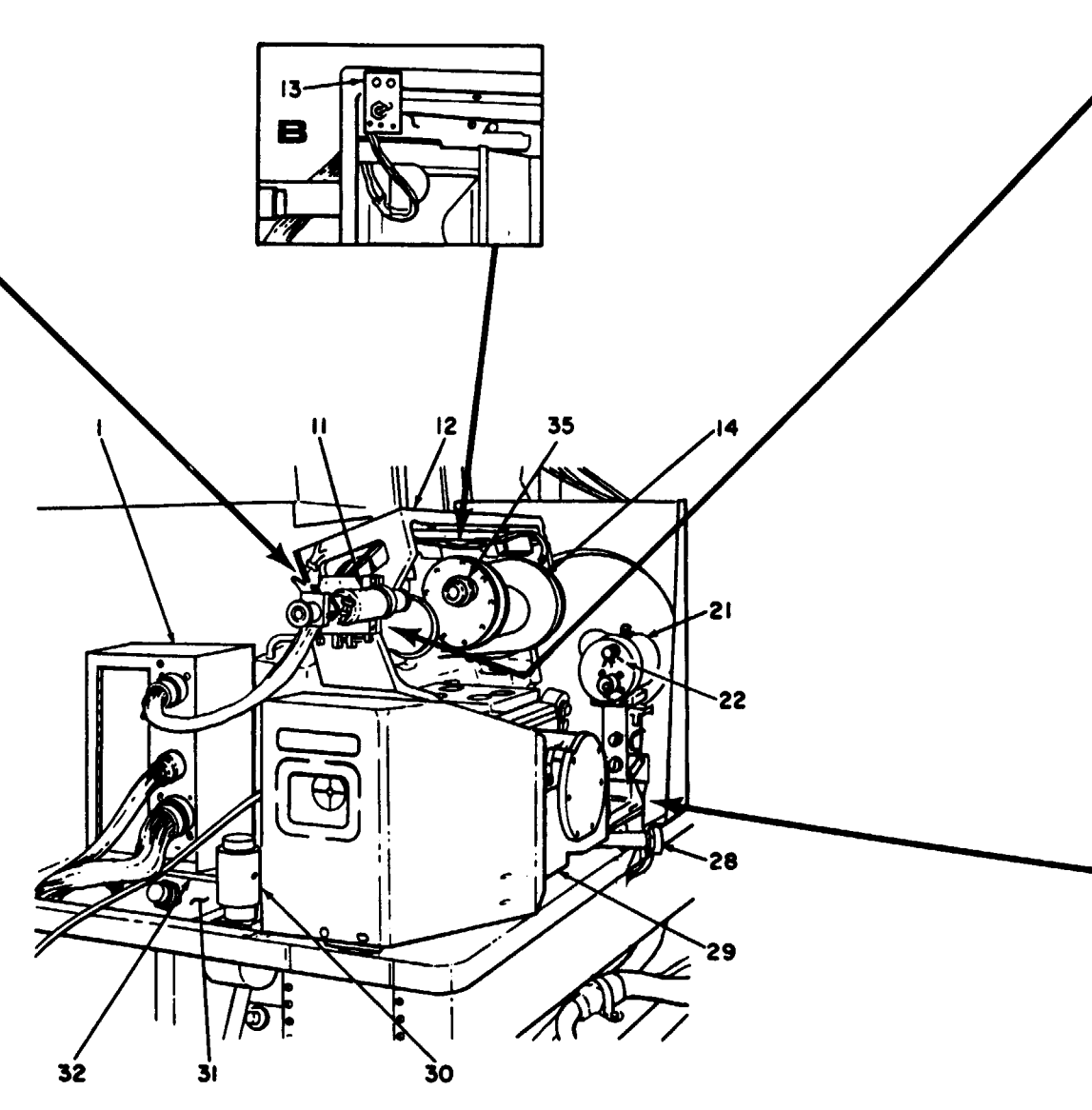

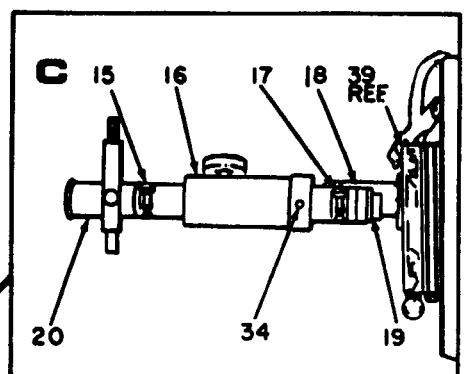

Two lines are scribed on the draw tube (18 and 19), but only one will be visible at a time, depending on which end of the draw tube is installed in the body.

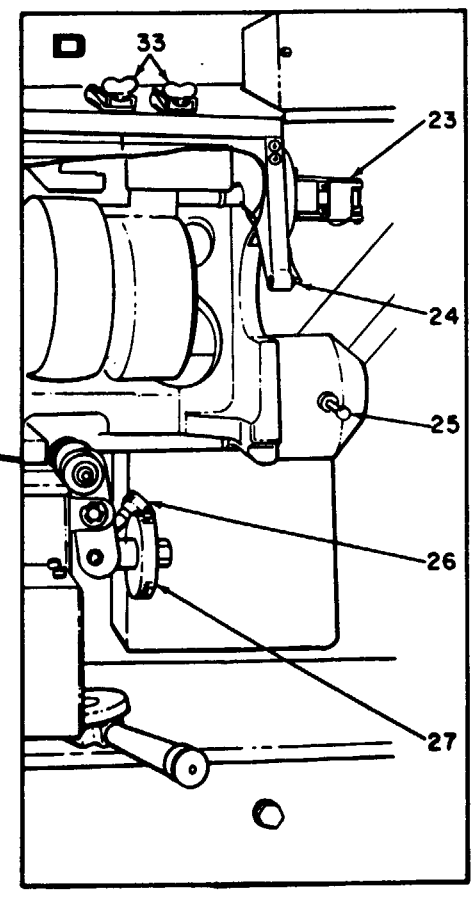

MS 101480D

C5

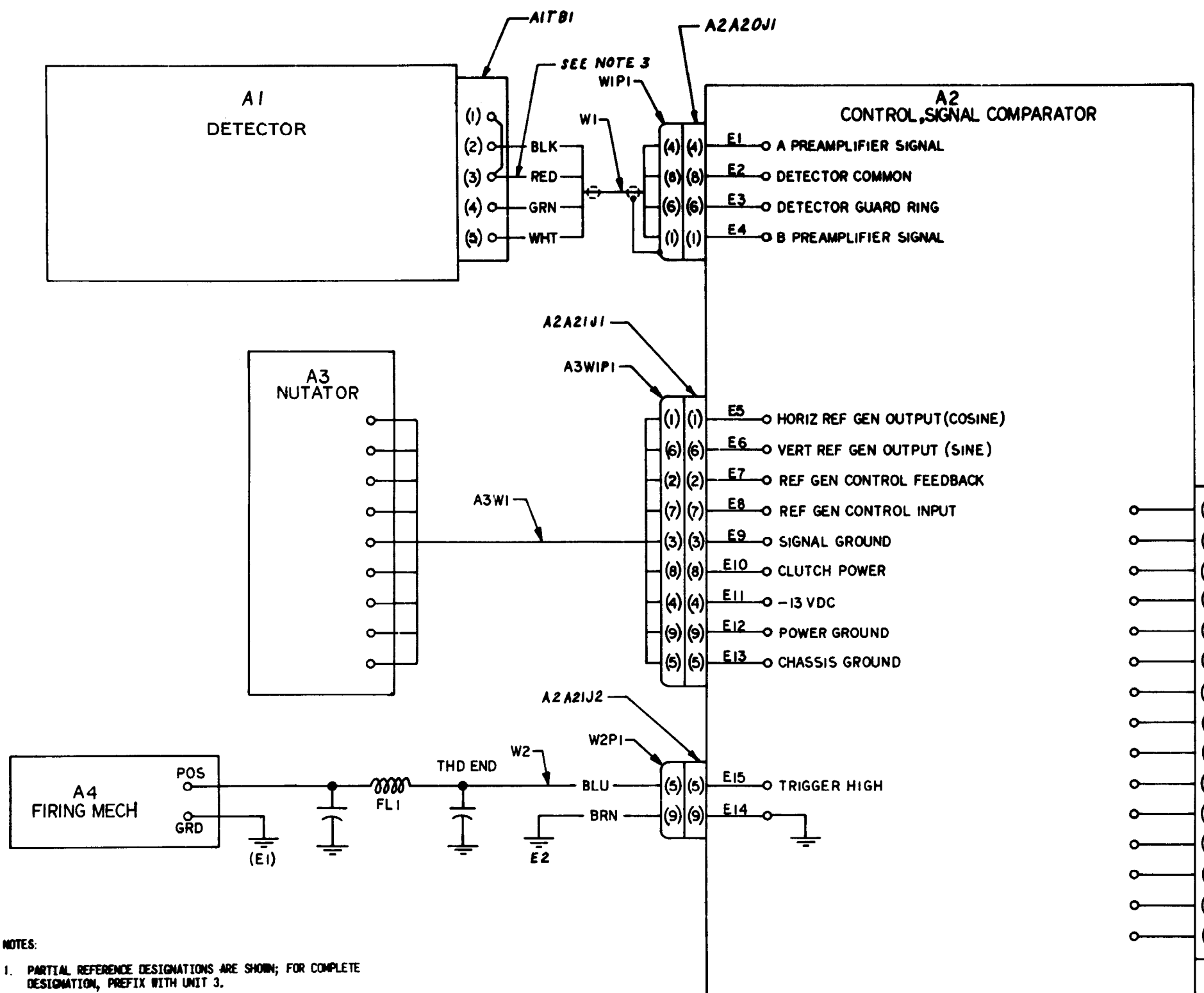

- 2. TERDINAL NUMBERS SHOW IN PARENTHESIS ARE NOT MARKED ON COMPONENT AND ARE FOR REFERENCE ONLY.
- 3. RED WIRE FROM DETECTOR A1A1 OMITTED LEAVING CIRCUIT OPEN (NON-FUNCTIONING) IF NO GUARD RING EXISTS ON A1A1.

A2PI (1) CAM SOLENOID INHIBIT (2) PLUS BAT TERY (+ 13 V ) (3) MINUS BATTERY (-13 V) (4) SPARE (5) FIRST MOTION DISCRETE (6) VERTICAL GUIDANCE WIRE (7) HORIZONTAL GUIDANCE WIRE (8) GUIDANCE WIRE COMMON (9) FREQUENCY SELECT SIGNAL (0) VERTICAL RATE / POSITION MONITOR (1) HORIZONTAL RATE/POSITION MONITOR (12) DIFFERENCE SIGNAL MONITOR (13) SUM SIGNAL MONITOR (14) POWER GROUND (15) TRIGGER HIGH SIDE

Figure 2-6 Deleted

C7

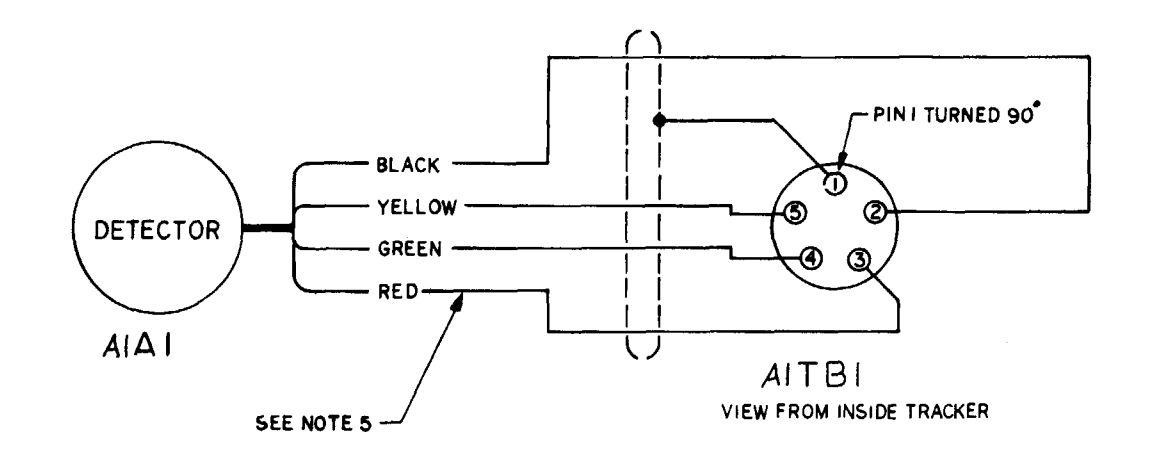

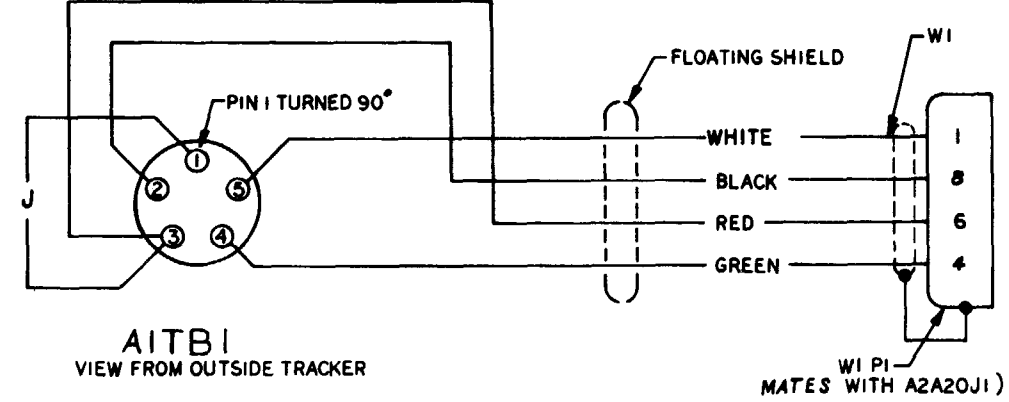

NOTES:

- 1. PARTIAL REFERENCE DESIGNATIONS ARE SHOWN, FOR COMPLETE DESIGNATION, PREFIX WITH UNIT NUMBER 3.
- 2. TERNENAL NUMBERS ON AITBI, 111PI AND 12PI ARE SHOWN FOR Reference purposes only and are not marked on components.
- 3, LEADS ARE SUPPLIED WITH COMPONENTS ATA1, W1, W2 & A4.
- 4. WIRE IDENTIFIED WITH "J" IS 24 GUAGE TIN COATED WIRE PER 00-W-343.
- 5, RED WIRE OMITTED IF NO GUARD RING EXISTS ON DETECTOR, ATAL.

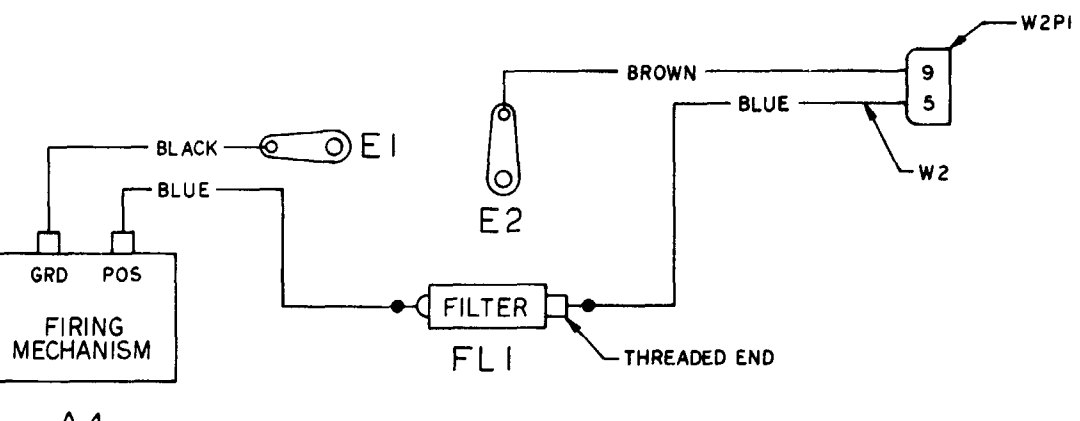

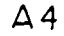

MS007546

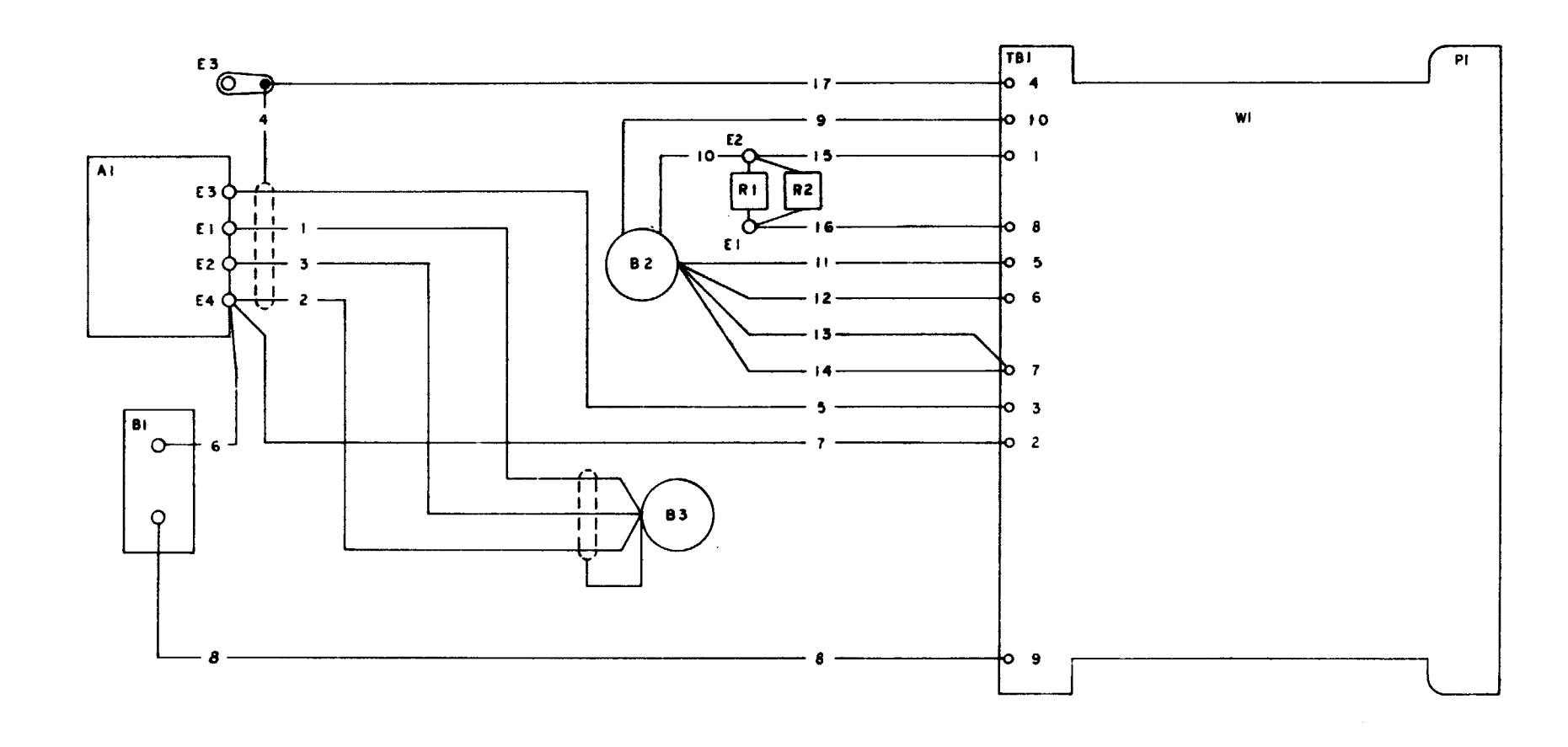

NOTES I PARTIAL REFERENCE DESIGNATIONS ARE SHOWN. FOR COMPLETE DESIGNATION PREFIX WITH UNIT NUMBER 3 AND SUBASSEMBLY DESIGNATION A3.

|                |     | 1       | ······································ |
|----------------|-----|---------|----------------------------------------|
| WIRE<br>NUMBER | A₩G | COLOR   | LENGTHC                                |
| <u> </u>       | 26  | RED     | 4,0                                    |
| 2              | 26  | BLUE    | 4.0                                    |
| 3              | 26  | BLACK   | 4.0                                    |
| 4              | 26  | BRAID   | 5.5                                    |
| 5              | 26  | ORANGE  | 12.0                                   |
| 6              | 26  | YELLOW  | 2.5                                    |
| 7              | 26  | GREEN   | 12.0                                   |
| 8              | 26  | WHITE   | 12.0                                   |
| 9              | 26  | WHT/RED | 12.0                                   |
| 10             | 26  | WHT/BLK | 3.5                                    |
| 11             | 26  | RED     | 12.0                                   |
| 12             | 26  | YELLOW  | 12.0                                   |
| 13             | 26  | BLACK   | 12.0                                   |
| 14             | 26  | BLUE    | 12.0                                   |
| 15             | 26  | GRAY    | 12.0                                   |
| 16             | 26  | VIOLET  | 12.0                                   |
| 17             | 22  | WHT/BLK | 13.0                                   |
|                |     |         |                                        |
|                |     | 1       |                                        |
|                |     | 1       | 1                                      |
|                |     |         | <u> </u>                               |
|                |     |         |                                        |
|                |     |         |                                        |
|                |     |         | 1                                      |
|                |     |         |                                        |

#### 2-5. General

This section provides repair information for the UUT within the scope of DS and GS maintenance personnel. Figures 2-7 through 2-10 illustrate the disassembly and assembly of the UUT and special tools required. Paragraphs 2-6 through 2-18 contain only those procedures peculiar to the UUT or not obvious to a trained technician. TM 9-1425-480-24P contains a list of repair parta and special tools authorized for maintenance personnel.

- 2-6. Eyeshield Removal and installation Procedure (Fig. 2-8)
- a. Removal.

(1) To remove eyeshield, APN 10219332, remove screw (3), clamp (4), and eveshield (5).

(2) To remove eyeshield. APN 10276587, use retaining ring pliers to remove snap ring, APN 10276588.

b. Installation.

(1) Apply a light coat of castor oil (item 20, App. D) on the surface of the eyeshield (5) that comes in contact with the retainer (15).

(2) Install eyeshield, APN 10219332, with clamp (4) and screw (3). Tighten the screw only far enough to allow the eyeshield to be turned without changing the diopter setting.

(3) To install eyeshield, APN 10276587, insert snap ring, APN 10276588, using retaining ring pliers.

2-7. Forward Shock Absorber Removal and Installation Procedure (Fig. 2-8)

a. Removal.

(1) Using a knife and fine abrasive paper, remove forward shock absorber (7) and any residual adhesive from the UUT.

(2) Clean the shock absorber mounting area with isopropyl alcohol (item 7, App. D).

b. Installation.

(1) Apply primer (item 23, App. D) to the surface of the tracker which contacts forward shock absorber (7). Allow the primer to dry one hour.

(2) Bond the forward shock absorber to the UUT with a mixture of adhesive (item 1, App. D) and catalyst (item 8, App. D). Wipe off excess adhesive.

- 2-8. Aft Shock Absorber Removal and Installation Procedure
- a Removal.

(1) Using a knife and fine abrasive paper, remove aft shock absorbers (8 and 9, fig. 2-8) and any residual adhesive from the UUT.

(2) Clean the shock absorber mounting area with isopropyl alcohol (item 7, App. D).

b. Installation.

(1) Apply primer (item 23, App. D) to the surface of the tracker which contacts shock absorber (9). Allow the primer to dry one hour.

(2) Bond shock absorber to the tracker body with a mixture of adhesive (item 1, App. D) and catalyst (item 8, App. D). Wipe off excess adhesive.

(3) Apply primer (item 23, App. D) to the surface of plug (16, fig. 2-9) which contacts shock absorber (8, fig. 2-8). Allow the primer to dry one hour.

(4) Using TA-416 as a guide, aline the holes in shock absorber (8) with the holes in the plug. Bond the shock absorber to the plug with a mixture of adhesive (item 1, App. D) and catalyst (item 8, App. D). Do not allow any adhesive to enter the holes in the plug. Wipe off excessive adhesive.

2-9. Firing Mechanism Boot Removal and Instal lation Procedure (Fig. 2-8)

a. Removal.

(1) Using a knife, remove boot (10 or 11) and any residual scaling compound from A4 (12).

(2) Clean the boot mounting area with isopropyl alcohol (item 7, App. D).

b. Installation.

(1) Coat mating surfaces of replacement boot and firing mechanism with primer (item 23, App. D). Wait one hour, then bond boot (10 or 11) to A4 (12), using a mixture of adhesive (item 1, App. D) and catalyst (item 8, App. D). Wipe off excess adhesive.

(2) On tracker, APN 10276221, install boot (11) by lifting trigger and sliding the boot over the plunger.

2-10. A4 Removal and Installation Procedure

a. Removal.

(1) Install the UUT in TA-419, and secure with the retaining straps (fig. 2-10).

#### CAUTION

If A4 is pulled too far away from the UUT when the mounting hardware is removed, a strain will be put on the leads.

(2) Remove mounting hardware (1 through 4, fig. 2-9), and place A4(5) in its retaining position on TA-419.

(3) Gain access to FL1 terminal (par. 2-12a(3) through (5)).

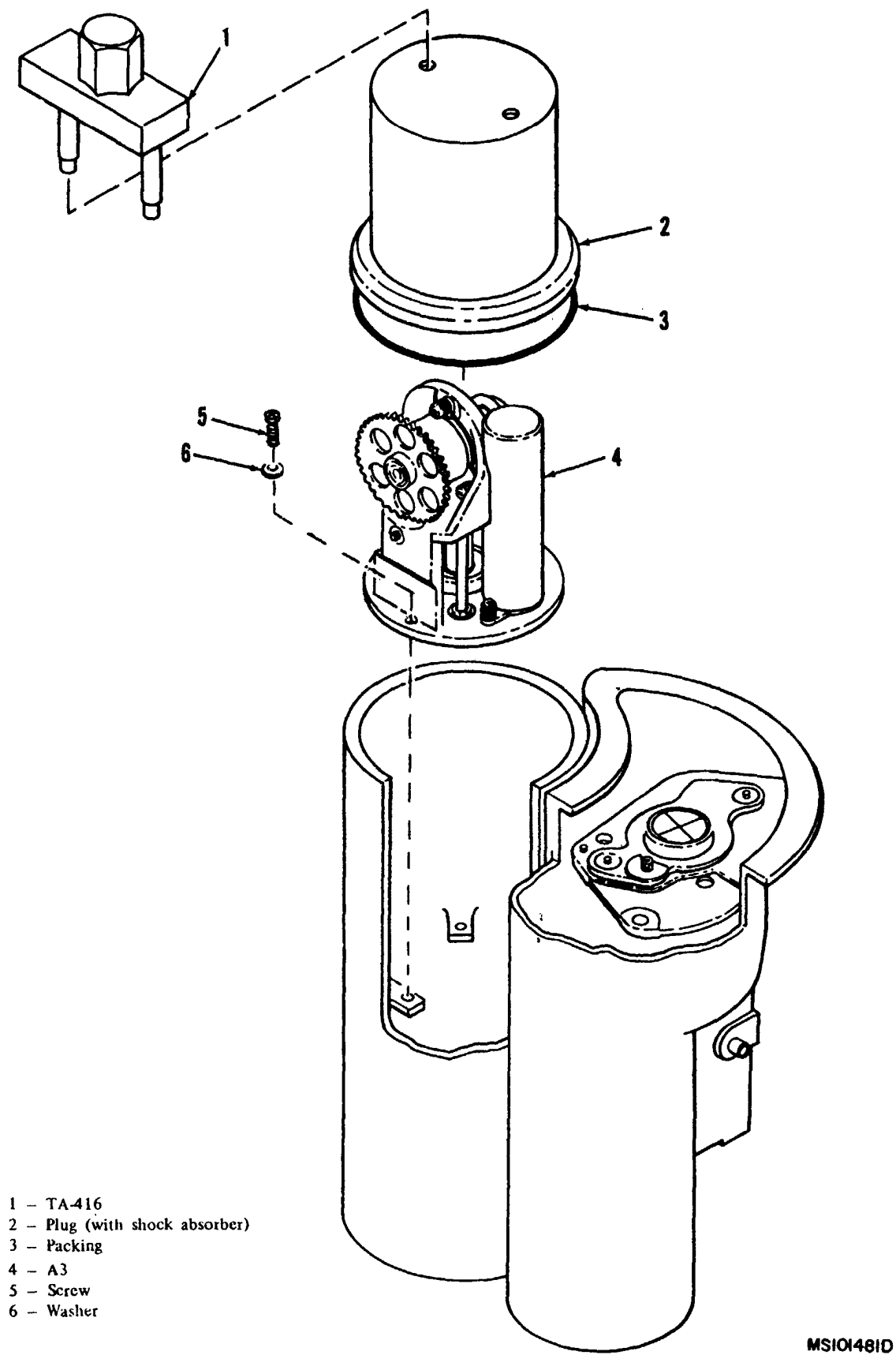

4 - A3

TM 9-1425-481-34

Figure 2-7. Removal and installation of A3.

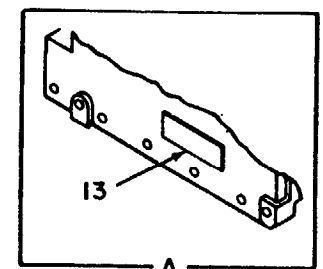

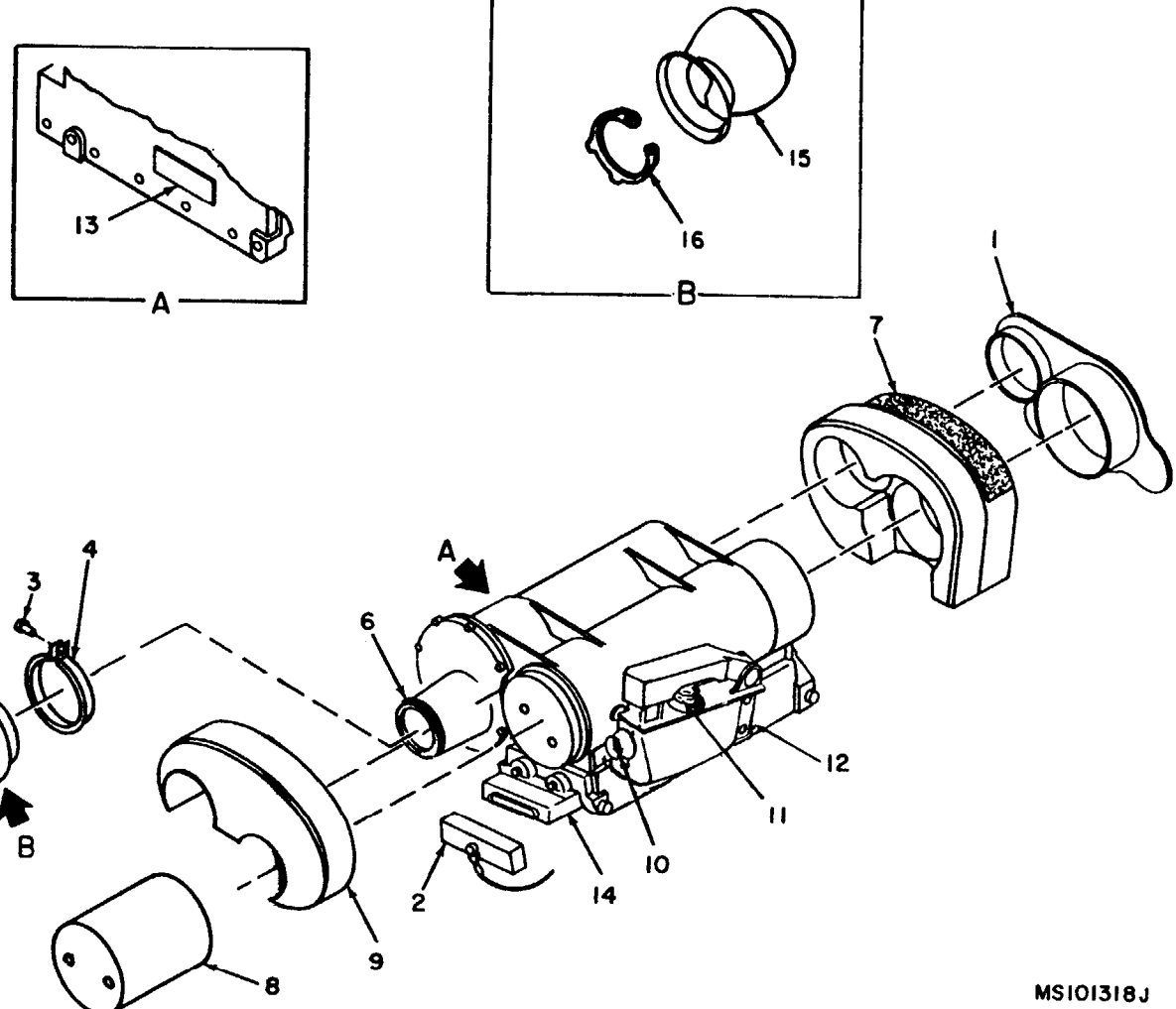

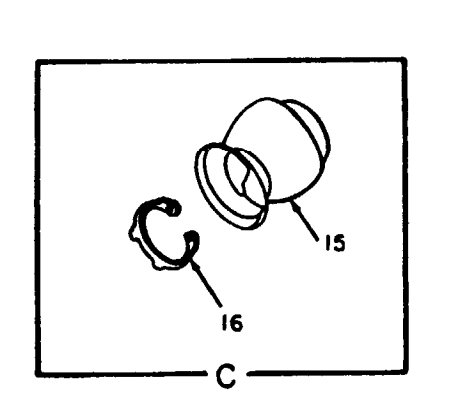

1-Cover 2-Cover 3-Screw 4-Clamp 5-Eyeshield 6-Eyepiece assembly and retainer 7-Forward shock absorber 8-Shock absorber 9-Shock absorber 10-Boot 11-Boot 12-A4 13-Identification plate 14-A2P1 15--Eyeshield 16--Snapring

Figure 2-8. Repair of tracker, view 1.

(4) Using a knife, cut the insulation sleeving from the terminal of FL1.

(5) Unsolder the lead from FL1 and the terminal lug, and remove A4.

#### b. Installation.

(1) Place A4 (5, fig. 2-9) in its retaining position on TA419 (fig. 2-10).

- (2) Install insulation sleeving (item 38, App. D) over the blue lead of A4.
- (3) Connect the leads to terminal lug (6, fig. 2-9) and FL1 (7). Slide the sleeving over the terminal of FL1, and
- heat-shrink, using heat gun.

(4) Install FL1 with nut (14). (5) Pot the area around the terminal lug and FL1 to a thickness of 0.08 inch above the sleeving, with a mixture of

adhesive (item 1, App. D) and catalyst (item 8, App. D). (6) Carefully position A2 (13) in the UUT, and install

mounting hardware (10, 11, 12, and 36).

(7) Install cover (9) with screws (8). Torque screws to 4 to 5 inch-pounds.

(8) Carefully position A4 on the UUT. Install mounting hardware (1 through 4), and torque bolts (2 and 3) to 12 to 15 inch-pounds.

(9) Remove the UUT from TA-419.

#### 2-11. A2 Removal and Installation Procedure

a. Removal.

#### NOTE

Remove excess paint and foreign substances from the head of screws (8, fig. 2-9) before removal of the screws.

(1) Remove the screws and cover (9).

#### CAUTION

If A2 is removed from the UUT when the mounting hardware is removed, a strain will be put on the leads to A2.

#### (2) Install the UUT in TA-419.

(3) Remove mounting hardware (10, 11, 12, and 36), and place A2 (13) in its retaining position on TA-419 (fig. 2-10), Secure the UUT with the retaining straps. (4) Disconnect connectors A1W1P1, A4W2P1, and A3W1P1.

#### b. Installation.

(1) Place a new A2 (13, fig. 2-9) in its retaining position on TA-419 (fig. 2-10). (2) Install A1W1P1, A4W2P1, and A3W1P1 and torque screws to 32 and 35 inch-ounces.

(item 10, App. D). to 4 to 5 inch-pounds.

a. Removal.

(1) Install the UUT in TA-419, and secure the retain. ing straps (fig. 2-10).

If A2 is removed from the UUT when the mounting hardware is removed, a strain will be put on the leads to A2.

2-10).

terminals of FL1.

b. Installation

(3) Carefully position A2 in the UUT and install mounting hardware (10, 11, 12, and 36, fig. 2-9). (4) If required, install insulating caps (39, fig. 2-9) on the A2 test pins, and seal with insulating compound (5) Install cover (9) with screws (8). Torque screws

(6) Remove the UUT from TA-419.

#### 2-12. FL 1 Removal and Installation Procedure

#### CAUTION

If A4 is pulled too far away from the UUT when the mounting hardware is removed, a strain will be put on the leads.

(2) Remove mounting hardware (1 through 4, fig. 2-9) and place A4 (5) in its retaining position on TA-419. (3) Remove screws (8, fig. 2-9) and cover (9).

#### CAUTION

(4) Remove mounting hardware (10, 11, 12, and 36) and place A2 (13) in its retaining position on TA-419 (fig.

(5) Using a knife and orange stick, remove the adhesive from terminal lugs (6, fig. 2-9) and FL1 (7).

#### CAUTION

Be careful not to put a strain on the leads between FL1 and A2.

(6) Remove nut (14) and withdraw FL1 far enough from ita mounting to allow unsoldering.

(7) Using a knife, cut the insulation sleeving from the

(8) Unsolder the leads from FL1.

#### NOTE

Be sure terminal lug (6, fig. 2-9) is located on each side of the housing before installing FL1 (7).

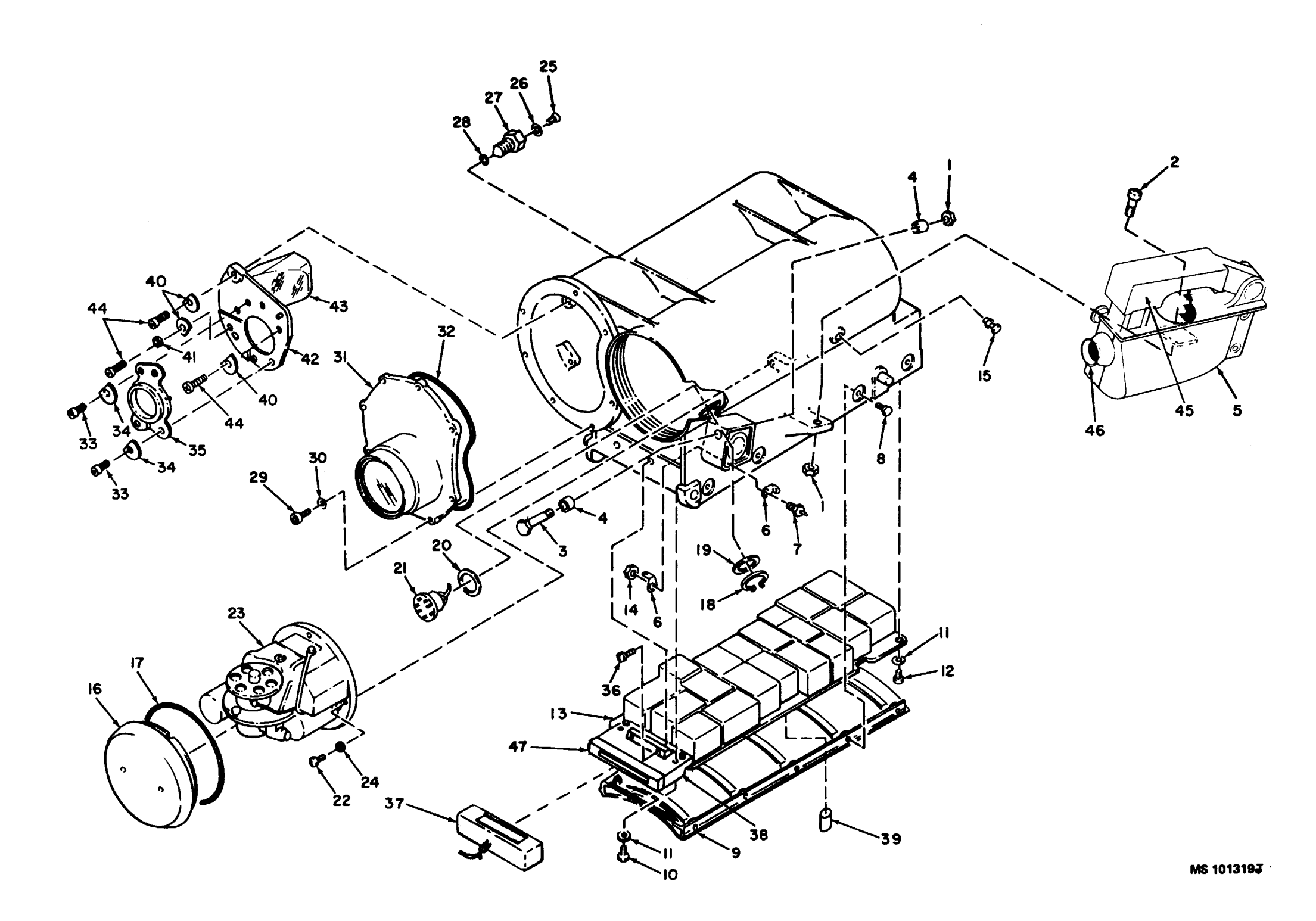

Figure 2-9. Tracker-exploded view.

I-Nut 2-Bolt 3-Bolt 4-Sleeve 5-A4 - firing mechanism 6-Terminal lug 7–FLI 8-Screw 9-Cover 10-Screw 11-Washer 12-Screw 13-A2 - signal comparator control 14-Nut 15-Self-seal screw 16-Plug 17–Packing 18-Retaining ring 19-Washer 20–Packing 21-Terminal assembly 22-Screw 23-A3 - nutator 24-Washer 25-Screw 26-Sealing washer 27-Valve stem 28—Packing 29-Screw ·30-Washer 31-Eyepiece assembly 32—Packing 33-Screw 34-Washer 35-Cell assembly 36-Screw 37–Cover 38-A2P1 39-Insulating cap 40-Washer 41-Spring tension washer 42-Prism assembly 43–Prism 44-Screw 45-Trigger lever 46-Trigger safety plunger 47-Cover

Detector A1 not shown (Depot only) 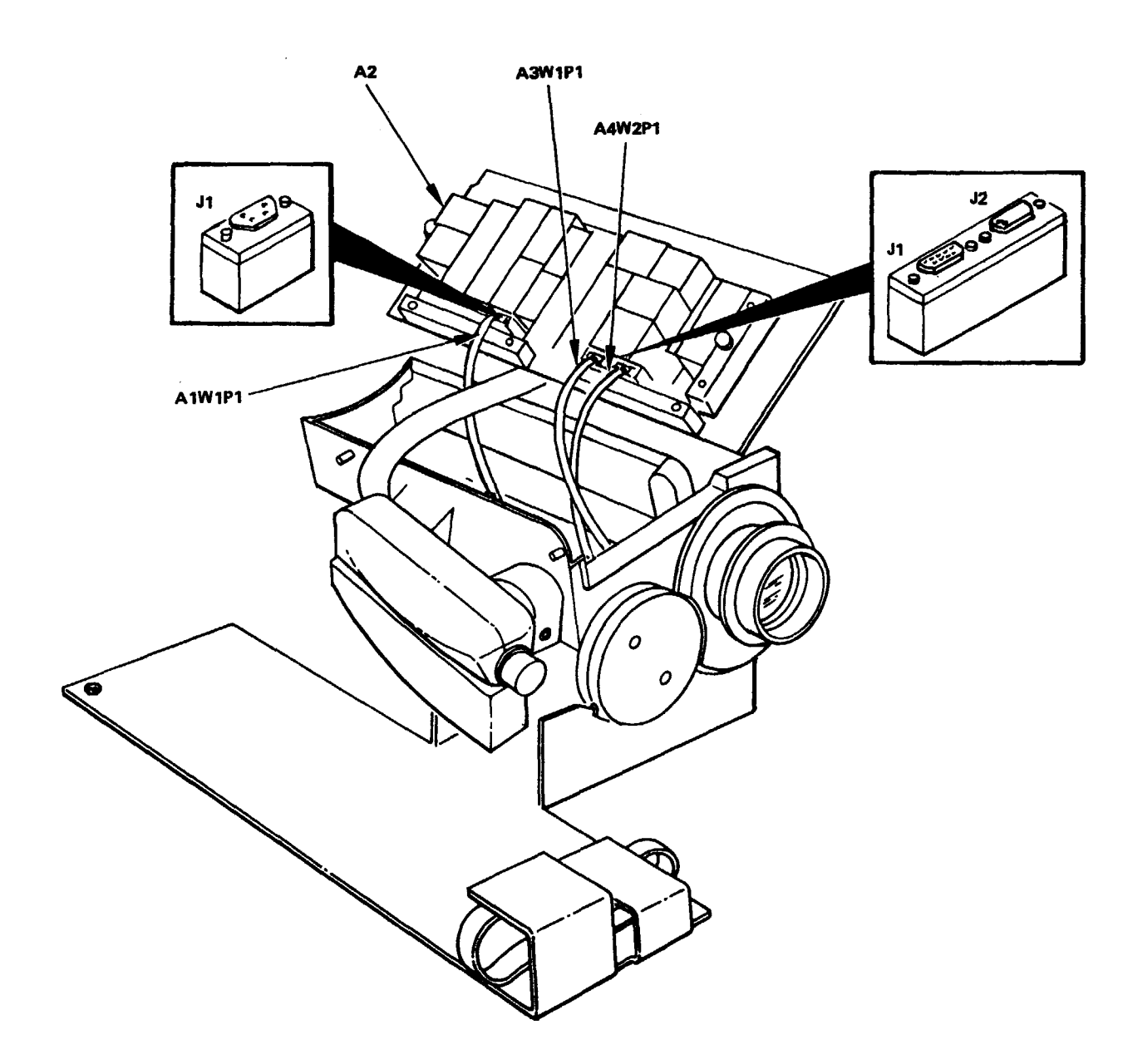

SIGNAL COMPARATOR CONTROL (A2) AND COVER INSTALLED  $\mathbf{O}$ A4W2 0 0 TRIGGER MECHANISM A4

Tracker mounted (upside down) on TA-419 with bottom cover removed (not shown) and signal comparator control A2 extended on fixture isolator with cables attached.

Tracker mounted (upside down) on TA-419 with trigger mechanism A4 removed and secured on fixture.

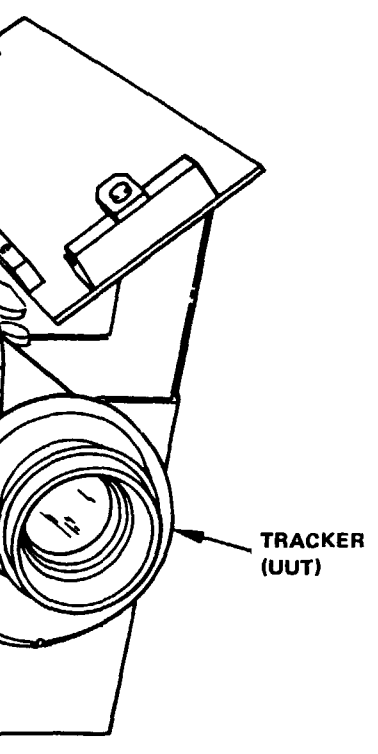

MS 101671C

(1) Install insulation sleeving (item 38, App. D) over the blue leads to FL1. Connect the leads to FL1. Slide the sleeving over FL1 terminals, and heat-shrink, using heat gun.

(2) Install FL1 with nut (14), and torque nut to 4 to 5.5 inch-pounds.

(3) Pot the area around the terminal lugs and FL1 to a thickness of 0.08 inch above the sleeving, with a mixture of adhesive (item 1, App. D) and catalyst (item 8, App. D).

(4) Carefully position A2 (13) in the UUT and install mounting hardware (10, 11, 12, and 36).

(5) Install cover (9) with screws (8). Torque screws to 4 to 5 inch-pounds.

(6) Carefully position A4 (5) on the UUT. install mounting hardware (1 through 4), and torque bolts (2 and 3) to 12 to 15 inch-pounds.

(7) Remove the UUT from TA-419.

#### 2-13. A3 Removal and Installation Procedure

a. Removal.

#### NOTE

Do not remove the defective A3 from the tracker until a serviceable replacement is available to insure that a shipping container is available.

WARNING

Be sure the UUT is depressurized before performing A3

#### removal procedure.

(1) Depressurize the UUT by carefully removing self seal screw (15, fig. 2-9).

(2) Install TA-422 on the connector well on 2A3A4. NOTE

## It is necessary to remove the shock absorber from the plug.

(3) Using TA-416 (1, fig. 2-7) remove plug (2) and packing (3).

#### NOTE

## The forward shock absorber must be on the UUT.

(4) Remove cover (1, fig. 2-8).(5) Stand the UUT on the forward shock absorber on TA-422 in the clean booth.

NOTE

#### Remove excess paint and foreign substance from head of screws (8, fig. 2-9) before removal of the screws.

(6) Remove screws and cover (9).

#### CAUTION

If A2 is removed from the UUT when the mounting hardware is removed, a strain will be put on the leads to A2.

(7) Remove mounting hardware (10, 11, 12, and 36), and pull A2 (13) far enough out of the UUT to gain access to the connector. Protect A2 while working on the UUT.

#### NOTE

It may be necessary to remove residual adhesive from the A2 side of terminal assembly (21). Remove only enough adhesive to allow removal of the retaining ring and washer.

(8) Loosen screws and disconnect A3W1P1 from A2.(9) Remove retaining ring (18) and washer (19)(located in the A2 compartment), and slide the washer along the cable and over connector A3W1P1.

#### CAUTION

Use gloves (item 15, App. D) in performing all steps in handling A3.

(10) Loosen screws (5, fig. 2-7) and carefully remove A3 while pushing terminal assembly (21, fig. 2-9) and connector A3W1P1 into the A3 compartment from the A2 compartment.

(11) Remove and retain screws (5, fig. 2-7) and washers (6).

#### b. Installation.

#### CAUTION

#### Use gloves (item 15, App. D) in performing all steps in handling A3.

(1) Lightly coat the threads of screws (5) with molybdenum disulfide (item 18, App. D) and wipe off excess.
(2) Insert connector A3W1P1 through the terminal assembly hole (21, fig. 2-9) from the A2 compartment into the A3 compartment.

(3) Install new packing (20), coated with silicone compound (item 13, App, D), washer (19), and retaining ring (18) on terminal assembly (21) by sliding over connector (3, fig. 2-10) and cable. Wipe away any excess silicone compound.

(4) Place washers (5) over their respective holes on A3 (7) and insert screws through washers and A3. Carefully place A3 in the UUT and torque screws to 4 to 5.5 inch-pounds.

#### CAUTION

If A2 is removed from the UUT when the mounting hardware is removed, a strain will be put on the leads to A2.

(5) Remove mounting hardware (10, 11, 12, and 36) and pull A2 (13) far enough out of the UUT, to gain access to the wiring. Protect A2 while working on the UUT.

(6) Install A2 with the mounting hardware (10, 11, 12, and 36).

(7) Install cover (9) with screws (8). Torque screws to 4 to 5 inch-pounds.

(8) Carefully dress the leads to A3 from the terminal assembly.

(9) Install cover (1, fig. 2-8) on the UUT.

(10) Coat a new packing (17, fig. 2-9) with silicone compound (item 13, App. D) and install on plug (16).

#### NOTE

## Be sure TA-416 remains fully mated in the plug white torquing.

(11) Install the plug on the UUT, using TA-416. Torque to 80 to 100 inch-pounds. Wipe away any excess silicone compound.

(12) Install self-seal screw (15).

(13) Remove TA-422 from the connector well on 2A3A4.

(14) Purge the UUT (par. 2-14).

#### 2-14. Purging Procedure (Fig. 2-9)

a. Remove self-seal screw (15).

b. Remove screw (25) and sealing washer (26).

c. Remove valve stem (27), and packing (28).

*d.* Lightly coat the valve stem and a new packing with silicone compound (item 13, App. D),wipe away any excess silicone compound, and install in the UUT, but do not tighten at this time.

e. Install TA-418 in the valve stem.

*f.* Connect the purging hose between the quick disconnect in the connector well on 2A3A4 and TA-418.

g. Position the front panel controls on 2A1A2 as follows:

(1) Set the VACUUM PUMP ON/OFF switch to OFF.

(2) Turn the PRESSURE SELECTOR fully CCW .

(3) Turn the NITROGEN SUPPLY VALVE fully CCW.

(4) Turn the VACUUM LINE VALVE fully CW.

#### NOTE

Be sure the valve stem is not seated in the UUT. NOTE

Nitrogen will escape from the orifice where self-seal screw (15) was removed.

*h.* Turn the PRESSURE SELECTOR control on 2A1A2 CW until the UUT gage reads 5 PSIG. Allow nitrogen (item 19, App. D) to flow through the UUT for a period of five minutes.

*i*. Lightly coat the self-seal screw with silicone compound (item 13, App. D), wipe away any excess silicone compound, and install the self-seal screw while the nitrogen is still escaping.

*j.* Turn the PRESSURE SELECTOR control on 2A1A2 CW until the UUT gage reads 11.0 PSIG. *k.* Turn the NITROGEN SUPPLY VALVE fully CW.

*l*. Turn the PRESSURE SELECTOR fully CCW. *m*. Wait 30 minutes.

(1) If the UUT gage reads 10.5 PSIG or greater, proceed to step n.

(2) If the UUT gage reads less than 10.5 PSIG, return the UUT to the depot (par. 2-24).

*n*. Tighten the valve stem on the UUT. Turn the NITROGEN SUPPLY VALVE fully CCW, and pull out the RELIEF & BLEED VALVE for 10 seconds and then release, or rotate valve cap ccw 1/2 turn for 10 seconds.

*o.* Disconnect the purging hose from the quickdisconnect in the connector well on 2A3A4 and TA-418.

*p*. Remove TA-418 from the valve stem on the UUT. Be sure not to loosen the valve stem.

#### TM 9-1425-481-34

q. Lightly coat the screw (25) and a new sealing washer (26) with silicone compound, (item 13, App. D) and wipe away any excess silicone compound. Install the screw and sealing washer in the valve stem.

#### 2-15. Evepiece Assembly Removal and Installation Procedure

a. Removal.

(1) Remove the eyeshield (par. 2-6 a).

#### WARNING

Be sure the UUT is depressurized before performing the eyepiece assembly removal proecedures.

(2) Repressurize the UUT by carefully removing selfseal screw (15, fig. 2-9).

(3) Remove mounting hardware (29 and 30), evepiece assembly (31), and packing (32).

b. Installation.

(1) Lightly coat a new packing (32) with silicone compound (item 13, App. D), wipe away any excess silicone compound, and install on evepiece assembly (31).

(2) Install the evepiece assembly with mounting hardware (29 and 30). Torque the screw to 2 to 3 inch-pounds. Wipe away any excess silicone compound.

(3) Install the eyeshield (par. 2-6b).

(4) Install self-seal screw (15, fig. 2-9).

(5) Purge the UUT (par. 2-14).

#### 2-15.1. Retainer Installation Procedure

NOTE

When a new eyepiece assembly APN 10219552 is requisitioned, a new retainer 10276581, eveshield 10276587, and snap ring 10276588 must atso be requisitioned for installation on the new eyepiece assembly (fig. 2-8).

Clean the retainer mounting area on the evepiece assembly. Apply locking compound (item 11, App. D) to the threads of the retainer. Thread the retainer on the eyepiece assembly (6, fig. 2-8). Remove any excess locking compound.

#### 2-16. Cell Assembly Removal and Installation Procedure

#### a. Removal.

#### WARNING

Be sure the UUT is depressurized before performing the eyepiece assembly removal procedures.

(1) Repressurize the UUT by carefully removing selfseal screw (15, fig. 2-9).

(2) Remove mounting hardware (29 and 30), eyepiece assembly (31), and packing (32).

#### CAUTION

Use gloves (item 15, App. D) when handling the cell assembly.

(3) Remove mounting hardware, two each (33 and 34), and carefully remove cell assembly (35).

b. Installation

#### CAUTION

Use gloves (item 15, App. D) when handling the cell assembly.

(1) Carefully position cell assembly (35, fig. 2-9) in the UUT, and install mounting hardware (33 and 34). Torque the screws to 2 to 3 inch-pounds.

(2) lightly coat a new packing (32) with silicone com-

pound, and install on eyepiece assembly (31).

(3) Install the eyepiece assembly with mounting hardware (29 and 30). Torque the screw to 2 to 3 inch-pounds. Wipe away any excess silicone compound.

(4) Install self-seal screw (15).

(5) Purge the UUT (par. 2-14).

#### 2-17. Prism Removal, Cleaning, and Installation Procedure (Fig. 2-9)

a. Remove evepiece assembly (31) in accordance with paragraph 2-15.

#### CAUTION

In the following steps, care should be taken not to scratch or touch the prism. Use gloves (item 15, App. D) when handling the prism assembly.

b. Remove prism assembly (42) with cell assembly (35) attached by removing three screws (44), three flat washers (40), and one spring tension washer (41),

c. Clean the prism (43) by wetting a cotton swab (item 14, App. D) with ethyl alcohol (item 6, App. D), starting at one end of the prism and draw the cotton swab straight across the prism surface and completely off the opposite end of the prism in one stroke, repeat this procedure, slightly overlapping each stroke until the prism is cleaned. Keep alcohol off of blackened area and adhesive portions of prism.

d. Install prism by replacing prism assembly (42) in tracker housing (fig. 2-9) using three flat washers, one expansion washer, and socket head screws.

e. Install eyepiece assembly (31) in accordance with paragraph 2-15.

#### 2-21. W1 Lead Assembly Removal and Installation Procedure

#### 2-18. Identification Plate Removal and Installation Procedure (Fig. 2-8)

#### a. Removal.

(1) Using a knife, remove identification plate (13), and any residual adhesive.

(2) Clean the identification plate mounting area with MEK (item 17, App. D).

b. Installation.

(1) Mark new identification plate (13) with the same information that appeared on the old plate.

(2) Bond the identification plate to the UUT, using a mixture of adhesive (item 1, App. D) and catalyst (item 8, App. D).

#### 2-19. Connector Cover Removal and Installation Procedure (Fig. 2-9)

a. Removal. Remove cover (37) from P1 (38).

b. Installation. Apply a mixture of adhesive (item 1, App. D) and catalyst (item 8, App. B) to the surface of cover (47) which contacts P1 (38), and install the cover on P1.

#### 2-20. A3W1 Lead Assembly Removal and installation Procedures

#### a. Removal.

(1) Remove A3 (par. 2-13). (2) Using a knife, cut the insulation sleeving from the terminals of TB1.

(3) Unsolder the leads from TB1.

#### 2-22. W2 Lead Assembly Removal and Installation Procedure

# a. Removal.

(3) Using a knife, cut the insulation sleeving from the terminals of FL1. (4) Unsolder W2 leads from FL1.

#### b. Installation

#### NOTE

When soldering wires to TB1, insure that no more than 50  $\pm$ .20 inch of unshielded wire is exposed after soldering.

(1) Install insulation sleeving (item 38, App. D) over the leads of A3W1.

(2) Solder the leads of new A3W1 to TB1 (fig. 2-6). (3) Slide the sleeving over the terminals, and heatshrink, using heat gun. (4) Install A3 (par. 2-13).

a Removal.

(1) Remove A2 (par. 2-11).

(2) Using a knife and orange stick, remove the adhesive from A1TB1.

(3) Using a knife, cut the insulation sleeving from the terminals of TB1.

(4) Unsolder the leads from TB1.

b. Installation.

#### NOTE

When soldering wires to TB1, insure that no more then  $.50 \pm$ .20 inch of unshielded wire is exposed after soldering.

(1) Install insulation sleeving (item 38, App. D) over

(2) Solder, the leads of new W1 to the terminals of

(3) Slide the sleeving over the terminals and heat-

(4) Pot the area around TB1 to a thickness of 0.08 inch above the sleeving with a mixture of adhesive (item 1, App. D) and catalyst (item 8, App. D).

(1) Remove A2 (par. 2-11).

(2) Using a knife and orange stick, remove the adhesive from terminal lug (6, fig. 2-9) and FL1 (7).

b. Installation.

(1) Install insulation sleeving (item 38, App. D) over the leads of W2.

(2) Solder the leads of new W2 to the terminals of FL1 (fig. 2-6).

(3) Slide the sleeving over the terminals and heat-shrink, using heat gun.

(4) Pot the area around FL1 to a thickness of 0.08 inch above the sleeving with a mixture of adhesive (item 1, App. D) and catalyst (item 8, App. D).

(5) Install A2 (par. 2-11).

#### 2-23. Painting

Touch up the exterior of the tracker as follows:

a. Apply primer (item 24, App. D). Allow to dry.

*b*. Apply enamel (item 21, App. D) 2 hours after primer is applied.

#### 2-24. Packaging

*a.* When the UUT is shipped to the depot for further testing and repair, package the unit in accordance with TM 38-230-1. Ensure that adequate cushioning material and bracing are used to prevent damage to the unit during shipment.

*b*. Packages should be marked in accordance with local directives.

#### TM 9-1425-481-34

#### CHAPTER 3

#### MONITORING SET (1A1)

#### Section I. PROGRAMMED TESTS

#### 3-1. General

This chapter provides the information necessary to isolate and repair a fault in the monitoring set (UUT) to a faulty subassembly or chassis installed component. Figures 3-3 through 3-6 are provided as an aid in troubleshooting the UUT.

#### 3-2. Equipment Required for Programmed Tests

The following equipment is required to test the UUT.

| a. Program memory card          | See TM 9-1425-550-10 |
|---------------------------------|----------------------|
| b. Patchboard                   | PB-402               |
| c. Multimeter                   |                      |
| d. Deleted                      |                      |
|                                 |                      |
| e. Passive probe                | TA-108               |
| f. Digital multimeter probe     | TA-109               |
| g. Lead                         | TA-205               |
| <i>h</i> . Cable (needle probe) | TA-208               |
| i. Lead                         | TA-216               |
| <i>j</i> . Cable                | TA-232               |
| k. Extender board               | TA-408               |
| l. Extender board               | TA-410               |
| m. Extender board               | TA-411               |
| n. Extender board               | TA-412               |
| o. Extender board               | TA-413               |
| p. Extender board               | TA-414               |
| q. Shorting plug                | TA-440               |
| r. Cable                        | CA-9                 |
| s. Cable                        | CA-34                |
| t. Cable                        | CA-35                |
| u. Cable                        | CA-39 (2 required)   |
| v. Cable                        | CA-411               |
| w. Cable                        | CA-412               |
| <i>x</i> . Cable                | CA-413               |
| y. Cable                        | CA-414               |
|                                 |                      |

#### 3-3. Test Instructions

WARNING

Dangerous voltages may be present in the UUT. Use care when performing the manual procedures

*a.* Before performing the programmed tests, ensure that batteries in the UUT have been charged in accordance with TM 9-6920-480-12-1, At programmed test completion, or if the WT is to be shipped to the depot for further testing or repair, recharge the batteries.

*b*. Before performing the programmed tests, remove the cover from the lower case by releasing the eight latches. Remove the 24 screws and sealing washers and remove the monitoring set panel from the lower case. Visually inspect the front panel for damage to the meters, switches, indicators, connectors, humidity indicators, and plate assembly, Replace any damaged components. Also visually inspect the wiring for disconnected wires and obvious short circuits. Repair as required. At the programmed test completion, or if the UUT is to be shipped to the depot for further testing or repair, install the monitoring set panel in the lower case with 24 screws and sealing washers. Install the top cover on the lower case and fasten the eight latches.

*c.* After a successful programmed test completion, perform a continuity test of the UUT cables (see TM 9-4935-484-14).

*d.* When a UUT component is called out by its reference designator in a REF TM, that reference designator should be prefixed with 1A1 to be complete. The following chart gives the name and reference designator of the UUT and its major subcomponents.

| Name                 | Ref. Desig. |
|----------------------|-------------|
| UUT                  | 1A1         |
| Battery charger      | (1A1)A1     |
| UUT electronics      | (1A1)A2     |
| Relay-diode assembly | (1A1)A3     |

*e*. When removal of A2A1 through A2A7 (3 through 9, fig. 3-3) is required, use extraction tool (2).

*f*. When the program or a REF TM requirea probing and/or adjustments to A2A1 through A2A7, remove the two screws and the circuit board extraction tool and open the door to A2.

g. Disregard the indicator lights on the UUT, unless otherwise directed by the program.

*h*. When the program or REF TM requires probing through the conformal coating on A2Al through A2A7, use TA-208. Use TA-205 when the program or REF TM requires a probe connection to a small component,

*i*. At the completion of programmed tests, unless directed by the program, remove any extender boards and reinstall A2A1 through A2A7 and connect P1 to A3.

*j*. When the program or REF TM requires probing R1, R2, S1, S3 through S8, refer to figure 3-4 for probing locations.

*k*. When the program or REF TM requires probing of TB2-2 or TB2-8, use CA-39 to extend TA-109.

*l*. Before beginning the programmed tests, remove and test the fuses in the UUT. Replace any faulty fuses.

m. When required, use TA-216 to extend the length of TA-108.

#### 3-4. Preparation for Programmed Tests

a. Ensure that PMC for this UUT is installed in PLMA 1A15.

b. Set monitor panel 1A11 switches as follows:

(1) Dial 5200000 into the UUT TEST NUMBER switches.

(2) Set TEST MODE switch to TAPE.

(3) Set CONTROLLER SUBMODE switch to NORMAL.

(4) Press the START TEST switch.

c. Observe message displayed on SSVD and verify that the UUT is the one described in message.

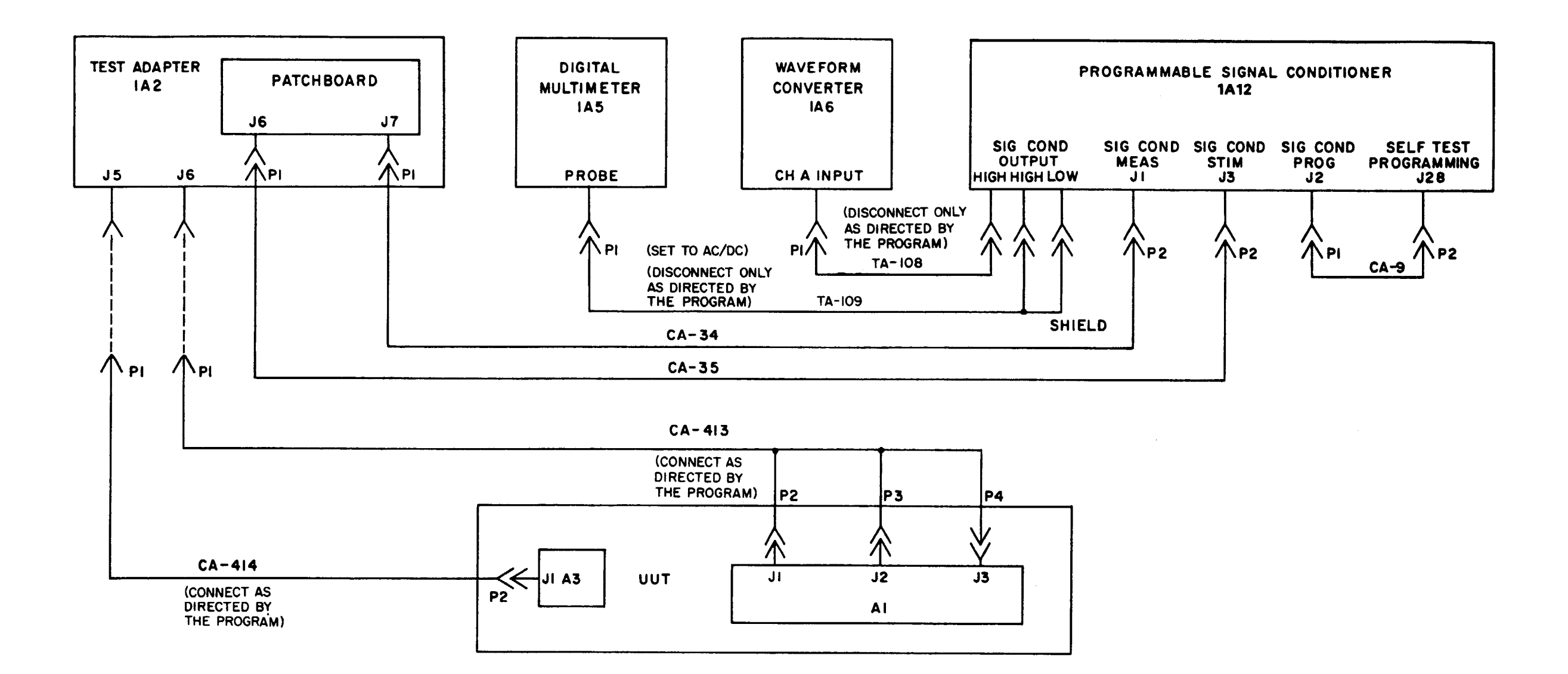

MS 101316D
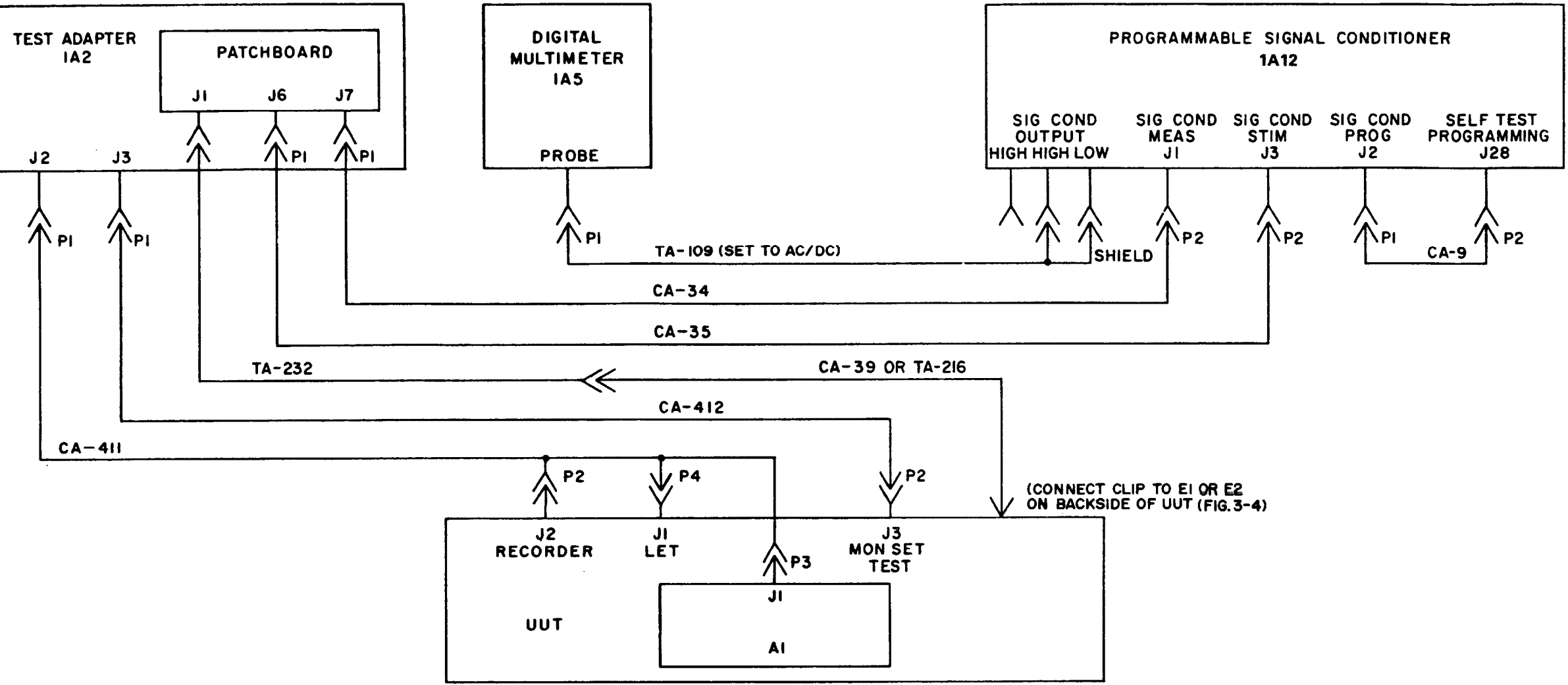

Figure 3-2. Cable hookup diagram.

MS 101317D

### TM 9-1425-481-34

| Print message<br>ref no.                    | Action or instructions                                                                                                    | Print message ref. no. |                                                                                                    |                                                                                                    | Action or instruction                                                                                                    |
|---------------------------------------------|----------------------------------------------------------------------------------------------------|------------------------|----------------------------------------------------------------------------------------------------|----------------------------------------------------------------------------------------------------|----------------------------------------------------------------------------------------------------|
| REF TM 1<br>through<br>REF TM 4<br>REF TM 5 | Discontinue UUT test and run the confidence and maintenance test program in accordance with TM 9-4935-<br>552-14/2.<br><i>a.</i> Install the patchboard.<br><i>b.</i> Set the MS/TR switch, on the patchboard, to MS.                                                                                                    | REF TM 10              | <i>a.</i> If the HIT or N<br>SSVD, into UUT '<br>number for the H<br><i>b.</i> If any of the o<br><i>c.</i> Position the co                                                                                                    | ne number for that lan<br>nes, and press START<br>TEST NUMBER sw<br>s the HALT switch ar<br>follows:                                                                                                |                                                                                                    |
| REF TM 6                                    | NOTE<br>Do not connect CA-413 or CA-414 to A2 or the UUT at this time.<br>c. Perform the cable hookup (fig. 3-1).<br>d. Press the PROCEED switch.<br>a. Disconnect CA-414 from 1A2 and A3J1.<br>b. Connect CA-414 from 1A2 and A3J1.<br>c. Disconnect P2 from A1J2.<br>d. Connect CA-413 to 1A2 and the UUT (fig. 3-1).<br>e. Position the switches on A1 as follows:<br>(1) Set the EXTERNAL POWER switch to OFF.<br>(2) Set the INTERNAL POWER switch to OFF.<br>(3) Position the METER switch to OFF.                                                     |                        | <ul> <li>(1) Set the TF</li> <li>(2) Set the TA</li> <li>(3) Position tf</li> <li>(4) Set the TF</li> <li>(5) Position tf</li> <li>(6) Set the EZ</li> <li>(7) Set the IN</li> <li>d. Set the INTE</li> <li>TEST switch in t</li> <li>It may meter</li> <li>c. Remove the s</li> </ul> | ACKER BIAS switch<br>ARGET SIZE switch to<br>the TARGET RANGE s<br>RACKER POWER switch<br>TERNAL POWER switch<br>TERNAL POWER switch<br>the ON position and re<br>be necessary to rever<br>reading. | to MANUAL.<br>STATIONARY.<br>switch to 1.<br>ch to (R) 1-3.<br>to CAL 1.<br>titch to OFF.<br>itch to OFF.<br>n to ON and press the<br>cord the lamp(s) that<br><b>NOTE</b><br>se the leads of the m |
| REF TM 7                                    | <ul> <li><i>f.</i> Press the PROCEED switch.</li> <li><i>a.</i> Observe both the needles on the TRACKER INDICATOR SCORE meter on the UUT.</li> <li>(1) If both the needles are visible and centered at 100, proceed to step <i>b.</i></li> <li>(2) If either of the needles is missing or not centered over 100, replace M1 (par. 3-10).</li> <li><i>b.</i> Turn the HORIZ BIAS ADJ and VERT BIAS ADJ controls fully CCW.</li> <li><i>c.</i> Perform the cable hookup (fig. 3-2).</li> <li><i>d.</i> Position the switches on the UUT as follows:</li> </ul> |                        | switch in the ON<br>action given in the<br>After<br>TEST                                                                                                    | position and measure<br>following chart.<br>the voltage measuremer<br>switch and set the INT                                                                                                    | the voltage across th<br><b>NOTE</b><br>It has been performed,<br>ERNAL POWER swit                                                                                                    |
|                                             | <ol> <li>Set the TRACKER BIAS switch to MANUAL.</li> <li>Set the TARGET SIZE switch to STATIONARY.</li> <li>Position the TARGET RANGE switch to 1.</li> <li>Set the TRACKER RANGE switch to (R) 1-3.</li> <li>Set the RECORDER switch to CAL 1.</li> <li>Set the EXTERNAL POWER switch to OFF.</li> <li>Set the INTERNAL POWER switch to OFF.</li> <li>Set the INTERNAL POWER switch to OFF.</li> </ol>                                                                                                    |                        | Lamp<br>TRIG                                                                                                    | Reference<br>designator<br>DS14                                                                                                    | Voltage<br>measurement<br>Greater than<br>10 VDC<br>Less than<br>10 VDC                                                                                                    |
|                                             | (9) Disconnect TA-108.<br><b>NOTE</b><br>Be sure P2 is not connected to UUT A1J2.                                                                                                    |                        | XMTR                                                                                                    | DS15                                                                                                    | Greater than<br>10 VDC<br>Less than                                                                                                    |
| REF TM 8<br>REF TM 9                        | <ul> <li><i>f.</i> Press the PROCEED switch.</li> <li>Replace A1 (par. 3-6).</li> <li><i>a</i> If required, reinstall the removed A2A1 through A2A7.</li> <li><i>b.</i> AN/TSM-93 resistance measurements indicated that an open wire or faulty connector exists in the UUT wiring harness. Use standard troubleshooting procedures to isolate the fault. When the fault has been corrected, rerun the program.</li> </ul>                                                                                                    |                        | TARGET<br>RANGE<br>1<br>2<br>3<br>4<br>5<br>6                                                                                                    | DS1<br>DS2<br>DS3<br>DS4<br>DS5<br>DS6                                                                                                    | Greater than<br>10 VDC<br>Less than<br>10 VDC                                                                                                    |

Table 3-1. Monitoring Set (1A1), Programmed Tests - Continued.

hat lamp, in accordance with message displayed on TART TEST switch. If both lamps are off, dial the ER switches and press the START TEST switch. witch and proceed to step c.

ess the RESET switch. Set and hold the LIGHTS (s) that is out. Release the LIGHTS TEST switch.

the multimeter to obtain a

ator that is out. Set and hold the LIGHTS TEST ross the exposed contacts. Perform the corrective

formed, release the LIGHTS ER switch to OFF.

| t | Corrective action            |
|---|------------------------------|
|   | Replace lamp.                |
|   | Proceed to step g.           |
|   | Replace lamp.                |
|   | Replace A2A4.                |
|   | Replace lamp<br>(par. 3-19). |
|   | Replace A2A5.                |

| Print Message ref no.  |                                                                                                    | Acti                                                                                                    | on or instructions                                                                                                    |                                                                                                    | Print message ref no.                                |                                                                                                    |
|------------------------|----------------------------------------------------------------------------------------------------|----------------------------------------------------------------------------------------------------|----------------------------------------------------------------------------------------------------|----------------------------------------------------------------------------------------------------|------------------------------------------------------|----------------------------------------------------------------------------------------------------|
| REF TM 10<br>Continued | Lamp                                                                                                    | Reference<br>designator                                                                                             | Voltage<br>measurement                                                                                                    | Corrective action                                                                                                    | REF TM 14<br>Continued                               | <i>a</i> . If an open is found, replace the faul<br><i>b</i> . If no open is found, replace A2A2.                                                                                                    |
|                        | TARGET<br>RANGE<br>7<br>8<br>9<br>10<br>UP<br>L<br>DN<br>P                                                                    | DS7<br>DS8<br>DS9<br>DS10<br>DS13<br>DS16<br>DS17<br>DS18                                                           | Gteater than<br>10 VDC<br>Less than<br>10 VDC<br>Greater than<br>10 VDC<br>Less than<br>10 VDC                                  | Replace lamp<br>(par. 3-19).<br>Replace A2A6.<br>Replace lamp.<br>Proceed to                                                                                                    | REF TM 15<br>REF TM 16                               | Discontinue UUT test, and run cofiden<br>552-14/2. If an ALL TESTS GO is displ<br>(see TM 9-1425-550-10).<br><i>a.</i> If the TARGET RANGE switch is<br>TA-411 in XA4 and TA-412 in XA5. N<br>step <i>c.</i><br><i>b.</i> If the TARGET RANGE switch is a<br>TA-411 in XA4 and TA-413 in XA6. N<br>step <i>c.</i><br><i>c.</i> Set TA-109 to RES and connect TA<br>TA-109 is connected, press the PROCEE |
|                        | <i>f.</i> While holding th and S8-6 with the mu                                                                               | Be sure the INTERN<br>e LIGHTS TEST switch                                                                          | NOTE<br>AL POWER switch is set to O<br>in the ON position, measu                                                                | FF.<br>are the resistance between S8-5                                                                                                    | -                                                    | Position of<br>target range switch<br>as noted above                                                                                                    |
|                        | <ul> <li>(1) If the meter r</li> <li>(2) If the meter r</li> <li>g. While holding th</li> <li>and S8-3 with the mu</li> </ul> | reading is greater than 10<br>eading is less than 10 oh<br>Ee sure the INTERN<br>e LIGHTS TEST switch<br>iltimeter. |                                                                                                    | 1<br>2<br>3<br>4<br>5<br>6<br>7                                                                                                    |                                                      |                                                                                                    |
|                        | (1) If the meter r<br>(2) If the meter r                                                                                      | eading is greater than 10 eading is less than 10 oh                                                                 | ohms, replace S8.<br>ms, replace A2A4.                                                                                          |                                                                                                    |                                                      | 8<br>9<br>10                                                                                                    |
| REF TM 11              | Disconnect P1 from M<br><i>a</i> . If M1 is centered<br><i>b</i> . If M1 is not center                                        | M1 and verify that M1 is<br>at 100, reconnect P1 to 1<br>ered at 100, replace M1 (                                  | REF TM 17                                                                                                    | <i>a.</i> If the TARGET RANGE switch is s<br>TA-411 in XA4 and TA-412 in XA5. No<br>step <i>c</i> .                                                                                                |                                                      |                                                                                                    |
| REF TM 12              | <i>a.</i> Using standard tro<br>for a short. If a short<br><i>b.</i> A line short or fa<br>standard troubleshoo<br>program.   | bubleshooting techniques,<br>is found, replace the sho<br>aulty connector exists in<br>ting procedures to isolat    |                                                                                                    | <ul> <li>b. If the TARGET RANGE switch is s<br/>TA-411 in XA4 and TA-413 in XA6. No<br/>step c.</li> <li>c. Set TA-109 to RES and connect TA<br/>TA-109 is connected, press the PROCEED</li> </ul> |                                                      |                                                                                                    |
| REF TM 13              | <i>a.</i> Using standard tro<br>for a short. If a short<br><i>b.</i> A line short or fa<br>standard troubleshoo<br>program.   | bubleshooting techniques,<br>is found, replace the sho<br>aulty connection exists<br>oting procedures to iso        | C4, W1C5, W1C8, and W1C9<br>ort is found, proceed to step $b$ .<br>the UUT wiring harness. Use<br>fault is corrected, rerun the | -                                                                                                    | Position of<br>target range switch<br>as noted above |                                                                                                    |
| REF TM 14              | Using standard troubl                                                                                                    | eshooting procedures tes                                                                                            | t between the following po<br>A1J3-E/XA7-K<br>XA7-K/XA2-7                                                                       | pints in the UUT for an open.                                                                                                    |                                                      | 2<br>3<br>4<br>5<br>6<br>7                                                                                                    |

Table 3-1. Monitoring Set (1A1). Programmed Tests - Continued.

Action or instructions

place the faulty wire and rerun the program.

l run cofidence and maintenance test program in accordance with TM 9-4935-S GO is displayed on SSVD, run the programmable signal conditioner program

GE switch is set to position 1 through 6, remove A2A4 and A2A5 and install 12 in XA5. Note the position of the TARGET RANGE switch, and proceed to

GE switch is set to position 7 through 10, remove A2A4 and A2A6 and install 13 in XA6. Note the position of the TARGET RANGE switch, and proceed to

d connect TA-109 to the UUT, in accordance with the following chart. After the PROCEED switch.

| Connect TA-109 to |
|-------------------|
| XA4-8/XA5-2       |
| XA4-8/XA5-F       |
| XA4-8/XA5-L       |
| XA4-8/XA5-T       |
| XA4-8/XA5-x       |
| XA4-8/XA5-B       |
| XA4-8/XA6-20      |
| XA4-8/XA6-19      |
| XA4-8/XA6-9       |
| XA4-8/XA6-10      |

GE switch is set to position 1 through 6, remove A2A4 and A2A5 and install 2 in XA5. Note the position of the TARGET RANGE switch, and proceed to

E switch is set to position 7 through 10, remove A2A4 and A2A6 and install 3 in XA6. Note the position of the TARGET RANGE switch, and proceed to

d connect TA-109 to the UUT, in accordance with the following chart. After the PROCEED switch.

| Connect TA-109 to |
|-------------------|
| XA4-X/XA5-B       |
| XA4-X/XA5-E       |
| XA4-X/XA5-K       |
| XA4X/XA5-S        |
| XA4-X/XA5-w       |
| XA4-X/XA5-A       |
| XA4-X/XA6-25      |
| XA4-X/XA6-23      |
| XA4-X/XA6-5       |
| XA4-X/XA6-6       |

8 9 10

### TM 9-1425-481-34

Table 3-1. Monitoring Set (1A1), Programmed Tests - continued

Table 3-1. Monitoring Set (1A1), Programmed Tests - continued.

| Print message ref no. | Action or instructions                                                                                                    |                                                                                                    |  |  |  |
|-----------------------|----------------------------------------------------------------------------------------------------|----------------------------------------------------------------------------------------------------|--|--|--|
| REF TM 18             | <ul> <li>a. If the TARGET RANGE switch is set to position 1 through 6, remove A2A4 and A2A5 and install TA-411 in XA4 and TA-412 in XA5. Note the position of the TARGET RANGE switch, and proceed to step c.</li> <li>b. If the TARGET RANGE switch is set to position 7 through 10, remove A2A4 and A2A6 and install TA-411 in XA4 and TA-413 in XA6. Note the position of the TARGET RANGE switch, and proceed to step c.</li> <li>c. Set TA-109 to RES and connect TA-109 to the UUT, in accordance with the following chart. After TA-109 is connected, press the PROCEED switch.</li> </ul> |                                                                                                    |  |  |  |
|                       | Position of<br>target range switch<br>as noted above                                                                                                    | Connect TA-109 to                                                                                                    |  |  |  |
|                       | 1<br>2<br>3<br>4<br>5<br>6<br>7<br>8<br>9<br>10                                                                                                    | XA4-11/XA5-C<br>XA4-11/XA5-H<br>XA4-11/XA5-M<br>XA4-11/XA5-U<br>XA4-11/XA5-y<br>XA4-11/XA5-C<br>XA4-11/XA6-13<br>XA4-11/XA6-15<br>XA4-11/XA6-11<br>XA4-11/XA6-12                                                                                     |  |  |  |
| REF TM 19             | <ul> <li>a. If the TARGET RANGE switch is set to position TA-411 in XA4 and TA-412 in XA5. Note the position step c.</li> <li>b. If the TARGET RANGE switch is set to position TA-411 in XA4 and TA-413 in XA6. Note the position step c.</li> <li>c. Set TA-109 to. RES and connect TA-109 to the UTA-109 is connected, press the PROCEED switch.</li> </ul>                                                                                                    | 1 through 6, remove A2A4 and A2A5 and install<br>n of the TARGET RANGE switch, and proceed to<br>7 through 10, remove A2A4 and A2A6 and install<br>n of the TARGET RANGE switch, and proceed to<br>UT, in accordance with the following chart. After |  |  |  |
|                       | Position of<br>target range switch<br>as noted above                                                                                                    | Connect TA-109 to                                                                                                    |  |  |  |
|                       | 1<br>2<br>3<br>4<br>5<br>6<br>7<br>8<br>9<br>10                                                                                                    | XA4-23/XA5-A<br>XA4-23/XA5-D<br>XA4-23/XA5-J<br>XA4-25/XA5-R<br>XA4-23/XA5-V<br>XA4-23/XA5-Z<br>XA4-23/XA6-28<br>XA4-23/XA6-26<br>XA4-23/XA6-B<br>XA4-23/XA6-J                                                                                       |  |  |  |

| Print message ref no. | Action or insturction                                                                                                    |
|-----------------------|----------------------------------------------------------------------------------------------------|
| REF TM 20             | a. Replace batteries called out in the program.<br>b. Rerun the program.<br>c. If the failure occurs again, use standard troubleshooting pro<br>the following points in the UUT with the multimeter:<br>A1P2B/BT4-<br>A1P2-D/TB1-8<br>A1J3-R/TB1-8<br>A1J3Q/TB2-7<br>A1P2-C/BT3+ |
|                       | d. Repair the open and rerun the program.                                                                                                    |
| REF TM 21             | Replace the S2 wafer (par. 3-8), indicated in the print message                                                                                                    |
| REF TM 22             | Replace M1 (par. 3-10).                                                                                                    |
| REF TM 23             | Replace S6 (par. 3-13).                                                                                                    |
| REF TM 24             | Replace S2 (par. 3-11).                                                                                                    |
| REF TM 25             | Replace R1 or R2 (par. 3-12).                                                                                                    |
| REF TM 26             | Using standard troubleshooting procedures, check for an op<br>the multimeter.<br><i>a</i> . If an open is found, replace the wire and rerun the pro-                                                                                                    |
|                       | b. If no open is found, replace A2A7.                                                                                                    |
| REF TM 27             | Measure the resistance between S5-2 and S5-3 with the multi                                                                                                    |
|                       | a. If the meter reading is greater than 10 ohms, replace S5.                                                                                                    |
|                       | <i>b</i> . If the meter reading is less than 10 ohms, an open exists between J1-E and TB2-1. Use standard troubleshooting p open, and rerun the program.                                                                                                    |
| REF TM 28             | Replace PCB A2A7. If A2A7 has previously been replaced, re                                                                                                    |
|                       |                                                                                                    |

ocedures and check for an opening between

A1P2-A/BT1+ A1J3-P/TB1-4 TB1-4/TB1-8 TB2-8/A1P2-F ТВ1-4/А1Р2-Е

ge.

pen between J3-J/XA2-E in the UUT with

orogram.

imeter.

s in the wiring between J1-C and TB1-6 or procedures to locate the open. Repair the

replace PCB A2A1.

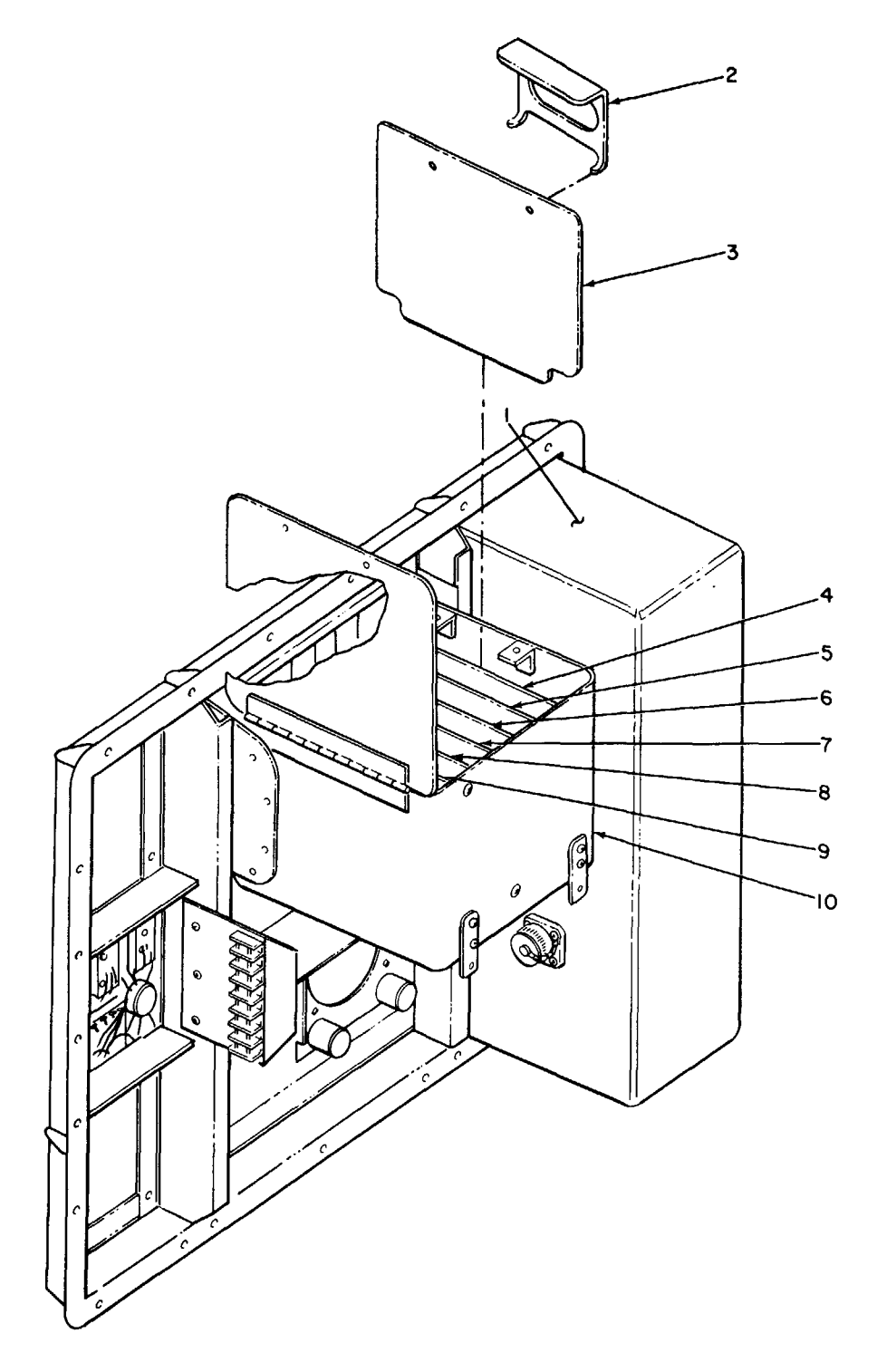

1 – A1 2 – Extraction tool 3 – A2A7 4 – A2A6 5 – A2A5

Figure 3-3, Printed circuit board extraction tool in use.

MS 101482

$$6 - A2A47 - A2A38 - A2A29 - A2A110 - A2$$

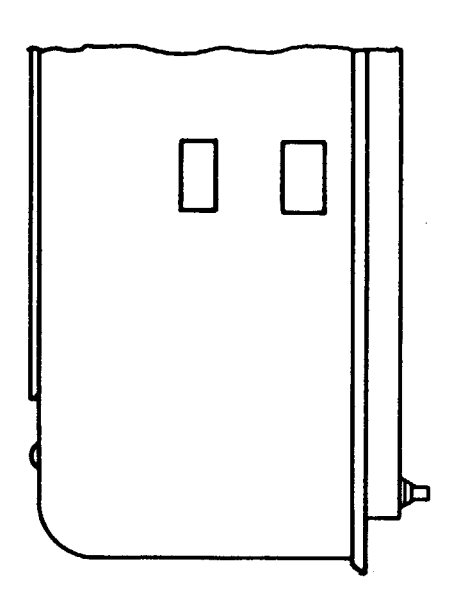

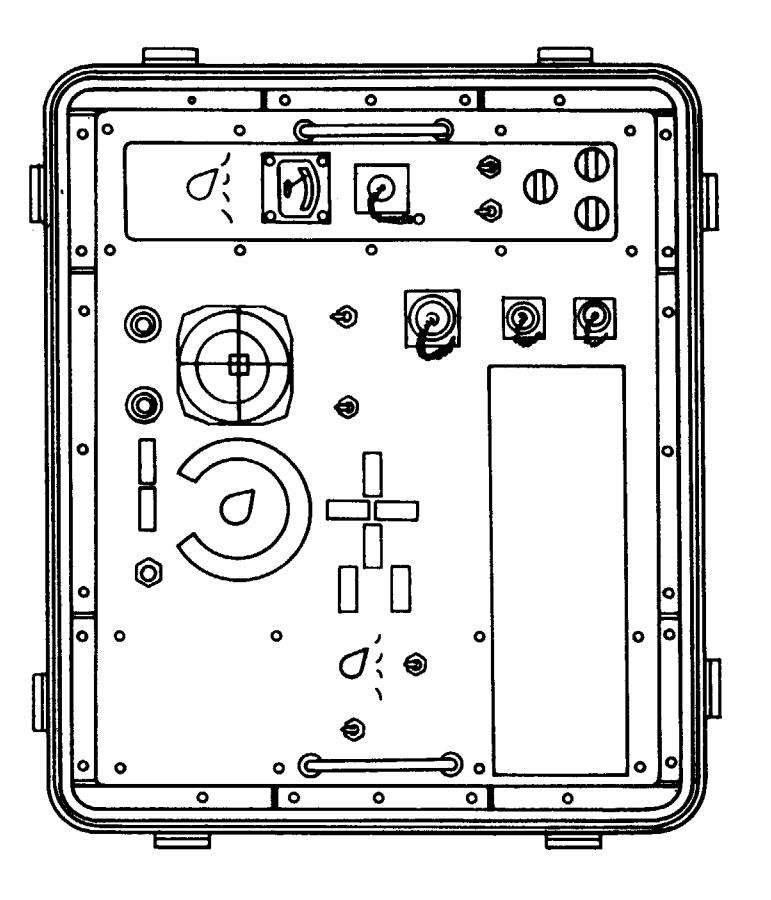

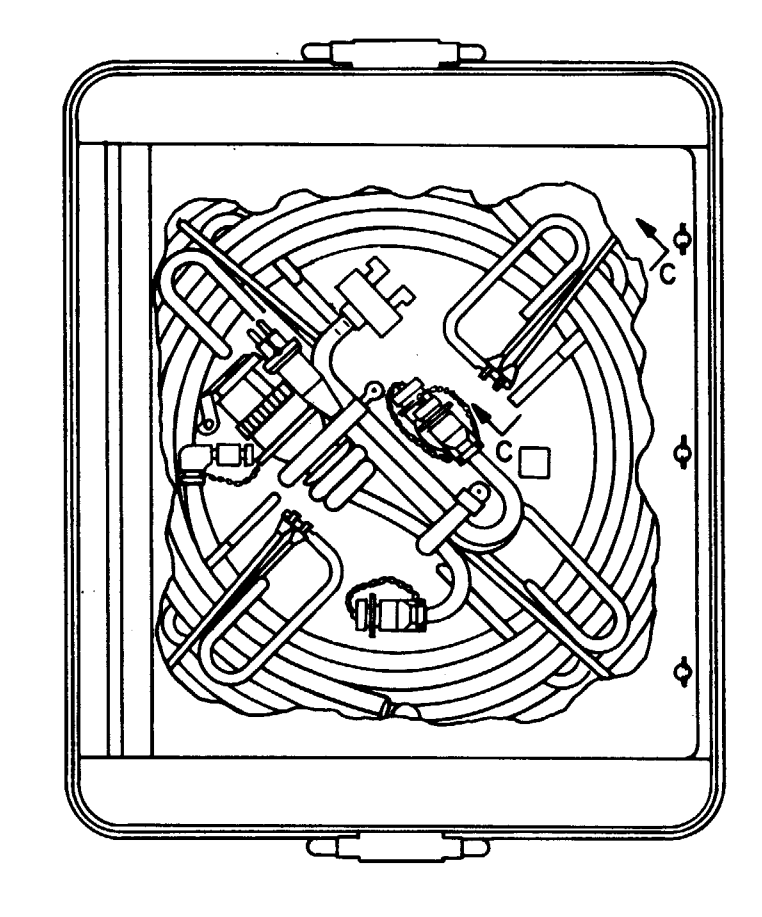

SECTION A-A UPPER HALF OF BOX OMITTED FOR CLARITY

SECTION B-B LOWER HALF OF BOX OMITTED FOR CLARITY

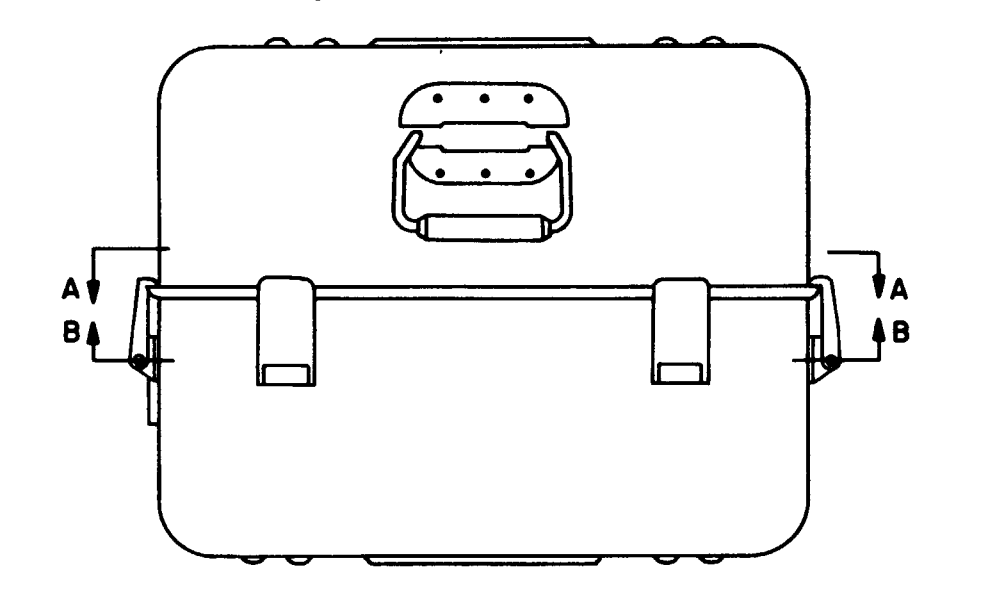

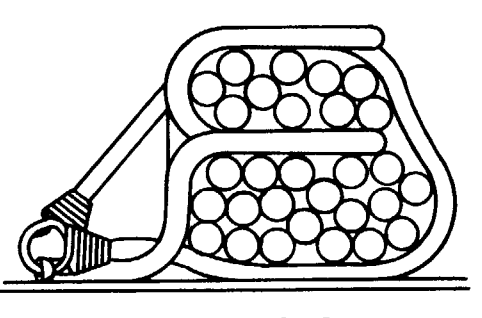

SECTION C-C

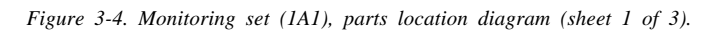

MS 101221 C

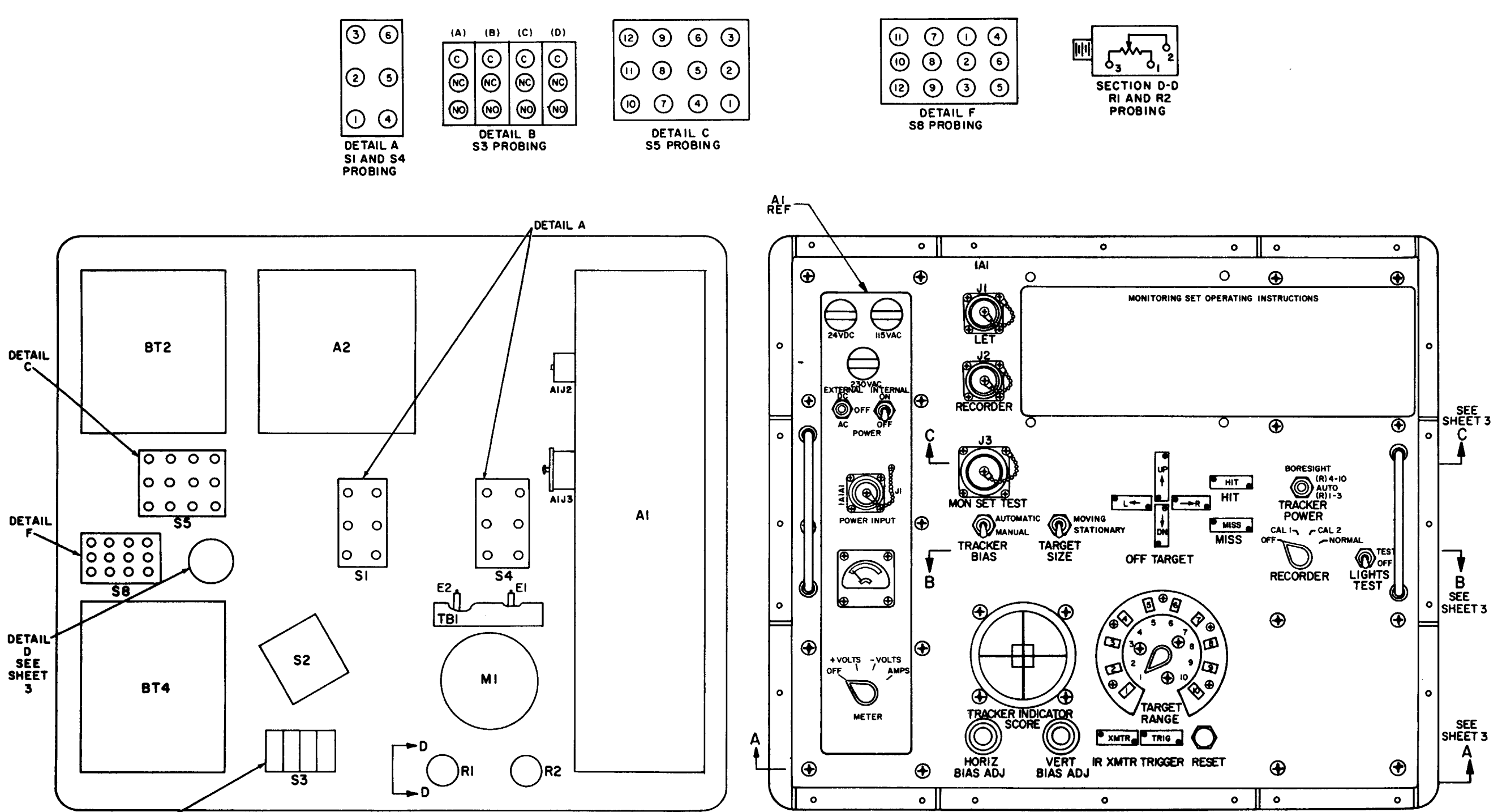

REAR VIEW OF UUT

DETAIL B

MSIOI2IID

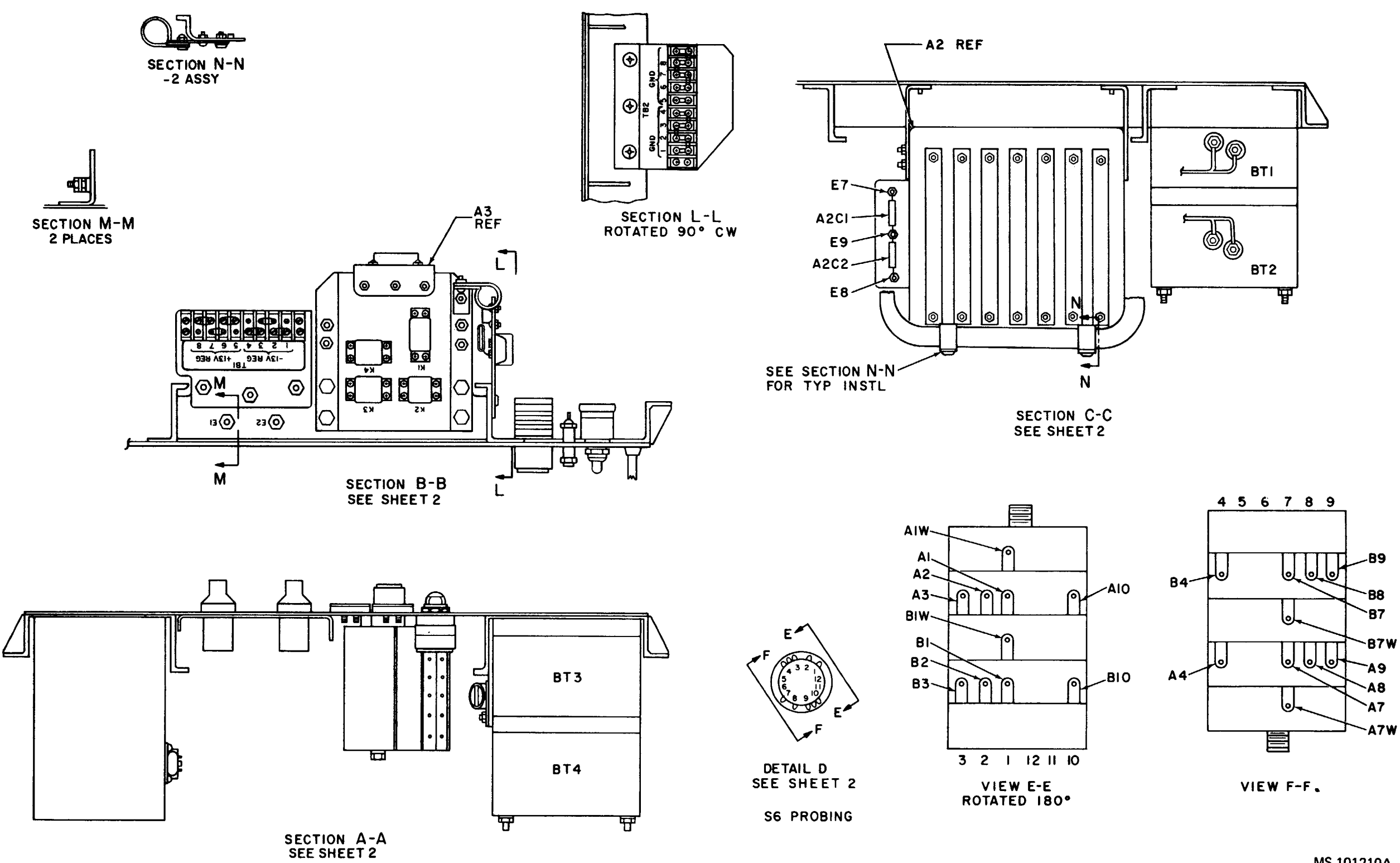

MS 101210A

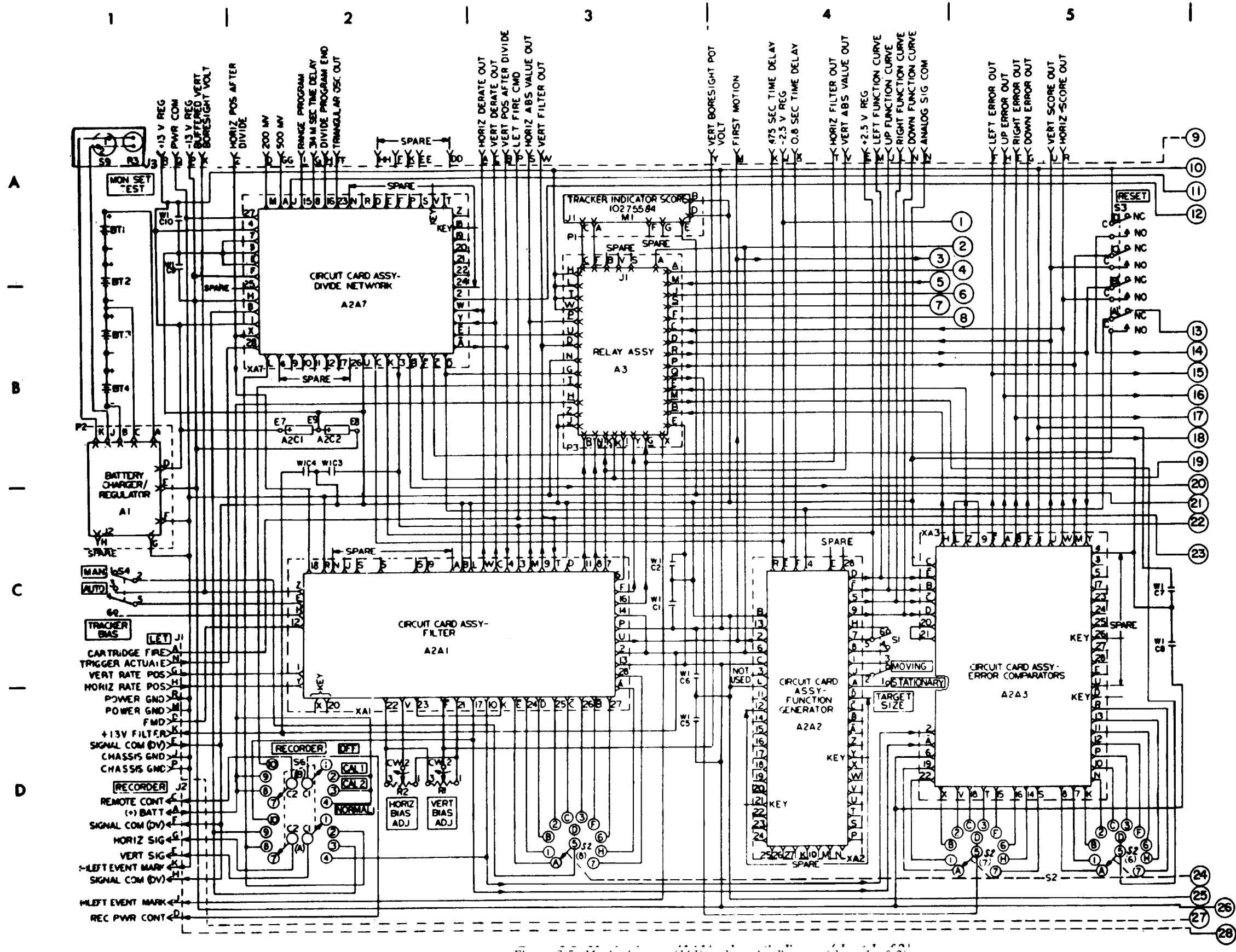

Figure 3-5. Monitoring set (IAI), schematic diagram (sheet 1 of 2).

NOTES:

- 1. PARTIAL REFERENCE DESIGNATIONS ARE SHOWN. FOR COMPLETE DESIGNATION, PREFIX WITH UNIT NUMBER OR SUBASSEMBLY DESIGNA-TION
- SUBASSEMBLY DESIGNA-TION. 2. LOWER CASE PIN LETTERS ARE SHOWN AS UNDERLINED UPPER CASE LETTERS. 3. TERMINAL NUMBER ASSIGN-MENT FOR S1, S4, S8, DS-1 THRU DS-8 ARE FOR REFERENCE ONLY ON THIS DIAGRAM AND WILL NOT BE MARKED ON THE HARDWARE. 4. PINS MARKED "NOT USED" MEAN FUNCTIONS AVAILABLE BUT NOT IN USE. 5. WIRE CONTINUATION NUMBERS
- 5. WIRE CONTINUATION NUMBERS 1 THRU 28 REFER TO FOLLOWING PAGE.

MS 101212D

6

TM 9-1425-481-34

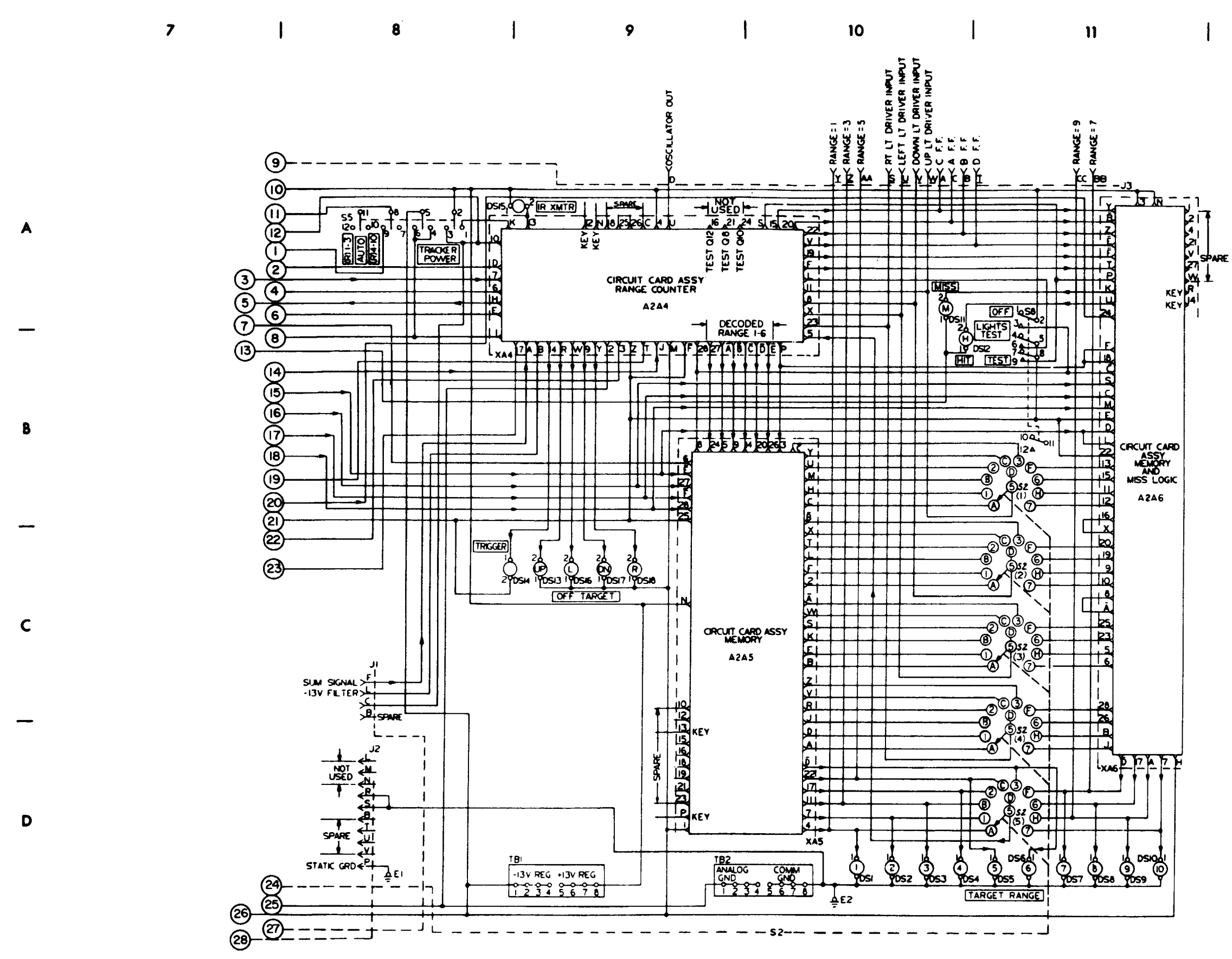

Figure 3-5 (sheet 2 of 2).

12

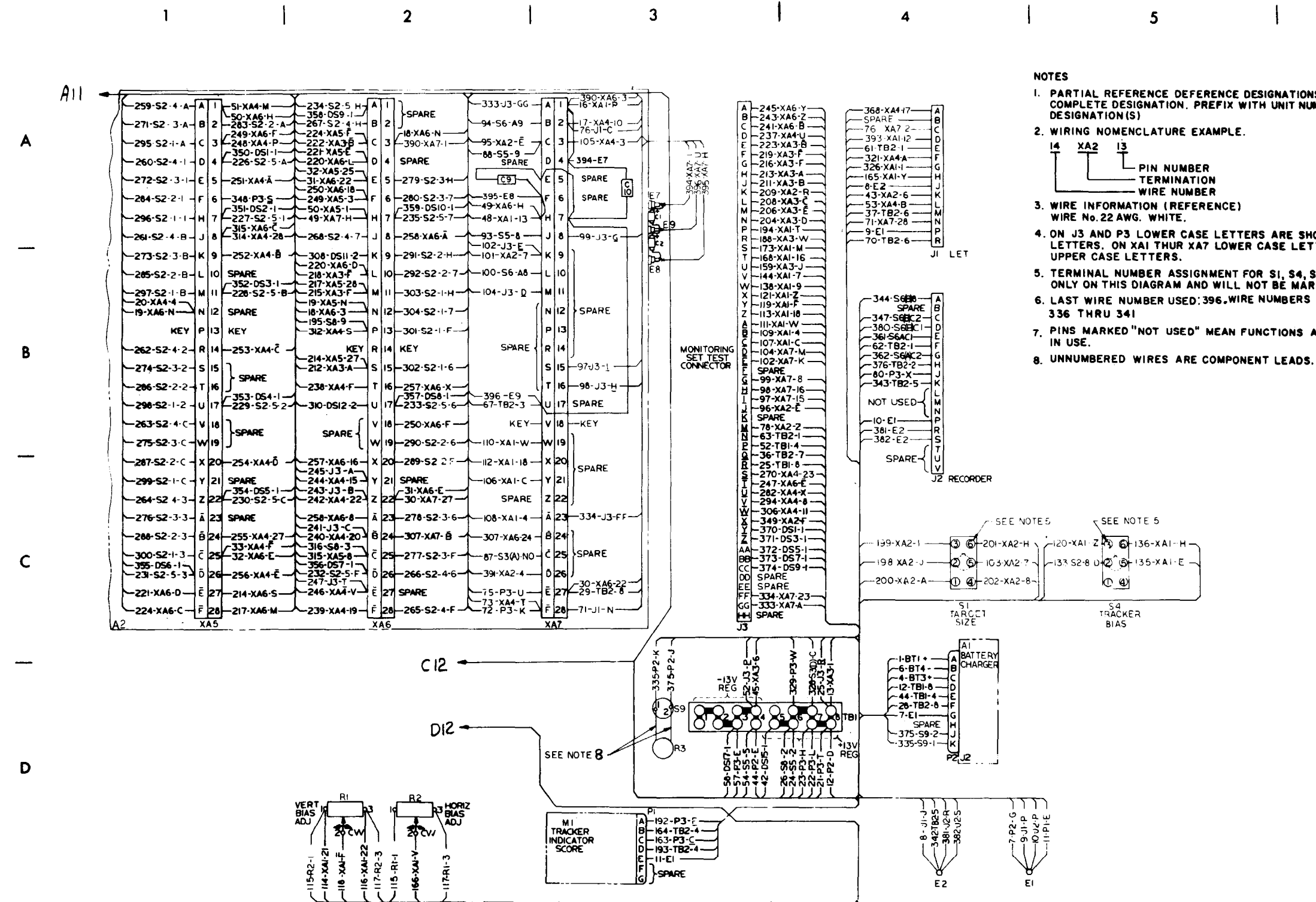

Figure 3-6. Monitoring set (1A1), wiring diagram (sheet 1 of 3).

6

### I. PARTIAL REFERENCE DEFERENCE DESIGNATIONS ARE SHOWN. FOR COMPLETE DESIGNATION. PREFIX WITH UNIT NUMBER OR SUBASSEMBLY

## 4. ON J3 AND P3 LOWER CASE LETTERS ARE SHOWN AS UNDERLINED UPPER CASE LETTERS. ON XAI THUR XA7 LOWER CASE LETTERS ARE SHOWN AS OVERLINED

5. TERMINAL NUMBER ASSIGNMENT FOR SI, S4, S8, DSI THRU DSIS ARE FOR REFERENCE ONLY ON THIS DIAGRAM AND WILL NOT BE MARKED ON THE HARDWARE . 6. LAST WIRE NUMBER USED: 396. WIRE NUMBERS NOT USED 27,40,60,323,324,325,327,

7. PINS MARKED "NOT USED" MEAN FUNCTIONS AVAILABLE BUT NOT PRESENTLY

MS 101214D

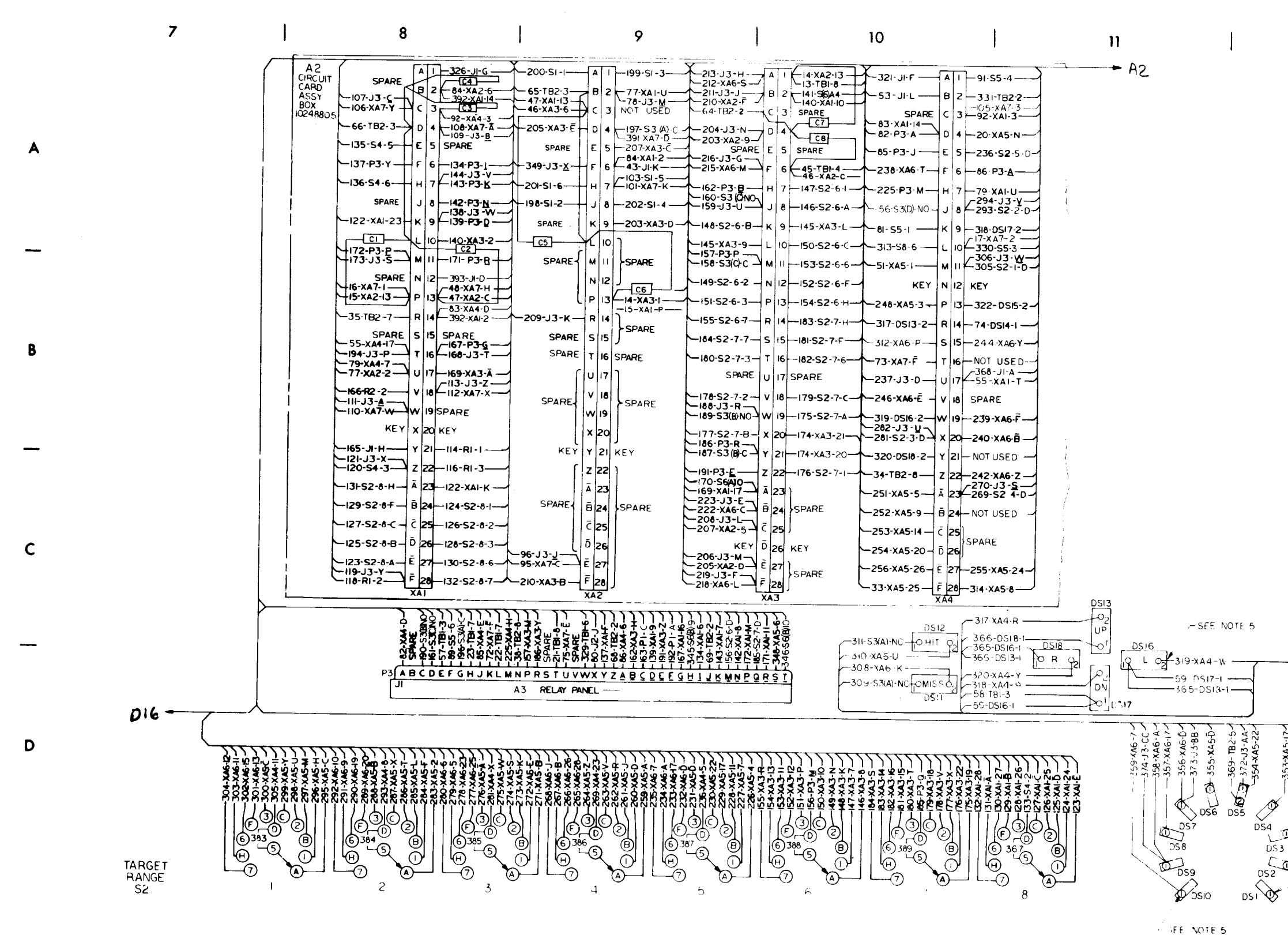

*Figure 3-6. (sheet 2 of 3).* 

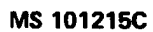

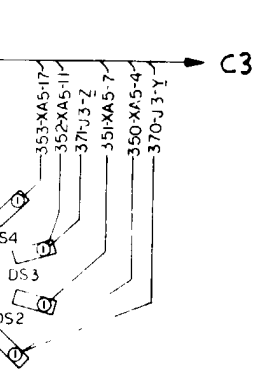

- c3

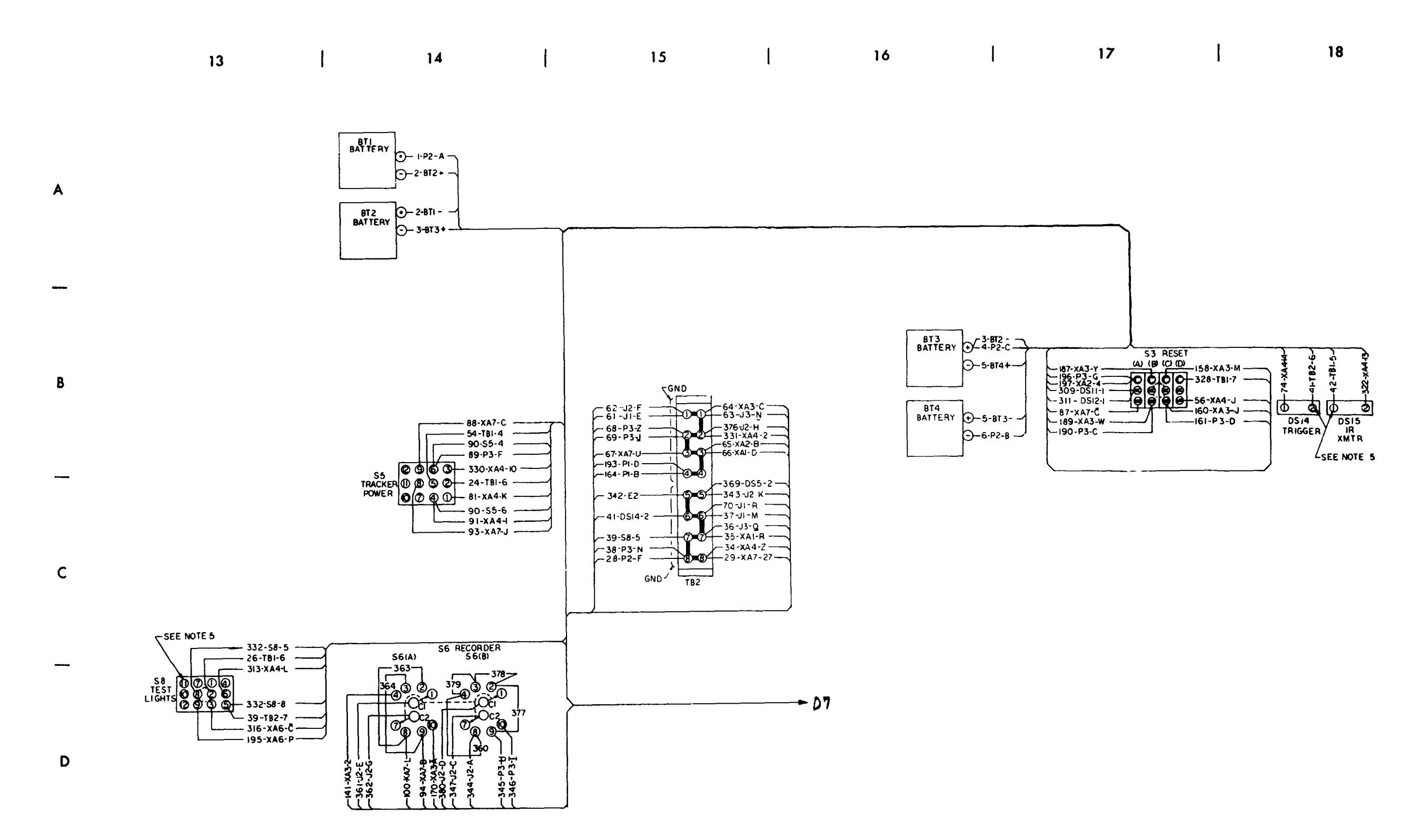

### MS 101216C

### Section II. REPAIR PROCEDURES

### 3-5. General

This section provides repair information for the UUT within the scope of DS and GS maintenance personnel. Figures 3-7 through 3-9 illustrate the disassembly and assembly of the UUT and special tools required. Paragraphs 3-6 through 3-23 contain only those procedures peculiar to the UUT or not obvious to a trained technician. TM 9-6920-480-24P-1 contains a list of repair parts and special tools authorized for maintenance personnel.

### 3-6. A1 Removal and Installation Procedure

a. Removal.

(1) Remove mounting hardware (1, 1.1 and 2, fig. 3-7) and monitoring set panel (3).

(2) Disconnect P2 from A1J2 (fig. 3-4). (3) Remove screws (5, fig. 3-7) and A1 (6).

b. Installation

(1) Apply a mixture of sealing compound (item 12, App. D) and catalyst (item 8, App. D) to the countersunk area of screws (5, fig. 3-7). Install A1 with the screws. Fill the void above the exposed A1 gasket with the sealing compound. Clean any excess compound from the heads of the screws and panel. Touch up the screw heads with polyurethane coating (item 9, App. D).

(2) Connect P2 to A1J2.

(3) Install monitoring set panel (3) with mounting hardware (1, 1.1 and 2).

### 3-7. BT1 Through BT4 Removal and Installation Procedure (Fig. 3-7)

a. Removal.

(1) Remove mounting hardware (1, 1.1 and 2) and monitoring set panel (3).

### CAUTION

### Insulate the battery terminals with electrical tape (item 40, App. D) prior to battery insulation.

(2) Disconnect P2 from A1J2 (fig. 3-4). Remove mounting hardware (41 and 42). Tape and tag terminals (43) of the battery to be removed (fig. 3-7).

(3) Remove mounting hardware (7 through 9) and BT1, TB2, TB3, or BT4(10).

b. Installation.

(1) Apply a mixture of sealing compound (item 12, App. D) and catalyst (item 8, App. D) to the countersunk area of bolts (7).

### CAUTION

Insulate the battery terminals with electrical tape (item 40, App. D) prior to battery insulation.

Ensure that batteries are installed properly (not upside down) to prevent damage to the monitoring set.

(2) Install BT1, BT2, BT3, or BT4 (10) with mounting hardware (7 through 9). Clean any excess compound from the heads of the bolts and panel. Touch up the bolt heads with polyurethane coating (item 9, App. D).

(3) Remove the insulating tape and connect the leads that were disconnected in step a(2) above with the mounting hardware (41 and 42). Connect P2 to A1J2.

(4) Install monitoring set panel (3) with mounting hardware (1, 1.1 and 2).

### 3-8. S2 Wafer Removal and Installation Procedure

### a. Removal.

(1) Remove mounting hardware (1, 1.1 and 2, fig. 3-7) and monitoring set panel (3).

(2) Remove thumbscrew (71, fig. 3-8) and S2 cover (72).

(3) Position the TARGET RANGE switch to 1. (4) Insert the prongs, on the S2 cover, into wafer (73) to be removed, and pull the wafer out of S2 (37).

b. Installation.

### NOTE Be sure the TARGET RANGE switch is positioned to 1.

(1) Install a new S2 wafer (73, fig. 3-8) into S2 (37). (2) Install S2 cover (72) with thumbscrew (71). (3) Install monitoring set panel (3, fig. 3-7) with mounting hardware (1, 1.1 and 2). 

### 3-9. Rubber Pad Removal and Installation Procedure (Fig. 3-7)

a. Removal.

(1) Remove mounting hardware (1, 1.1 and 2) and monitoring set panel (3).

(2) Remove screws (11) and circuit card extraction tool (12) and open the door of A2 (13).

(3) Using a knife, remove rubber pad (39) and any residual adhesive from the door of A2.

b. Installation

(1) Clean the rubber pad mounting area with MEK (item 17, App. D).

(2) Cut a new pad (39) from rubber sheet (item 26, App. D).

(3) Bond the rubber pad to the door using adhesive (item 5, App. D).

(4) Close the door of A2 (13) and install screws (11) and circuit card extraction tool (12).

(5) Install monitoring set panel (3) with mounting hardware (1, 1.1 and 2).

### 3-10. M1 Removal and Installation Procedure (Fig. 3-7)

### a. Removal.

(1) Remove mounting hardware (1, 1.1 and 2) and monitoring set panel (3).

(2) Disconnect P1 (40) from M1 (18).

(3) Remove mounting hardware (14 through 17) and M1.

(4) Using a knife, remove any residual sealing compound from the monitoring set panel.

b. Installation.

(1) Clean mounting area with MEK (item 17, App. D).

(2) Apply a mixture of sealing compound (item 12, App. D) and catalyst (item 8, App. D) to the areas where M1 (18) mounts to the monitoring set panel.

### NOTE

Install sealing washers (15) under the heads of screws (14) before installing M1.

(3) Install M1 with mounting hardware (14 through 17). Clean any excess rubber compound from monitoring set panel (3).

(4) Connect P1 (40) to M1.

(5) Install the monitoring set panel (3) with mounting hardware (1, 1.1 and 2).

## 3-11. S2 Removal and Installation Procedure

a. Removal.

(1) Remove mounting hardware (1, 1.1 and 2, fig. 3-7) and monitoring set panel (3).

- (2) Position TARGET RANGE switch to position 1.
- (3) Remove the adhesive from the screw holes, loosen two set screws, and remove knob (67).

(4) Remove boot (70, fig. 3-8), flatwasher (74), and sealing washer (75) from S2 (37).

(5) Remove mounting hardware (68 and 69) and carefully push S2 out of panel.

(6) Position S2 for easy access to cable clamp (82) and remove mounting hardware (79 through 81).

(7) Remove screw (71) and extractor cover (72) from S2.

### NOTE

Individual wafers may be removed and replaced without removing the entire rotary switch.

When removing wafer, be sure the switch shaft is set in line with the wafer opening. Do not touch contacts. Handle wafers by the edge. (8) Using extractor cover (72), remove the eight wafers.

(9) The individual wafer connectors may then be slid out of S2 housing.

b. Installation.

boot (70).

(7) Be sure switch is rotated to position 1 on TARGET RANGE indicator. Install knob (67) and tighten the set screws in the knob. Fill the void above the set screws with a mixture of adhesive (item 1, App. D) and catalyst (item 8, App. D).

# cedure

a. Removal.

in knob (2).

b. Installation.

the panel.

### CAUTION

(1) Slide wafer connectors into S2 housing (37).

### NOTE

When installing wafers, be sure that the wafer rotary terminal is alined correctly with the wafer and the switch position selector shaft is in the proper position to receive the wafers.

(2) Slide the eight wafers into S2 housing (37).

(3) Install extractor cover (72) on S2 using screw (71). (4) Install cable clamp (82) on S2 housing (37) using mounting hardware (79 through 81).

(5) Position S2 in panel opening and secure using mounting hardware (68 and 69).

(6) Install sealing washer (75), flatwasher (74), and

### 3-12. R1 and R2 Removal and Installation Pro-

(1) Remove mounting hardware (1, 1.1 and 2, fig. 3-7) and monitoring set panel (3).

(2) Using a knife, cut the insulation sleeving from the terminals of R1 (24, fig. 3-9) or R2 (1).

(3) Disconnect and tag the leads to R1 or R2.

(4) Unlock the knob lock (25), and loosen the set screw

(5) Remove the knob lock and R1 or R2.

(1) Discard the nut and washer furnished with the new R1 (24, Fig. 3-9) or R2 (1). Coat the threads of the resistor with a mixture of sealing compound (item 12, App. D) and catalyst (item 8, App. D) and install the resistor in

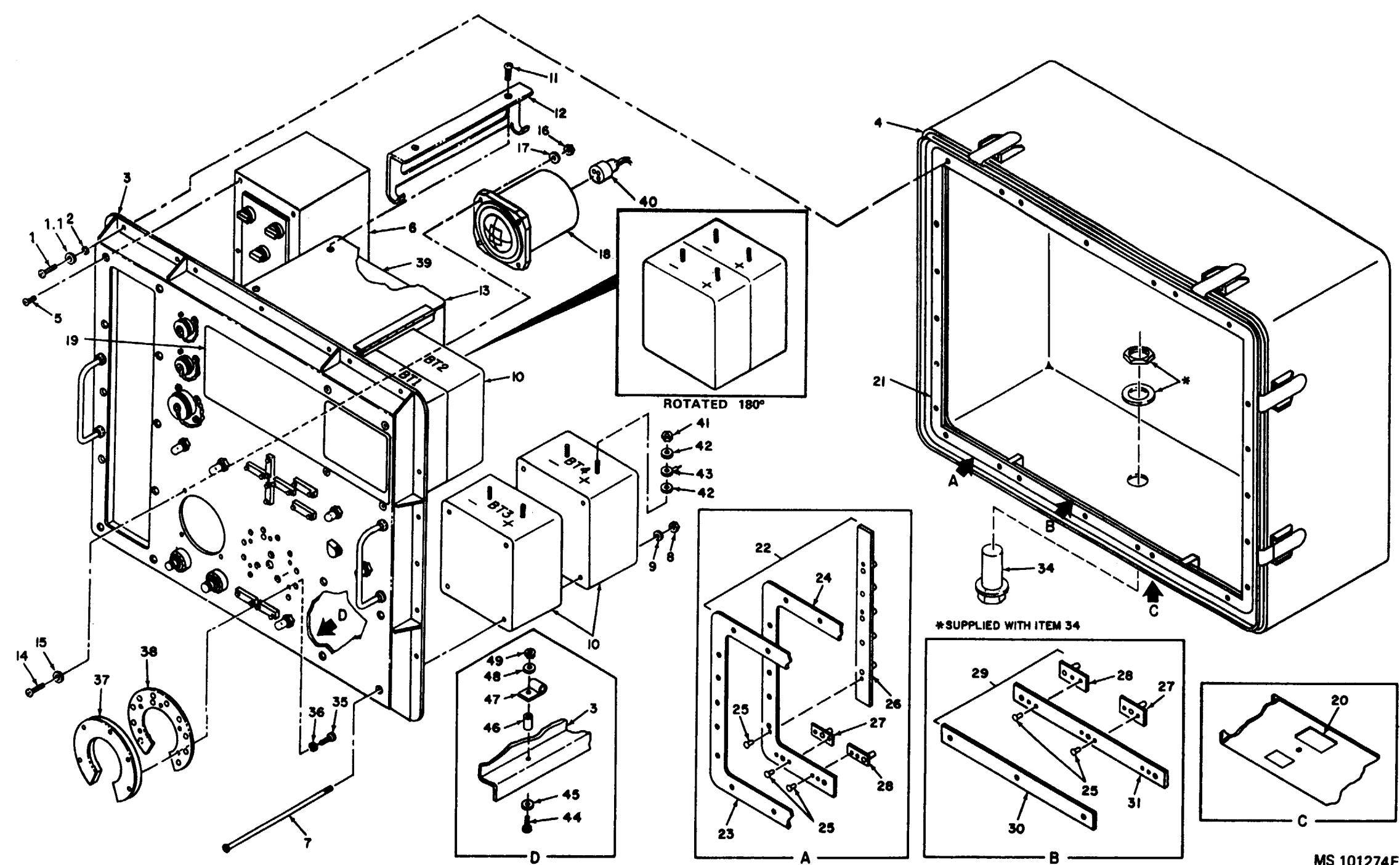

Figure 3-7. Repair of monitoring set panel, view 1.

MS 101274F

- l Screw 1.1 Washer

- 1.1 Washer 2 Scaling washer 3 Monitoring set panel 4 Monitoring set panel 5 Screw 6 A1 7 Bolt 8 Nut 9 Washer 10 BT1 through BT4 11 Screw 12 Extraction tool 13 A2 14 Screw 15 Scaling washer 16 Nut 17 Washer 18 M1 19 Instruction plate 20 Identification plate

- 19 Instruction plate
  20 Identification plate
  21 Gasket
  22 Side shock assembly
  23 Gasket
  24 Retainer
  25 Rivet
  26 Channel nut
  27 Plate nut
  28 Plate nut
  29 Center shock assembly
  30 Gasket
  31 Retainer
  32 Deleted
  33 Deleted
  34 Humidity indicator
  35 Screw
  36 Washer
  37 DS1 through DS10
  38 Gasket
  39 Rubber pad
  40 P1
  41 Nut
  42 Washer
  43 Terminal
  44 Screw
  45 Scaling washer
  46 Spacer
  47 Clamp
  48 Washer
  49 Nut

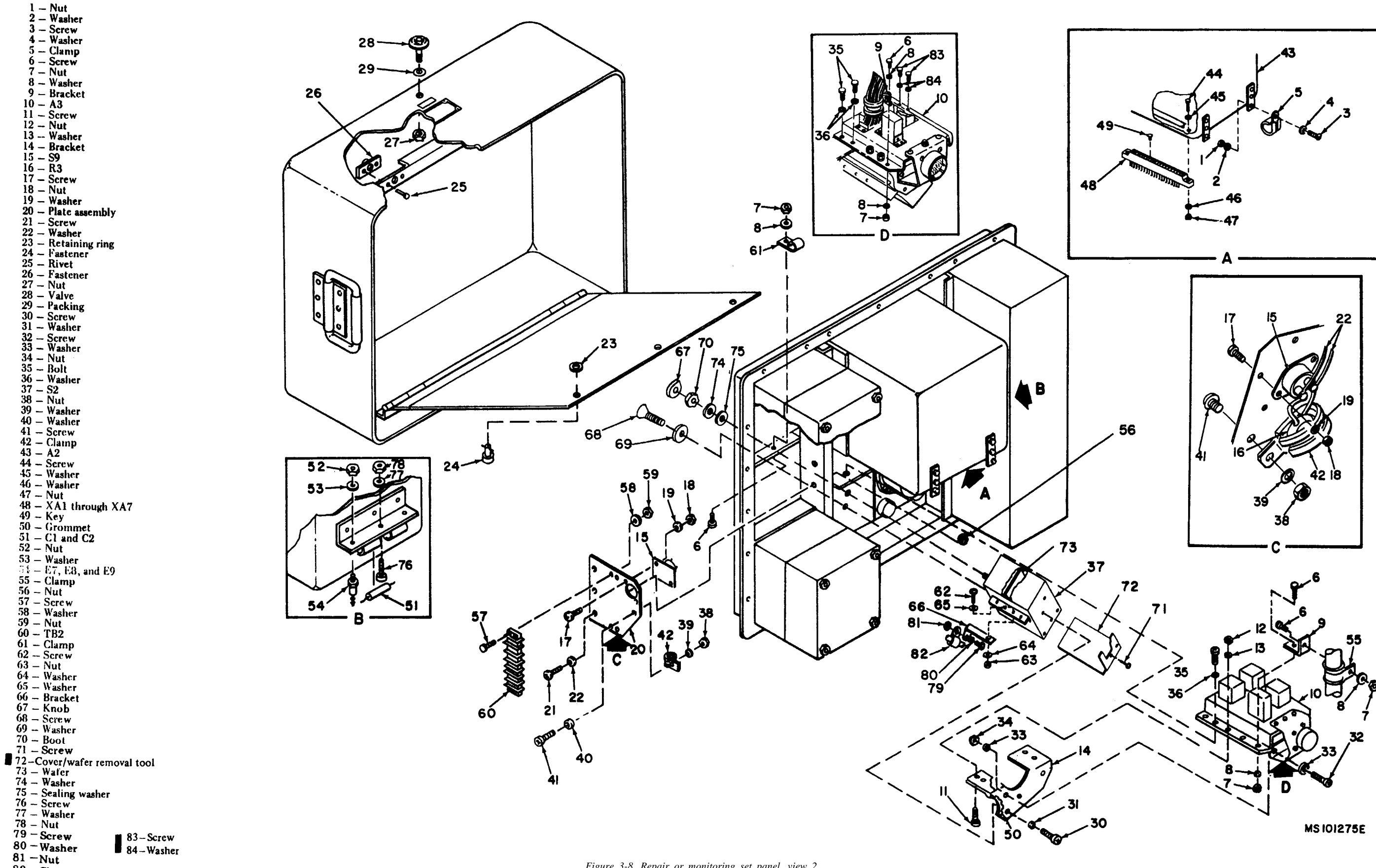

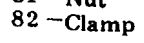

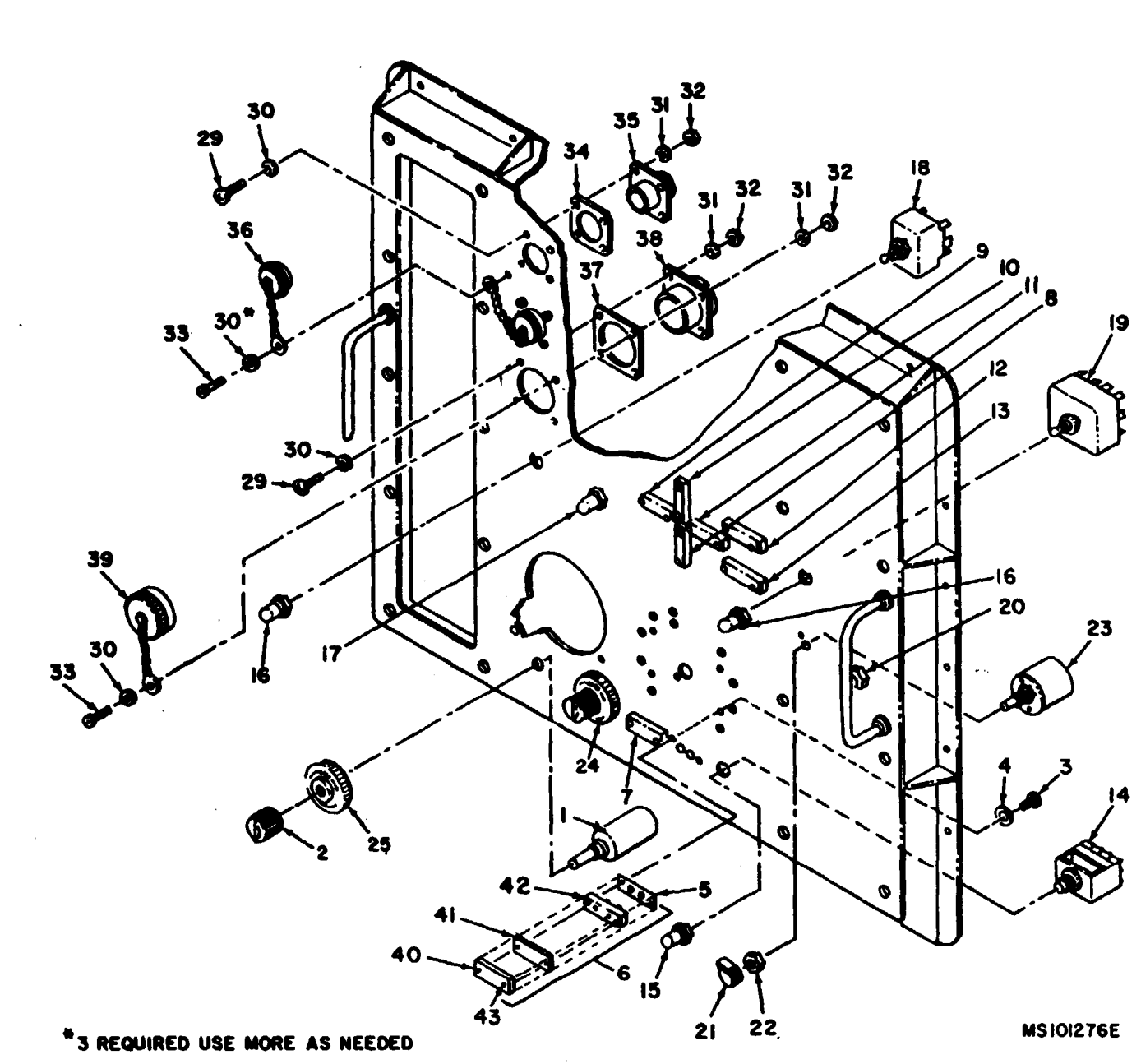

23 - S6 24 - R1 25 - Knob lock 26 - Deleted 27 - Deleted 34 35 Gasket - J1 and J2 (Depot only) DS11 36 = Cover 36 = Cover 37 = Casket 38 = J3 (Depot only) 39 = Cover 40 = Cover14 - S3 15 - Boot 15 - Boot 16 - Boot 17 - S1 18 - S4 19 - S5 20 - S8 21 - Knob- Washer - Gasket - DS14 7 - DS15 27 - Deleted 28 - Deleted 29 - Screw 30 - Washer 31 - Washer 41 – Lamp 42 – Socket 8 - DS17 **DŠÌĠ** 10 - DS13 11 - DS18 32 - Nut 33 - Screw 43 - Captive Screw 22\_\_\_Nut

Figure 3-9. Repair of monitoring set panel, view 3.

(2) Thread knob lock (25) onto the base resistor and tighten securely. Unlock the knob lock.

(3) Position knob (2) on the shaft of the resistor and tighten set screw.

(4) Fill the void above the set screw with a mixture of sealing compound (item 12, App. D) and catalyst (item 8, App. D).

(5) Install insulation sleeving (item 34, App. D) over each lead disconnected from R1 or R2 in step a(3) above, and connect the leads to R1 or R2.

(6) Slide the sleeving over each of the terminals of R1 or R2 and heat-shrink using heat gun.

(7) Install monitoring set panel (3, fig. 3-7) with mounting hardware (1, 1.1 and 2).

### 3-13. S6 Removal and Installation Procedure

a. Removal.

(1) Remove mounting hardware (1, 1.1 and 2, fig. 3-7) and monitoring set panel (3).

(2) Remove the adhesive from the screw holes, loosen (6) Install clamp (42) with mounting hardware (38 through 41).

### CAUTION

Use care when S6 (23) is removed from the panel so that no strain is put on the leads of S6.

(3) Remove nut (22) and S6.

(4) Using a knife, cut the insulation sleeving from the terminals of S6.

(5) Disconnect and tag the leads to S6.

b. Installation.

(1) Install insulation sleeving (item 34, App. D) over each of the leads disconnected from S6 (23, fig. 3-9) and connect the leads to S6.
(2) Bond instruction plate (19) to mounting set panel (3) or identification plate (20) to the monitoring set (4) with adhesive (item 5, App. D).

(2) Slide the sleeving over the terminals of S6 and heat-shrink using heat gun.

(3) Install S6 with nut (22).

(4) Install knob (21) and tighten the two set screws in the knob. Fill the void area above the set screws with a monitoring set panel (3). (1) Remove mounting hardware (1, 1.1 and 2) and

### TM 9-1425-481-34

- d mixture of adhesive (item 1, App. D) and catalyst (item 8, App. D).
- d (5) Install monitoring set panel (3, fig. 3-7) with mounting hardware (1, 1.1 and 2).

### of 3-14. S9 and R3 Removal and Installation B, Procedure

a. Removal.

(1) Remove mounting hardware (1, 1.1 and 2, fig. 3-7) and monitoring set panel (3).

- (2) Remove mounting hardware (38 through 41, fig. 3-8) and clamp (42).
  - (3) Push R3 (16) out of clamp.
- (4) Remove mounting hardware (17 through 19) and S9.

(5) Unsolder and tag leads from S9 and R3.

b. Installation

(1) Using diagonal pliers, cut R3 leads to 1/2 inch.

(2) Cut insulation sleeving to 5/16 inch and slip over leads.

(3) Solder leads (22) and R3 (16) to S9 (15).

(4) Slide R3 (16) into clamp (42).

(5) Install S9 (15) with mounting hardware (17 through 19).

### 3-15. Instruction Plate or Identification Plate Removal and Installation Procedure (Fig. 3-7)

a. Removal.

(1) Using a knife, remove instruction plate (19) or identification plate (20).

(2) Clean the instruction or identification plate mounting area with MEK (item 17, App. D).

b. Installation.

(1) Be sure that the information on the new instruction plate or identification plate is the same as the information on the old plate.

# 3-16. Gasket Removal and Installation Procedure (Fig. 3-7)

a. Removal.

(2) Using a knife, remove gasket (21) and any residual adhesive from the case.

(3) Clean the gasket mounting area with MEK (item 17, App. D).

b. Installation.

(1) Apply primer (item 23, App. D) to gasket (21) and to the gasket mounting area and allow to dry one hour.

(2) Bond the gasket to the case using a mixture of sealing compound (item 12, App. D) and catalyst (item 8, App. D).

(3) Install monitoring set panel (3) with mounting hardware (1, 1.1 and 2).

### 3-17. Side Shock Assembly Removal and Installation Procedure (Fig. 3-7)

a. Removal.

(1) Remove mounting hardware (1, 1.1 and 2) and monitoring set panel (3).

(2) Using a knife, remove side shock assembly (22).

(3) Using a knife, remove gasket (23).

(4) Remove rivets (25), channel nuts (26), and plate nuts (27 and 28).

b. Installation.

(1) Clean retainer (24) with MEK (item 17, App. D). (2) Install channel nut (26) and plate nuts (27 and 28)

with rivets (25). (3) Apply primer (item 23, App. D) to gasket (23)

and to the retainer surface.

(4) Bond the gasket to the retainer using a mixture of sealing compound (item 12, App. D) and catalyst (item 8, App. D).

(5) Clean the surface of the case using MEK (item 17, App. D) where side shock assembly (22) is to be installed.

(6) Apply primer (item 23, App. D) to the side shock assembly and the case and allow to dry.

(7) Bond the side shock assembly to the case with a mixture of sealing compound (item 12, App. D) and catalyst (item 8, App. D).

(8) Install monitoring set panel (3) with mounting hardware (1, 1.1 and 2).

### 3-18. Center Shock Assembly Removal and Installation Procedure (Fig. 3-7)

a. Removal.

(1) Remove mounting hardware (1, 1.1 and 2) and monitoring set panel (3).

(2) Using a knife, remove center shock assembly (29).

(3) Using a knife, remove gasket (30).

(4) Remove rivets (25) and plate nuts (27 and 28).

b. Installation.

(1) Clean retainer (31) with MEK (item 17, App. D).

(2) Install plate nuts (27 and 28) with rivets (25).

(3) Apply primer (item 23, App. D) to gasket (30) and to the retainer and allow to dry.

(4) Bond the gasket to the retainer with a mixture of sealing compound (item 12, App. D) and catalyst (item 8, App. D).

(5) Clean the surface of the case, using MEK (item 18, App. D) where center shock assembly (29) is to be installed.

(6) Apply primer (item 23, App. D) to the center shock assembly and the case, and allow to dry.

(7) Bond the center shock assembly to the case with a mixture of sealing compound (item 12, App. D) and catalyst (item 8, App. D).

(8) Install monitoring set panel (3) with mounting hardware (1, 1.1 and 2).

### 3-19. DS1 through DS10 Removal and Installation Procedure

a. Removal

(1) Remove mounting hardware (1, 1.1 and 2, fig. 3-7) and monitoring set panel (3).

(2) As necessary, remove S2 (par. 3-11a(2) through (6).

(3) Disconnect and tag the leads to DS1 through DS10 (37, fig. 3-7).

(4) Remove mounting hardware (35 and 36), gasket (38), and DS1 through DS10.

(5) Clean the light-mounting area with MEK (item 17, App. D).

b. Installation.

(1) Fabricate new gasket (38, fig. 3-7) from cork and rubber sheet (item 42, App. D). Apply a light coat of a mixture of sealing compound (item 12, App. D) and catalyst (item 8, App. D) to the back of the new light. Install DS1 through DS10 (37) and gasket (38) with mounting hardware (35 and 36). Clean away any excess compound on monitoring set panel (3).

(2) Connect the leads to DS1 through DS10.

(3) Install S2 (par. 3-11b(3) through (7), if it was removed in step a(2) above.

(4) Install monitoring set panel (3, fig. 3-7) with mounting hardware (1, 1.1 and 2).

### 3-20. XA1 through XA7 Removal and Installation Procedure

a. Removal.

(1) Remove mounting hardware (1, 1.1 and 2, fig. 3-7) and monitoring set panel (3).

(2) Remove screws (11) and extraction tool (12). Remove A2A1 through A2A7 (fig. 3-3).

(3) Remove mounting hardware (44 through 47, fig. 3-8) and pull faulty connector (48) away from A2(43).

(4) Using a knife, cut the insulation sleeving from the terminals of the faulty connector.

(5) Disconnect and tag the leads to the faulty connector.

(6) Record the position of key (49), and remove the key from the faulty connector.

b. Installation.

(1) Install key (49, fig. 3-8) in connector (48) in the position where it was removed in step a (6), above.

(2) Install insulation sleeving (item 34, App. D) over each of the leads from the connector and connect the leads to the connector.

(3) Slide the sleeving over the terminals of the connector and heat-shrink using heat gun.

(4) Install the connector with mounting hardware (44 through 47).

(5) Install A2A1 through A2A7 and secure extraction tool (12, fig. 3-7) with screws (11).

(6) Install monitoring set panel (3) with mounting hardware (1, 1.1 and 2).

### 3-21. Grommet Removal and Installation Procedure

a. Removal.

(1) Remove mounting hardware (1, 1.1 and 2, fig. 3-7) and monitoring set panel (3).

(2) Using a knife, remove grommet (50, fig. 3-8), and any residual adhesive, from bracket (14).

(3) Clean the grommet-mounting area with MEK (item 17, App. D).

b. Installation.

(1) Bond grommet (50, fig. 3-8) to bracket (14) with adhesive (item 5, App. D).

(2) Install monitoring set panel (3, fig. 3-7) with mounting hardware (1, 1.1 and 2).

(5) Clean the gasket-mounting area with MEK (item 17, App. D).

and the faulty light.

(item 17, App. D).

b. Installation.

(1) Fabricate new gasket (5, fig. 3-9) from cork and rubber sheet (item 42, App. D). Apply a thin coat of a mixture of sealing compound (item 12, App. D) and catalyst (item 8, App. D) to the back of the new light.

fig. 3-7).

(2), above.

### 3-23. Cover and Gasket Removal and Installation Procedure

a. Removal.

panel.

### 3-22. DS11 through DS18 Removal and Installation Procedure

a. Removal.

(1) Remove mounting hardware (1, 1.1 and 2, fig. 3-7) and monitoring set panel (3).

### NOTE

It may be necessary to remove mounting hardware (3 and 4, fig. 3-9) to faulty light DS11, DS12 DS13, DS16, DS17, or DS18, and pull the leads through the front panel to disconnect them.

(2) Disconnect and tag the leads to DS11 (13, fig. 3-9), DS12 (12), DS13 (10), DS14 (6), DS15 (7), DS16 (9), DS17 (8), or DS18 (11).

(3) Remove mounting hardware (3 and 4), gasket (5),

(4) Clean the light-mounting area with MEK

(2) Install DS11 (13), DS12 (12), DS13 (10), DS14 (6), DS15 (7), DS16 (9), DS17 (8), or DS18 (11), and gasket (5) with mounting hardware (3 and 4). Wipe away any excess sealing compound from monitoring set panel (3,

(3) Connect the leads that were disconnected in step a

(4) Install the monitoring set panel, with mounting hardware (1, 1.1 and 2).

(1) Remove mounting hardware (1, 1.1 and 2, fig. 3-7) and monitoring set panel (3).

(2) Remove mounting hardware (30 through 33, fig. 3-9) and covers (36 or 39).

(3) Remove mounting hardware (29 through 32) and pull J1 or J2 (35) or J3 (38) out of the monitoring set

(4) Using a knife, remove gaskets (34 or 37) and any excess adhesive from the monitoring set panel.

### b. Installation

(1) Fabricate new gasket (34 or 37, fig. 3-9) from rubber sheet (item 29, App. D). Apply a thin coat of a mixture of sealing compound (item 12, App. D) and catalyst (item 8, App. D) to one side of the new gasket.

(2) Install the gasket with the sealing compound towards monitoring set panel (3, fig. 3-7).

(3) Apply a thin coat of adhesive (item 5, App. D) to the thread, and under the head of screws (29 and 33, fig. 3-9).

(4) Install J1 or J2 (35) or J3 (33) with mounting hardware (29 through 32). Wipe away any excess adhesive.

(5) Install covers (36 or 39) with mounting hardware (30 through 33). Wipe away any excess adhesive.

(6) Install monitoring set panel (3, fig. 3-7) with mounting hardware (1, 1.1 and 2).

### 3-24. Rubber Seal Removal and Installation Procedure

a. Removal.

(1) Using a craftsman knife (1, fig. 3-10), pry the rubber seal (2) out of the monitoring set lid groove (3). Once the rubber seal gets started out, carefully pull the remainder of it out by hand.

(2) Using a dry, clean rag and orange stick, clean the groove in the monitoring set lid.

### b. Installation

(1) Using a steel ruler, measure a piece of synthetic rubber tubing (item 32, App. D) 72 inches  $\pm 1/4$  inches long.

### WARNING

The adhesive, used for bonding synthetic rubber, bonds instantly. Be careful not to get it on your skin or fingers because it will bond them together and will peel the skin when being removed.

(2) Lay the synthetic rubber on a flat surface with end extending off the edge of the surface. Now, carefully apply a light coat of adhesive (item 2, App. D) to both ends of the rubber tubing.

(3) Carefully grasp the rubber tubing near the ends, keeping your fingers away from the adhesive and place the ends together. Remember bonding occurs immediately.

(4) Set the bonded rubber tubing aside and allow excess adhesive to dry.

(5) Apply a light coat of silicone compound (item 13, App. D) to the bonded gasket seal.

(6) Lay the gasket seal in the groove of the monitoring set lid (fig. 3-10) and using your thumb, press the gasket into the groove completely around the lid.

### 3-25. Latch Removal and Installation Procedure

#### a. Removal.

(1) Rotate the handle and latch (1, fig. 3-11, detail A) until the pin (2) becomes visible in notch of bracket (3). Using the punch and hammer, remove the pin (2).

(2) Place the blade of the screwdriver (4, fig. 3-11, detail B) between the handle (5) and bracket (6). Apply pressure on the handle with the screwdriver until the pin (7) clears the mounting bracket.

(3) Remove the latch handle.

### b. Installation.

(1) Place the pin (1, fig. 3-12, detail A) on one side of the handle (2) in the hole (3) on one side of the bracket (4).

(2) With one of the handle pins (1) in position, slide the other side of the handle (2) between the bracket (4). Now squeeze the handle together and work it until the other pin (1) slips into the hole (3) in the bracket (4).

(3) Place the latch (5, fig. 3-12, detail B) inside the handle (4) and line up the holes on the latch and handle with the notches (6) on both sides of the bracket. Insert the pin (7) through the notch (6) handle (4) and latch (5) using the hammer and drift punch.

c. Adjustments and Safety Wiring

(1) Place the monitoring set lid on the base and secure the latch(es).

(2) If the latch and/or handle are loose, unhook the latch (3).

(3) Screw the latch (3) down a few turns and secure the latch to the lid. Check for a snug fit with no loose parts.

(4) Repeat steps 1 and 2 until the latch is snug.

(5) Now, unhook the latch and allow the handle (4) to swing down to the verticle position.

(6) Holding the latch in one hand, take a piece of lock wire (5) and feed it through the hole (6) in the threaded portion of the latch (3).

(7) Lock wire the latch.

(8) Tuck the lock wire down inside the latch out of the way.

### 3-26. DS11 Through DS18 Indicator Lights **Removal and Installation Procedure**

a. Removal.

#### NOTE

**Removal procedures for DS11** through DS18 indicator tights are identical. Therefore, only removal of DS14 indicator light is shown.

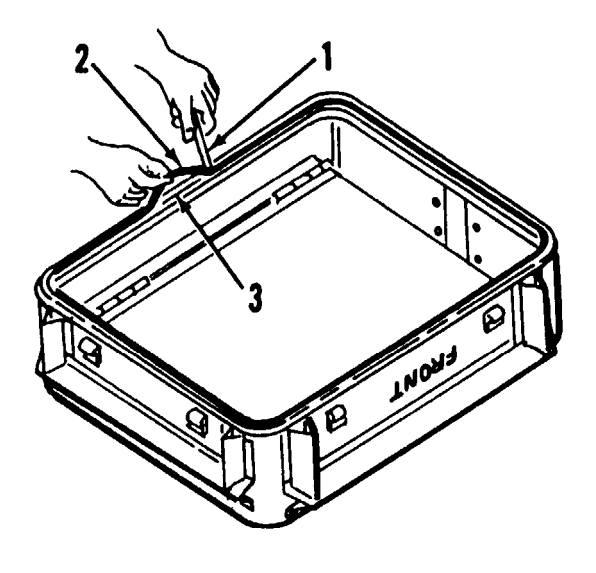

Figure 3-10. Monitoring set lid.

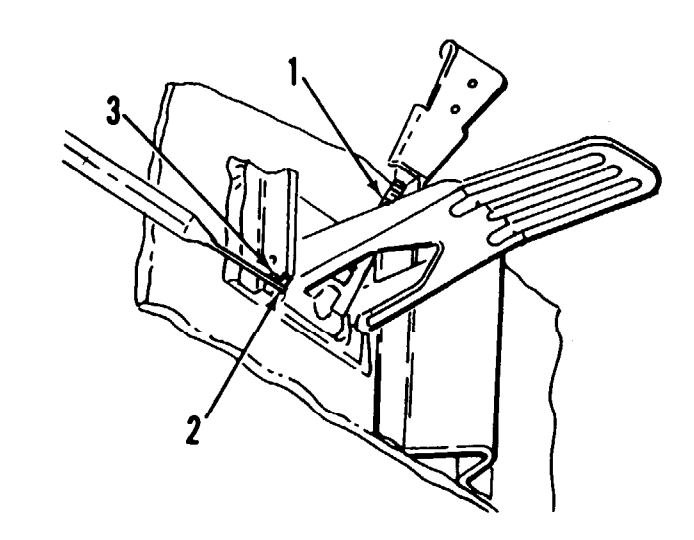

### DETAIL A

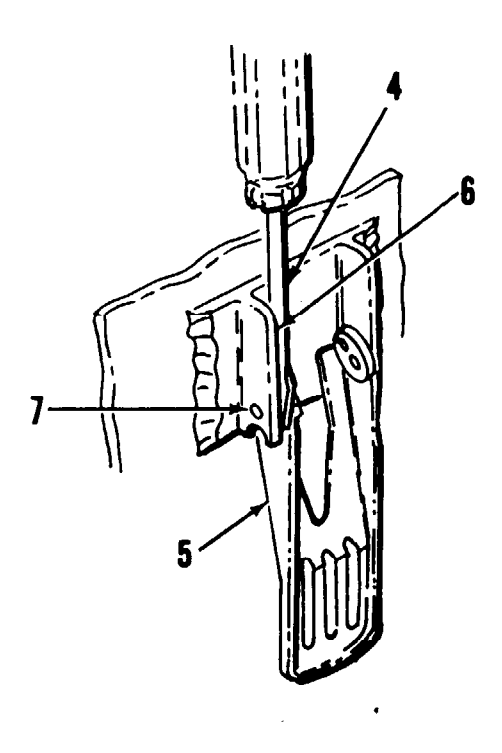

DETAIL B

Figure 3-11. Latch removal.

### TM 9-1425-481-34

### NOTE

Two screws (43, fig. 3-9) in light assembly (40) are captive screws. Do not back screws all the way out. Just loosen screws enough to permit removal of light assembly.

(1) Using screwdriver, loosen two screws (43) and remove light assembly (40).

(2) Remove faulty indicator light (41).

b. Installaion.

### NOTE

Installation of all eight indicator tights is identical: therefore, the procedure for only one is given.

Install indicator light (41) and light assembly (40), and using screwdriver, tighten two screws (43).

### 3-27. A3 Removal and Installation Procedure

a. Removal.

(1) Remove mounting hardware (1, 1.1 and 2, fig. 3-7) and monitoring set panel (3).

(2) Remove mounting hardware (32 and 33, fig. 3-8).

(3) Remove mounting hardware (83 and 84).

(4) Remove mounting hardware (35 and 36) and lift

A3 (10) clear of panel.

(5) Remove mounting hardware (6 through 8) securing wire harness to A3 (10).

(6) Remove A3.

b. Installation.

(1) Position A3 in place and install mounting hard-ware (83 and 84).

(2) Install mounting hardware (32 and 33).

(3) Install mounting hardware (35 and 36).

(4) Secure wire harness to A3 (10) using mounting hardware (6 through 8).

### 3-28. Painting

Touch up the exterior of the monitoring set panel or case as follows:

a. Apply primer (item 24, App. D) and allow to **I** dry.

*b*. Apply polyurethane coating (item 9, App. D) two hours after primer is applied.

### 3-29. Packaging

*a.* When the UUT is shipped to the depot for further testing and repair, package the unit in accordance with TM 38-230-1. Insure that adequate cushioning material and bracing are used to prevent damage to the unit during shipment.

*b*. Packages should be marked in accordance with local directives.

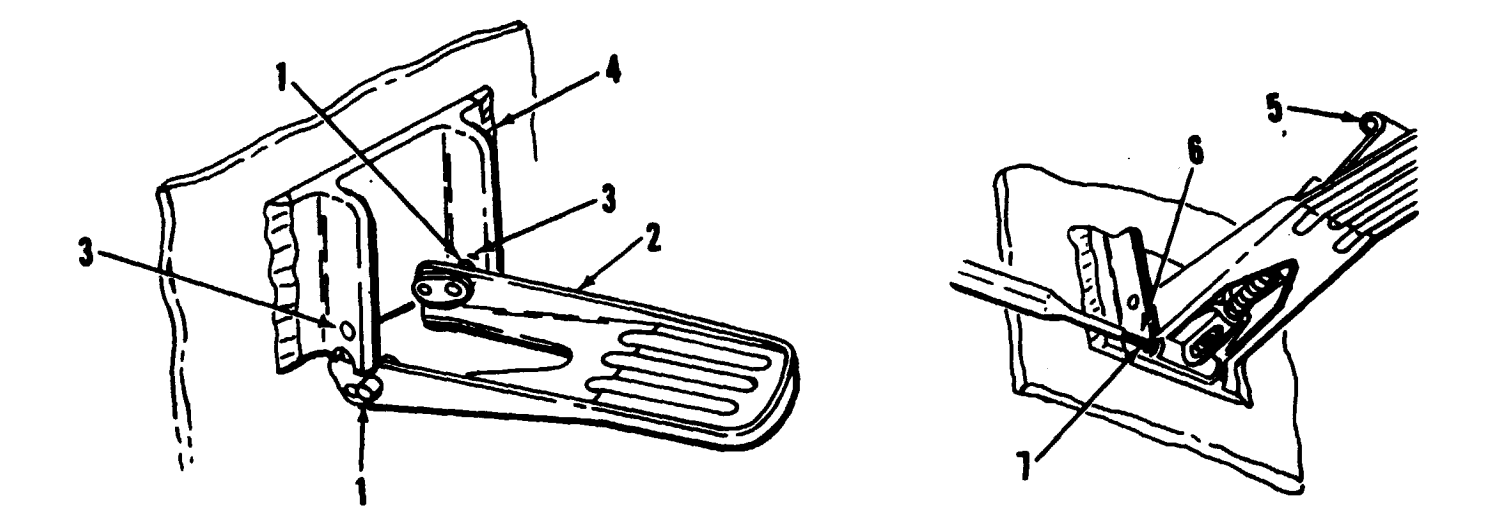

Figure 3-12. Latch installation.

### BATTERY CHARGER (1A1A1)

### Section I. PROGRAMMED TESTS

### 4-1. General

This chapter provides the information necessary to isolate and repair a fault in the battery charger (UUT) to a faulty subassembly or chassis installed component. Figures 4-2 through 4-4 are provided as aids in troubleshooting the UUT.

### 4-2. Equipment Required for Programmed Tests

The following equipment is required to test the UUT.

| a. Program memory card      | See TM 9-1425-550-10 |
|-----------------------------|----------------------|
| b. Patchboard               | PB-402               |
| c. Multimeter               |                      |
| d. Deleted.                 |                      |
|                             |                      |
| e. Passive probe            | TA-108               |
| f. Digital multimeter probe | TA-109               |
| g. Cable                    | CA-9                 |
| h. Cable                    | CA-34                |
| <i>i</i> . Cable            | CA-35                |
| j. Cable                    | CA-413               |

### 4-3. Test Instructions

### WARNING

Dangerous voltages may be present in the UUT. Use care when performing manual procedures. *a.* Before beginning the programmed test, remove the cover. At programmed test completion, or when the UUT is to be shipped to the depot for further testing or repair, install the cover.

*b*. When the program or a REF TM requires adjustments to A1R8, A1R10, or A1R11, refer to figure 4-2 for adjustment locations.

*c*. When the program or a REF TM requires probing of S2, XA2, XA3, XA4, or XA5, refer to figure 4-2 for pin locations.

### 4-4. Preparation for Programmed Tests

*a*. Ensure that PMC for this UUT is installed in PLMA 1A15.

b. Set monitor panel 1A11 switches as follows:

(1) Dial 5220000 into the UUT TEST NUMBER switches.

(2) Set TEST MODE switch to TAPE.

(3) Set CONTROLLER SUB MODE switch to NORMAL.

(4) Press the START TEST switch.

*c*. Observe message displayed on SSVD and verify that the UUT is the one described in message.

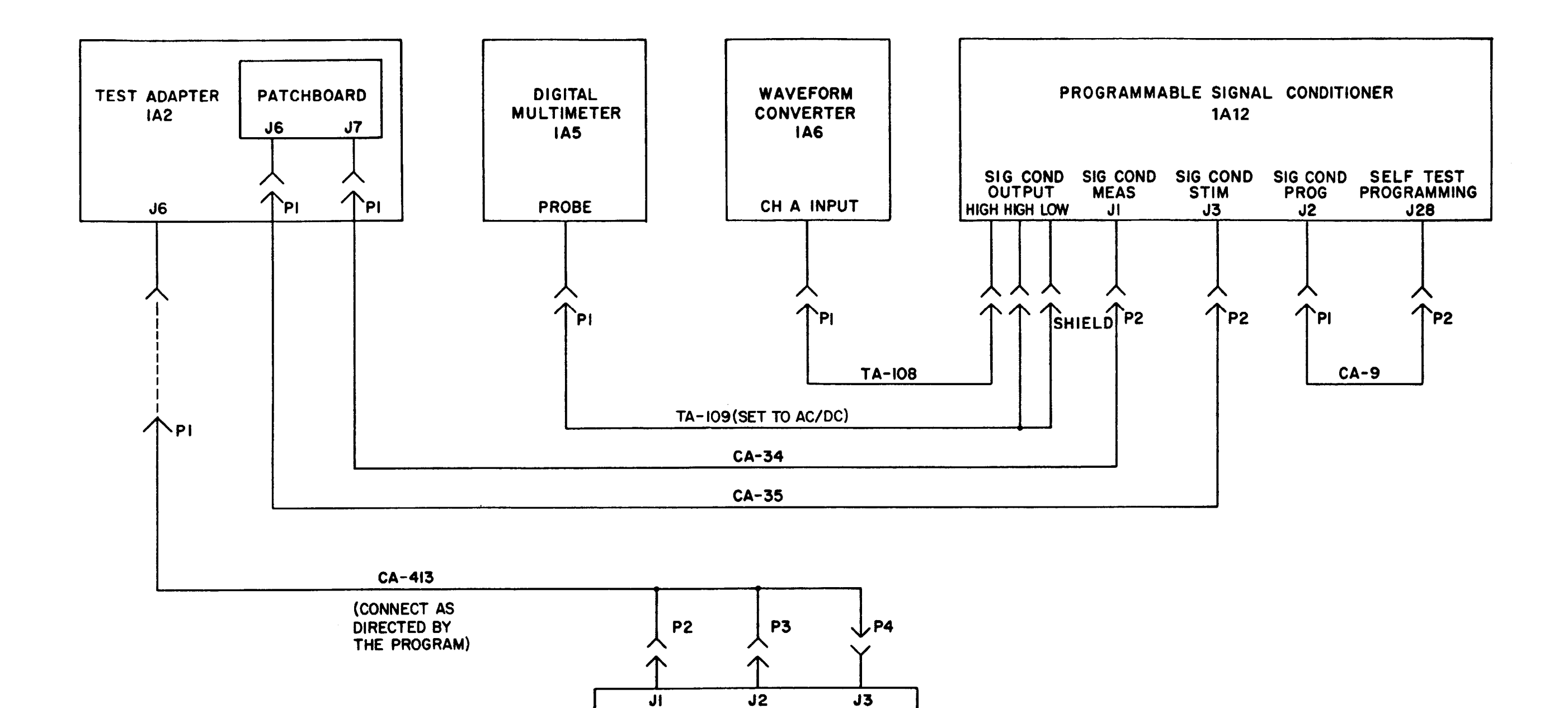

UUT

MS 101291B

|  | Table 4-1. | <b>Battery</b> | Charger | ( <i>1A1A1</i> ), | Programmed | Tests |
|--|------------|----------------|---------|-------------------|------------|-------|
|--|------------|----------------|---------|-------------------|------------|-------|

| Print message<br>ref no.        | Action or instructions                                                                                                    | Print message<br>ref no.           |                                                                                                    |
|---------------------------------|----------------------------------------------------------------------------------------------------|------------------------------------|----------------------------------------------------------------------------------------------------|
| REF TM 1<br>through<br>REF TM 4 | Discontinue the UUT test and run the confidence and maintenance test program in accordance with TM 9-4935-552-14/2.                                                                                                    | REF TM 8<br>Continued              | f. If the METER indicates zero, follow th g. If the reading, indicated on the METER proceed to step $h$ .                                                                                                    |
| REF TM 5                        | <ul> <li>a Install the patchboard.</li> <li>b. Set the MS/TR switch on the patchboard to MS.<br/>NOTE<br/>Do not connect the UUT at this time.</li> <li>c. Perform the cable hookup (fig. 4-1).</li> <li>d. On 1A4, turn the voltage control fully CCW, and set the ON/OEE circuit breaker to OEE</li> </ul>                                                                                                    |                                    | Dangerous voltages may be<br>manual procedures.<br><i>h</i> . Adjust A1R8 (fig. 4-2) until the METE<br>(1) If the adjustment can be made, press<br>(2) If the adjustment cannot be made, f                                                                                                    |
| REF TM 6                        | <ul> <li>e. Press the PROCEED switch.</li> <li>a. Position the controls on the UUT as follows: <ol> <li>Set the EXTERNAL POWER switch to OFF.</li> <li>Set the INTERNAL POWER switch to OFF.</li> </ol> </li> <li>b. Connect CA-413 (fig. 4-1).</li> </ul>                                                                                                    | REF TM 9<br>REF TM 10<br>REF TM 11 | SSVD.<br>Replace the front panel.<br>Discontinue the UUT test and run the conf<br>9-4935-552-14/2. If ALL TESTS GO is di<br>program (see TM 9-1425-550-10).<br><i>a</i> . Remove F3 from XF3, and test F3 for a                                                                                                    |
| REF TM 7<br>REF TM 8            | <ul> <li>c. Press the PROCEED switch.</li> <li>Ship the UUT to the depot (par. 4-14).</li> <li>Verify that the voltage indicated on the METER is in accordance with the displayed value.</li> <li>a. A voltage equal to 40 VDC is indicated when the needle is positioned in the center of the small green area shown below.</li> </ul>                                                                                                    |                                    | <ol> <li>(1) If F3 tests open, replace F3.</li> <li>(2) If F3 tests good, proceed to step b.</li> <li>b. Remove the four screws, and separa multimeter.</li> <li>(1) If the meter reading indicates a faulty</li> <li>(2) If the meter reading indicates XF3 to c. Position the EXTERNAL POWER swi</li> <li>S1-A3 with the multimeter.</li> <li>(1) If the meter reading is less than 10 of</li> <li>(2) If the meter reading is greater than 10</li> </ol>                                                                                                    |
|                                 | b. A voltage equal to 36 VDC is indicated when the needle is positioned at the left edge of the small                                                                                                    | REF TM 12                          | <ul> <li>d. Position the front panel on the chassis, a</li> <li>a. Remove F1 from XF1, and test F1 for a</li> <li>(1) If F1 tests open, replace F1.</li> <li>(2) If F1 tests good, proceed to step b.</li> <li>b. Remove the four screws, and separate multimeter.</li> <li>(1) If the meter reading indicates a faulty</li> <li>(2) If the meter reading indicates XF1 to c. Position the EXTERNAL POWER swites</li> <li>S1-C2 with the multimeter.</li> <li>(1) If the meter reading is less than 10 of</li> <li>(2) If the meter reading is greater than 10</li> <li>d. Position the front panel on the chassis, a</li> <li>Disconnect one lead from L2, and measure t</li> <li>(1) If the meter reading is less than 10 of</li> </ul> |
|                                 | <ul> <li>green area shown above.</li> <li>c. A voltage equal to 44 VDC is indicated when the needle is positioned at the right edge of the small green area shown above.</li> <li>d. A voltage between 36 and 44 VDC is indicated when the needle is positioned proportionally in the small green area shown above.</li> <li>e. If the METER indicates a voltage in accordance with the displayed value, press the PROCEED switch.</li> </ul> | REF TM 13                          | <ul> <li>a. Remove F2 from XF2, and test F2 for a (1) If F2 tests open, replace F2.</li> <li>(2) If F2 tests good, proceed to step b.</li> <li>b. Remove the four screws, and separat multimeter.</li> <li>(1) If the meter reading indicates a faulty (2) If the meter reading indicates XF2 to</li> </ul>                                                                                                    |

Table 4-1. Battery Charger (1A1A1), Programmed Tests - Continued.

### Action or instructions

ne instructions contained in the message displayed on SSVD. R is higher or lower than the displayed voltage, but not zero,

### WARNINC

e present in the UUT. Use care when performing

ER indicates a voltage in accordance with the displayed voltage. ss the PROCEED switch.

follow the instructions contained in the message displayed on

fidence and maintenance test program in accordance with TM lisplayed on SSVD, run the programmable signal conditioner

an open with the multimeter.

ate the front panel from the chassis. Test XF3 with the

ty XF3, replace XF3.

be good, reinstall F3. Proceed to step c.

itch to DC, and measure the resistance between S1-A1 and

hms, proceed to step d.

10 ohms, replace S1.

and install the four screws. Replace A2.

an open with the multimeter.

ate the front panel from the chassis. Test XF1 with the

y XF1, replace XF1.

be good, reinstall F1. Proceed to step c.

itch to AC, and measure the resistance between S1-C1 and

hms, proceed to step d.

0 ohms, replace S1.

and install the four screws. Remove the cover from the UUT. the resistance with the multimeter.

0 ohms, replace L2.

ohms, reconnect the lead to L2, and replace T1.

an open with the multimeter.

ate the front panel from the chassis. Test XF2 with the

y XF2, replace XF2. be good, reinstall F2. Proceed to step c.

Table 4-1. BBattery Charger (1A1A1), Programmed Tests - Continued.

Table 4-1. Battery Charger (1A1A1), Programmed Tests - Continued.

| Print message<br>ref no. |                                                                                                    |                                                                                                    | Action or instr                                                                                                    | uctions                                                                                                    |                                      |
|--------------------------|----------------------------------------------------------------------------------------------------|----------------------------------------------------------------------------------------------------|----------------------------------------------------------------------------------------------------|----------------------------------------------------------------------------------------------------|--------------------------------------|
| REF TM 13<br>Continued   | c. Posit<br>S1-D2 wit<br>(1) If<br>(2) If<br>d. Posit<br>a. Rem<br>b. Rem<br>c. Test<br>(1).If<br>(par. 4-14)<br>(2) 'Ir | ion the EXTERNAL<br>the multimeter.<br>the meter reading is 1<br>the meter reading is 2<br>ion the panel on the c<br>ove the cover.<br>ove A3.<br>Q4 in accordance with<br>the meter readings in<br>the meter readings in | POWER switch to AC,<br>ess than 10 ohms, procee<br>greater than 10 ohms, rep<br>chassis, and install the fou<br>steps d through i in the<br>adicate Q4 to be faulty,<br>dicate Q4 to be good, pro | and measure the resistance be<br>d to step d.<br>lace S1.<br>ir screws. Replace T1.<br>following chart.<br>install the cover and return the<br>pceed to step j. | etween SI-DI and<br>UUT to the depot |
|                          | Step                                                                                                    | Positive<br>lead                                                                                                    | Negative<br>lead                                                                                                    | Meter<br>reading                                                                                                    | Action                               |
|                          | d.                                                                                                    | XA3-F                                                                                                    | XA3-9                                                                                                    | Less than<br>100 K ohms                                                                                                    | Proceed<br>to step e.                |
|                          |                                                                                                    |                                                                                                    |                                                                                                    | Greater than<br>100 K ohms                                                                                                    | Q4 faulty                            |
|                          | е.                                                                                                    | XA3-9                                                                                                    | XA3-F                                                                                                    | Greater than<br>1000 K ohms                                                                                                    | Procced<br>to step <i>f</i> .        |
|                          |                                                                                                    |                                                                                                    |                                                                                                    | Less than<br>1000 K ohms                                                                                                    | Q4 Faulty                            |
|                          | <b>f</b> . '                                                                                                    | XA3-F                                                                                                    | XA3-L                                                                                                    | Less than<br>100 K ohms                                                                                                    | Proceed<br>to step g.                |
|                          |                                                                                                    |                                                                                                    |                                                                                                    | Greater than<br>100 K ohms                                                                                                    | Q4 Faulty                            |
|                          | <b>g</b> .                                                                                                    | XA3-L                                                                                                    | XA3-F                                                                                                    | Greater than<br>1000 K ohms                                                                                                    | Proceed<br>to step h.                |
|                          |                                                                                                    |                                                                                                    |                                                                                                    | Less than<br>1000 K ohms                                                                                                    | Q4 Faulty                            |
|                          | h.                                                                                                    | XA3-L                                                                                                    | XA3-9                                                                                                    | Greater than<br>1000 K ohms                                                                                                    | Proceed<br>to step i                 |
|                          |                                                                                                    |                                                                                                    |                                                                                                    | Less than<br>1000 K ohms                                                                                                    | Q4 Faulty                            |
|                          | Ĺ                                                                                                    | XA3-9                                                                                                    | XA3-L                                                                                                    | Greater than<br>1000 K ohms                                                                                                    | Proceed<br>to step j.                |
|                          |                                                                                                    |                                                                                                    |                                                                                                    | Less than<br>1000 K ohms                                                                                                    | Q4 Faulty                            |

| Print message<br>ref no. |                                                                                                    |                                                                                                    | Action or instruction                                                                                                    | DNA                                                                 |  |
|--------------------------|----------------------------------------------------------------------------------------------------|----------------------------------------------------------------------------------------------------|----------------------------------------------------------------------------------------------------|---------------------------------------------------------------------|--|
| REF TM 14<br>Continued   | <ul> <li>j. Replace A3, and rerun the test program.</li> <li>(1) If REF TM 14 is not displayed on SSVD again, the rem</li> <li>(2) If REF TM 14 is displayed on VD again, the removement of the light of the denot (par. 4-14).</li> </ul> |                                                                                                    |                                                                                                    |                                                                     |  |
| REF TM 15                | a. Remove<br>b. Disconr<br>(1) If th<br>(2) If th<br>(2) If th<br>(2) If th<br>(2) If th<br>(2) If th<br>(2) If th<br>(2) If th<br>UUT to the c<br>e. Test Q1<br>(1) If th<br>(par. 4-14).<br>(2) If th                                    | the cover.<br>nect one lead to L1, and<br>e meter reading is less th<br>e meter reading is greate<br>e A2. Measure the resistance<br>e meter reading is greate<br>e meter reading is less th<br>(par. 4-14).<br>the resistance between<br>e meter reading is less th<br>c meter reading is greate<br>lepot (par. 4-14).<br>in accordance with step<br>e meter readings indicate | measure the resistance of<br>an 10 ohms, proceed to<br>r than 10 ohms, replace<br>nce between XA2-N and<br>r than 1000 K ohms, prich<br>than 1000 K ohms, rein<br>XA2-R and XA2-N with<br>an 100 K ohms, proceed<br>ther than 100 K ohms, is<br>f through $k$ in the follow<br>the Q1 to be faulty, insta- | of ]<br>I]<br>I X<br>occestal<br>stal<br>I to<br>rei:<br>owi<br>all |  |
|                          | Step                                                                                                    | Positive<br>lead                                                                                                    | Negative<br>lead                                                                                                    |                                                                     |  |
|                          | <i>f</i> .                                                                                                    | XA2-L                                                                                                    | XA2-N                                                                                                    | -                                                                   |  |
|                          | <b>g</b> .                                                                                                    | XA2-N                                                                                                    | XA2-Ĺ                                                                                                    |                                                                     |  |
|                          | h.                                                                                                    | XA2-L                                                                                                    | XA2-9                                                                                                    |                                                                     |  |
|                          | <b>i</b>                                                                                                    | XA2-9                                                                                                    | XA2-L                                                                                                    |                                                                     |  |
|                          |                                                                                                    |                                                                                                    |                                                                                                    |                                                                     |  |

noved A3 was faulty. ved A3 was good. Install the cover and L1 with the multimeter. tep c. (A2-R with the multimeter. eed to step d. all A2, install the cover, and return the UUT he multimeter. o step e. nstall A2, install the cover, and return the ing chart. the cover and return the UUT to the depot to step L Meter reading Action Less than Proceed 100 K ohms to step g. Greater than Q1 Faulty 100 K ohms Greater than Proceed 1000 K ohms to step h. Less than Q1 Faulty 1000 K ohms Less than Proceed 100 K ohms to step i. Greater than Q1 Faulty 100 K ohms Greater than Proceed 1000 K ohms to step j. Less than Q1 Faulty 1000 K ohms

| Table 4-1. | Battery Charger (1A1A1), Progr | rammed Tests – Continued |
|------------|--------------------------------|--------------------------|
|------------|--------------------------------|--------------------------|

| rint message<br>ref no. | ļ                                                                                                    |                                                                                                    | Action or instructio                                                                                                    | ns                                                                                                    |                                                                                                    |
|-------------------------|----------------------------------------------------------------------------------------------------|----------------------------------------------------------------------------------------------------|----------------------------------------------------------------------------------------------------|----------------------------------------------------------------------------------------------------|----------------------------------------------------------------------------------------------------|
| REF TM 15<br>Continued  | Step                                                                                                    | Positive<br>lead                                                                                                    | Negative<br>lead                                                                                                    | Meter<br>reading                                                                                                    | Action                                                                                                    |
|                         | j.                                                                                                    | XA2-9                                                                                                    | XA2-N                                                                                                    | Greater than<br>100 K ohms <sup>1</sup>                                                                                                    | Proceed<br>to step k.                                                                                                    |
|                         |                                                                                                    |                                                                                                    |                                                                                                    | Less than<br>100 K ohms <sup>1</sup>                                                                                                    | Q1 Faulty                                                                                                    |
|                         | k.                                                                                                    | XA2-N                                                                                                    | XA2-9                                                                                                    | Greater than<br>1000 K ohms                                                                                                    | Proceed<br>to step L                                                                                                    |
|                         |                                                                                                    |                                                                                                    |                                                                                                    | Less than<br>1000 K ohms                                                                                                    | QI Faulty                                                                                                    |
| F TM 16                 | (2) If F<br>turn the UU<br>a. Remove<br>b. Remove<br>c. Test OS                                                                 | T to the depot (par. 4-14)<br>to the depot (par. 4-14)<br>e the cover.<br>e A4.<br>5 in accordance with ster                                                                                                    | 4).                                                                                                    | owing chart.                                                                                                    |                                                                                                    |
| EF TM 16                | (2) If F<br>turn the UU<br>a. Remove<br>b. Remove<br>c. Test QS<br>(1) If th<br>(par. 4-14).<br>(2) If th                       | REF IM 15 is displayed<br>T to the depot (par. 4-14<br>e the cover.<br>e A4.<br>5 in accordance with step<br>he meter readings indicat<br>me meter readings indicat                                                                                    | 4).<br>as d through i in the follo<br>te Q5 to be faulty, insta<br>e Q5 to be good, proceed                                                                                                    | owing chart.<br>all the cover and return the<br>d to step j.                                                                                                    | UUT to the depot                                                                                                    |
| EF TM 16                | (2) If F<br>turn the UU<br>a. Remove<br>b. Remove<br>c. Test QS<br>(1) If the<br>(par. 4-14).<br>(2) If the<br>Step<br>d.       | REF IM 15 is displayed<br>T to the depot (par. 4-14<br>e the cover.<br>e A4.<br>5 in accordance with step<br>he meter readings indica<br>me meter readings indicat<br>Positive<br>lead<br>XA4-F                                                        | 4).<br>(4).<br>(5) d through <i>i</i> in the following the descent of the faulty, instance of the good, proceed in the descent of the descent of the d | owing chart.<br>all the cover and return the l<br>d to step j.<br>Meter<br>reading<br>Less than                                                                                                    | UUT to the depot<br>Action<br>Proceed                                                                                           |
| EF TM 16                | (2) If F<br>turn the UU<br>a. Remove<br>b. Remove<br>c. Test QS<br>(1) If th<br>(par. 4-14).<br>(2) If th<br>Step<br>d.         | REF IM 15 is displayed<br>T to the depot (par. 4-14<br>e the cover.<br>e A4.<br>5 in accordance with step<br>he meter readings indicat<br>Positive<br>lead<br>XA4-F                                                                                    | 4).<br>(4).<br>(5) d through <i>i</i> in the following the following of the faulty, instance of the good, proceed in the faulty of the faulty of the fa | owing chart.<br>all the cover and return the<br>d to step j.<br>Meter<br>reading<br>Less than<br>100 K ohms<br>Greater than<br>100 K ohms                                                           | UUT to the depot<br>Action<br>Proceed<br>to step e.<br>Q5 Faulty                                                                |
| EF TM 16                | (2) If F<br>turn the UU<br>a. Remove<br>b. Remove<br>c. Test QS<br>(1) If the<br>(par. 4-14).<br>(2) If the<br>Step<br>d.<br>e. | REF IM 15 is displayed         T to the depot (par. 4-14)         e the cover.         e A4.         5 in accordance with step         he meter readings indicat         Positive         lead         XA4-F         XA4-15                            | 4).<br>(4).<br>(5) d through <i>i</i> in the following to be faulty, instance of the good, proceed in the second second sec | owing chart.<br>all the cover and return the<br>d to step j.<br>Meter<br>reading<br>Less than<br>100 K ohms<br>Greater than<br>100 K ohms<br>Greater than<br>1000 K ohms                            | UUT to the depot<br>Action<br>Proceed<br>to step e.<br>Q5 Faulty<br>Proceed<br>to step f.                                       |
| EF TM 16                | (2) If F<br>turn the UU<br>a. Remove<br>b. Remove<br>c. Test QS<br>(1) If th<br>(par. 4-14).<br>(2) If th<br>Step<br>d.         | REF IM 15 is displayed<br>T to the depot (par. 4-14<br>e the cover.<br>e A4.<br>5 in accordance with step<br>he meter readings indicat<br>Positive<br>lead<br>XA4-F<br>XA4-15                                                                          | 4).<br>(4).<br>(5) of boots of a second second s      | owing chart.<br>all the cover and return the l<br>d to step j.<br>Meter<br>reading<br>Less than<br>100 K ohms<br>Greater than<br>1000 K ohms<br>Less than<br>1000 K ohms                            | UUT to the depot<br>Action<br>Proceed<br>to step e.<br>Q5 Faulty<br>Proceed<br>to step f.<br>Q5 Faulty                          |
| LEF TM 16               | (2) If F<br>turn the UU<br>a. Remove<br>b. Remove<br>c. Test QS<br>(1) If th<br>(par. 4-14).<br>(2) If th<br>Step<br>d.<br>f.   | REF IM 15 is displayed         T to the depot (par. 4-14)         e the cover.         e A4.         5 in accordance with step         he meter readings indicat         Positive         lead         XA4-F         XA4-F         XA4-F         XA4-F | 4).<br>(4).<br>(5) by D again, the following of the following of the faulty, instance of the good, proceed of the faulty of the following of the following of the f      | owing chart.<br>all the cover and return the l<br>d to step j.<br>Meter<br>reading<br>Less than<br>100 K ohms<br>Greater than<br>100 K ohms<br>Less than<br>1000 K ohms<br>Less than<br>1000 K ohms | UUT to the depot<br>Action<br>Proceed<br>to step e.<br>Q5 Faulty<br>Proceed<br>to step f.<br>Q5 Faulty<br>Proceed<br>to step g. |

| int me <b>mage</b><br>ref no. | Action or instructions                                                                                           |                                                                                                    |                                                                                                    |                                                                                                    |                                                                       |  |  |  |
|-------------------------------|----------------------------------------------------------------------------------------------------|----------------------------------------------------------------------------------------------------|----------------------------------------------------------------------------------------------------|----------------------------------------------------------------------------------------------------|-----------------------------------------------------------------------|--|--|--|
| EF TM 16<br>ontinued          | Step                                                                                                    | Positive<br>lead                                                                                                    | Negative<br>lead                                                                                                 | Meter<br>reading                                                                                         | Action                                                                |  |  |  |
|                               | <b>g</b> .                                                                                                    | XA4-7                                                                                                    | XA4-F                                                                                                    | Greater than<br>1000 K ohms                                                                              | Proceed<br>to step h.                                                 |  |  |  |
|                               |                                                                                                    |                                                                                                    |                                                                                                    | Less than<br>1000 K ohms                                                                                 | Q5 Faulty                                                             |  |  |  |
|                               | h.                                                                                                    | ХА4-7                                                                                                    | XA4-15                                                                                                    | Greater than<br>1000 K ohms                                                                              | Proceed<br>to step L                                                  |  |  |  |
|                               |                                                                                                    |                                                                                                    |                                                                                                    | Less than<br>1000 K ohms                                                                                 | Q5 Faulty                                                             |  |  |  |
|                               | Ĺ                                                                                                    | XA4-15                                                                                                    | XA4-7                                                                                                    | Greater than<br>1000 K ohms                                                                              | Proceed<br>to step j.                                                 |  |  |  |
|                               |                                                                                                    |                                                                                                    |                                                                                                    | Less than<br>1000 K ohms                                                                                 | Q5 Faulty                                                             |  |  |  |
| EF TM 17                      | (1) 1<br>(2) If F<br>turn the UU<br>a. Remov<br>b. Remov<br>c. Test Q(<br>(1) If th<br>(par. 4-14).<br>(2) If th | REF TM 16 is displayed of<br>T to the depot (par. 4-14)<br>e the cover.<br>e A5.<br>of in accordance with step<br>the meter readings indicate<br>the meter readings indicate | on SSVD again, the rem<br>).<br>s d through i in the follo<br>e Q6 to be faulty, insta<br>Q6 to be good, proceed | noved A4 was good. Install<br>bwing chart.<br>all the cover and return the<br>l to step j.               | UUT to the depot                                                      |  |  |  |
|                               |                                                                                                    |                                                                                                    |                                                                                                    | T                                                                                                    |                                                                       |  |  |  |
|                               | Step                                                                                                    | Positive<br>lead                                                                                                    | Negative<br>lead                                                                                                 | Meter<br>reading                                                                                         | Action                                                                |  |  |  |
|                               | Step<br>d.                                                                                                    | Positive<br>lead<br>XA5-13                                                                                                    | Negative<br>lead<br>XA5-11                                                                                       | Meter<br>reading<br>Less than<br>100 K ohms                                                              | Action<br>Proceed<br>to step e.                                       |  |  |  |
|                               | Step<br>d.                                                                                                    | Positive<br>lead<br>XA5-13                                                                                                    | Negative<br>lead<br>XA5-11                                                                                       | Meter<br>reading<br>Less than<br>100 K ohms<br>Greater than<br>100 K ohms                                | Action<br>Proceed<br>to step e.<br>Q6 Faulty                          |  |  |  |
|                               | Step<br>d.<br>e.                                                                                                 | Positive<br>lead<br>XA5-13<br>XA5-11                                                                                                    | Negative<br>lead<br>XA5-11<br>XA5-13                                                                             | Meter<br>reading<br>Less than<br>100 K ohms<br>Greater than<br>100 K ohms<br>Greater than<br>1000 K ohms | Action<br>Proceed<br>to step e.<br>Q6 Faulty<br>Proceed<br>to step f. |  |  |  |

### Table 4-1. Battery Charger (1A1A1), Programmed Tests - Continued.

6

| Print message<br>ref no. | Action or instructions                               |                                                                                                    |                                                                     |                                                    |                       |  |  |
|--------------------------|------------------------------------------------------|----------------------------------------------------------------------------------------------------|---------------------------------------------------------------------|----------------------------------------------------|-----------------------|--|--|
| REF TM 17<br>Continued   | Step                                                 | Positive<br>lead                                                                                          | Negative<br>lead                                                    | Meter<br>reading                                   | Action                |  |  |
|                          | <i>f</i> .                                           | XA5-13                                                                                                    | XA5-15                                                              | Less than<br>100 K ohms                            | Proceed<br>to step g. |  |  |
|                          |                                                      |                                                                                                    |                                                                     | Greater than<br>100 K ohms                         | Q6 Faulty             |  |  |
|                          | <b>5</b> -                                           | XA5-15                                                                                                    | XA5-13                                                              | Greater than<br>1000 K ohms                        | Proceed<br>to step h. |  |  |
|                          |                                                      |                                                                                                    |                                                                     | Less than<br>1000 K ohms                           | Q6 Faulty             |  |  |
|                          | h                                                    | X <b>A</b> 5-15                                                                                           | XA5-11                                                              | Greater than<br>1000 K ohms                        | Proceed<br>to step i. |  |  |
|                          |                                                      |                                                                                                    |                                                                     | Less than<br>1000 K ohms                           | Q6 Faulty             |  |  |
|                          | Ĺ                                                    | XA5-11                                                                                                    | XA5-15                                                              | Greater than<br>1000 K ohms                        | Proceed<br>to step j. |  |  |
|                          |                                                      |                                                                                                    |                                                                     | Less than<br>1000 K ohms                           | Q6 Faulty             |  |  |
|                          | j. Replace<br>(1) If RE<br>(2) If RI<br>turn the UUT | A5, and rerun the test p<br>EF TM 17 is not displaye<br>EF TM 17 is displayed<br>to the depot (par. 4-14) | rogram.<br>ed on SSVD again, the re<br>on SSVD again, the rem<br>). | moved A5 was faulty.<br>noved A5 was good. Install | the cover and re-     |  |  |
| EF TM 18                 | a. Remove<br>b. Set the                              | the four screws, and sep<br>INTERNAL POWER s                                                              | arate the front panel fro<br>witch to ON, and measu                 | m the chassis.<br>ure the resistance between S     | 53-B1 and S3-B3       |  |  |

Table 4-1. Battery Charger (1A1A1), Programmed Tests - Continued.

| méenge<br>f no. |            |                  | Action or instruction |                             |                       |
|-----------------|------------|------------------|-----------------------|-----------------------------|-----------------------|
| TM 18<br>tinued | Step       | Positive<br>lead | Negative<br>lead      | Meter<br>reading            | Action                |
|                 | f.         | XA4-F            | XA4-15                | Less than<br>100 K ohms     | Proceed to<br>step g. |
|                 |            |                  |                       | Greater than<br>100 K ohms  | Q5 Faulty             |
|                 | <b>g</b> . | XA4-15           | XA4-F                 | Greater than<br>1000 k ohms | Proceed to<br>step h. |
|                 |            |                  |                       | Less than<br>1000 K ohms    | Q5 Faulty             |
|                 | h.         | XA4-F            | XA4-7                 | Less than<br>100 K ohms     | Proceed to<br>step i. |
|                 |            |                  |                       | Greater than<br>100 K ohms  | Q5 Faulty             |
|                 | Ĺ          | XA4-7            | XA4-F                 | Greater than<br>1000 K ohms | Proceed to<br>step j. |
|                 |            |                  |                       | Less than<br>1000 K ohms    | Q5 Faulty             |
|                 | į          | XA4-7            | XA4-15                | Greater than<br>1000 K ohms | Proceed to step k.    |
|                 |            |                  |                       | Less than<br>1000 K ohms,   | Q5 Faulty             |
|                 | k.         | XA4-15           | XA4-7                 | Greater than<br>1000 K ohms | Proceed to<br>step L  |
|                 |            |                  |                       | Less than<br>1000 K ohms    | Q5 Faulty             |

e. Test Q5 in accordance with steps f through k in the following chart. (1) If the meter readings indicate Q5 to be faulty, install the cover and return the UUT to the depot (par. 4-14).

(1) If the meter reading is less than 10 ohms, position the front panel on the chassis, and install the

(2) If the meter readings indicate Q5 to be good, proceed to step L

(2) If the meter reading is greater than 10 ohms, replace S3.

with the multimeter.

four screws. Proceed to step c.

c. Remove the cover. d. Remove A4.

REF TM 19

a. Remove the four screws, and separate the front panel from the chassis. 6. Set the INTERNAL POWER switch to ON, and measure the resistance between S3-A1 and S3-A3 with the multimeter.

(1) If the meter reading is less than 10 ohms, position the front panel on the chassis, and install the four screws. Proceed to step c.

(2) If the meter reading is greater than 10 ohms, replace S3.

the UUT to the depot (par. 4-14).

(2) If REF TM 18 is displayed on SSVD again, the removed A4 was good. Install the cover, and return

| Print message<br>ref no. |                                                                                |                                                                                                    | Action or instructi                                                             | Print message<br>ref no.    |                                                                                                    |           |                                                                                                    |
|--------------------------|--------------------------------------------------------------------------------|----------------------------------------------------------------------------------------------------|---------------------------------------------------------------------------------|-----------------------------|----------------------------------------------------------------------------------------------------|-----------|----------------------------------------------------------------------------------------------------|
| REF TM 19<br>Continued   | c. Remove<br>d. Remove<br>e. Test Q6<br>(1) If th<br>(par. 4-14).<br>(2) If th | e the cover.<br>e A5.<br>b in accordance with step<br>ne meter readings indicat<br>ne meter readings indicate | s f through k in the foll<br>e Q6 to be faulty, inst<br>e Q6 to be good, procee | REF TM 20<br>REF TM 21      | <ul> <li>a. Remove the four screws, and separate</li> <li>b. Press the PROCEED switch.</li> <li>a. Remove the cover.</li> <li>b. Disconnect one lead from L1, and no (1) If the meter reading is less than 1 (2) If the meter reading is greater</li> </ul> |           |                                                                                                    |
|                          | Step                                                                           | Positive<br>lead                                                                                              | Negative<br>lead                                                                | Meter<br>reading            | Action                                                                                                    | REF TM 22 | return the UUT to the depot (par. 4-14).<br><i>a.</i> Replace C1.<br><i>b.</i> Rerun test. If test fails again, replace |
|                          | <i>f</i> .                                                                     | XA5-13                                                                                                    | XA5-11                                                                          | Less than<br>100 K ohms     | Proceed to<br>step g.                                                                                                    |           |                                                                                                    |
|                          |                                                                                |                                                                                                    |                                                                                 | Greater than<br>100 K ohms  | Q6 Faulty                                                                                                    |           |                                                                                                    |
|                          | 8-                                                                             | XA5-11                                                                                                    | XA5-13                                                                          | Greater than<br>1000 K ohms | Proceed to step <i>h</i> .                                                                                                    |           |                                                                                                    |
|                          |                                                                                |                                                                                                    |                                                                                 | Less than<br>1000 K ohms    | Q6 Faulty                                                                                                    |           |                                                                                                    |
|                          | h.                                                                             | XA5-13                                                                                                    | XA5-15                                                                          | Less than<br>100 K ohms     | Proceed to<br>step i                                                                                                    |           |                                                                                                    |
|                          |                                                                                |                                                                                                    |                                                                                 | Greater than<br>100 K ohms  | Q6 Faulty                                                                                                    |           |                                                                                                    |
|                          | Ĺ                                                                              | XA5-15                                                                                                    | XA5-13                                                                          | Greater than<br>1000 K ohms | Proceed to step j.                                                                                                    |           |                                                                                                    |
|                          |                                                                                |                                                                                                    |                                                                                 | Less than<br>1000 K ohms    | Q6 Faulty                                                                                                    |           |                                                                                                    |
|                          | į                                                                              | XA5-15                                                                                                    | XA5-11                                                                          | Greater than<br>1000 K ohms | Proceed to step k.                                                                                                    |           |                                                                                                    |
|                          |                                                                                |                                                                                                    |                                                                                 | Less than<br>1000 K ohms    | Q6 Faulty                                                                                                    |           |                                                                                                    |
|                          | k.                                                                             | XA5-11                                                                                                    | XA5-15                                                                          | Greater than<br>1000 K ohms | Proceed to<br>step L                                                                                                    |           |                                                                                                    |
|                          |                                                                                |                                                                                                    |                                                                                 | Less than<br>1000 K ohms    | Q6 Faulty                                                                                                    |           |                                                                                                    |

Table 4-1. Battery Charger (1A1A1), Programmed Tests - Continued.

1. Replace A5, and rerun the test program.

 If REF TM 19 is not displayed on SSVD again, the removed A5 was faulty.
 If REF TM 19 is displayed on SSVD again, the removed A5 was good. Install the cover and return the UUT to the depot (par. 4-14).

Table 4-1. Battery Charger (1A1A1), Programmed Tests - Continued.

Action or instructions

nd separate the front panel from the chassis.

L1, and measure the resistance of C1 with the multimeter. ess than 1 K ohm, reconnect the lead to L1 and replace C1. greater than 1 K ohm, reconnect the leads to L1. Install the cover and

, replace BR1.

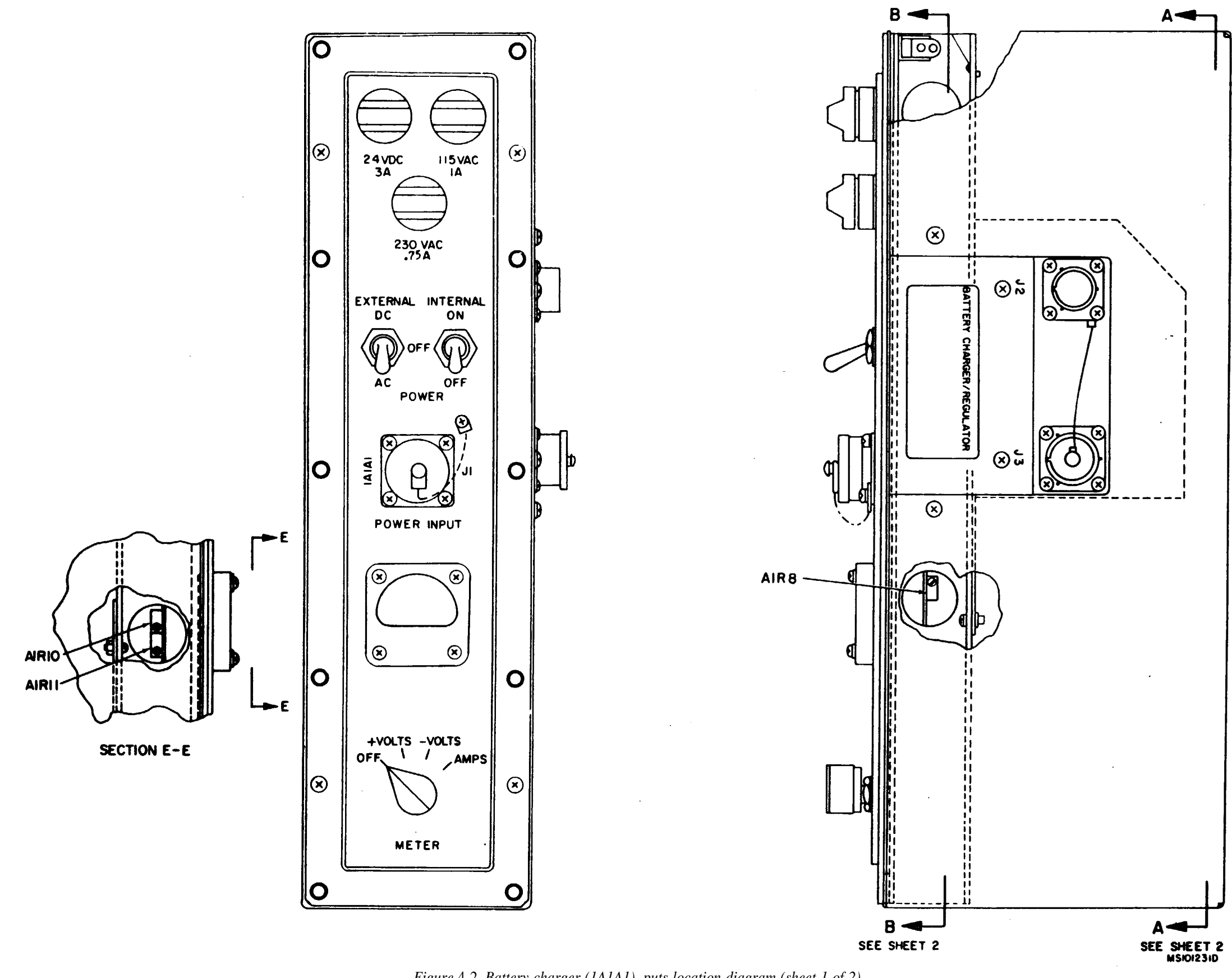

Figure 4-2. Battery charger (1A1A1), puts location diagram (sheet 1 of 2).

C 4

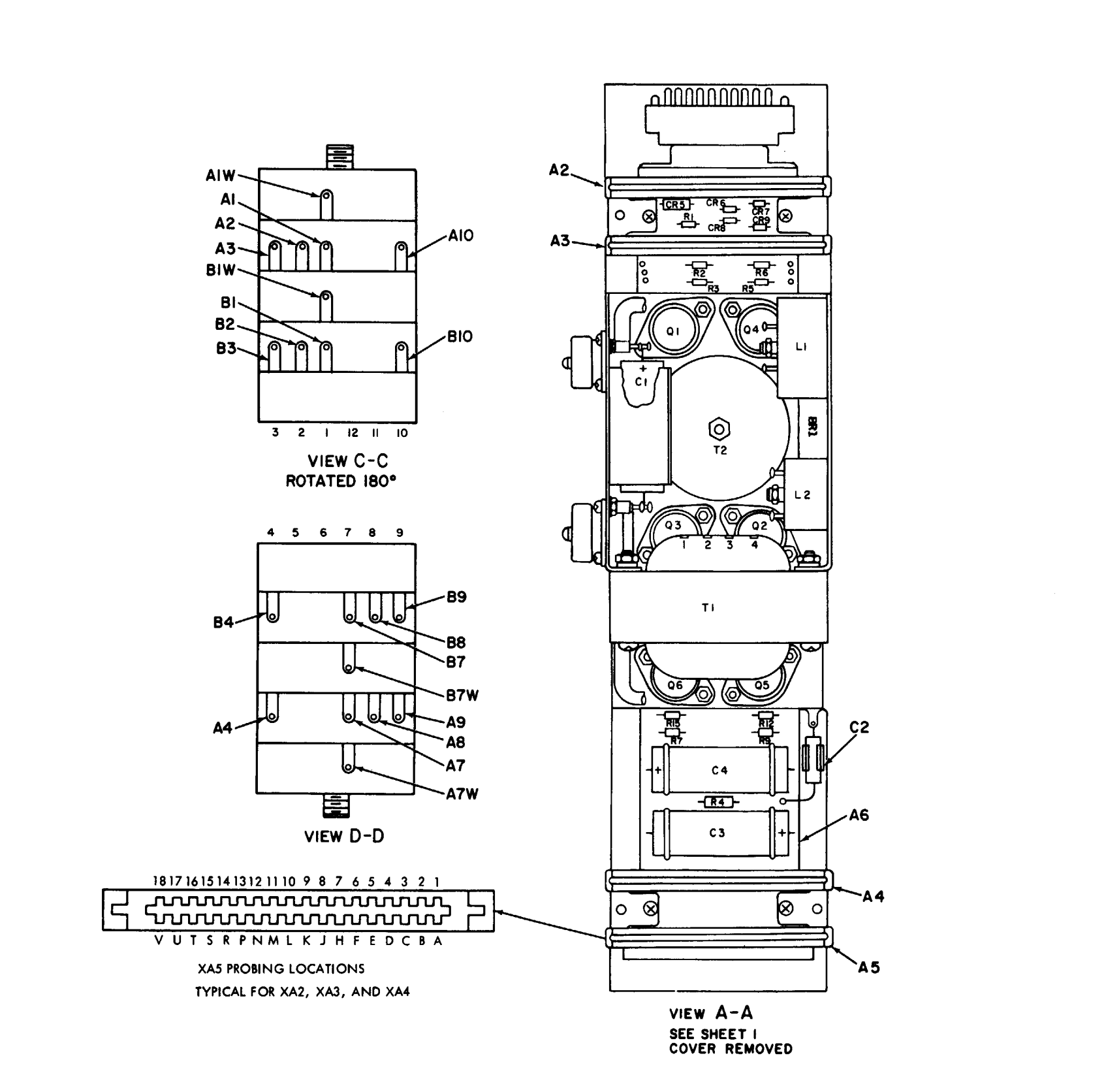

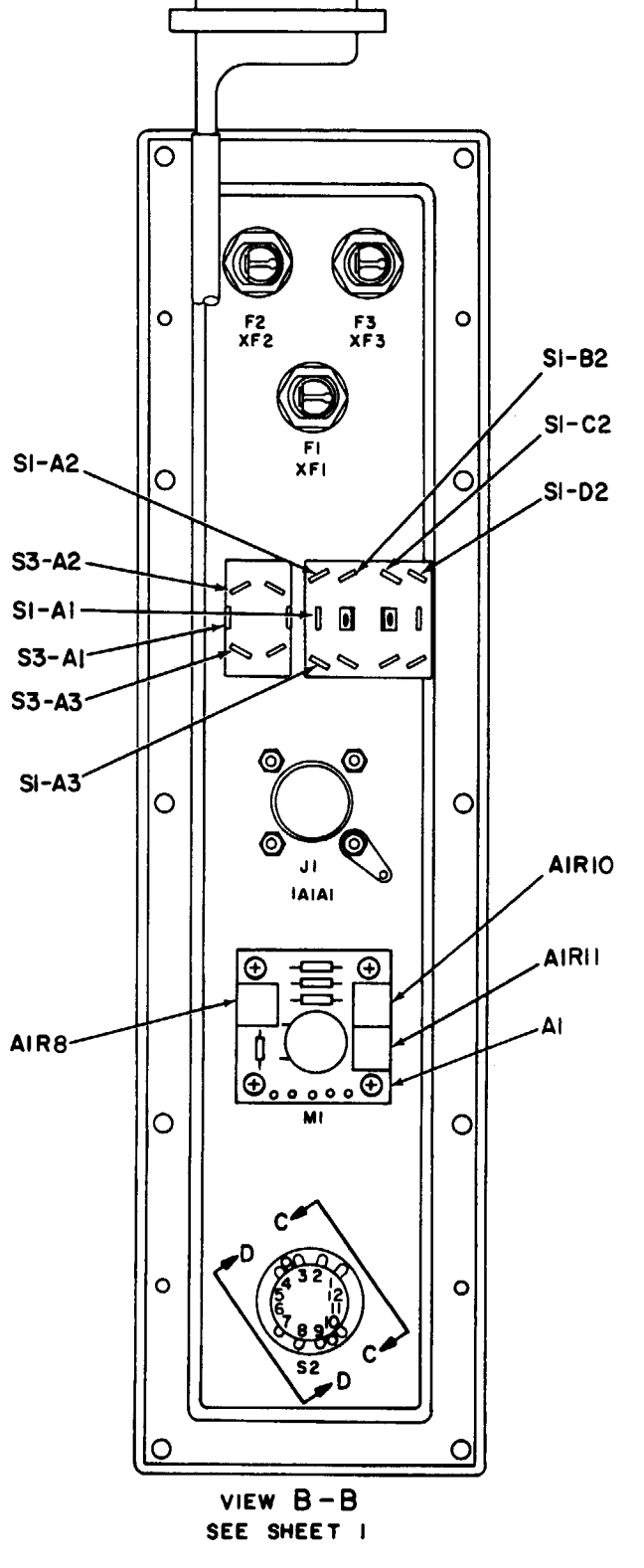

.

MS 101230B

TM 9-1425-481-34

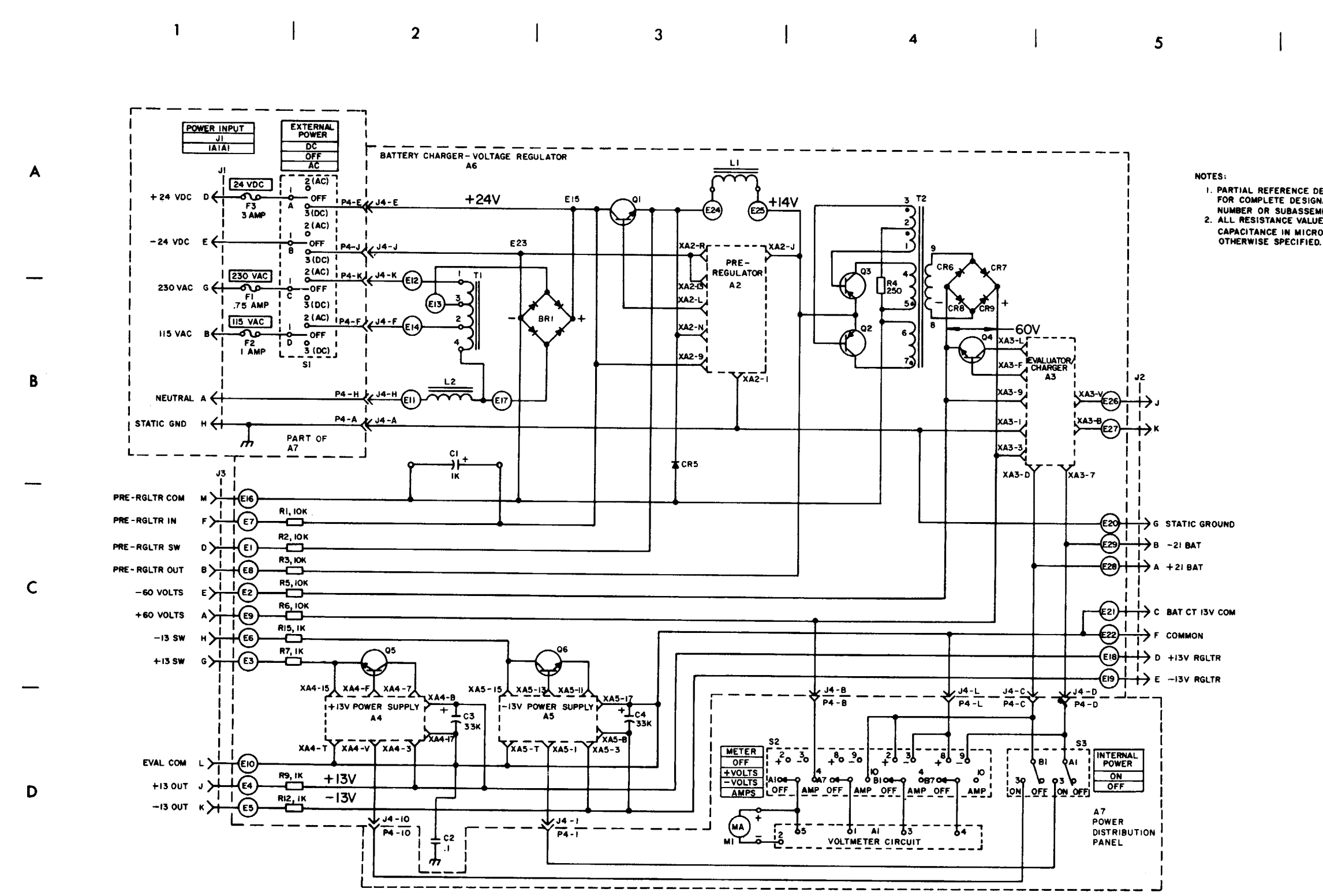

C 1

6

1. PARTIAL REFERENCE DESIGNATIONS ARE SHOWN; FOR COMPLETE DESIGNATION PREFIX WITH UNIT NUMBER OR SUBASSEMBLY DESIGNATION. 2. ALL RESISTANCE VALUES ARE IN OMMS AND CAPACITANCE IN MICROFARADS UNLESS OTHERWISE SPECIFIED.

M\$101222C

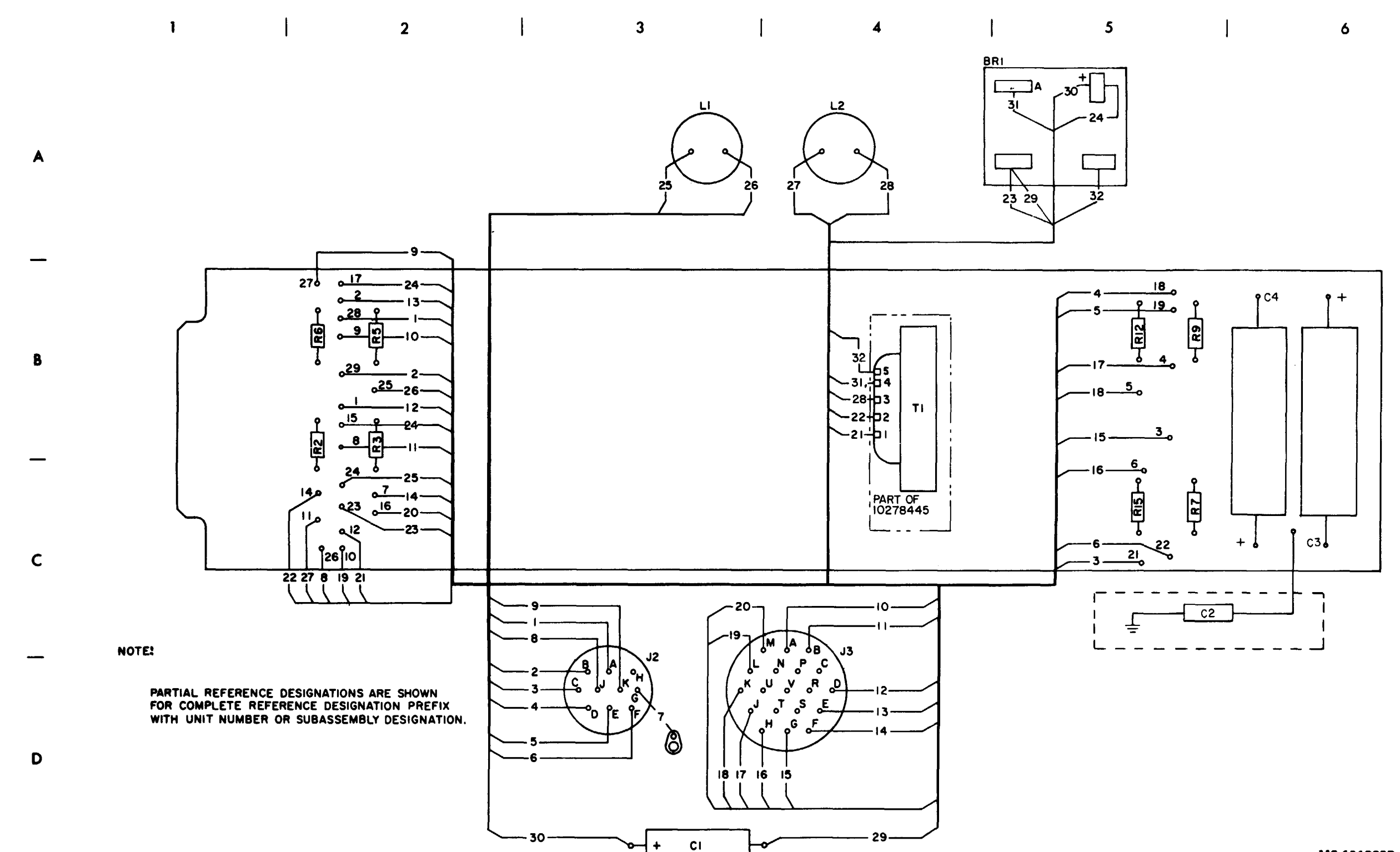

Figure 4-4. Battery charger (1A1A1), wiring diagram (sheet 1 of 2).

MS 101223B

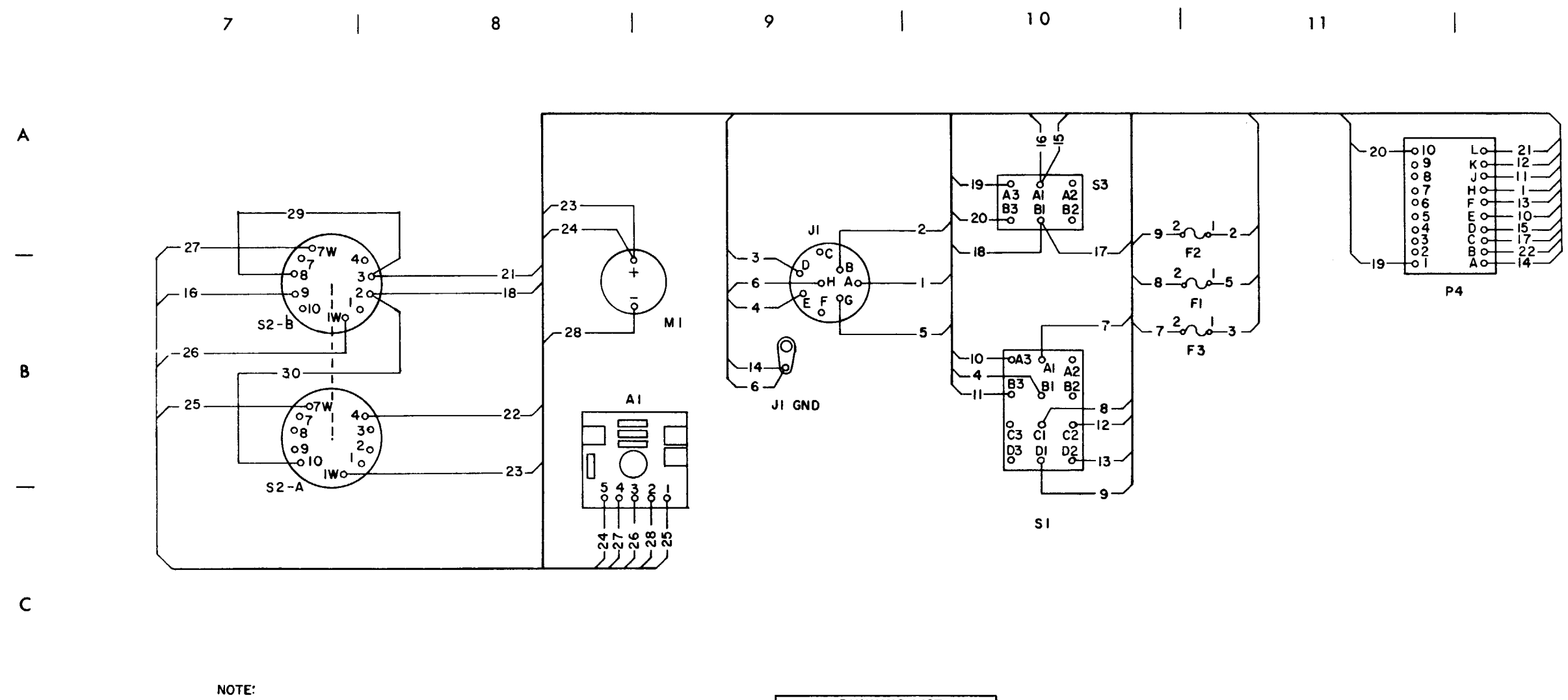

|                                                                                                    | ļ |
|----------------------------------------------------------------------------------------------------|---|
| PARTIAL REFERENCE DESIGNATIONS ARE SHOWN.<br>FOR COMPLETE REFERENCE DESIGNATION PREFIX<br>WITH UNIT NUMBER OR SUBASSEMBLY DESIGNATION. |   |

RUNNING LISTWIRE NO.BODYFROMTO29INSUL\$2-B8\$2-B330INSUL\$2-B3\$2-AIO

D

\_\_\_\_

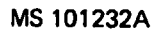

12

|

### Section II. REPAIR PROCEDURES

### 4-5. General

This section provides repair information for the UUT within the scope of DS and GS maintenance personnel. Figure 4-5 illustrates the disassembly and assembly of the UUT and special tools required. Paragraphs 4-6 through 4-12 contain only those procedures peculiar to the UUT or

not obvious to a trained technician. TM 9-6920-480-24P-1 contains a list of repair parta and special tools authorized for maintenance personnel.

# 4-6. Gasket Removal and Installation Procedure (Fig. 4-5)

a. *Removal.* Using a knife, remove gasket (5) and any residual adhesive from panel (6).

b. Installation.

(1) Clean the gasket mounting area with MEK (item 17, App. D).

### NOTE

Be sure the screw-holes in the gasket are alined with the holes in the panel before the gasket is **positioned on the panel**.

(2) Fabricate a new gasket (5) from sponge rubber (item 30, App. D). Bond the gasket to panel (6) with a mixture of adhesive (item 1, App. D) and catalyst (item 8, App. D). Wipe off excess adhesive.

### 4-7. Nameplate Removal and Installation Procedure (Fig. 4-5)

a. *Removal*. Using a knife, remove nameplate (7) and any residual adhesive, from the cover (8).

b. Installation.

(1) Clean the nameplate mounting area with MEK (item 17, App. D).

(2) Mark the new nameplate (7) with the same information that appeared on the old nameplate.

(3) Remove the protective backing from the nameplate and install the nameplate to cover (8).

# 4-8. J1 Removal and Installation Procedure (Fig. 4-5)

a. Removal.

(1) Remove screws (19), and separate panel (6) from chassis (20).

(2) Using a knife, cut the insulation sleeving from the terminals of J1 (28).

(3) Disconnect and tag the leads to J1.

(4) Remove mounting hardware (29 through 32), Jl, and gasket (34).

### b. Installation.

(1) Clean the J1 mounting area with MEK (item 17, App. D). Apply a mixture of sealing compound (item 12, App. D) and catalyst (item 8, App. D) to the area where J1 mounts to panel (6). Position gasket (34) on J1 (28) and install J1 in the panel. Position terminal lug (17) and install mounting hardware (29 through 32).

(2) Install electrical insulation (item 16, App. D) on the leads, disconnected from J1.

(3) Connect the leads to J1 that were disconnected in step a (3) above. Slide the insulation over each of the terminals of J1.

(4) Position the panel on chassis (20), and install screws (19).

# 4-9. M1 Removal and Installation Procedure (Fig. 4-5)

a. Removal.

(1) Remove screws (19), and separate panel (6) from chassis (20).

(2) Disconnect and tag the leads to Ml (35).

NOTE

When removing the mounting hardware for M1, support A1 (36) with one hand.

(3) Remove mounting hardware (37 through 39), gasket (40), and Ml.

b. Installation.

(1) Clean the Ml mounting area with MEK (item 17, App. D). Apply a mixture of adhesive (item 1, App. D) and catalyst (item 8, App. D) to the area where Ml mounts to panel (6). Wipe off excess adhesive. Position gasket (40) on M1 (35).

(2) Position Al (36) behind panel (6), and install Ml with mounting hardware (37 through 39).

(3) Connect the leads that were disconnected in step a (2) above.

(4) Position the panel on chassis (20), and install screws (19).

# 4-10. Cap Removal and Installation Procedure (Fig. 4-5)

a. *Removal*.

(1) Remove screws (19), and separate panel (6) from chassis (20).

(2) Remove mounting hardware (69 through 71) and cap (33).

### b. Installation.

(1) Clean the area where screw (69) mounts through panel (6) with MEK (item 17, App. D).

(2) Apply a mixture of sealing compound (item 12, App. D) and catalyst (item 8, App. D) to the screw.

(3) Install cap (33) with mounting hardware (69 through 71).

(4) Position the panel on chassis (20), and install screws (19).

# 4-11. BR1 Removal and Installation Procedure (Fig. 4-5)

a. Removal.

(1) Remove cover assembly (4) by removing screws (1) and (2), and washer (3).

(2) Unsolder and tag leads connected to BR1 (75).

(3) Remove screw (72), washer (73), nut (74), and BR1 (75).

b. Installation.

(1) Install BR1 (75), screw (72), washer (73), and nut (74).

(2) Solder leads to BR1 (75).

(3) Install cover assembly (4) by installing screws (1) and (2), and washers (3).

### 4-12. S1 and S3 Installation Precautions

### CAUTION

New switches (S1 and S3) come with captive screws mounted in the contact lugs. These screws must be removed by holding the lugs individually with long nose pliers and exerting enough force on each screw with a screwdriver to release it from the lug without damaging the switch internally.

When soldering wires to the new or replacement switch, care should be taken not to overheat switch terminals (heat sink).

### 4-13. Painting

Touch up the panel of the battery charger as follow:

*a.* Apply primer (item 24, App. D) and allow to dry.

*b*. Apply polyurethane coating (item 9, App. D) two hours after primer is applied.

### 4-14, Packaging

*a.* When the UUT is shipped to the depot for further testing and repair, package the unit in accordance with TM 38-230-1. Ensure that adequate cushioning material and bracing are used to prevent damage to the unit during shipment.

b. Packages should be marked in accordance with local directives.

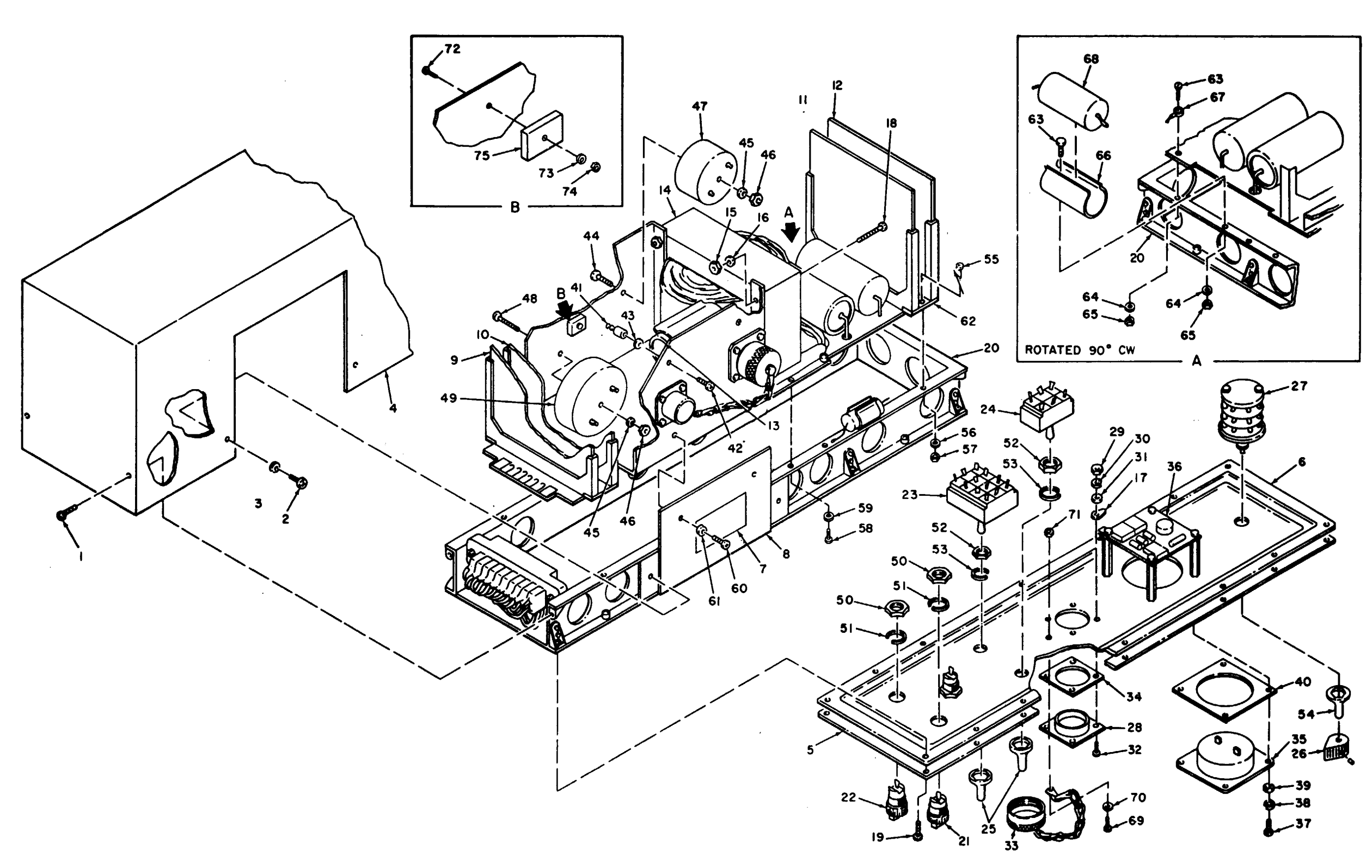

MS 1012338

Screw
 Screw
 Washer
 Cover
 Gasket
 Panel
 Nameplate
 Cover
 A2
 A3
 A4
 A5
 Cl
 A1
 A4
 A5
 Cl
 A1
 T
 Nut
 Washer
 T - Terminal lug
 Screw
 Screw
 Screw
 Screw
 Screw
 Screw
 Screw
 Screw
 Screw
 Screw
 Screw
 Screw
 Screw
 Screw
 Screw
 Screw
 Screw
 Screw
 Screw
 Screw
 Screw
 Screw
 Screw
 Screw
 Screw
 Screw
 Screw
 Screw
 Screw
 Screw
 Screw
 Screw
 Screw
 Screw
 Screw
 Screw
 Screw
 Screw
 Screw
 Screw
 Screw
 Screw
 Screw
 Screw
 Screw
 Screw
 Screw
 Screw
 Screw
 Screw
 Screw
 Screw
 Screw
 Screw
 Screw
 Screw
 Screw
 Screw
 Screw
 Screw
 Screw
 Screw
 Screw
 Screw
 Screw
 Screw
 Screw
 Screw
 Screw
 Screw
 Screw
 Screw
 Screw
 Screw
 Screw
 Screw
 Screw
 Screw
 Screw
 Screw
 Screw
 Screw
 Screw
 Screw
 Screw
 Screw
 <li

### **CHAPTER 5**

### **RELAY-DIODE ASSEMBLY (1A1A3)**

### Section 1. PROGRAMMED TESTS

### 5-1. General

This chapter provides the information necessary to isolate and repair a fault in the relay-diode assembly (UUT) to a faulty chassis-installed component. Figures 5-2 through 5-4 are provided as an aid in troubleshooting the UUT.

### 5-2. Equipment Required for Programmed Tests

The following equipment is required to test the UUT:

| a. Program memory card      | See TM 9-1425-550-10 |
|-----------------------------|----------------------|
| b. Patchboard               | PB402                |
| c. Multimeter               |                      |
| d. Digital multimeter probe | TA-109               |
| e. Cable                    | CA-414               |
|                             |                      |

| 5-3. Test Instructions                                                                                                    |
|----------------------------------------------------------------------------------------------------|
| There are no special test instructions for this UUT.                                                                                                    |
| 5-4. Preparation for Programmed Tests                                                                                                    |
| <ul><li>a. Ensure that PMC for this UUT as installed in PLMA 1A15.</li><li>b. Set monitor panel 1A15 switches as follows:</li></ul>                          |
| <ul><li>(1) Dial 5240000 into the UUT TEST NUMBER switches.</li><li>(2) Set TEST MODE switch to TAPE</li></ul>                                               |
| (2) Set TEST MODE switch to TAPE.<br>(3) Set CONTROLLER SUB MODE switch to NORMAL.                                                                           |
| <ul><li>(4) Press the START TEST switch.</li><li>c. Observe message displayed on SSVD and verify that the UUT is the one described in the message.</li></ul> |

| P            | rint message<br>ref no.      |                                                                                                    |
|--------------|------------------------------|----------------------------------------------------------------------------------------------------|
| R<br>th<br>R | EF TM 1<br>arough<br>EF TM 4 | Discontinue UUT test, and run the confide 9-4935-552-14/2.                                                                                                    |
| R            | EF TM 5                      | <ul> <li>a. Install the patchboard.</li> <li>b. Set the MS/TR switch, on the patchboard.</li> <li>c. Connect the RES probe between J1 and d Press the PROCEED switch.</li> </ul> |
| R            | EF TM 6                      | a Connect CA-414 (fig. 5-1).<br>b. Press the PROCEED switch.                                                                                                    |
| R            | EF TM 7                      | Disconnect one lead of CR1, and test the di                                                                                                    |
|              |                              | <i>a</i> . If the meter reading indicates CR1 to be<br><i>b</i> . If the meter reading indicates CR1 to be                                                                       |
| R            | EF TM 8                      | Disconnect one lead of CR2, and test the di                                                                                                    |
|              |                              | <i>a.</i> If the meter reading indicates CR2 to be<br><i>b.</i> If the meter reading indicates CR2 to be                                                                         |
| R            | EF TM 9                      | Disconnect one lead of CR3, and test the di                                                                                                    |
|              |                              | <i>a.</i> If the meter reading indicates CR3 to be<br><i>b.</i> If the meter reading indicates CR3 to be                                                                         |
| R            | EF TM 10                     | Disconnect one lead of CR4, and test the di                                                                                                    |
|              |                              | <i>a.</i> If the meter reading indicates CR4 to be<br><i>b.</i> If the meter reading indicates CR4 to be                                                                         |
| R            | EF TM 11                     | Disconnect one lead of CR5, and test the di                                                                                                    |
|              |                              | a. If the meter reading indicates CR5 to b. If the meter reading indicates CR5 to be                                                                                             |

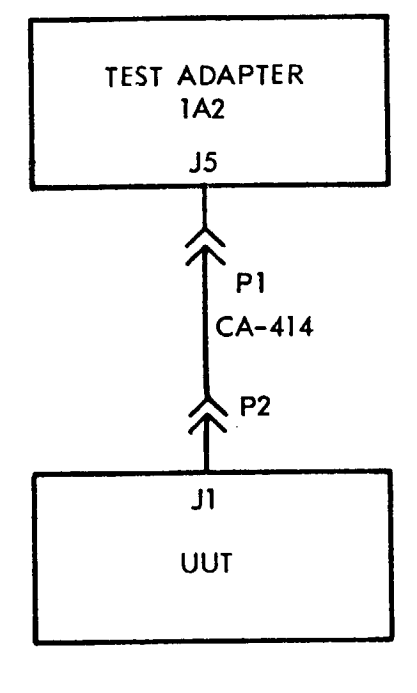

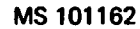

Figure 5-1. Cable hookup diagram.

Table 5-1. Relay-Diode Assembly (1A1A3), Programmed Tests

### Action or instructions

ence and maintenance test program in accordance with TM

oard, to MS. nd J2, on the patchboard.

diode with the multimeter. be faulty, replace CR1 (par. 5-7). be good, replace K1, CR1, and CR2 (par. 5-6). diode with the multimeter. be faulty, replace CR2 (par. 5-7). be good, replace K1, CR1, and CR2 (par. 5-6). diode with the multimeter. be faulty, replace CR3 (par. 5-7). be good, replace K2 and CR3 (par. 5-6). diode with the multimeter. be faulty, replace CR4 (par. 5-7). be good, replace K3 and CR4 (par. 5-6). diode with the multimeter. be faulty, replace CR5 (par. 5-7). be good, replace K4 and CR5 (par. 5-6).

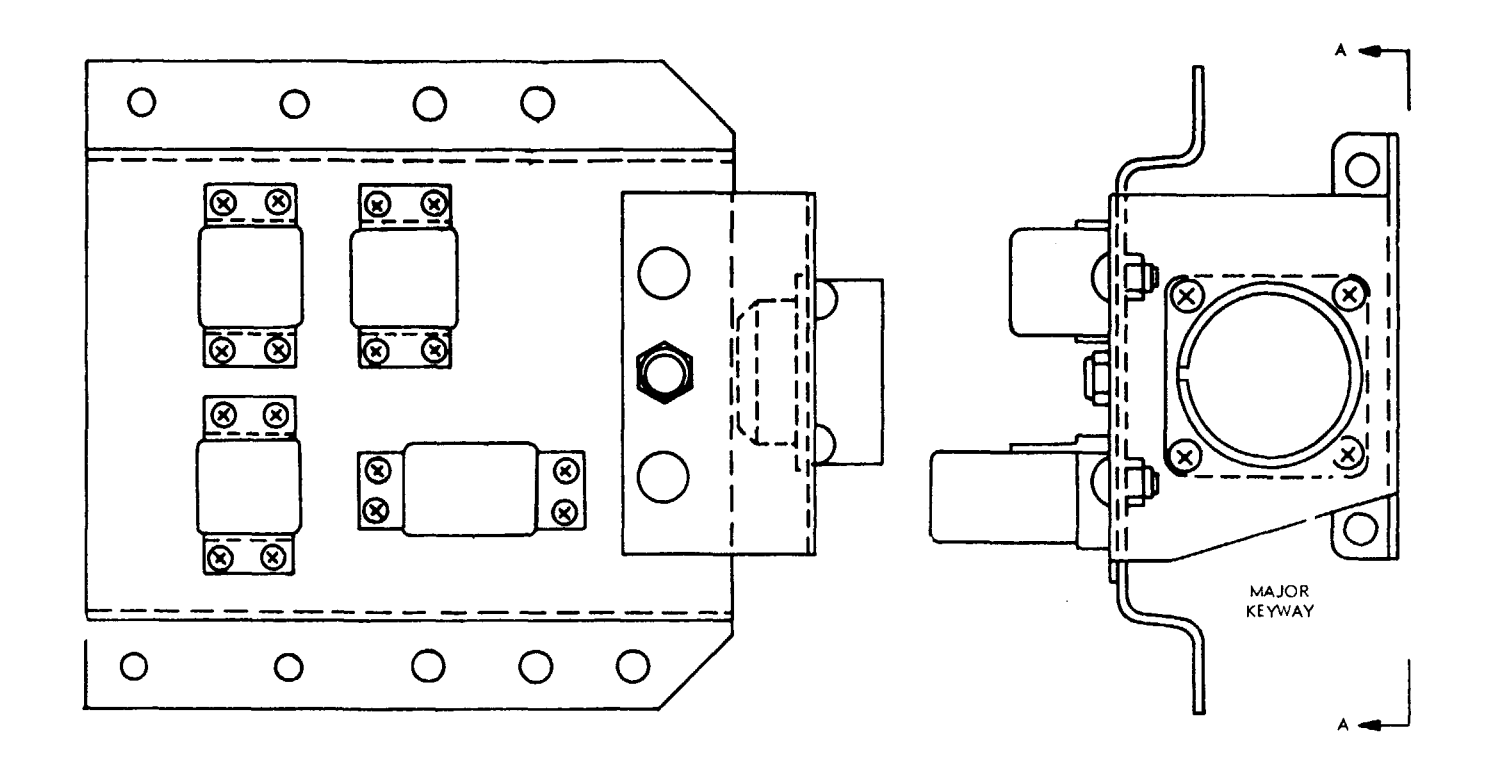

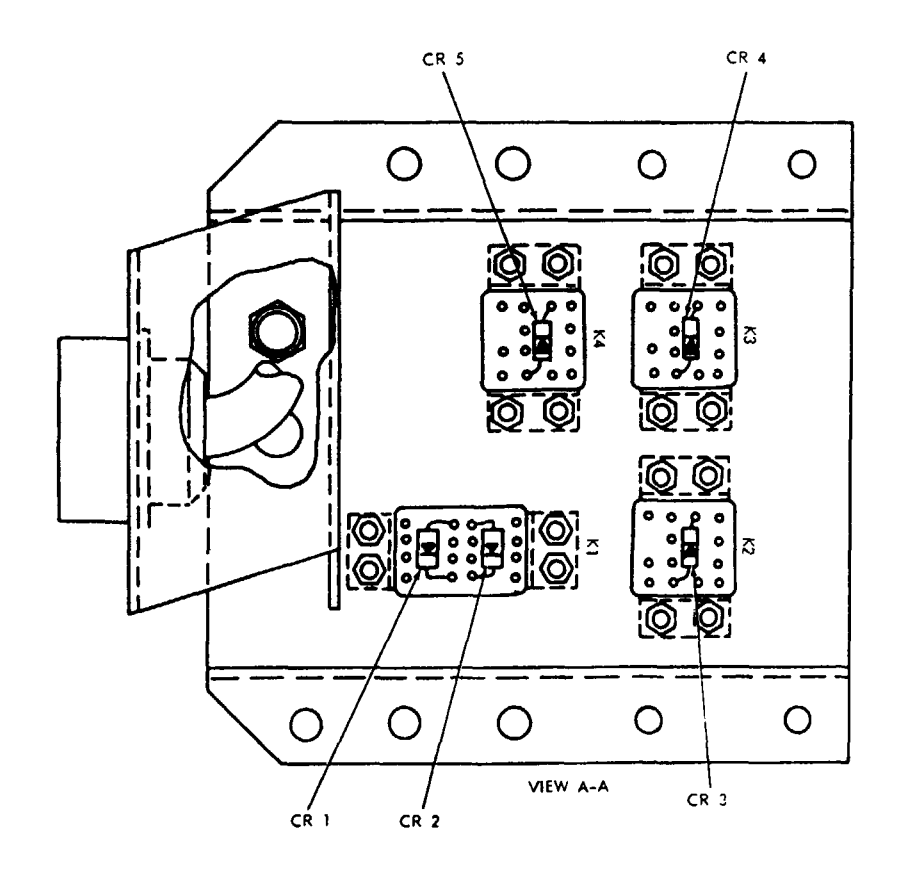

Figure 5-2. Relay-diode assembly (1A1A3), parts location diagram.

MS 101164A
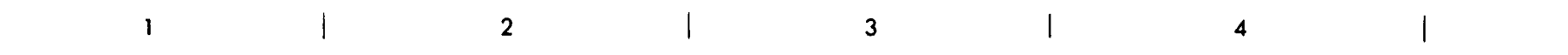

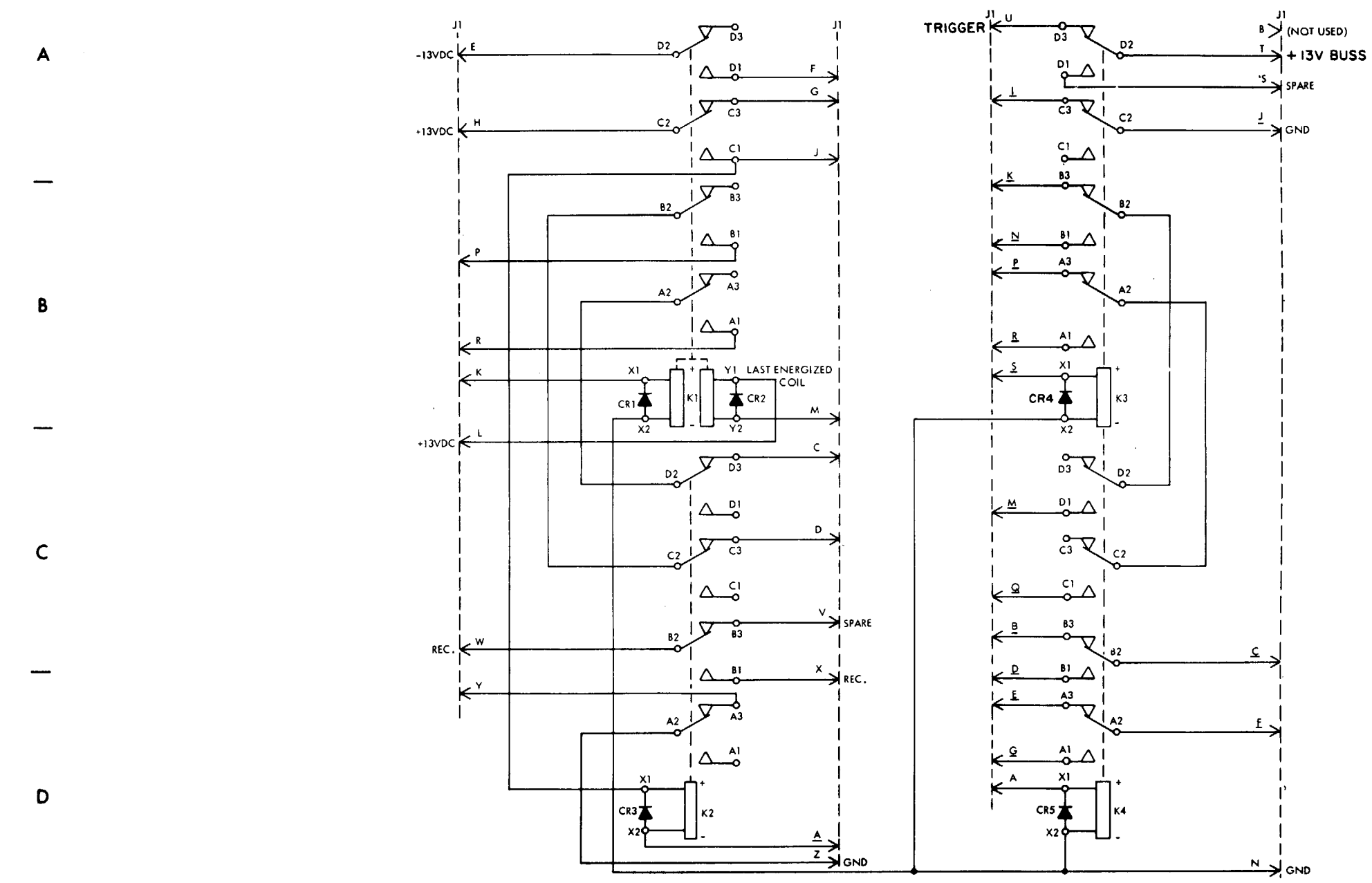

Figure 5-3. Relay-diode assembly (1A1A3), schematic diagram.

5

6

MS 101161A

TM 9-1425-481-34

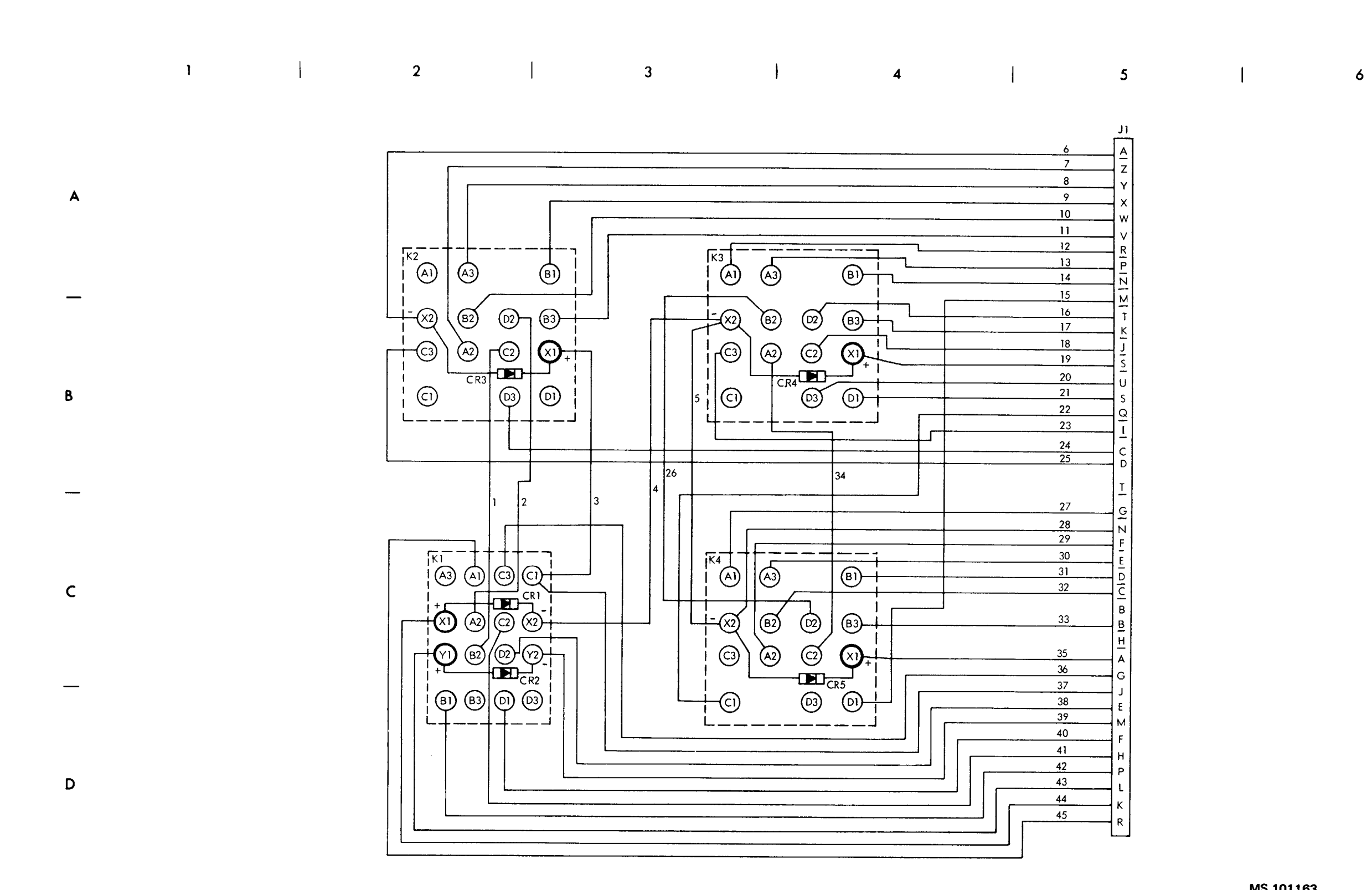

MS 101163

### 5-5. General

This section provides repair information for the UUT within the scope of DS and GS maintenance personnel. Figure 5-5 illustrates the disassembly and assembly of the UUT and special tools required. Paragraphs 5-6 through 5-7 contain only those procedures peculiar to the UUT or not obvious to a trained technician. TM 9-6920-480-24P-1 contains a list of repair parts and special tools authorized for maintenance personnel.

#### 5-6. K 1 through K4 Removal and Installation Procedure (Fig. 5-5)

a. Removal.

(1) Cut sleeving and disconnect and tag the leads to the relay to be removed.

(2) Remove mounting hardware (1 through 4 for K1 or 6 through 9 for K2-K4), and remove K1 (5) or K2-K4 (10).

#### b. Installation.

(1) Install insulation sleeving (item 34, App. D) on the leads of CR1-CR5 (11), and install the diode to the relay terminals.

(2) Install K1 (5) or K2-K4 (10) with mounting hardware (1 through 4, for K1 or 6 through 9 for K2-K4).

(3) Install insulation sleeving (item 34, App. D) on the leads removed in step a(1) above, and connect the leads to the relay. Heatshrink the sleeving over the terminals of the relay and on the diode leads, using heat gun.

### 5-7. CR 1 through CR5 Removal and Installation Procedure (Fig. 5-5)

a. Removal. Disconnect and remove CR1-CR5 (11).

b. Installation. Install insulation sleeving (item 34, App. D) on the leads of CR1-CR5 (11), and install the diode to the relay terminals. Heatshrink the sleeving using heat gun.

1

# 5-8. Packaging

a. When the UUT is shipped to the depot for further testing and repair, package the unit in accordance with TM 38-230-1. Insure that adequate cushioning material and bracing are used to prevent damage to the unit during shipment.

b. Packages should be marked in accordance with local directives.

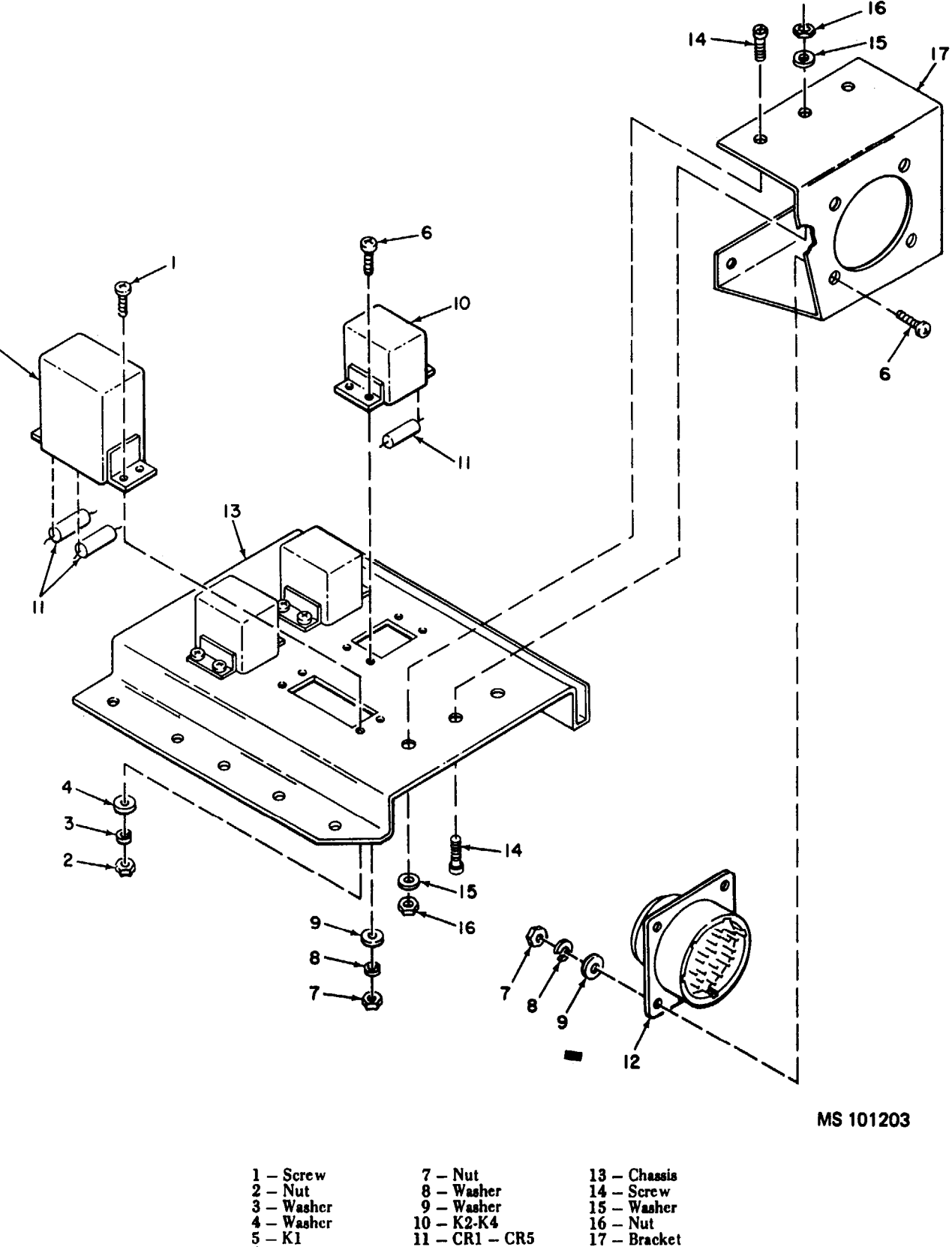

| 1 – Screw  | 7 — Nu  |
|------------|---------|
| 2 – Nut    | 8 – Wa  |
| 3 — Washer | 9 – Wa  |
| 4 – Washer | 10 - K2 |
| 5 - K1     | 11 - CB |
| 6 - Screw  | 12 - 11 |
|            |         |

Figure 5-5. Repair of relay-diode assembly.

# **CHAPTER 6**

# **TRACKER TEST SET**

# Section I. PROGRAMMED TESTS

#### 6-1. General

This chapter provides the information necessary to isolate and repair a fault in the tracker test set (UUT) to a faulty assembly, subassembly or chassis-installed component. Figures 6-8 through 6-11 are provided as an aid in troubleshooting the UUT.

#### 6-2. Equipment Required for Programmed Tests

#### The following equipment is required to teat the UUT.

a. Program memory card

# See TM 9-1425-550-10 PB-401 and PB-402

c. Multimeter

*b*. Patchboard

d. Deleted

| e. Passive probe            | TA-108              |
|-----------------------------|---------------------|
| f. Digital multimeter probe | TA-109              |
| g. Cable (needle probe)     | TA-208 (2 required) |
| h. Lead                     | TA-216              |
| i. Cable                    | TA-232              |
| j. Tracker test fixture     | TA-404              |
| k. Fixture                  | TA-405              |
| 1. Telescope                | TA-407              |
| m. Telescope. mount         | TA-415              |
| n. Light shield             | TA-424              |
| o. OAC test fixture         | TA-430              |
| p. IR probe assembly        | TA-437              |
| q. Cable                    | CA-9                |
| r. Cable                    | CA-10               |
| s. Cable                    | CA-34               |
| t. Cable                    | CA-35               |
| u. Cable                    | CA-36               |
| v. Cable                    | CA-39 (3 required)  |
| w. Cable                    | CA-127              |
| x. Cable                    | CA-135              |
| y. Cable                    | CA-401              |
| z. Cable                    | CA402               |

| aa. Cable  | CA-403 |
|------------|--------|
| a b. Cable | CA-404 |
| ac. Cable  | CA-405 |
| ad. Cable  | CA-406 |
| ae. Cable  | CA-410 |
| af. Cable  | CA-419 |
| ag. Cable  | CA-421 |
|            |        |

### 6-3. Test Instructions

\_. . .

# WARNING

### Dangerous voltages may be present in the UUT. Use care when performing manual procedures.

a. After a successful programmed test completion, perform a continuity test of UUT cables (see TM 94935-484-14). These tests represent UUT maintenance calibration.

*b.* Before performing programmed tests, ensure that batteries in the MU have been charged (See TM 9-4935-484-14). If batteries cannot be charged in accordance with TM 9-4935484-14, test in accordance with Chapter 7. Place the tracker test set in the AN/TSM-93 (test shelter) and wait a minimum of four (4) hours (for temperature stabilization) before testing. At programmed test completion, recharge batteries. After the charging cycle completion, set MU charge switch to OFF.

c. Before performing the programmed tests, remove the cover from the lower case by releasing the ten latches. Invert the cover and place on the shelter floor. Visually inspect the MU for damage to the meter, switches, indicators, and connectors. Visually inspect the Monitor Unit MON-ITOR meter for mechanical zero. If the MONITOR meter indicator is not on 0, loosen the captive screws securing the panel to the chassis and raise the panel to gain access to the MONITOR meter adjustment screw (fig 7-4). Adjust the screw so that the indicator is on 0. Position the panel on the chassis and tighten the captive screws. If any items require replacement, make the necessary repairs (chapter 7). Also, inspect the OAF for any damage to any controls or connectors. Make the necessary repairs (chapter 1) and the screw repairs (chapter 2) and the screw repairs (chapter 2) and the screw repairs (

8). At programmed test completion, or if the UUT is to be shipped to the depot for further testing or repair, install cover on lower case and fasten the ten latches.

d. When the program or REF TM requires a probe connection to GND, in the MU, connect the probe to the point on A9 marked GND (A9A1J2).

e. When the program or REF TM requires probing of the OAC, refer to figure 6-8 for probing locations. Refer to figure 6-9 for probing and adjustment locations on the Al board in the OAC.

*f*. The following chart gives the name, abbreviation, and reference designator, of the units contained in the UUT.

| Name                         | Abbreviation | Ref. Desig. |
|------------------------------|--------------|-------------|
| Monitor Unit                 | MU           | Al          |
| Optical Alignment Fixture    | OAF          | A2          |
| Optical Alignment Collimator | OAC          | A3          |
| Trainer Adapter Cable        |              | A4          |

When the program refers to the module boards in the monitor unit, the reference designators listed in message displayed on SSVD should be prefixed with Al to give the complete reference designation.

g. Before performing programmed tests, remove cover (4, fig. 6-13) from the OAC. At programmed test completion, install cover on the OAC.

# 6-4. Preparation for Programmed Tests NOTE

This UUT requires two (2) patchboards. Patchboard interface is called out in REF TM's.

a. Ensure that PMC for this ULJT is installed in PLMA 1A15.

b. Set monitor panel IA11 switches as follows:

(1) Dial 5300000 into the UUT TEST NUMBER switches.

(2) Set TEST MODE switch to TAPE.

(3) Set CONTROLLER SUBMODE switch to NORMAL.

(4) Press the START TEST switch.

c. Observe message displayed on SSVD and verify that the UUT is the one described in the message.

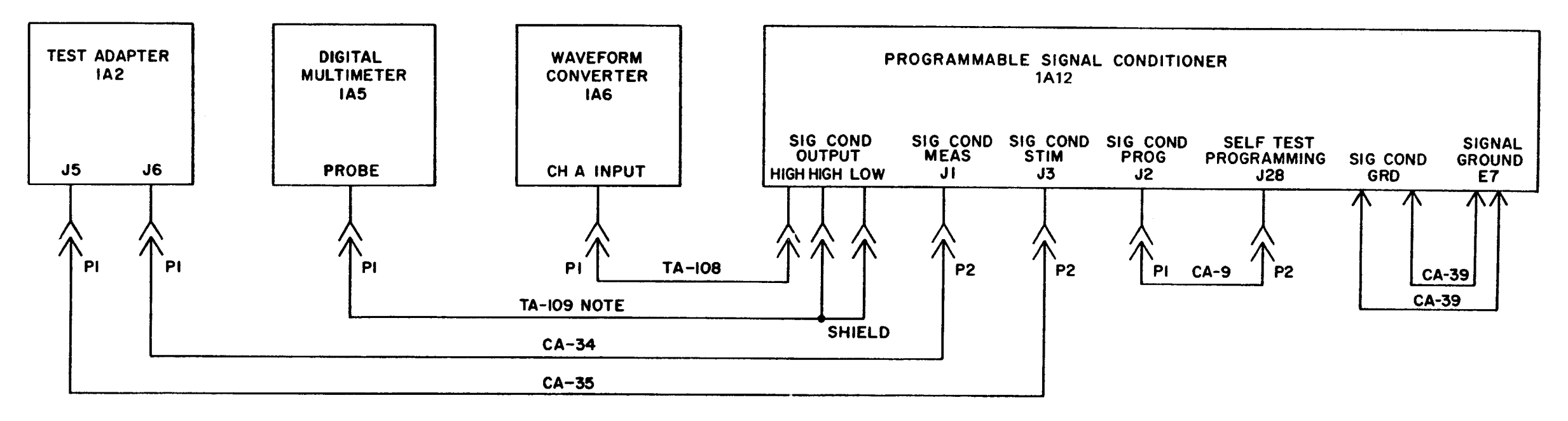

NOTE. SET TA-109 TO RES.

MS 101343B

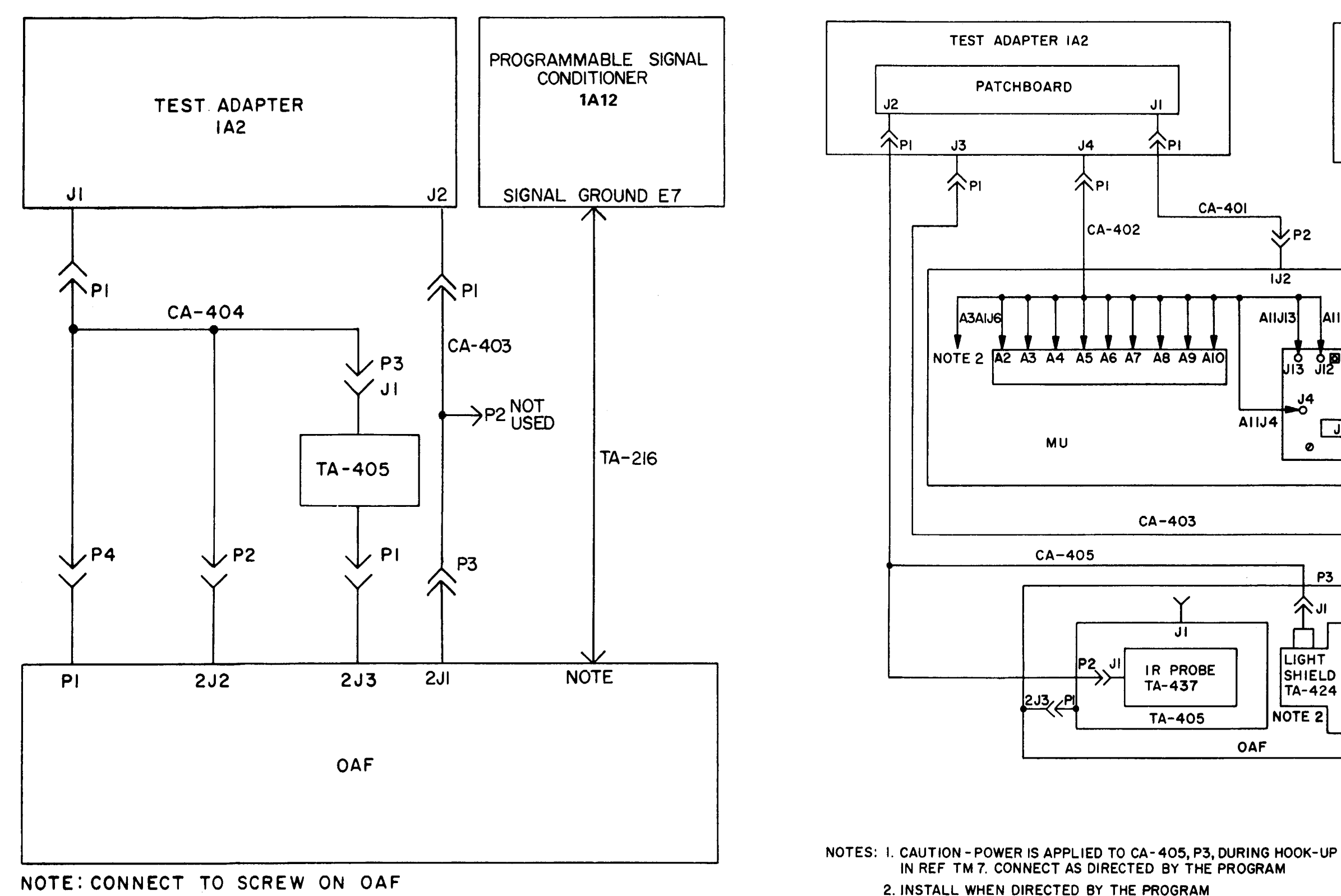

MOUNTING CAP FOR 2J2.

MS 101344B

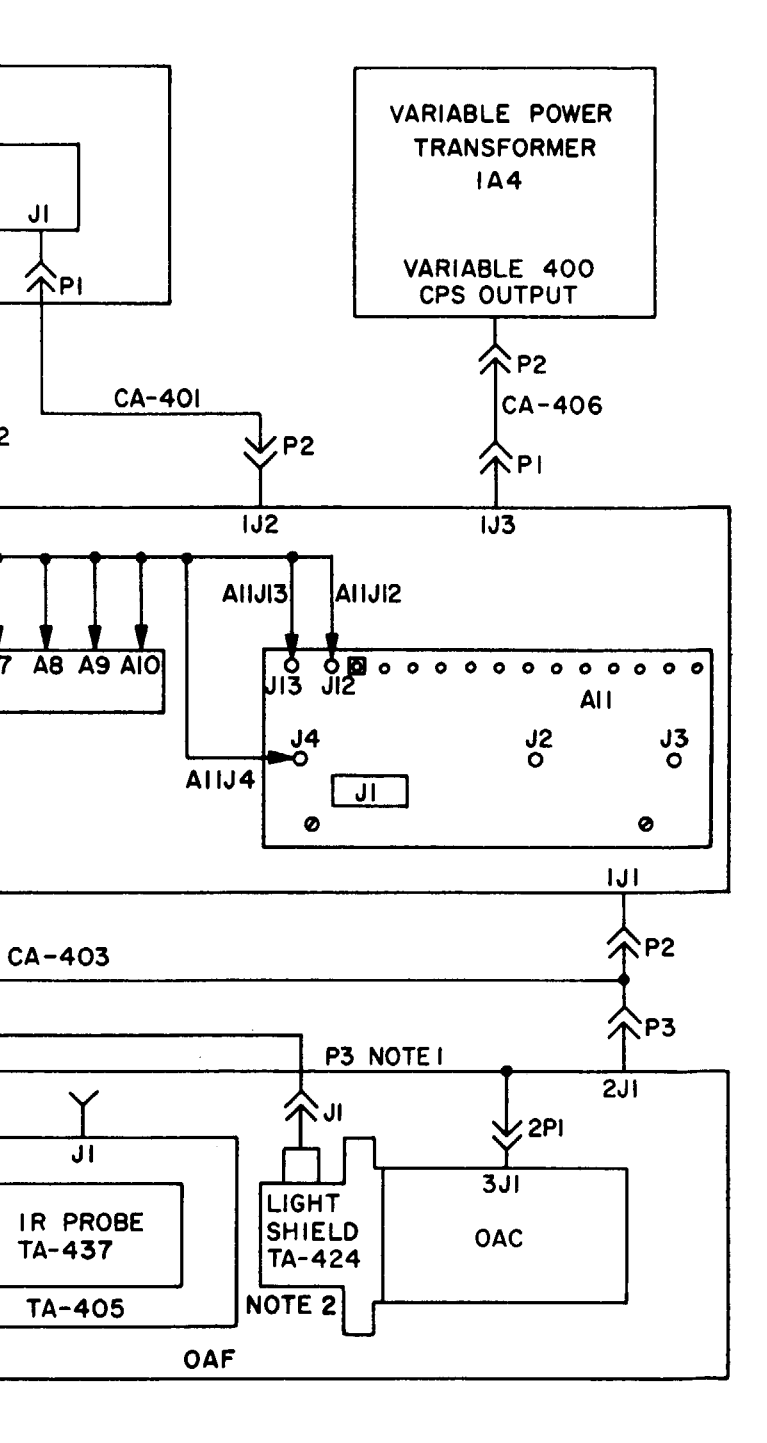

MS 101345A

Figure 6-3. Cable hookup diagram.

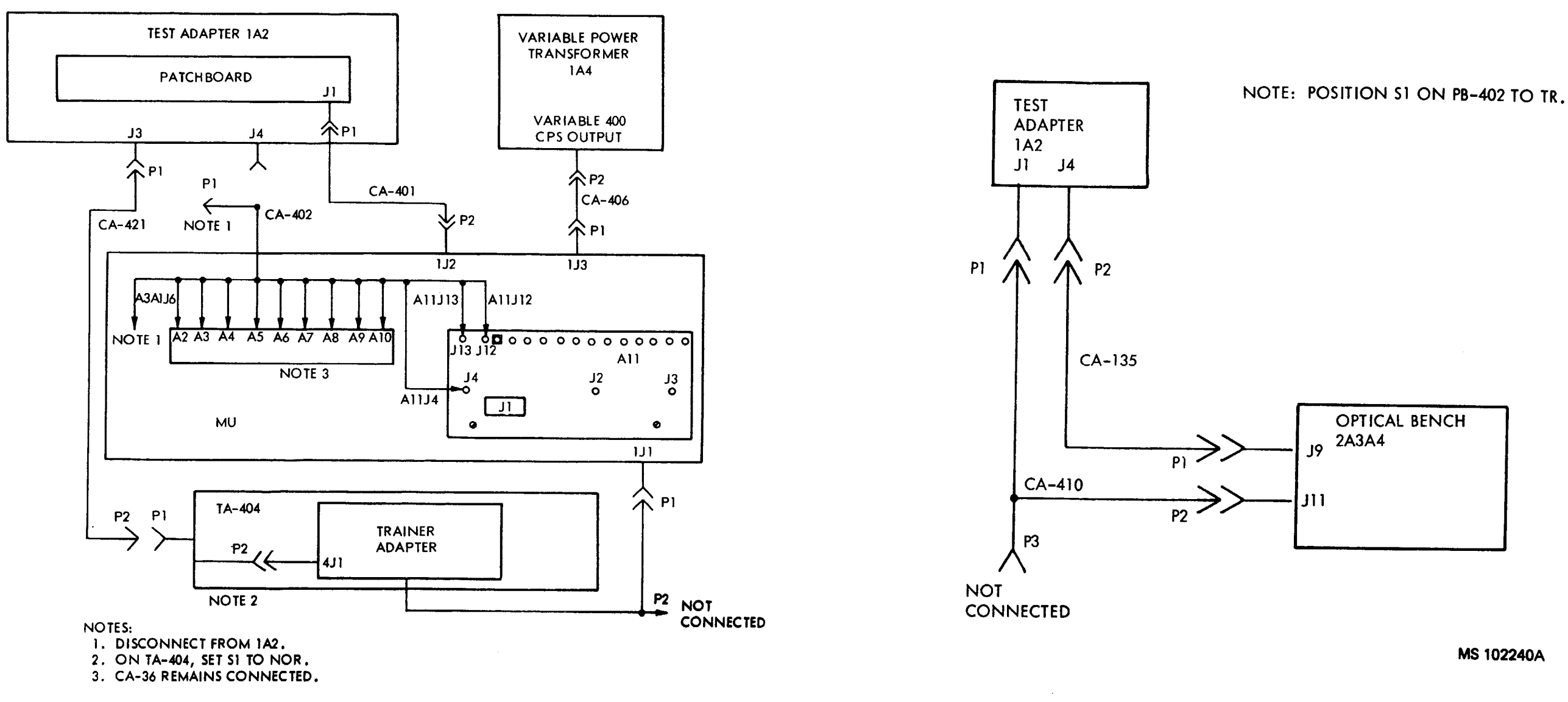

MS 102239A

OPTICAL BENCH

MS 102240A

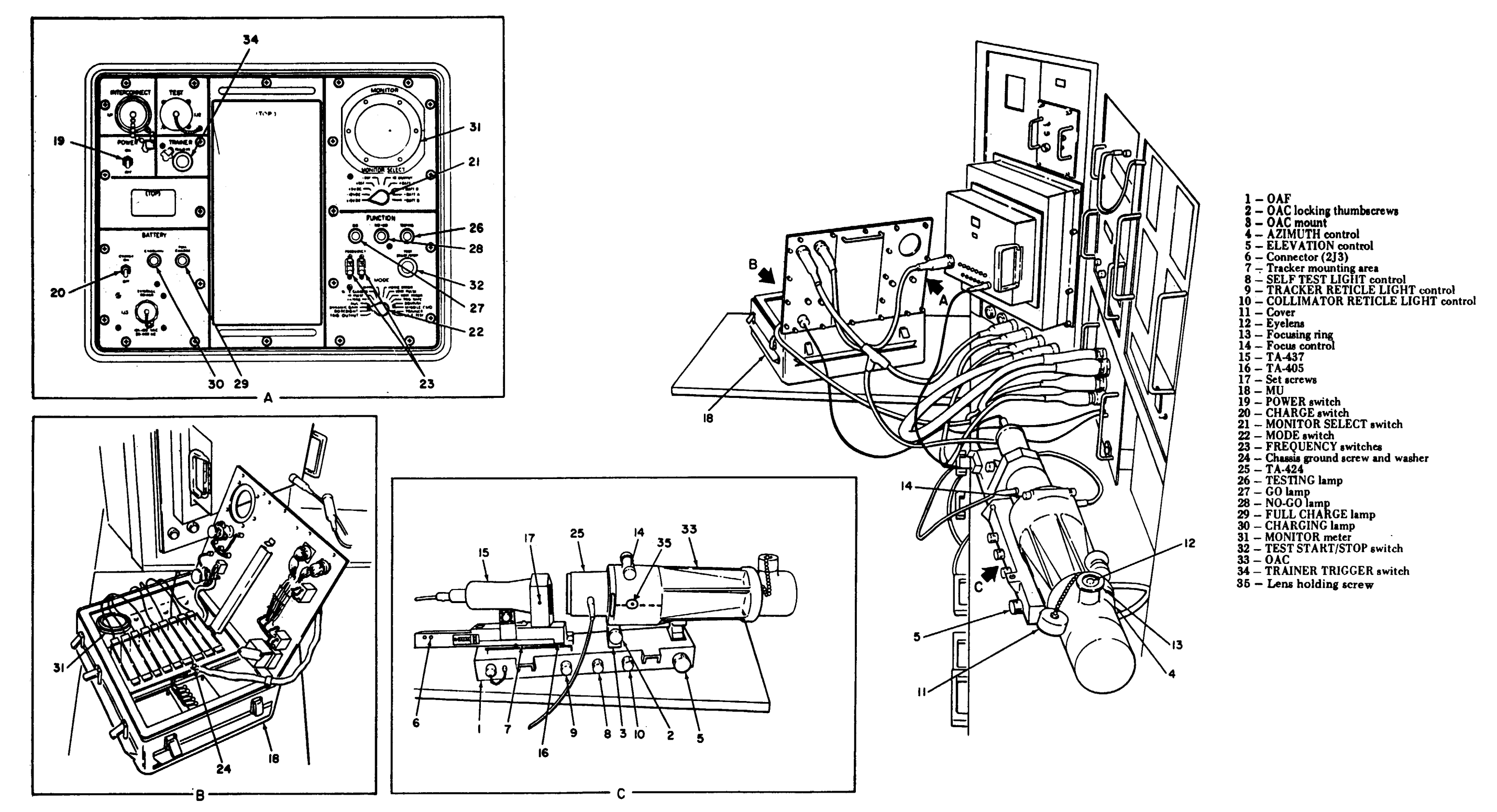

Figure 6-6. Equipment location and cable layout diagram.

MS 101645C

Table 6-1. Tracker Test Set, Programmed Tests.

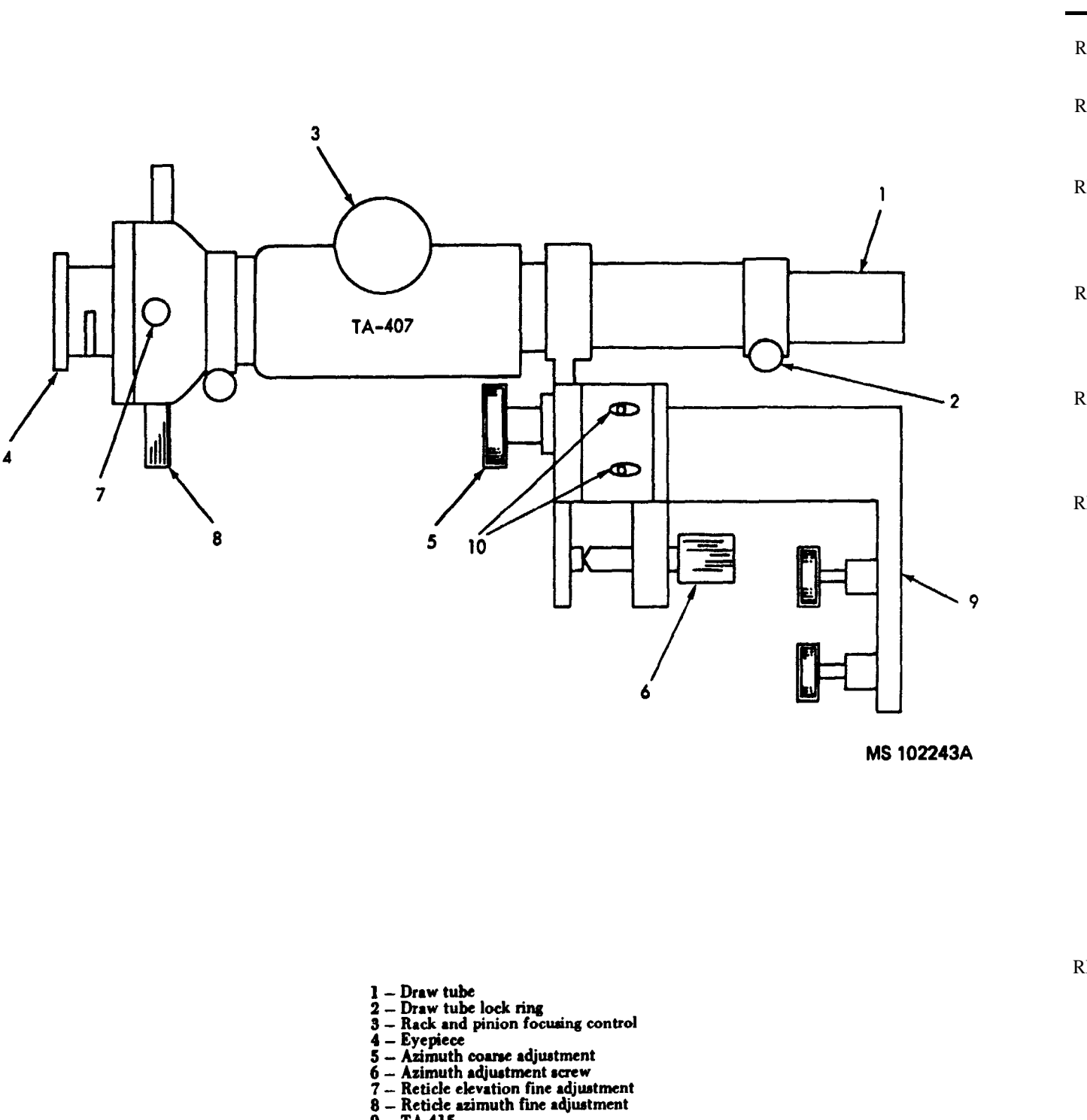

<sup>9 -</sup> TA-415 10 - Elevation adjustment screws

| Print message ref no. | Action or instructions                                                                                                    |
|-----------------------|----------------------------------------------------------------------------------------------------|
| REF TM 1              | Discontinue the UUT test, and run the confidence and mainten 9-4935-552-14/2.                                                                                                    |
| REF TM 2              | Discontinue the UUT test, and run the confidence and mainten 9-4935-552-14/2. If an ALL TESTS GO is displayed on SSVD program (see TM 9-1425-550-10).                                                                                                    |
| REF TM 3              | Remove and install a new A2 in the patchboard. Rerun the pr<br>SSVD again, the removed A2 from the patchboard is faulty. If<br>the removed A2 from the patchboard is good. Discontinue the<br>maintenance test program in accordance with TM 9-4935-552-14                                                                                                    |
| REF TM 4              | <ul> <li>a. Verify the cable hookup (fig. 6-1).</li> <li>b. If hookup is correct, discontinue UUT test and run con accordance with TM 9-4935-552-14/2.</li> <li>c. If the cable hookup is not correct, make the necessary corr</li> </ul>                                                                                                    |
| REF TM 5              | <ul> <li>a. On 1A4, set the ON/OFF circuit breaker to ON.</li> <li>b. Perform the cable hookup (fig. 6-1).</li> <li>c. Install PB-401.</li> <li>d. Press the PROCEED switch</li> </ul>                                                                                                    |
| REF TM 6              | <ul> <li>a. Remove the OAF (1, fig. 6-6) from the cover.</li> <li>b. Check the OAF for the following: <ol> <li>Condition and operation of the OAC locking thumbscree</li> <li>OAC mount (3) rotates freely without binding and is no</li> <li>No binding or looseness exists when the AZIMUTH operated in both directions.</li> <li>Connector 2J3 (6) and the tracker mounting area (7) are</li> </ol> </li> </ul>                                                                                                    |
|                       | If any of the above conditions exist, make the necessary repairs to step $c$ .                                                                                                    |
|                       | NOTE<br>Extend the tracker mount on the OAI                                                                                                    |
|                       | <ul> <li>c. Install TA-405 (16) in 2J3 on the OAF.</li> <li>d. Perform the cable hookup (fig. 6-2).</li> <li>c. If required, position the controls on the OAF as follows: <ol> <li>Position the SELF TEST LIGHT control (8, fig. 6-6) full</li> <li>Position the TRACKER RETICLE LIGHT control (9) full</li> <li>Position the COLLIMATOR RETICLE LIGHT control (</li> </ol> </li> </ul>                                                                                                    |
| REF TM 7              | <ul> <li>a. If required, install the cover on the OAF (1, fig. 6-6).</li> <li>b. Disconnect CA-403, CA-404, and TA-216.</li> <li>c. Remove the OAC (33) from the cover, and check for the fo (1) No damage to the connectors.</li> <li>(2) The front lens is not damaged.</li> <li>(3) The eyelens (12) is not damaged, and the focusing ring (4) The focus control (14) is not damaged, and turns freely.</li> <li>If any of the above conditions exist, return the OAC to the determined of the control of the control of the control the control of the control the control</li></ul> |
|                       | с.1.                                                                                                    |

nance test program in accordance with TM

nance test program in accordance with TM D, run the programmable signal conditioner

rogram. If REF TM 3 is not displayed on f REF TM 3 is displayed on SSVD again, the UUT test and run the confidence and 4/2.

nfidence and maintenance test program in

rection, and rerun the program.

ews (2). ot loose. H (4) and ELEVATION (5) controls are

e free of damage. rs (chapter 8). If no damage exists, proceed

F.

ly CCW and OFF. ully CCW, and OFF. (10) fully CCW, and OFF.

ollowing:

(13) rotates freely. epot. If no damage exists, proceed to step

Figure 6-7. TA-407 adjust location.

Table 6-1. Tracker Test Set, Programmed Tests - Continued.

| Print message<br>ref no. | Action or instructions                                                                                                    | Print message ref no. | Ad                                                                                                    |
|--------------------------|----------------------------------------------------------------------------------------------------|-----------------------|----------------------------------------------------------------------------------------------------|
| REF TM 7<br>Continued    | <ul> <li>c.1. Visually check for moisture on the interior optical surfaces of the OAC. If there is no moisture, proceed to step <i>d</i>. If there is moisture, purge the OAC (par. 6-26).</li> <li>d. Mount the OAC in the OAF, and tighten the OAC locking thumbscrews (2).</li> <li>e. Connect P1 from the OAF to 311 on the OAC.</li> <li>f. Install TA-437 (15) in TA-405 (16) and tighten the two set screws (17).</li> <li>g. On the MU (18), loosen captive screws (1, fig. 7-7), and open monitor unit panel (2) from the top, using the bottom of the panel as a pivot point. When the panel is approximately at 90°, place retainer (1, fig. 7-8) into the bracket on the rear of the panel.</li> <li>h. Position the controls on the MU as follows:</li> <li>(1) Set the POWER switch (19, fig. 6-6) to OFF.</li> <li>(2) Set the CHARGE switch (20) to OFF.</li> <li>(3) Position the MODTS SELECT switch (21) to +13 VDC.</li> <li>(4) Position the MODE switch (22) to SELF TEST.</li> <li>(5) Press the FREQUENCY switches (23) to 00. NOTE</li> <li>When performing the hookup of cable CA-402, plug each leg of CA-402 into the respective printed circuit card in the MU.</li> <li><i>i</i>. Perform the cable hookup (fig. 6-3). The cable hookup shown in figure 6-1 remains untouched.</li> <li><i>j</i>. Position the COLLIMATOR RETICLE LIGHT control (9) fully CCW and OFF.</li> <li>(2) Position the COLLIMATOR RETICLE LIGHT control (9) fully CCW and OFF.</li> <li>(3) Position the COLLIMATOR RETICLE LIGHT control (10) fully CCW and OFF.</li> <li><i>k</i>. Position TA-437 S1 to 10°.</li> <li><i>l</i>. Press the PROCEED switch.</li> <li><i>a</i>. Connect one end of CA-10 and one end of CA-36 to the captive screw insert (used as chassis ground) between BT1 and A3. The cables are connected to the insert by one screw (36, fig. 7-8) and washers (37 and 38). Thread the unused spacer (58) onto the other screw of retainer (1). Connect the other end of CA-10 to F7. SIGNAL GROUND on TA-19. (The other end of CA-36 is used in a later test.)</li> <li><i>b</i>. Press the PROCEED switch.</li> <li><i>a</i>. Connect</li></ul> | REF TM 8<br>Continued | k. Remove the cover (4, fig. 6-13) from the l. Measure the resistance between 3J1-P and (1) If the meter reading is less than 10 ohr (2) If the meter reading is greater than 10 m. Measure the resistance between E3 and (1) If the meter reading is greater than 10 oh (2) If the meter reading is greater than 10 (2) If the meter reading is greater than 10 (2) If the meter reading is greater than 10 oh (2) If the meter reading is less than 10 oh (2) If the meter reading is less than 10 oh (2) If the meter reading is less than 10 oh (2) If the meter reading is less than 10 oh (2) If the meter reading is greater than 10 (2) If the meter reading is greater than 10 oh (2) If the meter reading is greater than 10 oh (2) If the meter reading is greater than 10 oh (2) If the meter reading is greater than 10 oh (2) If the meter reading is greater than 10 oh (2) If the meter reading is greater than 10 oh (2) If the meter reading is not between 30 and (3) If the meter reading is not between 30 and (2) If the meter reading is not between 30 and (3) If the meter reading is not between 30 and (4) If the meter reading is not between 30 and (5) If the meter reading is not between 30 and (6) If the meter reading is not between 30 and (7) If the meter reading is not between 30 and (7) If the meter reading is not between 30 and (7) If the meter reading is not between 30 and (7) If the meter reading is not between 30 and (8) If the meter reading is not between 30 and (9) If the meter reading is not between 30 and (9) If the meter reading is not between 30 and (9) If the meter reading is not between 30 and (1) If the meter reading is not between 30 and (2) If the meter reading is not between 30 and (3) If the meter reading is not between 30 and (3) If the meter reading is not between 30 and (3) If the meter reading is not between 30 and (3) If the meter reading is not between 30 and (3) If the meter reading is not between 30 and (3) If the meter reading is not between 30 and (3) If the meter the the the the the the the the the the |
|                          | <ul> <li><i>f.</i> Turn the COLLIMATOR RETICLE LIGHT control, on the OAF, fully CCW and OFF. Disconnect P1, of the OAF, from 3J1 on the collimator.</li> <li><i>g.</i> Replace DS1 (par. 6-15).</li> <li><i>h.</i> Reconnect P1, from the OAF, to 3J1 on the OAC.</li> <li><i>i.</i> Repeat step <i>e</i>, above.</li> <li>(1) If the OAC reticle light comes on, proceed to step <i>r.</i></li> <li>(2) If the OAC reticle light still does not come on, proceed to step <i>j.</i></li> <li><i>j.</i> Turn the COLLIMATOR RETICLE LIGHT control, on the OAF, fully CCW and OFF. Disconnect P1, of the OAF, from 3J1 on the OAC.</li> </ul>                                                                                                    |                       | <ul> <li>(1) If unable to focus the OAC reticle particle of OAC.</li> <li>(2) If the OAC reticle pattern is as shown <i>s</i>. While looking in the eyelens on the OAC.</li> <li>OAF, fully CW and then fully CCW, and C maximum in the fully CW position, to off in the (1) If the OAC reticle light does not vary in (2) If the OAC reticle light does vary in in When viewing the self test light visible.</li> </ul>                                                                                                    |

Table 6-1. Tracker Test Set, Programmed Tests - Continued.

#### ction or instructions

OAC.

- 1 E3 with the multimeter.
- ms, proceed to step *m*.
- ) ohms, replace the wire between 3J1-P and E3.
- the white/orange/green wire to DS1 with the multimeter. ims, proceed to step o.
- ) ohms, replace the wire between E3 and DS1.
- ge/green wire between DS1 and DS2 with the multimeter.
- ) ohms, replace the wire from DS1 to DS2.
- ms, replace the wire between E3 and DS2.
- nd E2 with the multimeter.
- ms, proceed to step p.
- 0 ohms, replace the wire between 3J1-S and E2.
- the white/green/gray wire to DS1 with the multimeter.
- ms, proceed to step q.
- ohms, replace the wire between E2 and DS1.
- inals of DS1 with the multimeter.
- 60 ohms, replace the OAC.
- and 60 ohms, replace DS1 (par. 6-15).
- OAC, adjust the focusing ring (13, fig. 6-6) for a sharp ow:

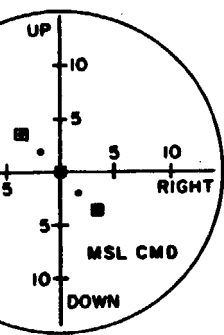

pattern, or if the pattern is not as shown above, replace the

- above, and can be focused, proceed to step *s*.
- turn the COLLIMATOR RETICLE LIGHT control, on the OFF. The OAC reticle light should vary in intensity from he fully CCW and OFF position.
- in intensity, replace the OAF.
- ntensity, proceed to step *t*.

NOTE

in the OAC, there may be more than one red dot

Table 6-1. Tracker Test Set, Programmed Tests - Continued

Table 6-1. Tracker Test Set, Programmed Tests - Continued.

| Print message ref no. | Action or instructions                                                                                                    | Print message ref no. | Action or instructions                                                                                                    |
|-----------------------|----------------------------------------------------------------------------------------------------|-----------------------|----------------------------------------------------------------------------------------------------|
| REF TM 8<br>Continued | <ul> <li><i>i</i>. Turn the COLLIMATOR RETICLE LIGHT control fully CW. While looking in the eyelens on the OAC, turn the SELF TEST LIGHT control (8), on the OAF, approximately, 1/2 turn CW and observe a red dot.</li> <li>(1) If there is no red dot visible, proceed to step <i>u</i>.</li> <li>(2) If there is a red dot visible, proceed to step <i>u</i>.</li> <li>(3) If there is a red dot visible, proceed to step <i>u</i>.</li> <li>(4) If there is a red dot visible, proceed to step <i>u</i>.</li> <li>(5) If there is a red dot visible, proceed to step <i>u</i>.</li> <li>(6) If there still is no red dot visible, proceed to step <i>u</i>.</li> <li>(7) If there still is no red dot visible, proceed to step <i>u</i>.</li> <li>(8) If there still is no red dot visible, proceed to step <i>u</i>.</li> <li>(9) If there still is no red dot visible, proceed to step <i>u</i>.</li> <li>(1) If there still is no red dot visible, proceed to step <i>u</i>.</li> <li>(2) If there still is no red dot visible, proceed to step <i>u</i>.</li> <li>(2) If there still is no red dot visible, proceed to step <i>u</i>.</li> <li>(2) If there still is no red dot visible, proceed to step <i>u</i>.</li> <li>(2) If there still is no red dot visible, proceed to step <i>u</i>.</li> <li>(3) If the meter reading is less than 10 ohms, proceed to step <i>u</i>.</li> <li>(4) If the meter reading is greater than 10 ohms, replace the wire between 311-T and E1.</li> <li><i>ab</i>. Measure the resistance between E1 and the white/blue/purple wire to DS2 with the multimeter.</li> <li>(1) If the meter reading is greater than 10 ohms, replace the wire between E1 and DS2.</li> <li><i>ac</i>. Measure the resistance between the terminals of DS2 with the multimeter.</li> <li>(2) If the meter reading is not between 30 and 60 ohms, replace the CS2 (par. 6-15).</li> <li><i>ad</i>. While looking in the eyelens on the COAC, adjust the focus control (14, fig. 6-6) for a sharp and clear red dot.</li> <li>(1) If the red dot an be focused, using the focus control, proceed to step <i>ae</i>.</li> <li><i>ae</i>. While looking in the eyelens on the collimator, turn the SELF TEST LIGH</li></ul> | REF TM 8<br>Continued | <ul> <li>(1) If the red dot is as shown above, proceed to step <i>ag</i>.</li> <li>(2) If the red dot is not as shown above, replace the OAC.</li> <li><i>ag</i>. Turn the SELF TEST LIGHT control fully CCW and OFF the reticle light (31, fig. 6-12) from the cover, and connect P1 to <i>ah</i>. While looking at the reticle light, turn the TRACKER REF OAF, approximately 1/2 turn CW and observe that the reticle lig (1) If the reticle light comes on, proceed to step <i>al</i>.</li> <li>(2) If the reticle light does not come on, proceed to step <i>ai</i>.</li> <li>(a) If the reticle light does not come on, proceed to step <i>ai</i>.</li> <li>(a) If the reticle light does not come on, proceed to step <i>ai</i>.</li> <li>(a) If the reticle light comes on, proceed to step <i>al</i>.</li> <li>(2) If the reticle light comes on, proceed to step <i>al</i>.</li> <li>(3) If the reticle light comes on, proceed to step <i>al</i>.</li> <li>(4) If the reticle light comes on, proceed to step <i>al</i>.</li> <li>(5) If the reticle light comes on, proceed to step <i>al</i>.</li> <li>(6) If the reticle light comes on, proceed to step <i>al</i>.</li> <li>(7) If the reticle light comes on, proceed to step <i>al</i>.</li> <li>(8) If the reticle light does not come on, replace the reticle <i>al</i>. While looking at the reticle light, turn the TRACKER RE</li> <li>CW and then fully CCW, and OFF. The reticle light should var CW position to off, in the fully CCW and OFF position.</li> <li>(1) If the reticle light does not vary in intensity, replace the (2) If the reticle light does not vary in intensity, replace the (2) If the reticle light does vary in intensity, proceed to step <i>an</i>. Disconnect the reticle light from 2J2 on the OAF.</li> <li><i>an</i>. Remove the prism from the OAC, and install it in the cow OAC. Correct rotational alinement of TA-124 is achieved by of TA-424 with the lens holding screw (35, fig. 6-6) on the OA be located astride the OAC mount (3) on the OAF.</li> <li><i>CAUTION</i></li> </ul> <b>Power is applied to CA-40</b> <i>ao</i> . Connect P3 of CA-405 to J1 on TA-424. On TA-424, pusl <i>ap</i> . Look in the |
|                       | TRNR<br>LEFT<br>IO<br>S<br>MSL CMD<br>DOWN                                                                                                    |                       |                                                                                                    |

YELLOW CIRCLE

- . Remove the cap from OAF 2J2. Remove o 2J2.
- TICLE LIGHT control (9, fig. 6-6), on the ght comes on.

AF fully CCW and OFF. Disconnect P1 of

light. TICLE LIGHT control, on the OAF fully ry in intensity from maximum, in the fully

OAF. am.

ver. Install TA-424 (25) on the front of the alining the white line on the outside rim AC. The cutout portion of TA-424 should

# 05 P3.

h in the light holder.

proceed to step aq.

#### during boresighting.

vs: control (9), on the OAF, fully CW. he AZIMUTH (4) and ELEVATION (5) AC reticle as shown below:

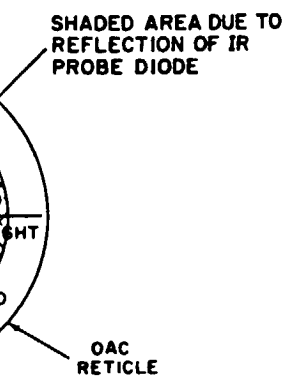

| Print message ref no. | Action or instructions                                                                                                    | Print message<br>ref no. |                                                                                                    | Action or instructions                                                                                                    |                                                                                                    |  |
|-----------------------|----------------------------------------------------------------------------------------------------|--------------------------|----------------------------------------------------------------------------------------------------|----------------------------------------------------------------------------------------------------|----------------------------------------------------------------------------------------------------|--|
| REF TM 8<br>Continued | <ul> <li>(a). If the yellow circle can be centered on the OAC reticle, proceed to step <i>ar</i>.</li> <li>(b). If the yellow circle cannot be centered on the reticle, or the yellow circle cannot be located within the range of the AZIMUTH and ELEVATION controls on the OAF, replace the OAF.</li> <li><i>ar</i>. Pull out the light holder on TA-424. Disconnect P3 of CA-405 from J1 on TA-424.</li> <li><i>as</i>. Turn the COLLIMATOR RETICLE LIGHT control, on the OAF, fully CCW and OFF. Place the cover over the eyelens.</li> <li><i>at</i>. Press the PROCEED switch.</li> </ul>                                                                                                    | REF TM 11<br>Continued   | <ul> <li><i>c.</i> Press, and hold the outer ring of the FULL CHARGE lamp on the MU.</li> <li>(1) If the lamp comes on in the fully depressed position, release the outer ring, and replace the MU.</li> <li>(2) If the lamp does not come on in the fully depressed position, release the outer ring, and replace the lamp. Repeat step <i>a</i> above. If the lamp still does not come on, run the MU program (see TM 9-1425-550-10), or replace the MU.</li> <li><i>d.</i> Press, and hold the outer ring of the CHARGING lamp (30) on the MU.</li> <li>(1) If the lamp comes on in the fully depressed position, release the outer ring, and proceed to the lamp comes on in the fully depressed position.</li> </ul>                                                                                                    |                                                                                                    |                                                                                                    |  |
| REF TM 9              | <ul> <li>a. Connect either end of CA-36 to A7A2J1 and A7A1J8 in the MU.</li> <li>b. Verify that the TESTING (26, fig 6-6), GO (27), and NO GO (28) lamps on the MU are on.</li> <li>(1) If all the lamps are on, proceed to step <i>c</i>.</li> <li>(2) If all or any ot the lamps are off, proceed to step <i>d</i>.</li> <li>c. Press and hold the outer ring of the TESTING, GO, and NO GO lamps.</li> <li>(1) If the lamp flickers off when the outer ring is depressed and comes on in the fully depressed position, release the outer ring, and proceed to step <i>e</i>.</li> <li>(2) If the lamp does not go out when the outer ring is depressed, or does not come on in the fully</li> </ul>                                                                                                    | REF TM 12                | (2) If the lamp does not con<br>the lamp. Repeat step <i>d</i> . If the l<br>program (see TM 9-1425-550-10)<br><i>e</i> . Press the PROCEED switch.<br><i>a</i> . Position the MONITOR SEI<br>the following chart, and verify en                                                                                                    | ne on in the fully depressed position, releas<br>amp still does not come on in the fully dep<br>), or replace the MU.<br>LECT switch (21, fig 6-6), on the MU, to e<br>ach meter reading on the MONITOR meter | se the outer ring, and replace<br>pressed position, run the MU<br>each of the positions given in<br>(31). |  |
|                       | depressed position, release the outer ring and replace the MU.<br><i>d.</i> Press and hold the outer ring of the lamp that is off.                                                                                                    |                          | Switch position                                                                                                    | Meter reading                                                                                                    | Test No.                                                                                                  |  |
| REF TM 10             | <ul> <li>(1) If the lamp comes on when the outer ring is depressed, release the outer ring and replace the MU.</li> <li>(2) If the lamp does not come on when the outer ring is depressed, replace the lamp and repeat step b.</li> <li>If the lamp still does not come on, run the MU program (see TM 9-1425-550-10, or replace the MU.</li> <li>e. Position the MODE switch (22) to TRIG OUTPUT.</li> <li>f. Press the PROCEED switch.</li> <li>a. Verify that the TESTING (26, fig 6-6) and GO (27) lamps on the monitor unit are off, and the</li> </ul>                                                                                                    |                          | +13 VDC<br>-13 VDC<br>+5 VDC<br>+REF<br>-REF<br>IR OUTPUT                                                                                                    | 11.7 to 14.3<br>11.7 to 14.3<br>4.5 to 5.5<br>4.70 to 5.30<br>4.70 to 5.30<br>5.5 to 9.5<br>(the IR OUTPUT green area)                                                                                        | 1<br>2<br>2<br>1<br>1<br>2                                                                                |  |
|                       | <ul> <li>NO-GO lamp (28) is on.</li> <li>(1) If the lamps areas specified, proceed to step <i>b</i>.</li> <li>(2) If the lamps are not as specified, replace the MU.</li> <li>NOTE Do not position the MODE switch (22) to SELF TEST. </li> <li><i>b</i>. Rotate the MODE switch from the BORESIGHT position through the MISSILE COMMAND position while observing the GO, NO-GO lamps in each position. In each position, the GO lamp must be on and the NO-GO lamp comes on in each position, proceed to step <i>c</i>. (2) If the NO-GO lamp comes on in any position, replace the MU. </li> <li><i>c</i>. Position the MODE switch, on the MU, to TRAINER and verify that the NO-GO lamp is on and the GO lamp is on, proceed to step <i>d</i>. (2) If the GO lamp is on, proceed to step <i>d</i>. (2) If the GO lamp is on, nu the MU program (see TM 9-1425-550-10), or replace the MU. <i>d</i>. Position the MODE switch, on the MU, to TRIG OUTPUT. <i>e</i>. Press the PROCEED switch.</li></ul> | REF TM 13<br>REF TM 14   | <ul> <li>(1) If the meter reading was within the given range for each switch position, proceed to (2) If any of the meter readings were not within the given range for each switch position, number in accordance with the chart and display into the UUT TEST NUMBER switches, a the START TEST switch.</li> <li><i>b</i>. Press the PROCEED switch.</li> <li><i>a</i>. Remove cover (4, fig 6-13) from the OAC.</li> <li><i>b</i>. Press the PROCEED switch.</li> <li><i>a</i>. Position the controls in the MU (18, fig 6-6) as follows: <ul> <li>(1) Set the POWER switch (19) to OFF.</li> <li>(2) Set the CHARGE switch (20) to OFF.</li> <li>(3) Position the MONITOR SELECT switch (21) to +13 VDC.</li> <li>(4) Position the MODE switch (22) to SELF TEST.</li> <li>(5) Press the FREQUENCY switches (23) to 00.</li> <li><i>b</i>. On 1A4, set the ON/OFF circuit breaker to OFF.</li> </ul> </li> </ul> |                                                                                                    |                                                                                                    |  |
| REF TM 11             | a. Observe the FULL CHARGE lamp (29, fig 6-6), on the MU, to be on.<br>(1) If the lamp is on, proceed to step b.                                                                                                    |                          | c. If required, install cover (4, 1                                                                                                    | ig 6-13) on the OAC.                                                                                                    |                                                                                                    |  |

Table 6-1. Tracker Test Set, Programmed Tests - Continued.

(2) If the lamp does not go out when the outer ring is depressed, or does not come on in the fully depressed position, release the outer ring, and replace the MU.

position, release the outer ring, and proceed to step *d*.

(2) In the lamp is not on, proceed to step c.

b. Press and hold the outer ring of the FULL CHARGE lamp on the MU.

(1) If the lamp flickers off when the outer ring is depressed, and comes on in the fully depressed

Table 6-1. Tracker Test Set, Programmed Tests - Continued.

| Tuble off Trachel Test Sel, Trogrammed Tests Continued | Table | 6-1. | Tracker | Test | Set, | Programmed | Tests | - | Continued. |
|--------------------------------------------------------|-------|------|---------|------|------|------------|-------|---|------------|
|--------------------------------------------------------|-------|------|---------|------|------|------------|-------|---|------------|

Table 6-1. Tracker Test Set, Programmed Tests - Continued.

| Print message ref no.  | Action or instructions                                                                                                    | Print message<br>ref no. | Action or instructions                                                                                                    |
|------------------------|----------------------------------------------------------------------------------------------------|--------------------------|----------------------------------------------------------------------------------------------------|
| REF TM 14<br>Continued | <i>d.</i> If required, install the cover on the trainer adapter cable.<br><i>e.</i> Remove the screw and washers securing CA-10 and CA-36 to the captive insert in the MU. Unthread the spacer from the other spacer and install it on the printed circuit board retainer, in the MU, with the screw and washers.                                                                                                    | REF TM 20<br>Continued   | g. Measure the resistance between E4 and A1-8, in the OAC,<br>(1) If the meter reading is greater than 10 ohms, replace the<br>(2) If the meter reading is less than 10 ohms, proceed to step<br>h. Measure the resistance between E4 and the cathode termina<br>(1) If the meter reading is greater than 10 ohms, replace                                                                                                    |
| REF TM 15              | <ul> <li>a. Disconnect CA-401 through CA-45 from the UUT and AN/TSM-93.</li> <li>b. Perform the cable hookup (fig. 6-2).</li> <li>c. Press the PROCEED switch.</li> </ul>                                                                                                    |                          | <ul><li>(1) If the meter reading is greater than 10 ohms, replace terminal of CR1.</li><li>(2) If the meter reading is less than 10 ohms, proceed to step <i>i</i>. Measure the resistance between E5 and the anode terminal of the statement of the statement of the stat</li></ul> |
| REF TM 16              | <ul> <li>a. Position the MODE switch (22, fig. 6-6), on the MU (18) to TRAINER.</li> <li>b. Remove the OAC, TA-424, TA-437 and TA-405 from the OAF.</li> <li>c. Disconnect CA-403 and CA-405.</li> <li>d. Perform the cable hookup (fig. 6-4).</li> <li>e. Press the PROCEED switch.</li> </ul>                                                                                                    |                          | <ul> <li>(1) If the meter reading is greater than 10 ohms, replace the of CR1.</li> <li>(2) If the meter reading is less than 10 ohms, proceed to step <i>j</i>. Check the wiring to the A1 board in the OAC (fig. 6-11).</li> <li>(1) If the wires are properly connected, replace the OAC.</li> <li>(2) If any of the wires are not properly connected, make the the other of the wires are not properly connected, make the the other other</li></ul>  |
| REF TM 17              | NOTE<br>Only partially remove the cover so no strain is put on the leads.<br><i>a.</i> Remove the 12 screws and cover from the OAF (1, fig. 6-6).                                                                                                    | REF TM 21                | <ul> <li>a. Disconnect P1 of the OAF (1, fig. 6-6) from 3J1 on the OA</li> <li>b. Measure the resistance between E11 and A1-6, in the OAC</li> <li>(1) If the meter reading is less than 10 ohms, proceed to step</li> <li>(2) If the meter reading is greater than 10 ohms, replace the</li> </ul>                                                                                                    |
| REF TM 18              | <ul> <li>b. Press the PROCEED switch.</li> <li>a. Disconnect P1 of the OAF (1, fig. 6-6) from 3J1 on the OAC (33).</li> <li>b. Remove the cover (4, fig. 6-13) from the OAC.</li> <li>c. Measure the resistance between E8 and A1-12, on the OAC (33, fig. 6-6), with the multimeter.</li> <li>(1) If the meter reading is greater than 10 ohms, replace the wire between E8 and A1-12.</li> <li>(2) If the meter reading is less than 10 ohms, replace the OAC.</li> </ul>                                                                                                    |                          | <ul> <li>c. Measure the resistance between E11 and the cathode termin</li> <li>(1) If the meter reading is less than 10 ohms, proceed to step</li> <li>(2) If the meter reading is greater than 10 ohms, replace terminal of CR3.</li> <li>d. Measure the resistance between E10 and A1-2, in the OAC.</li> <li>(1) If the meter reading is less than 10 ohms, proceed to step</li> </ul>                                                                                                    |
| REF TM 19              | <ul> <li>a. If required, remove cover (4, fig. 6-13) from the OAC.</li> <li>b. Measure the resistance between J1-A and A1-7, in the OAC, with the multimeter.</li> <li>(1) If the meter reading is less than 10 ohms, proceed to step c.</li> <li>(2) If the meter reading is greater than 10 ohms, replace the OAC.</li> <li>c. Measure the resistance between A1-2 and E10, in the OAC, with the multimeter.</li> <li>(1) If the meter reading is less than 10 ohms, proceed to step d.</li> <li>(2) If the meter reading is greater than 10 ohms, replace the wire between A1-2 and E10.</li> <li>d. Measure the resistance between A1-10 and J1-D, in the OAC, with the multimeter.</li> <li>(1) If the meter reading is less than 10 ohms, replace A1 (par. 6-14).</li> <li>(2) If the meter reading is greater than 10 ohms, replace the OAC.</li> </ul>                                                                                                    |                          | <ul> <li>(2) If the meter reading is greater than 10 ohms, replace the e. Measure the resistance between E10 and the anode termina (1) If the meter reading is less than 10 ohms, proceed to step (2) If the meter reading is greater than 10 ohms, replace the CR3.</li> <li>f. Measure the resistance between A1-5 and A1-6, on the OAC (1) If the meter reading is less than 20K ohms, replace A1 (2) If the meter reading is greater than 20K ohms, proceed to g. Check the wiring to the A1 board in the OAC (fig. 6-11).</li> <li>(1) If the wires are properly connected, replace the OAC.</li> <li>(2) If any of the wires are not connected properly, make the</li> </ul>                                                                                                    |
| REF TM 20              | <ul> <li>a. Remove cover (4, fig. 6-13) from the OAC.</li> <li>b. Adjust A1R13 (fig. 6-9), in the OAC, 20 turns CW.</li> <li>c. Measure the resistance between A1-3 and A1-1, in the OAC, with the multimeter.</li> <li>(1) If the meter reading is between 820 and 900 ohms, proceed to step d.</li> <li>(2) If the meter reading is not between 820 and 900 ohms, replace the OAC.</li> <li>d. Adjust A1R13, in the OAC, 20 turns CCW.</li> <li>e. Measure the resistance between A13 and A1-1, in the OAC, with the multimeter.</li> <li>(1) If the meter reading is between 1800 and 2400 ohms, proceed to step f.</li> <li>(2) If the meter reading is not between 1800 and 2400 ohms, replace the OAC.</li> <li>f. Measure the resistance between A1-9 and A1-8, in the OAC, with the multimeter.</li> <li>(1) If the meter reading is greater than 10 ohms, replace A1F1 (fig. 6-9), in the OAC.</li> <li>(2) If the meter reading is less than 10 ohms, proceed to step g.</li> </ul> | REF TM 22                | <ul> <li>a. Remove cover (4, fig. 6-13) from the OAC.</li> <li>b. Adjust A1R17 (fig. 6-9), in the OAC, 20 turns CW.</li> <li>c. Measure the resistance between A1-3 and A1-4, with the m (1) If the meter reading is between 8 and 12 ohms, proceed the (2) If the meter reading is not between 8 and 12 ohms, replaed. Adjust A1R17 20 turns CCW, and measure the resistant multimeter.</li> <li>(1) If the meter reading is between 25 and 45 ohms, proceed (2) If the meter reading is not between 25 and 45 ohms, replee. Check the wiring 10 the A1 board in the OAC (fig. 6-11).</li> <li>(1) If the wires are properly connected, replace the OAC.</li> <li>(2) If any of the wires are not connected properly, make the</li> </ul>                                                                                                    |
|                        |                                                                                                    |                          |                                                                                                    |

in the OAC, with the multimeter. ns, replace the wire between E4 and A1-8. proceed to step h. athode terminal of CR1 (fig. 6-8), with the multimeter. ohms, replace the wire between E4 and the cathode roceed to step i. ode terminal of CR1 (fig. 6-8), with the multimeter. ns, replace the wire between E5 and the anode terminal roceed to step j. cted, make the necessary repairs and rerun the program. J1 on the OAC (33). in the OAC, with the multimeter. roceed to step c. s, replace the wire between E11 and A1-6. athode terminal of CR3 (fig. 6-8), with the multimeter. roceed to step d. ohms, replace the wire between E11 and the cathode in the OAC, with the multimeter. roceed to step e. s, replace the wire between E10 and A1-2. anode terminal of CR3 (fig. 6-8), with the multimeter. proceed to step f. ns, replace the wire between E10 and anode terminal of on the OAC, with the multimeter. replace A1 (par. 6-14). ns, proceed to step g. erly, make the necessary repairs and rerun the program. with the multimeter. ms, proceed to step d. ohms, replace A1 (par. 6-14). re the resistance between A1-3 and A14 with the hms, proceed to step e. 45 ohms, replace A1 (par. 6-14).

erly, make the necessary repairs and rerun the program.

| Print message<br>ref no. | Action or instructions                                                                                                    | Print message<br>ref no. |                                                                                                    |
|--------------------------|----------------------------------------------------------------------------------------------------|--------------------------|----------------------------------------------------------------------------------------------------|
| REF TM 23                | <ul> <li>a. Remove cover (4, fig. 6-13) from OAC.</li> <li>b. Measure the resistance between the cathode terminal of CR1 and the cathode terminal of CR2 (fig. 6-8), with the multimeter.</li> <li>(1) If the meter reading is less than 10 ohms, proceed to step c.</li> <li>(2) If the meter reading is greater than 10 ohms, replace the wire between the cathode terminal of CR1 and the cathode terminal of CR2.</li> <li>c. Measure the resistance between E6 and the anode terminal of CR2, with the multimeter.</li> <li>(1) If the meter reading is less than 10 ohms, replace the OAC.</li> <li>(2) If the meter reading is greater than 10 ohms, replace the wire between E6 and the anode terminal of CR2.</li> </ul> | REF TM 31                | In the following test,<br>attempting any adjustm<br>made slowly so that ar<br>passed.<br>a. Loosen the aperture plate lock<br>closest to the OAC) from TA-430.<br>b. Dial the number, in accordance<br>for #COL 3, into UUT TEST NUM |
| REF TM 24                | a. Remove cover (5, fig. 6-14) from the trainer adapter cable.<br>b. Press the PROCEED switch.                                                                                                    |                          |                                                                                                    |
| REF TM 25                | Discontinue the UUT test, and run the MU program (see TM 9-1425-550-10).                                                                                                    |                          | Loosen the shutter con                                                                                                    |
| REF TM 26                | Discontinue the UUT test, and run the OAF program (see TM 9-1425-550-10), or replace the OAF.                                                                                                    |                          | shutter control out of TA<br>Position the TA-430 shu                                                                                                    |
| REF TM 27                | Replace the OAC A1 board (par. 6-14).                                                                                                    |                          | multiple images and low                                                                                                    |
| REF TM 28                | Replace the trainer adapter.                                                                                                    |                          | c. Look into the OAC eyelens (12                                                                                                    |
| REF TM 29                | Remove and install a new A3 in the patchboard. Rerun the program. If REF TM 29 is not displayed on SSVD again, the removed A3, from the patchboard is faulty. If REF TM 29 is displayed on SSVD again, the removed A3, from the patch is good. Discontinue the UUT test, and run the confidence and maintenance test program in accordance with TM 9-1425-552-14/2.                                                                                                    |                          | It may be necessary to the sharpest focus of the                                                                                                    |
| REF TM 30                | <ul> <li>a. Remove the OAC (33, fig. 6-6), from the cover and check for the following conditions in accordance with TM 9-1425-484-14:</li> <li>(1) No damage to the connectors.</li> <li>(2) The front lens is not damaged.</li> <li>(3) The eyelens (12, fig. 6-6) is not damaged, and the focusing ring (13) rotates freely.</li> </ul>                                                                                                    |                          | <i>d.</i> Adjust the OAC focusing ring<br><i>e.</i> Using the 2A3A5 elevation and<br>POSITION INDICATOR on 2A3A5                                                                                                    |
|                          | If any of the above conditions exist, return the OAC to the depot. If no damage exists, proceed to step $b$ .                                                                                                    |                          | Be sure the TA-430 shutt<br>the OAC reticle is not vi                                                                                                    |
|                          | b. Mount the OAC on TA-430, and mount TA-430 on the positioning table, 2A3A5. Connect P1 of CA-419 to J1 on TA-430. Connect P2 of CA-419 to the 120 vat, 400 Hz convenience outlet located on the shelter wall between the clean booth and storage rack No. 1. Be sure the UTILITY circuit breaker on power distribution box No. 1 is set to ON. Check DS1 on TA-430 to be on.                                                                                                    |                          | f. Look into the OAC eyelens and g. Using the 2A3A5 elevation and looking into the OAC eyelens.                                                                                                    |
|                          | <ul> <li>(1) If the lamp is ON, proceed to step c.</li> <li>(2) If the lamp is not on, discontinue the UUT test. Test and repair TA-430 (see TM 9-1425-550-10).</li> <li>c. Install patchboard PB-402. Set S1 on PB-402 to TR. Connect the cables (fig. 6-5).</li> <li>d. On 2A1A1, set the 28 VDC circuit breaker to ON and observe the indicator lamps.</li> <li>(1) If all the lamps are on, proceed to step e.</li> <li>(2) If one or more of the lamps are off, discontinue the UUT test and run the source/detector adapter power supply program (see TM 9-1425-550-10).</li> <li>e. On 2A1A1, set the 208 VAC and LAMP DRIVER circuit breakers to ON.</li> </ul>                                                           |                          | OAC F<br>SQUA                                                                                                    |
|                          | f. Place the IR probe, (TA-427) on 2A3A4, in the operating position. Set S1 to 10 <sup>-7</sup> . Disengage the azimuth and elevation brakes in 2A3A5.                                                                                                    |                          |                                                                                                    |
|                          | 8. Tress the TROODED switch.                                                                                                    |                          | When the red dot approa<br>control to obtain the sha                                                                                                    |
|                          |                                                                                                    |                          | h. While looking at the red dot in                                                                                                    |

Table 6-1. Tracker Test Set, Programmed Tests - Continued

h. While looking at the red dot in the OAC eyelens, focus the red dot using the OAC focus control (14).
(1) Manually reset the azimuth and elevation counters on 2A3A5 to 0000.

Table 6-1. Tracker Test Set, Programmed Tests - Continued

Action or instructions

NOTE

the instructions should be read and understood before nents or manual procedures. All adjustments should be ny change can be seen before the point of adjustment is

king thumbscrew, and remove the small aperture plate (the plate

e with message displayed on SSVD for the ND 2.477 filter listed BER switches and press START TEST switch.

NOTE

trol thumbscrew before adjusting the shutter. Pulling the A-430 allows more light to pass through the shutter control. utter control for the lowest light level possible to prevent w contrast.

2, fig. 6-6) and adjust the shutter control on TA-430 until the OAC

NOTE

turn the OAC focusing ring through its full range before e reticle is found.

(13) until the OAC reticle square is sharply focused. d azimuth controls, place the white dot in the center of the

NOTE

ter control is set to a low light level position but not so low isible in the OAC eyelens.

d observe a red dot somewhere in the field of view. d azimuth controls, center the red dot as shown below while

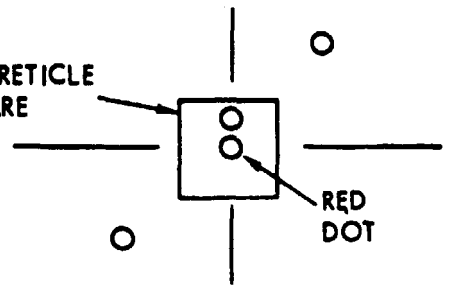

NOTE

aches best focus, use smaller movements of the focus arpest focus.

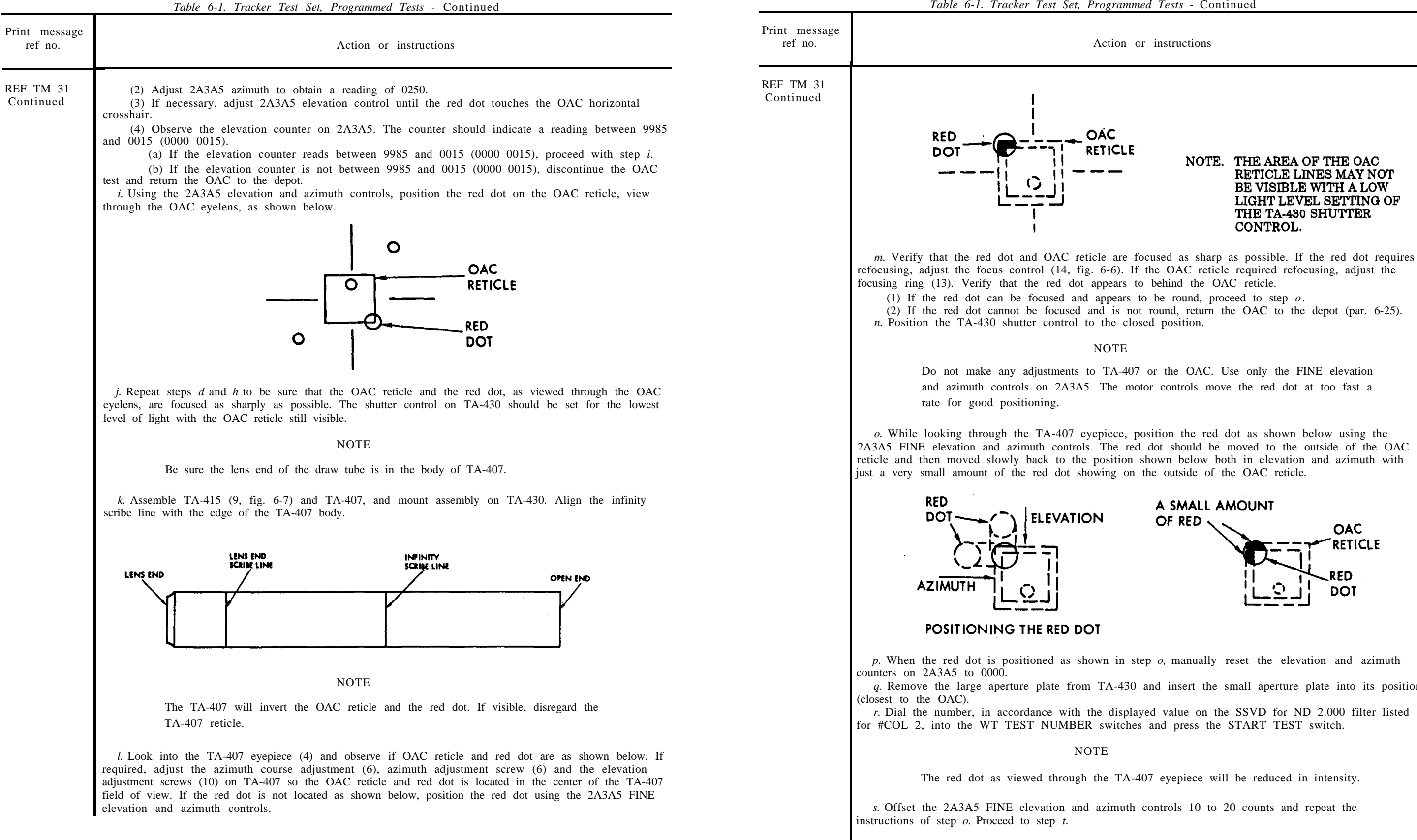

Action or instructions

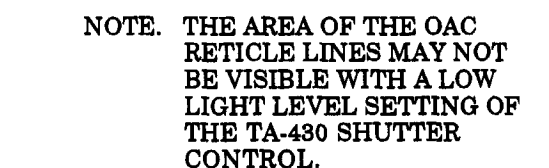

refocusing, adjust the focus control (14, fig. 6-6). If the OAC reticle required refocusing, adjust the (2) If the red dot cannot be focused and is not round, return the OAC to the depot (par. 6-25).

Do not make any adjustments to TA-407 or the OAC. Use only the FINE elevation and azimuth controls on 2A3A5. The motor controls move the red dot at too fast a

2A3A5 FINE elevation and azimuth controls. The red dot should be moved to the outside of the OAC reticle and then moved slowly back to the position shown below both in elevation and azimuth with

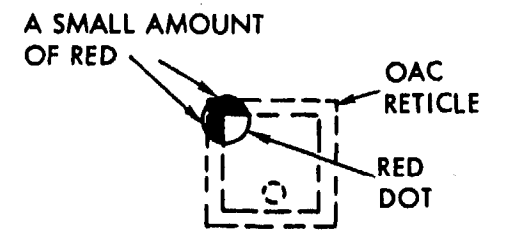

q. Remove the large aperture plate from TA-430 and insert the small aperture plate into its position r. Dial the number, in accordance with the displayed value on the SSVD for ND 2.000 filter listed

The red dot as viewed through the TA-407 eyepiece will be reduced in intensity.

|                          | Table 6-1. Tracker Test Set, Programmed Tests - Continued                                                                                                    | DSI -                           |
|--------------------------|----------------------------------------------------------------------------------------------------|---------------------------------|
| Print message<br>ref no. | Action or instructions                                                                                                    |                                 |
| REF TM 31<br>continued   | <ul> <li>t. Observe the reading in the elevation and azimuth counters on 2A3A5. Both counters should indicate a reading between 0004 and 9996.</li> <li>(1) If the reading on both counters is between 0004 and 9996, press the PROCEED switch.</li> <li>(2) If either counter is not between 0004 and 9996, discontinue the OAC test and return the OAC to the depot (par. 6-25).</li> </ul>                                                                                                    | CR2                             |
| REF TM 32                | <ul> <li>a. Loosen the screws on TA-415 and unthread TA-407 from TA-415.</li> <li>b. Remove TA-415 from TA-430.</li> <li>c. Install the removed aperture plate in TA-430 and tighten the aperture plate locking thumbscrew.</li> <li>d. Push in the shutter control and tighten the locking thumbscrew.</li> <li>e. Disconnect P2 of CA-419 from the convenience outlet located on the shelter wall. Disconnect P1 of CA-419 from TA-430.</li> <li>f. Remove the OAC from TA-430.</li> <li>g. Remove TA-430 from 2A3A5.</li> <li>h. Disconnect cables CA-135 and CA-410.</li> <li>i. Set 28 VDC, 208 VAC, and LAMP DRIVER circuit breakers on 2A1A1 to OFF.</li> <li>j. Remove PB-402 from 1A2.</li> <li>k. Press the PROCEED switch.</li> </ul>                                                                                                    | CR2<br>ANODE<br>CR2<br>CATHODE  |
| REF TM 33                | <ul> <li>a. Set TA-109 to AC/DC. Connect one TA-208 between TA-405 J1-A and the high side of TA-109.</li> <li>Connect the other TA-208 between TA-405 J1-P and the low side of TA-109.</li> <li>b. Press the PROCEED switch.</li> </ul> NOTE                                                                                                    | CRI                             |
|                          | Before any adjustments are made, allow 15 seconds for machine setting time.                                                                                                    |                                 |
| REF TM 34                | a. Press the PROCEED switch.<br>b. Record the first volts peak-to-peak value printed following the REF TM 34 printout.<br>c. After the completion of the OAC adjustments and measurements (#2MPB, #2MO2, and #MO3),<br>readjust A1R8 in the OAC when instructed by the printout (during #2MRA) to the value recorded in<br>step b above.                                                                                                    | CR3<br>CATHODE<br>Figure 6-8. 0 |
| REF TM 35                | a. Perform printed instructions in REF TM 8, paragraph an through aq. Proceed to step b.<br>b. Operator is to adjust elevation control on the OAF $1/2$ turn CCW. Proceed to step c.<br>c. Operator is to adjust azimuth control on the OAF 4 $1/2$ turns CW. Press the PROCEED switch.                                                                                                    | AIRB                            |
| REF TM 36                | <ul> <li>a. Position the MONITOR SELECT switch on the MU to the + BATT A position.</li> <li>b. Observe the meter reading on the MONITOR meter. Find the corresponding value on TTS</li> <li>MONITOR INDICATION - UNITS (fig. 6-16).</li> <li>c. Observe the reading on the LCSS TEST RESULTS DISPLAY. Find the corresponding value on</li> <li>BATTERY STACK VOLTAGE (VDC) (fig. 6-16).</li> <li>d. Extend both line values until they intersect (coordinate).</li> <li>(1) If the coordinate is in the field of MAXIMUM VALUE and MINIMUM VALUE, proceed to step e.</li> <li>(2) If the coordinate is not in the field of MAXIMUM VALUE and MINIMUM VALUE, proceed to step f.</li> <li>e. Position the MONITOR SELECT switch on the MU to the + BATT B, - BATT A and - BATT B position.</li> <li>(1) Repeat steps b, c, and d for each position.</li> <li>(2) After completing step d for - BATT B position, position the MONITOR SELECT switch to +13</li> <li>VDC position and press the PROCEED switch.</li> <li>f. Terminate testing and replace the failed unit in accordance with paragraph 7-16 or paragraph 7-17.</li> </ul> |                                 |
|                          |                                                                                                    | AIRI3 AIRI7                     |

C11

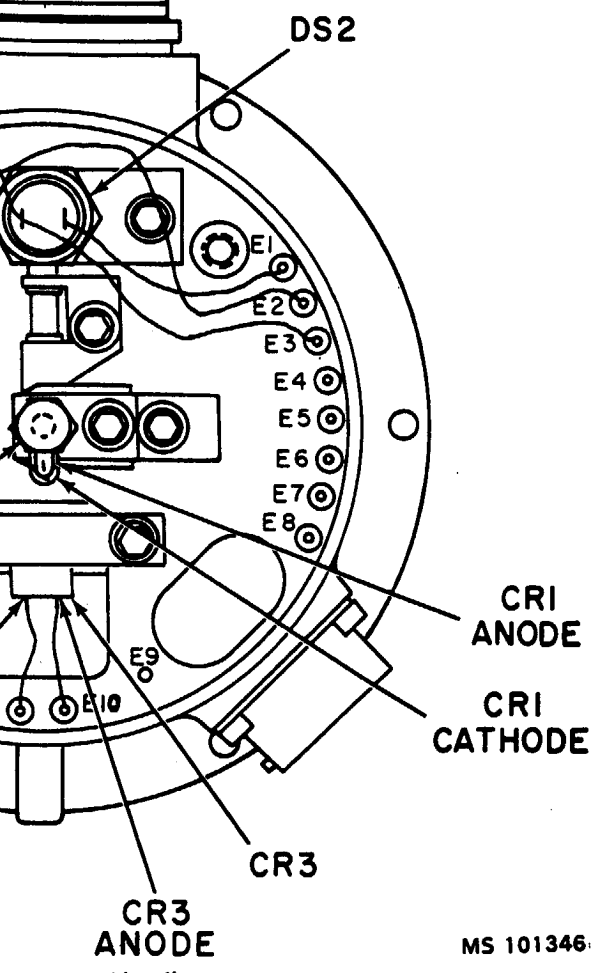

Collimator probing diagram.

SPARE FUSES

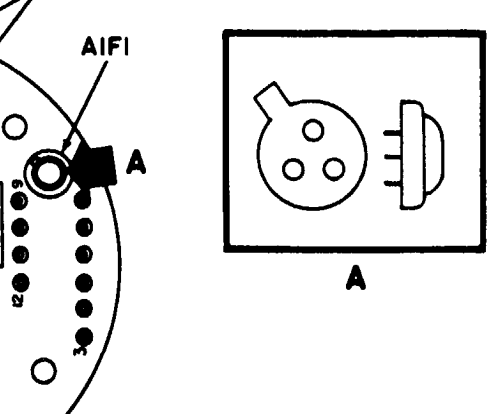

# MS101347B

Figure 6-9. Collimator A1 board probing and adjustment location diagram.

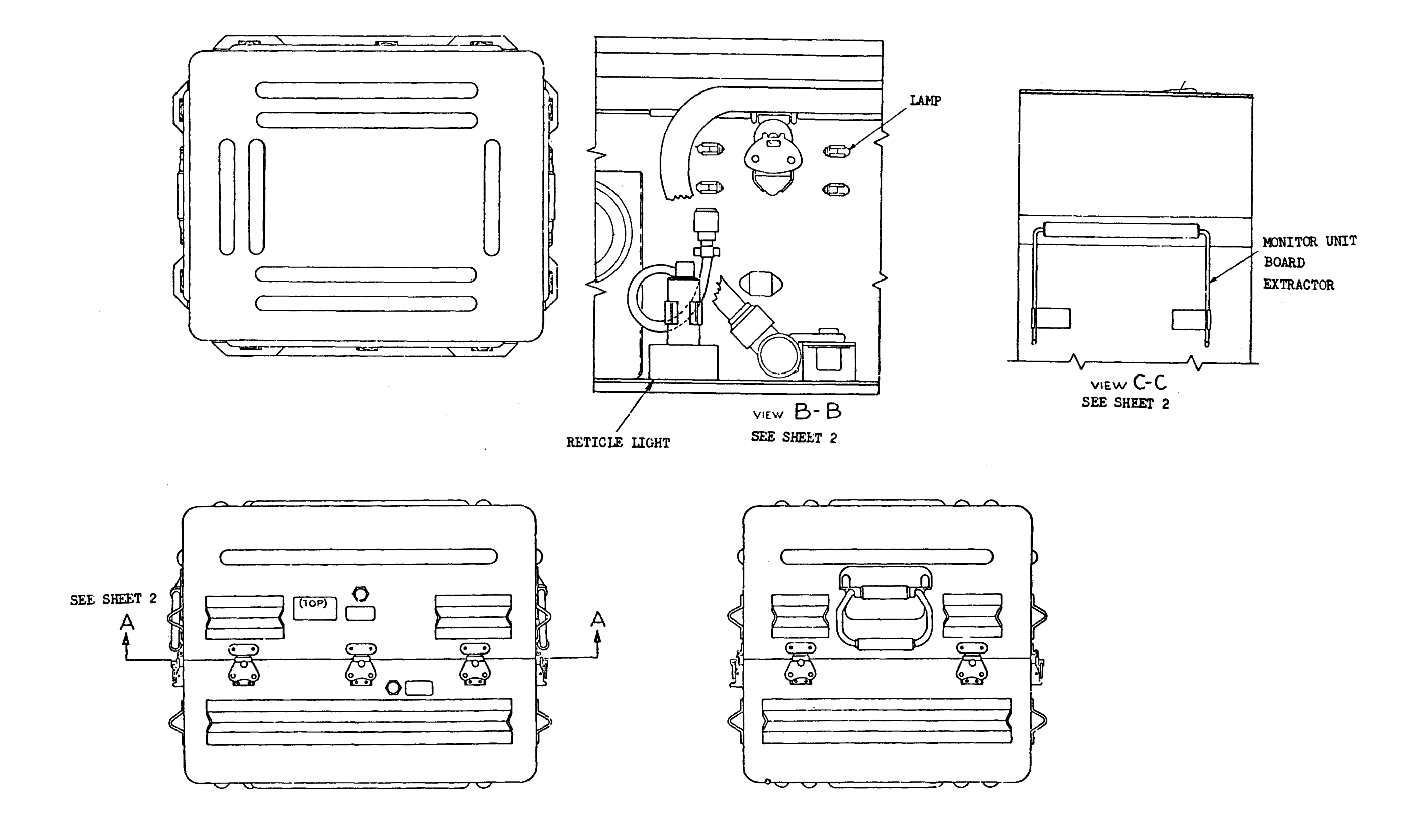

☆U.S. GOVERNMENT PRINTING OFFICE: 1993 - 733-005/80290

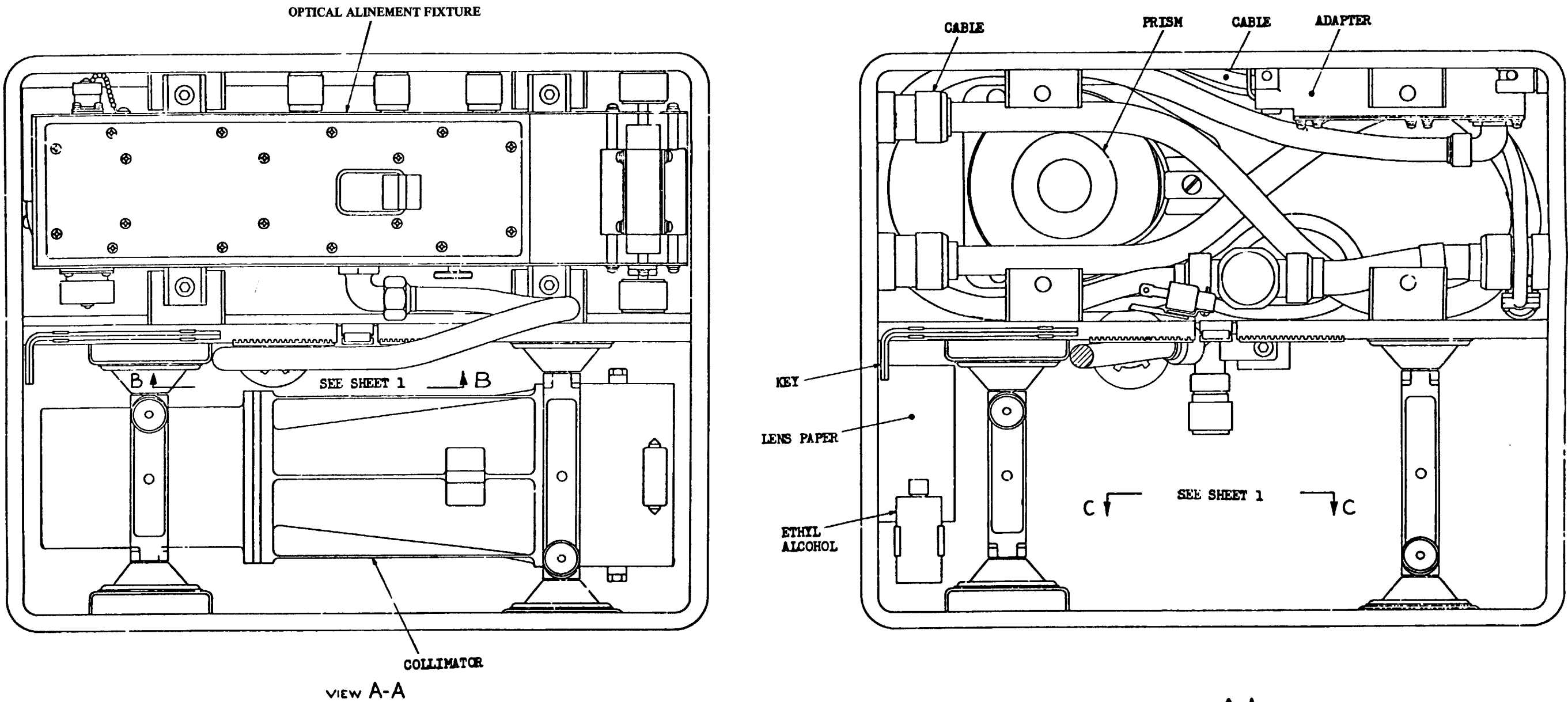

VIEW A-A COLLIMATOR AND FIXTURE OMITTED FOR CLARITY

MS 101349A

IR MONITOR OUTPUT (HIGH) IR MONITOR OUTPUT (LOW) IR MONITOR OUTPUT (SHIELD) IR MONITOR GAIN SELECT THERMISTOR HIGH POWER GROUND +13 VDC (IR POWER) IR SOURCE COMMON (-13 VDC) CHASSIS GROUND NEAR-CENTER SOURCE CURRENT OFF-CENTER SOURCE CURRENT HIGH INTENSITY SCALING NETWORK LOW INTENSITY SCALING NETWORK SCALING NETWORK RETURN + 31 VDC LAMP VOLTAGE COLLIMATOR RETICLE LIGHT RETURN SELF TEST LIGHT RETURN SPARE

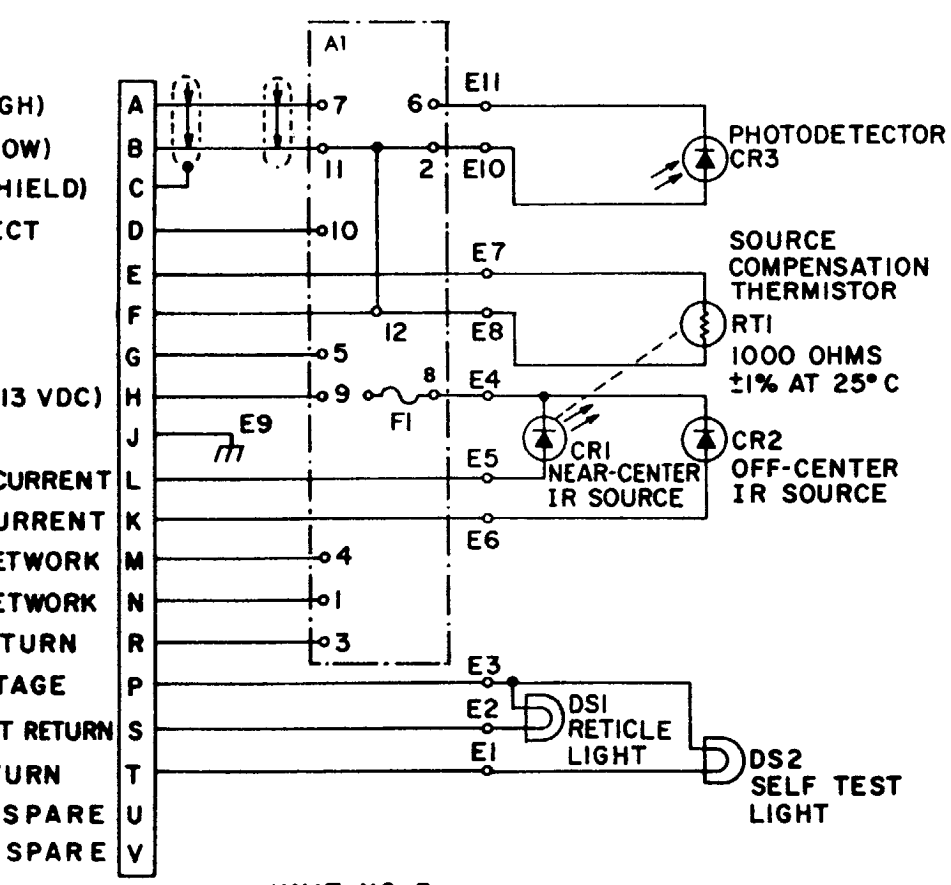

UNIT NO. 3

NOTES:

- 1. PARTIAL REFERENCE DESIGNATIONS ARE SHOWN. FOR COMPLETE DESIGNATION, PREFIX WITH UNIT NUMBER AND SUBASSEMBLY DESIGNATIONS.
- 2. GROUND SYMBOLS TO BE USED ARE AS SHOWN CHASSIS

GROUND

| WIRE COLOR           | CONNECTED TO |
|----------------------|--------------|
| WHITE/YELLOW/BLUE    | A1-1         |
| BLACK                | A1-2         |
| WHITE/YELLOW/VIOLET  | A1-3         |
| WHITE/BROWN/RED      | A1-4         |
| WHITE / YELLOW       | A1-5         |
| WHITE WIRE FROM E11  | A1-6         |
| WHITE                | A1-7         |
| WHITE/ORANGE/YELLO   | W A1-8       |
| WHITE /ORANGE/VIOLET | A1-9         |
| WHITE / RED          | A1-10        |
| BLUE                 | A1-11        |
| BLACK                | A1-12        |
|                      |              |

MS 101487B

#### Section II. REPAIR PROCEDURES

## 6-5. General

This section provides repair information for the UUT within the scope of DS and GS maintenance personnel. Figures 6-12 through 6-15 illustrate the disassembly and assembly of the UUT and special tools required. Paragraphs 6-6 through 6-23 contain only those procedures peculiar to the UUT or not obvious to a trained technician. Repair procedures for the lower case and the monitor unit are

contained in chapter 7 of this TM. TM 9-4935-480-24P contains a list of repair parts and special tools authorized for maintenance personnel.

#### 6-6. Identification Plate Removal and Installation Procedure (Fig. 6-12)

a. Removal.

(1) Using a knife, remove identification plate (5), and any residual adhesive from the case.

(2) Clean the identification plate mounting area with MEK (item 17, App. D).

#### b. Installation.

(1) Be sure that the information on the new identification plate is the same as the information on the old identification plate.

(2) Peel the backing from the new identification plate (5), and apply plate to the case. Apply a coat of varnish (item 43, App. D) over the new identification plate.

#### 6-7. Decal Removal and Installation Procedure (Fig. 6-12)

a. Removal.

(1) Using a knife, remove decal (6) and any residual adhesive from the case.

(2) Clean the decal mounting area with MEK (item 17, App. D).

b. Installation. Remove the protective backing from the new decal (6) and install on the case.

#### 6-8. Retainer Pad Removal and Installation Procedure (Fig. 6-12)

#### a. Removal.

(1) Using a knife, remove retainer pad (12 or 13), and any residual adhesive from retainer (19 or 20).

(2) Clean the retainer pad mounting area with MEK

(item 17, App. D).

# b. Installation.

(1) Cut a new retainer pad (12 or 13) to the proper size from rubber sheet (item 27, App. D).

(2) Install the retainer pad on retainer (19 or 20) with adhesive (item 4, App. D).

# 6-12)

a. Removal.

b. Installation.

adhesive (item 5, App. D).

a. Removal.

bracket (16 or 17).

b. Installation.

(14 and 15).

# a. Removal.

b. Installation.

(1) Fabricate new prism pad (29) from rubber sheet (item 27, App. D). Install prism pad with adhesive (item 4, App. D).

(1) above.

### 6-9. Pad Removal and Installation Procedure (Fig.

(1) If required, remove OAC (1)

(2) Using a knife, remove pad (10 or 11) and any residual adhesive from bracket (16 or 17).

(3) Clean the pad mounting area with MEK, TT-M-261.

(1) Cut a new pad (10 or 11) to the proper size from plastic sheet (item 22, App. D).

(2) Install pad (10 or 11) to bracket (16 or 17), using

(3) Install OAC (1), if removed in step *a* (1) above.

# 6-10. Shock Mount Removal and Installation Procedure (Fig. 6-12).

(1) If required, remove OAC (1).

(2) Remove mounting hardware (14 and 15), and

(3) Using a knife, remove shock mount (26 or 27), and any residual adhesive from the shock mount mounting area.

(1) Install shock mount (26 or 27) with adhesive, (item 4, App. D) and allow to dry.

(2) Apply locking compound (item 11, App. D) to the threads of screws (14).

(3) Install bracket (16 or 17) with mounting hardware

(4) Install OAC (1), if removed in step *a* (1) above.

# 6-11. Prism Pad Removal and Installation Procedure (Fig. 6-12)

(1) If required, remove OAF (2), and prism (4).

(2) Using a knife, remove prism pad (29), and any residual adhesive from the pad mounting area.

(3) Clean the prism pad mounting area with MEK (item 17, App. D).

(2) Install prism (4) and OAF (2), if removed in step a

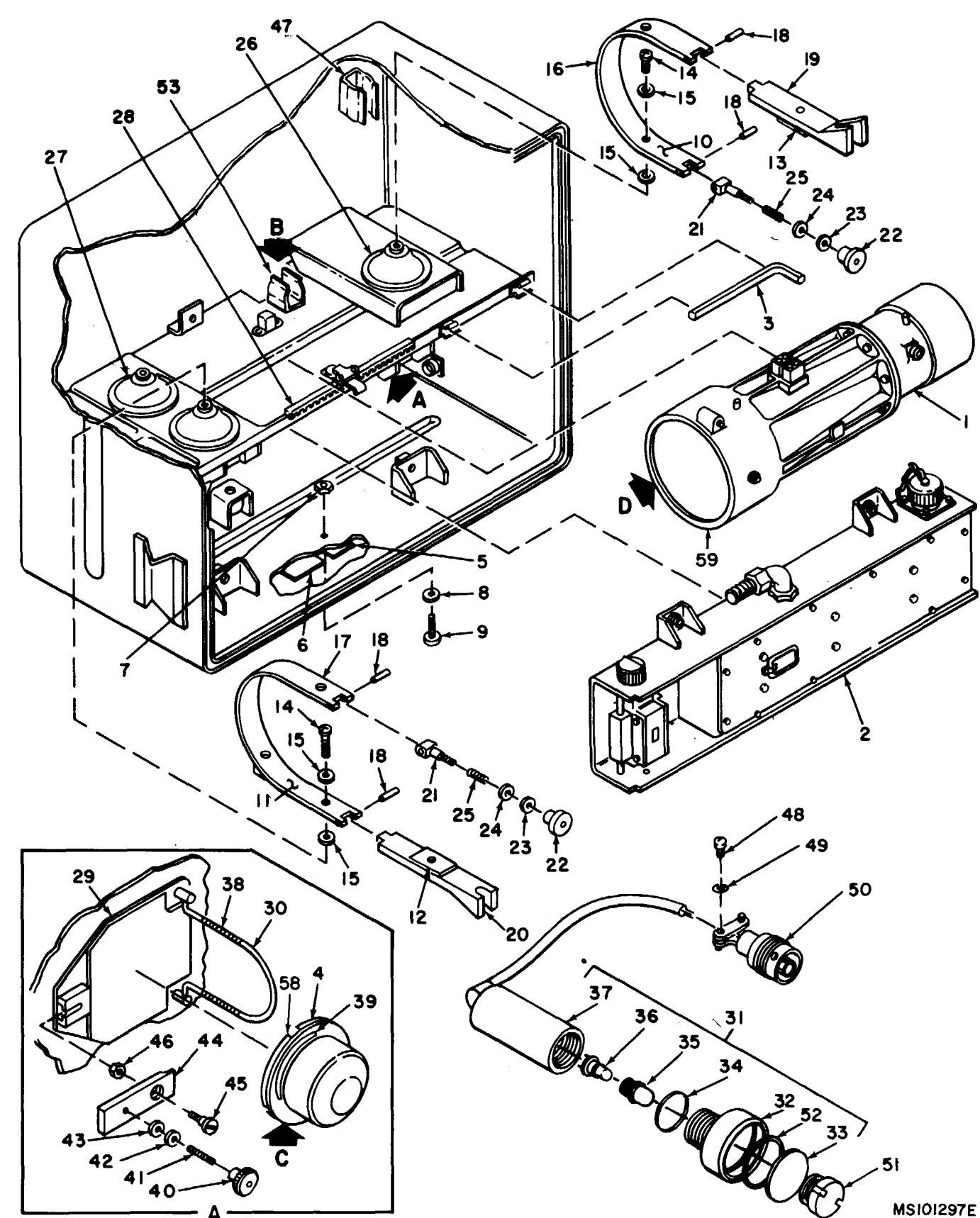

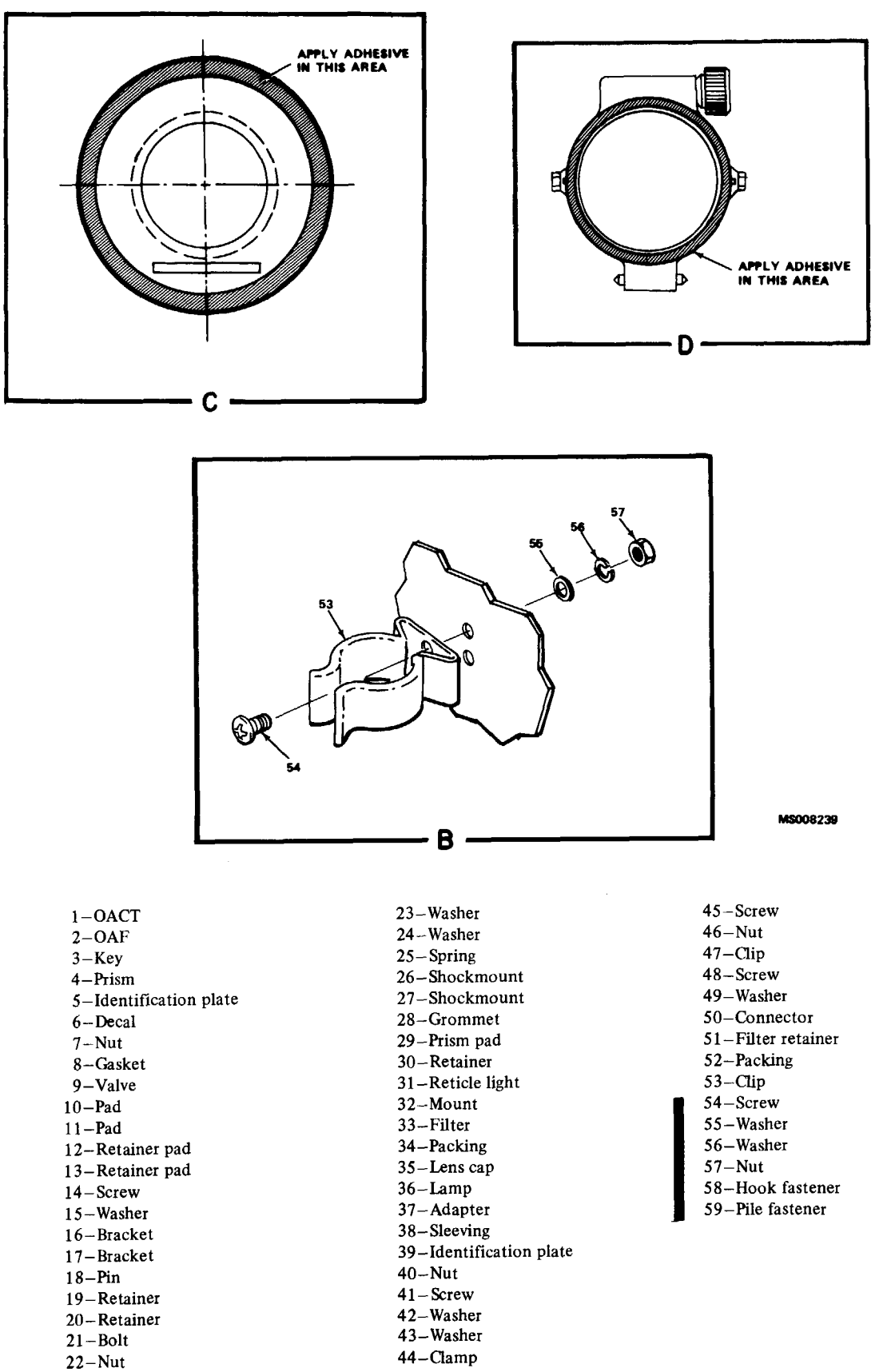

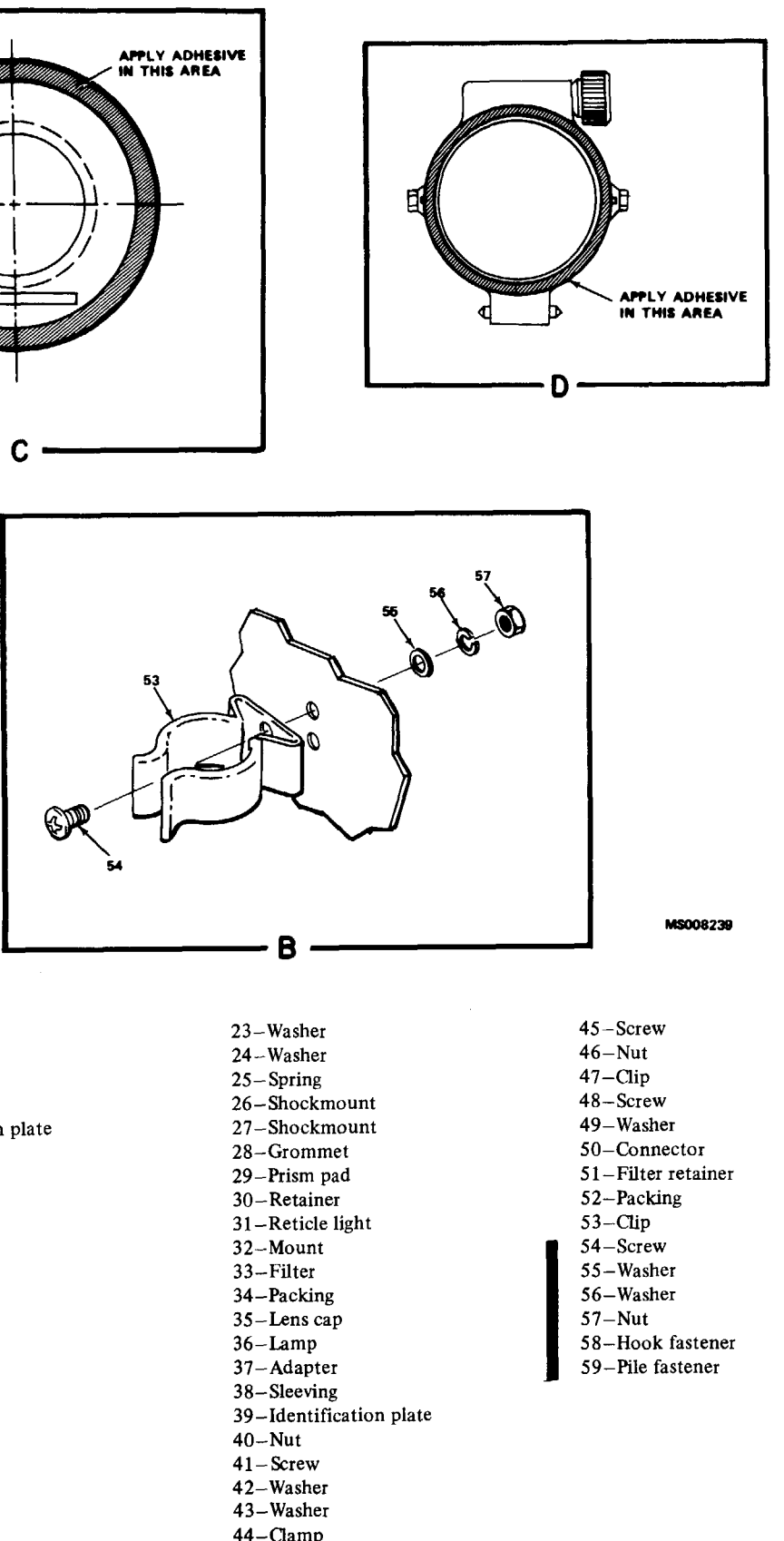

Figure 6-12. Repair of tracker test set.

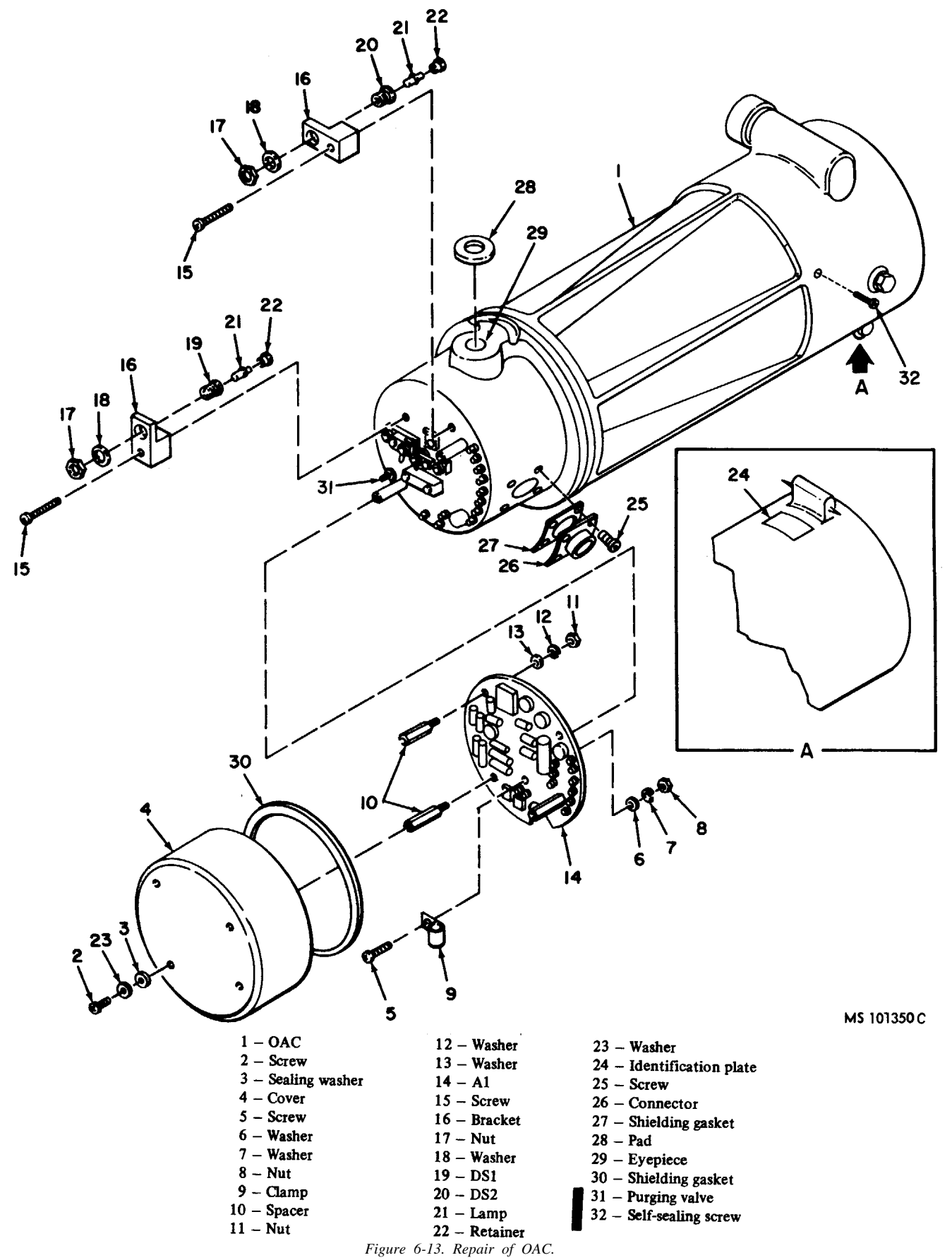

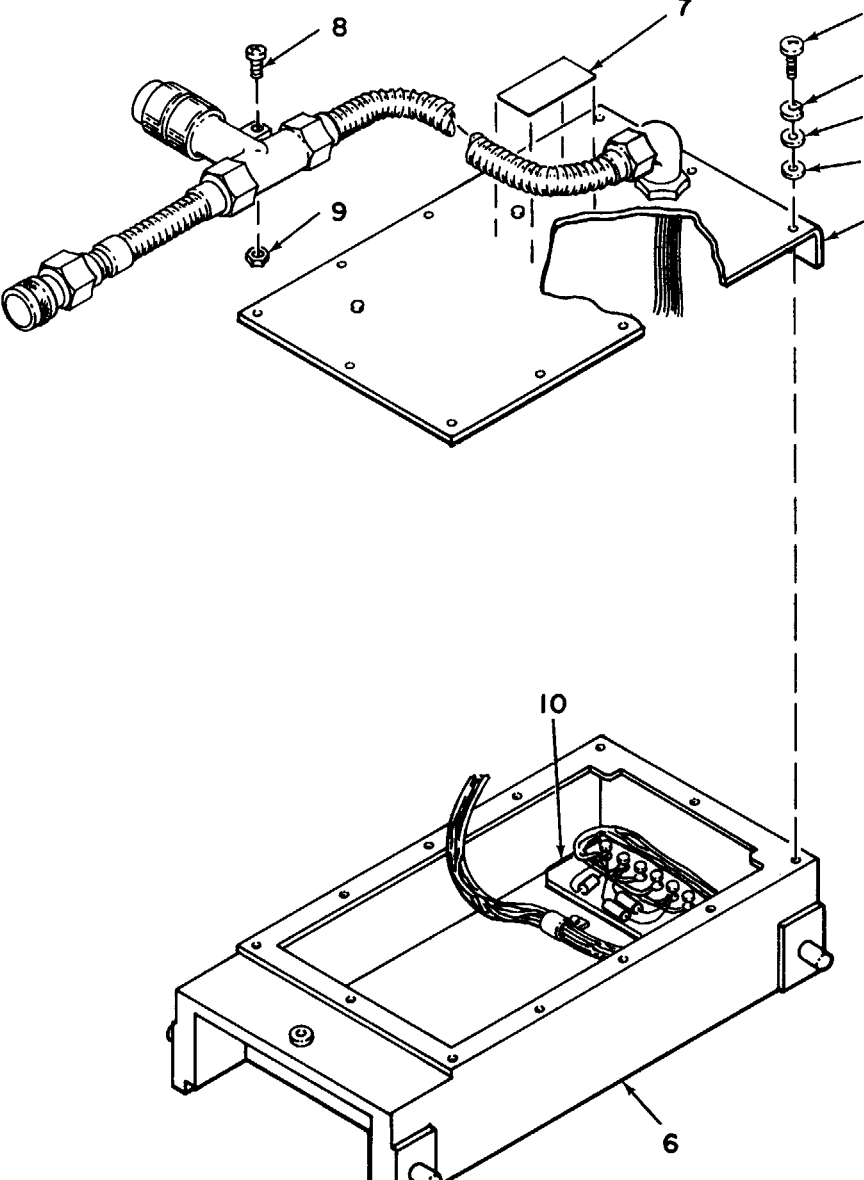

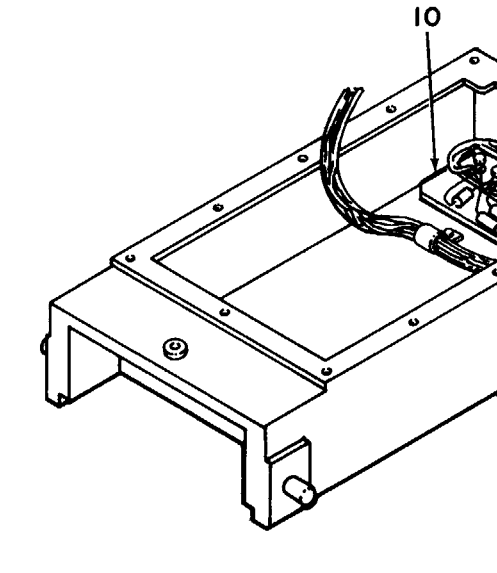

1 – Screw 2 – Washer 3-Washer 4 - Sealing washer 5-Cover 6-Base assembly 7-Identification plate 8–Stud 9–Retainer 10-TB1

Figure 6-14. Repair of trainer adapter.

MS 101506C

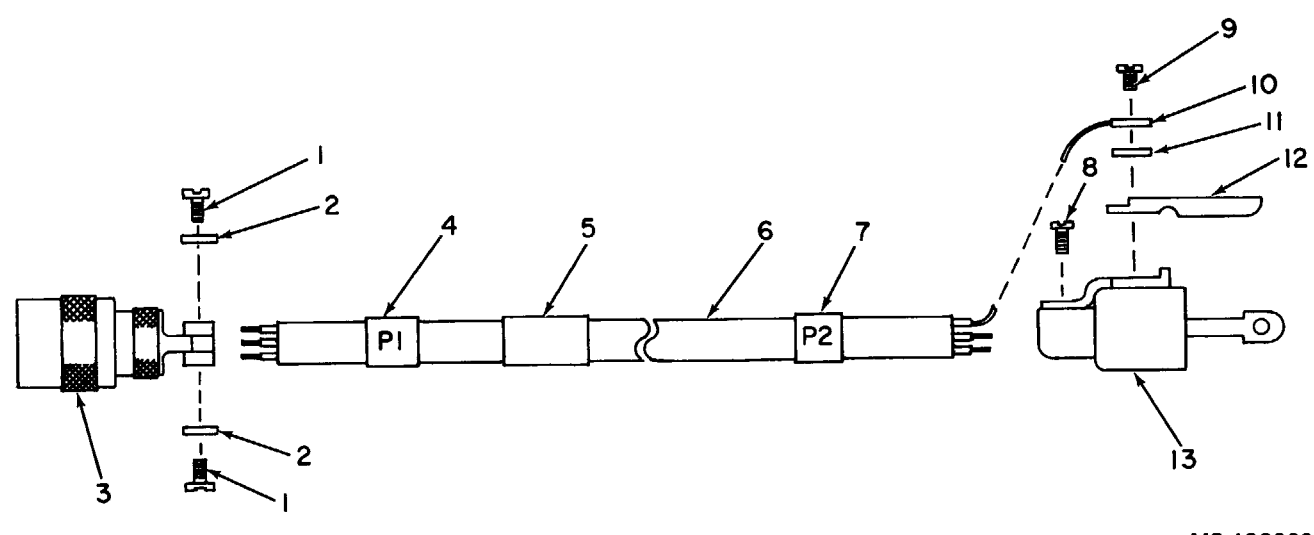

, MS 102223

| 1-Screw       |
|---------------|
| 2-Washer      |
| 3-Connector   |
| 4-Band marker |
| 5-Band marker |
| 6Cable        |
| 7-Band marker |
| 8-Screw       |
| 9-Screw       |
| l0-Lug        |
| 1–Washer      |
| 2-Lug         |
| 3-Connector   |
|               |

Figure 6-15. Repair of power cable assembly.

6-18.1/(6-18.2 blank)

#### 6-12. Retainer Sleeving Removal and Installation Procedure (Fig. 6-12)

a. Removal.

(1) If required, remove OAF (2) and prism (4).

(2) Remove retainer (30).

(3) Using a knife, cut sleeving (38) from the retainer.

b. Installation.

(1) Install a 3-inch length of sleeving (38) (item 36, App. D) on retainer (30) and heatshrink, using heat gun.

(2) Install the retainer.

(3) Install the prism (4), and OAF (2), if removed in step a(1) above.

#### 6-13. Reticle-Light Components Removal and Installation Procedure (Fig. 6-12)

a. Removal.

(1) Unthread mount (32) from adapter (37).

(2) Remove packing (34) from the mount.

(3) Unthread filter retainer (51), and remove filter (33). Remove packing (52) from the mount.

(4) Unthread lens cap (35) from the adapter.

(5) Remove lamp (36) from the lens cap.

b. Installation.

(1) Install lamp (36) into lens cap (35).

(2) Install the lens cap in adapter (37).

(3) Install new packing (52) in mount (32). Install filter (33) with filter retainer (51).

(4) Install new packing (34) on the mount, and thread the mount into the adapter.

#### 6-14. OAC A1 Board Removal and Installation Procedure (Fig. 6-13)

a. Removal

(1) Remove mounting hardware (2, 3, and 23), cover (4), and shielding gasket (30). Clean the gasket mounting area.

(2) Remove mounting hardware (5 through 8), and clamp (9).

(3) Disconnect and tag the leads to A1(14).

(4) Remove two spacers (10), that mount A1 to the OAC, and remove A1.

(5) Remove mounting hardware (11, 12, and 13), and the two remaining spacers from A1.

b. Installation.

(1) Install two spacers (10) (removed in a (5) above) to A1(14), with mounting hardware (11, 12, and 13).

(2) Coat the threads of the two remaining spacers with locking compound (item 11, App. D).

(3) Install A1 in OAC (1) with the two remaining spacers, and connect the leads to A1.

(4) Install clamp (9) with mounting hardware (5 through 8).

(5) Place a small amount of adhesive (item 4, App. D) under the screw head.

(6) Install shielding gasket (30) and cover (4).

(7) Install the cover with mounting hardware (2, 3, and 24).

# 6-15. OAC Lamp, DS1, and DS2 Removal and Installation Procedure (Fig. 6-13)

a. Removal.

(1) If only the lamp is to be removed, perform steps (2) through (4). If DS1 or DS2 is to be replaced, perform steps (2), (3), and (5) through (8).

NOTE

When the screw is removed, a strain will be put on the leads if the bracket is pulled too far away from the OAC.

(2) Remove mounting hardware (2, 3, and 23) and cover (4).

NOTE

When the spacers are removed, a strain will be put on the leads if A1 is pulled too far away from the OAC.

(3) Remove two spacers (10), that mount A1(14) to OAC (1), and swing A1 out of the way enough to gain access to the rear of the OAC.

NOTE

Scribe a line around bracket (16), where it mounts to the OAC, to be used as a reference mark for installation.

(4) Remove screw (15), and pull bracket (16) just far enough away from the OAC to unthread retainer (22) and remove lamp (21).

(5) Disconnect and tag the leads to DS1 (19) or DS2 (20).

> where it mounts to the OAC, to be used as a reference mark for installation.

(6) Remove screw (15) and remove bracket (16) from the OAC.

(7) Remove retainer (22) and lamp (21).

(8) Remove mounting hardware (17) and (18), and DS1 or DS2.

#### b. Installation.

(1) If only the lamp is to be installed, perform steps (6) through (9). If DS1 or DS2 is to be installed, preform steps (2) through (5), and steps (7) and (9).

(2) Install lamp (21) into DS1 (19) or DS2 (20) with retainer (22).

(3) Install DS1 or DS2 into bracket (16) with mounting hardware (17) and (18).

(4) Using the scribe marks on the OAC as a guide, install the bracket on OAC (1) with screw (15).

(5) Connect the leads to DS1 or DS2.

(6) Install lamp (21) into DS1 (19) or DS2 (20) with retainer (22). Using the scribe marks on the OAC as a guide, install bracket (16) to OAC (1) with screw (15).

(7) Coat the threads of the spacer (10) with locking compound (item 11, App. D). Install A1(14) in OAC (1) with the spacers.

(8) Place a small amount of adhesive (item 4, App. D) under the screw head.

(9) Install cover (4) with mounting hardware (2, 3, and 23).

# 6-16. Prism Identification Plate Removal and Installation Procedure (Fig. 6-12)

a. Removal.

(1) Using a knife, remove identification plate (39), and any residual adhesive from prism (4).

(2) Clean the idetification-plate mounting area with MEK (item 17, App. D).

b. Installation.

(1) Be sure that the information on the new identification plate is the same as the information on the old identification plate.

(2) Bond identification plate (39) to the prism (4) with adhesive (item 5, App. D).

(3) Using a brush, apply a coat of varnish (item 43, App. D) over the identification plate.

### 6-17. Prism Clamp Components Removal and Installation Procedure (Fig. 6-12)

a. Removal.

(1) Remove mounting hardware (45 and 46), and clamp (44).

(2) Remove hardware (40 through 43) from the clamp.

NOTE

Scribe a line around bracket (16),

#### b. Installation.

(1) Coat the threads of screw (41), where nut (40)mounts, with locking compound (item 11, App. D).

(2) Thread the nut on the screw, until the screw is flush with the end of the nut.

(3) Thread the nut and screw, with washers (42 and 43), on clamp (44).

(4) Deform the threads of the screw to retain the screw on the clamp.

(5) Install the clamp with mounting hardware (45 and 46).

### 6-18. Reticle Light Storage Clip Removal and Installation Procedure (Fig. 6-12)

a. Removal. Remove clip (53) by removing mounting hardware.

b. Installation. Position clip on the case cover and secure with mounting hardware.

# 6-19. Prism Hook Fastener Removal and Installation Procedure

a. Removal.

(1) Using a knife, remove hook fastener and any residual adhesive from prism (4, fig. 6-12).

(2) Clean the hook fastener mounting area with MEK-(item 17, App. D).

## b. Installation.

(1) Apply a thin coat of contact adhesive (item 3, App. D) to the mounting area on the prism and to the back of hook fastener, 10276204. Allow 10 minutes minimum drv time.

(2) Position hook fastener, 10276204, to the mounting area and press firmly in place.

(3) Allow to cure for 4 hours.

# 6-20. OAC Pile Fastener Removal and Installation Procedure

#### a. Removal.

(1) Using a knife, remove pile fastener and any residual adhesive from OAC (fig. 6-13).

(2) Clean the pile fastener mounting area with MEK (item 17, App. D).

#### b. Installation.

(1) Apply a thin coat of contact adhesive (item 3, App. D) to the mounting area on the OAC and to the back of pile fastener, 10276517. Allow 10 minutes minimum dry time.

(2) Insuring that the pile fastener does not overlap the glass on the OAC, position pile fastener, 10276517, to the mounting area and press firmly in place. Wipe off any excess adhesive.

(3) Allow to cure for 4 hours.

(4) After the cure period, trim the outside edge of the fastener to match the OAC contour as required.

#### 6-21. Grommet Removal and Installation Procedure (Fig. 6-12)

a. Removal. Using a knife, remove grommet (28) and any residual adhesive from the case.

b. Installation.

(1) Clean the grommet-mounting area with MEK (item 17, App. D).

(2) Bond grommet (28) to the case with adhesive (item 4, App. D).

#### 6-22. OAC Identification Plate Removal and Installation Procedure (Fig. 6-13)

a. Removal.

(1) Using a knife, remove identification plate (24) and any residual adhesive.

(2) Clean the identification-plate mounting area with MEK (item 17, App. D).

b. Installation.

(1) Be sure that the information on the new identification plate is the same as the information on the old identification plate.

(2) Peel the backing off the new identification plate (24) and apply plate to OAC (1).

#### 6-23. OAC Retainer Components Removal and Installation Procedure (Fig. 6-12)

a. Removal. Remove hardware (22 through 25).

b. Installation.

(1) Install hardware (22 through 25).

(2) Thread nut (22) down until the threads of bolt (21) are exposed.

(3) Deform the thread of the bolt to retain the nut on the bolt.

#### 6-24. OAC Connector Removal and Installation Procedure (Fig. 6-13)

a. Removal.

(1) Remove screws (25) and pull connector (26) away from OAC (1).

(2) Using a knife, cut the insulation sleeving from the soldered pins of connector (26).

(3) Tag and disconnect the leads to the connector.

(4) Remove the connector and shielding gasket (27).

# b. Installation.

(1) Cut a new shielding gasket (27) from rubber sheet (item 28, App. D).

(2) Install the shielding gasket over the leads to connector (26).

(3) Install insulation sleeving (item 35, App. D) over the leads. The sleeving must be long enough to cover the soldered connections.

(4) Connect the leads and remove the tags.

(5) Slide the sleeving over the soldered connections and heat-shrink, using heat gun.

(6) Apply locking compound (item 11, App. D) to the threads of screws (25), and secure the connector to OAC (1) with the screws.

#### 6-25. Evepiece Pad Removal and Installation Procedure (Fig. 6-13)

a. Removal. Remove eyepiece pad (28) from eyepiece (29). Clean the mounting area.

b. Installation.

(1) Cut a new eyepiece pad (28) from rubber sheet (item 27, App. D).

(2) Apply adhesive (item 4, App. D) to the eyepiece pad and install the pad on the eyepiece (29).

## 6-26. Purging Procedure for OAC (Fig. 6-13)

a. Remove self-seal screw (32).

b. Connect the purging hose between the quick disconnect in the connector well on 2A3A4 and purging valve (31).

c. Position the front panel controls on 2A1A2 as follows:

(1) Set the VACUUM PUMP ON/OFF switch to OFF. (2) Turn the PRESSURE SELECTOR fully CCW. (3) Turn the NITROGEN SUPPLY VALVE fully CCW.

(4) Turn the VACUUM LINE VALVE fully CW.

#### NOTE

Nitrogen will escape from the orifice where self-seal screw (32) was removed.

d. Turn the PRESSURE SELECTOR control on 2A1A2 CW until the UUT gage reads 5 PSIG. Allow nitrogen (item 19, App. D) to flow through the UUT for a period of five minutes.

e. Lightly coat the self-seal screw with silicone compound (item 13, App. D), wipe away any excess silicone compound, and install the self-seal screw while the nitrogen is still escaping.

f. Turn the PRESSURE SELECTOR control on 2A2A2 CW until the UUT gage reads 11.0 PSIG.

g. Turn the NITROGEN SUPPLY VALVE fully CW.

*h*. Turn the PRESSURE SELECTOR fully CCW.

*i*. Wait 30 minutes.

(1) If the UUT gage reads 10.5 PSIG or greater, proceed to step *j*.

(2) If the UUT gage reads less than 10.5 PSIG, return the UUT to the depot (par. 6-28).

*j*. Disconnect the purging hose from the purging valve and then from the quick disconnect in the connector well on 2A3A4.

6-27. Painting

dry.

b. Apply polyurethane coating (item 9, App. D) 2 hours after primer is applied.

#### 6-28. Packaging

a. When the UUT is shipped to the depot for further testing and repair, package the unit in accordance with TM 38-230-1. Ensure that adequate cushioning material and bracing are used to prevent damage to the unit during shipment

directives.

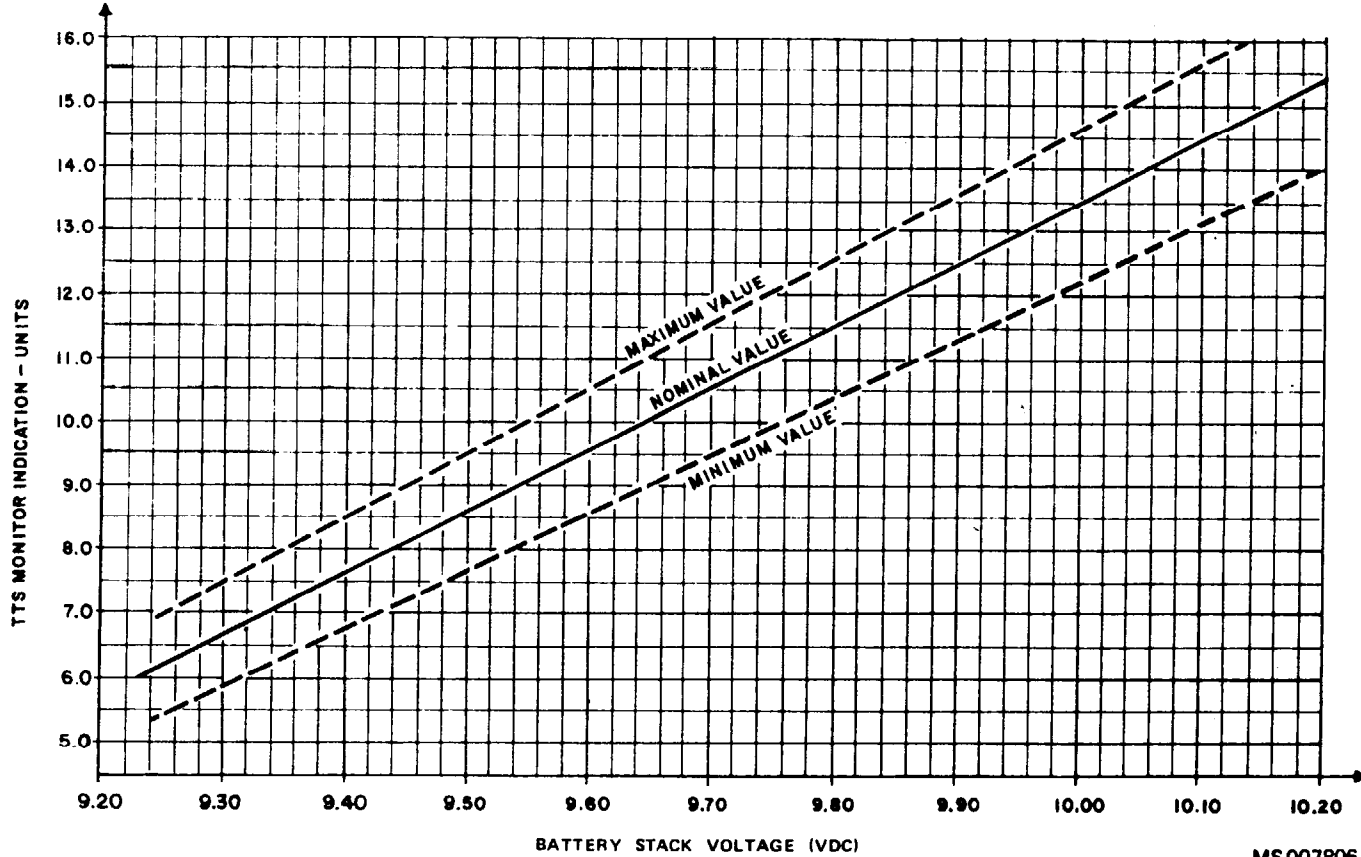

Figure 6-16. LCSS test results display.

a. Apply primer (item 24, App. D) and allow to

b. Packages should be marked in accordance with local

# CHAPTER 7

#### MONITOR UNIT (1A1)

#### Section I. PROGRAMMED TESTS

### 7-1. General

### 7-3. Test Instructions

# WARNING

Dangerous voltages may be present in the UUT. Use care when performing manual procedures.

*a.* Before performing programmed tests, ensure that batteries in the monitor unit have been charged in accordance with TM 9-4935-484-14. If batteries cannot be charged in accordance with TM 9-4935-484-14, test on LCSS in accordance with this chapter. If 1A1 must be replaced, perform self-test in accordance with TM 9-4935-484-14 prior to retesting on LCSS. After charging cycle completion, set MU charge switch to OFF. Place the monitor unit in the AN/TSM-93 (test shelter) and wait a minimum of 4 hours, to ensure temperature stabilization. At programmed test completion, recharge batteries.

*b.* Before performing the programmed tests, remove the cover from the lower case by releasing the ten latches. Invert the cover and place on the shelter floor. Visually inspect the monitor unit for damage to the meter, switches, indicators, and connectors. Visually inspect the Monitor Unit MONITOR meter for mechanical zero. If the MONI-TOR meter indicator is not on 0, loosen the captive screws securing the panel to the chassis and raise the panel to gain access to the MONITOR meter adjustment screw (fig 7-4). Adjust the screw so that the indicator is on 0. Position the panel on the chassis and tighten the captive screws. At programmed test completion, install cover on lower case and fasten the ten latches.

*c*. When the program or REF TM requires probing through conformal coating, use TA-208.

*d.* When the program or REF TM requires a probe connection to GND, connect the probe to the point on A9 marked GND (A9A1J2).

*e*. If the UUT is repaired or replaced, run the tracker test set program (see TM 9-1425-550-10) for maintenance calibration.

*f*. When removal of A2 through A10 is required, use extraction tool (1, fig. 7-3).

g. Deleted.

#### 7-4. Preparation for Programmed Tests

*a*. Ensure that PMC for this UUT is installed in PLMA 1A15.

*b*. Set monitor panel 1A11 switches as follows:

(1) Dial 5320000 into the UUT TEST NUMBER switches.

# and repair a fault in the monitor unit (UUT) to a faulty subassembly or chassis mounted component. Figures 7-3 through 7-6 are provided as an aid in troubleshooting the UUT.

This chapter provides the information necessary to isolate

# 7-2. Equipment Required for Programmed Tests

See TM 9-1425-550-10

PB-401

The following equipment is required to test the UUT.

*b*. Patchboard *c*. Multimeter

*a*. Program memory card

d Programmable signal

| conditioner                 | 1A12                |
|-----------------------------|---------------------|
| e. Passive probe            | TA-108 (2 required) |
| f. Digital multimeter probe | TA-109              |
| g. Cable (needle probe)     | TA-208              |
| h. Cable                    | TA-232              |
| i. Extender board           | TA-401              |
| j. Cable                    | CA-9                |
| k. Cable                    | CA-10               |
| <i>l</i> . Cable            | CA-34               |
| m. Cable                    | CA-35               |
| n. Cable                    | CA-36               |
| o. Cable                    | CA-39               |
| p. Test lead                | CA-40               |
| q. Cable                    | CA-127              |
| r. Cable                    | CA-401              |
| s. Cable                    | CA-42               |
| t. Cable                    | CA-403              |
| u. Cable                    | CA-406              |
|                             |                     |

(2) Set TEST MODE switch to TAPE.

(3) Set CONTROLLER SUBMODE switch to NORMAL.

(4) Press the START TEST switch.

*c*. Observe message displayed on SSVD and verify that the UUT is the one described in message.

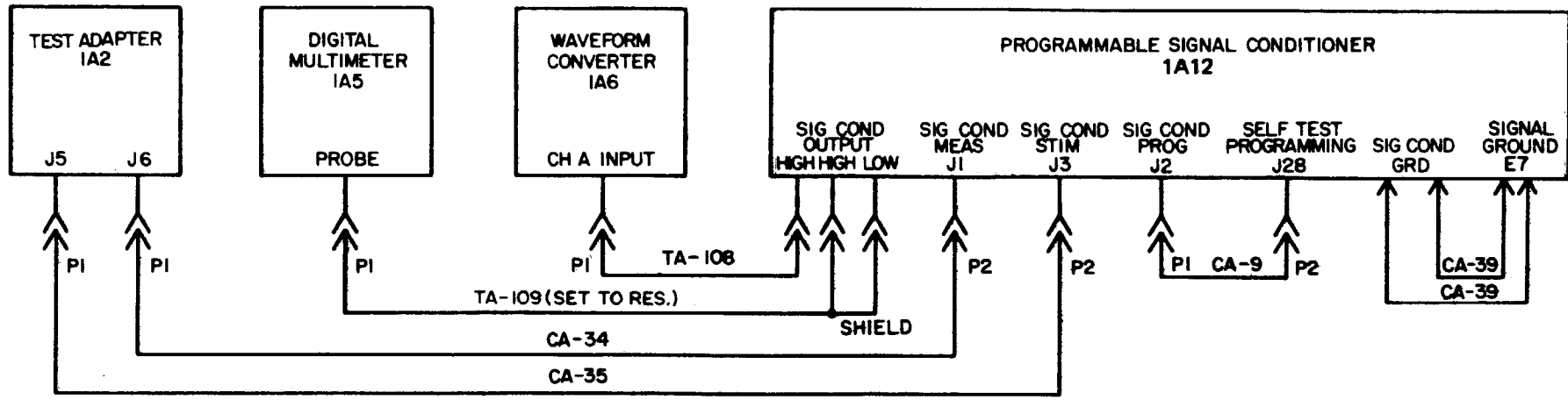

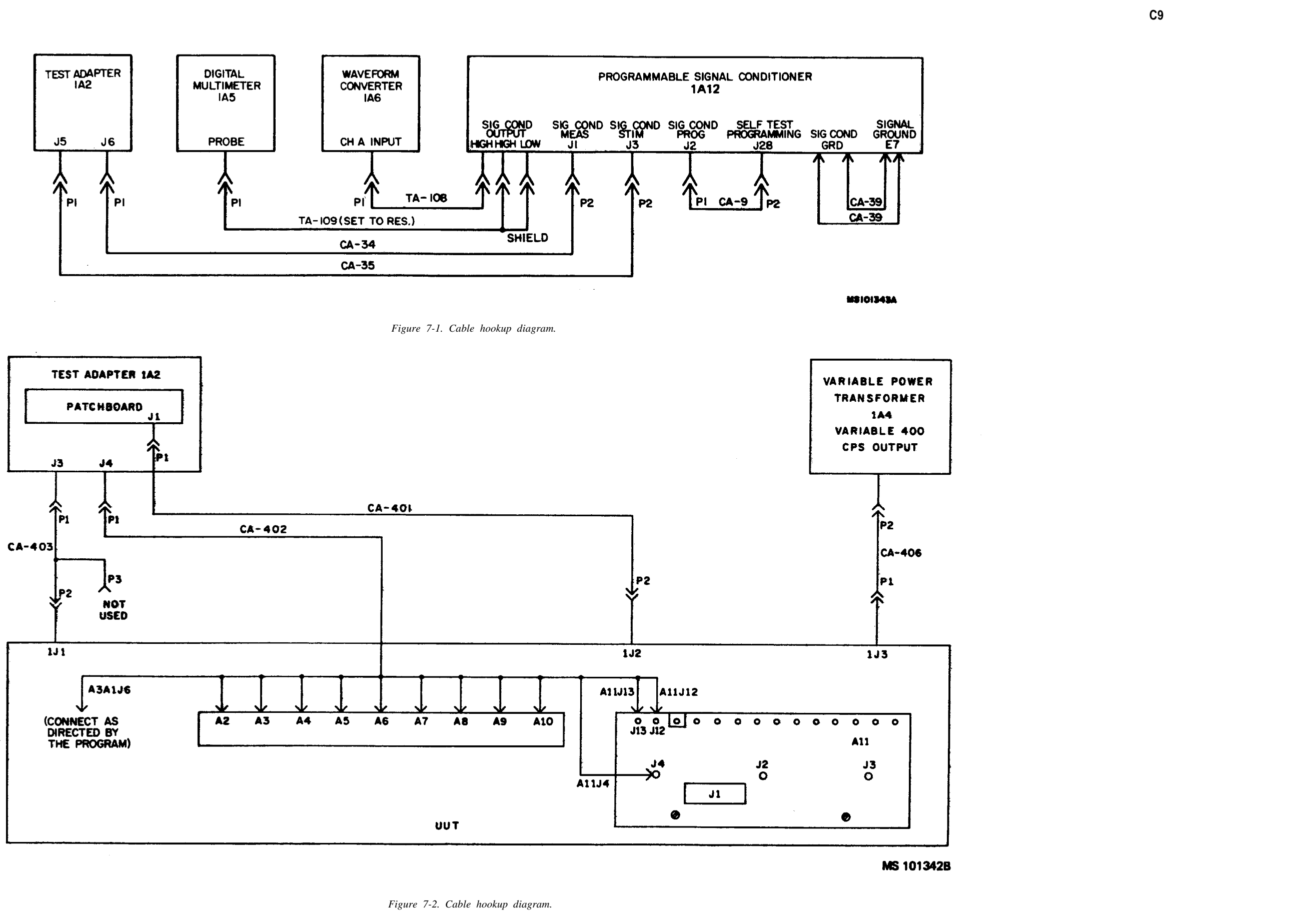

|   | • | , | • |
|---|---|---|---|
| ι | ړ | S | 1 |
| - | - | 2 | - |

| Print message<br>ref ns.         Action or instructions         Print message<br>ref ns.         Print message<br>ref ns.           RFF TM 1         Discontinue the UUT test, and run the confidence and maintenance test program in accordance with<br>TM 9-4935.552.14/2. If a ALI TFSTS GO is displayed on SSVD, nn programmable signal conditioner<br>program (see TM-9-142-539-10).         RFF TM 9         b. Discontinue the<br>program (see TM-9-142-539-10).         RFF TM 1         RFF TM 2         TM 9-4935.552.14/2.         FM 11. TFSTS GO is displayed on SSVD, nn programmable signal conditioner<br>program (see TM-9-142-539-10).         RFF TM 3         is displayed on<br>SSVD again, the removed A2 (from the patchboard) is faulty. If RFF TM 3 is displayed on<br>SSVD again, the removed A2 (from the patchboard) is faulty. If RFF TM 3 is displayed on<br>SSVD again, the removed A2 (from the patchboard) is faulty. If RFF TM 3 is displayed on<br>SSVD again, the removed A2 (from the patchboard) is faulty. If RFF TM 13 is displayed on<br>SSVD again, the removed A2 (from the patchboard) is faulty. If RFF TM 3         REF TM 0         REF TM 0         REF TM 0         If the booken program in accordance with TM 9-4935.552.14/2.         REF TM 10         REF TM 10         If the booken program is accordance with TM 9-4935.552.14/2.         REF TM 10         REF TM 10         If the booken program is accordance with TM 9-4935.552.14/2.         REF TM 10         If the booken program is accordance with TM 9-4935.552.14/2.         REF TM 10         If the booken program is accordance with TM 9-4935.552.14/2.         If the booken program is accordance with TM 9-4935.552.14/2.         If the booken program is accordance with TM 9-4935.552.14/2.         If the b                                       |                       | Table 7-1. Monitor                                                                                                    |  |  |
|----------------------------------------------------------------------------------------------------|-----------------------|----------------------------------------------------------------------------------------------------|--|--|
| RFF TM I       Discontinus the UUT test, and run the confidence and maintenance test program in accordance with TM 9-4935.532-142.       RFF TM 3       RFF TM 3       Continued       Continued       the multiple segment is accordance with the multiple segment is accordance with the multiple segment (see TM 9-4125-550-142).       A Discording the transmitter of the multiple segment is accordance with the multiple segment (see TM 9-4125-550-142).       RFF TM 3       RFF TM 3       Remove and install a new A2 in the patchboard. Rerun the program. If REF TM 3 is not daphayed on SNDD again, the removed A2 (from the patchboard) is foally. If REF TM 3 is displayed on SNDD again, the removed A2 (from the patchboard) is foally. If REF TM 3 is displayed on SNDD again, the removed A2 (from the patchboard) is foally. If REF TM 3       Remove and install a new A2 in the patchboard is foally. If REF TM 3 is displayed on SNDD again, the removed A2 (from the patchboard) is foally. If REF TM 40       REF TM 40       REF TM                                                                                                    | Print message ref no. |                                                                                                    |  |  |
| REF TM 12       Discontinue the UUT test, and run the confidence and maintenance test program in accordance with TM 9493552-142 (If at ALL TESTS GO is displayed on SSVD, run programmable signal conditioner (2) (F) (I) (I) (I) 94935552-142.       (R) (I) (I) (I) (I) (I) (I) (I) (I) (I) (I                                                                                                    | REF TM 1              | <i>b.</i> Disconnect both leads from XDS2-3, a the multimeter.                                                                                                    |  |  |
| REF TM 3       Remove and insull a new A2 in the patchboard. Rerun the program. If REF TM 3 is displayed on SSVD again, the removed A2 (from the patchboard) is fagot. HRF TM 31 is displayed on SSVD again, the removed A2 (from the patchboard) is good. Discontinue the UUT test, and run the confidence and maintenance test program in accordance with TM 9-9935-552-142.       multimeter (1) If step 4.         REF TM 4       NOTE       a. Discontinue the UUT test, and run the confidence and maintenance test program in accordance (discontinue the UUT test and run the confidence and maintenance test program in accordance with TM 9-9935-552-142.       REF TM 10       a. Discontinue the value hookup (fig. 7-1), a.       a. If the hookup is correct, discontinue the UUT test and run the confidence and maintenance test program in accordance with TM 9-9935-552-142.       B. If the cable hookup (fig. 7-1), a.       REF TM 5       a. Perform the cable hookup (fig. 7-1), a.       B. If the cable hookup (fig. 7-1), a.       B. Discontinue the UUT test and run the confidence and maintenance test program.       (2) If if the cable hookup (fig. 7-1), a.       B. Discontinue the patchbard.       (2) If if the cable hookup (fig. 7-1), a.       (2) If if the cable hookup (fig. 7-1), a.       (2) If if the cable hookup (fig. 7-1), and open monitor unit panel (2) from the tap, using the bottom of the panel as a pivet point. When the panel is approximately at 90°, place retainer (1, fig. 7-8) into the broaket on the rear of the panel.       (2) If if the cable hookup (fig. 7-2), the existing cable hookup (fig. 7-1) remains untouched.       (2) If if the cable hookup (fig. 7-2), the existing cable hookup (fig. 7-1) remains untouched.       (2) If if the cable mookup (fig. 7-2), the existing cable hookup (fi  | REF TM 2              | <ul> <li>(1) If the meter reading is greater than step c.</li> <li>(2) If the meter reading is less than 10F c. Disconnect the lead from XDS3-3, and</li> </ul>                                                                                                    |  |  |
| REF TM 4       Character that no connections are made to UUT.       REF TM 10       a Josen multimeter         Verify the cable hookup (fig. 7-1),       a. If the hookup is correct, discontinue the UUT test and run the confidence and maintenance test program in accordance with TM 94935 552 142.       a. Discontinue the UUT test and run the confidence and maintenance test program in accordance with TM 94935 552 142.       b. If the acabe hookup is not correct, make the necessary corrections and rerun the program.       a. Discontinue the UUT, test and run the confidence and maintenance test program.       a. Discontinue the pathologies of the multimeter         REF TM 5       a. Perform the cable hookup (fig. 7-1).       b. If the eacher hookup a proving the fig. 7-7), and open monitor unit panel (2) from the top, using the bottom of the panel as a pivot point.       b. Discontinue the pathologies and proving fig. (2) If it the bottom of the panel as a pivot point.       c. Discontinue test of the panel.       c. Discontinue the cable hookup (fig. 7-2). The existing cable hookup (fig. 7-1) remains untouched.       c. Discontinue test of the panel.       c. Discontinue test of the panel.       c. Discontinue test proving for disconnected wires and obvious short circuits. Repair as required.       c. Or set the TK 11 the 2000 Charles of the Charles of the Charles of the PANEL State of the PANEL State of the PA | REF TM 3              | <ul> <li>multimeter.</li> <li>(1) If the meter reading is greater than step d.</li> <li>(2) If the meter reading is less than 10H</li> </ul>                                                                                                    |  |  |
| Werify the cable hookup (fig. 7-1).REF TM 10a. Discontinue the UUT test and run the confidence and maintenance test program in accordance with TM 9-4935-552-142.REF TM 5a. Perform the cable hookup is not correct, make the necessary corrections and rerun the program.(1) If step h.REF TM 5a. Perform the cable hookup (fig. 7-1).b. If the cable hookup (fig. 7-1).b. Jif the cable hookup (fig. 7-1).b. Adjust 1A4 fully CCW, and set the ON/OFF circuit breaker to ON.(1) Ifc. Install the patchboard.(2) If 1.d. Press the FROCEED switch.(2) If 1.e. a On the UUT, lossen captive screws (1, fig. 7-7), and open monitor unit panel (2) from the top, using the bottom of the panel as a pivot point. When the panel is approximately at 90°, place retainer (1, fig. 7-8) into the bracket on the rear of the panel.(2) If 1.b. Visually inspect the wring for disconnected wires and obvious short circuits. Repair as required.(2) If 1.c. Perform the cable hookup (fig. 7-2). The existing cable hookup (fig. 7-1) remains untouched.(2) If 1.d. Position the Controls on the UUT as follows:(2) If 1.(1) Set the CD4RRCE switch to OFF.(2) If 1.(2) Set the CT4ARCE switch to OSE.F TEST.(3) Press the FREQUENCY switchs to 00.c. Press the PROCCEED switch.(2) If 1.a. Connee the OR CA-10 and one end CA-36 to the capity screw winer (1) fig. 7-8) and washers (37 and 38). Thread the analys appect for the insert by one screw (36, fig. 7-8) and washers (37 and 38). Thread the unsed spacer (58) onto horder screw of retainer (1). Connect the other ender screw incert.e. Press the PROCEED switch.(2) If 1.REF TM 8a. Disc                                                                                                    | REF TM 4              | d. A wiring fault exists in the $+13$ volt isolate the fault. When the fault is corrected                                                                                                    |  |  |
| REF TM 5a. Perform the cable hookup (fig. 7-1).b. Discordb. Adjust 1A4 fully CCW, and set the ON/OFF circuit breaker to ON.<br>c. Install the patchboard.b. Discordc. Install the patchboard.d. Press the PROCEED switch.c. (1) If<br>step c.REF TM 6a. On the UUT, loosen captive screws (1, fig. 7-7), and open monitor unit panel (2) from the top, using<br>the bottom of the panel as a pivot point. When the panel is approximately at 90°, place retainer (1, fig. 7-8)<br>into the bracket on the panel.(2) If d.b. Visually inspect the wiring for disconnected wires and obvious short circuits. Repair as required.<br>c. Perform the cable hookup (fig. 7-1). The existing cable hookup (fig. 7-1) remains untouched.(1) If<br>d.d. Position the contool on the UUT as follows:<br>(1) Set the POWER switch to OFF.<br>(2) Set the CHARGE switch to SELF TEST.<br>(5) Press the PROCEED switch.REF TM 11<br>a. Conneet<br>d. Position the MONTOR SELECT switch to +13 VDC.REF TM 11<br>a. Conneet<br>d. Verify<br>(1) If d.REF TM 7AN/TSM-93 resistance measurements indicate a wiring fault in the ground lines in the UUT. Use standard<br>troubleshooting procedures to isolate the fault. When the fault is corrected, rerun the program.<br>a. Conneet do of CA-10 and one end of CA-36 to the captive screw insert (to be used as chassis<br>ground) located between BT1 and A3. The cables are connected to the insert by one screw (36, fig. 7-8)<br>and washers (37 and 38). Thread the unused spacer (58) onto the other screw of retainer (1). Conneet the<br>other end of CA-10 to F3 SIGNAL GROUND on TA-19. (The other end of CA-36 is used in a later test).<br>b. Press the PROCEED switch.c.REF TM 9a. Disconnect both leads from XDS1-3, and measure the resistance between XDS1-3 and (GND) with<br>the                                             | I                     | <ul> <li>a. Disconnect both leads from XDS1-1, an multimeter.</li> <li>(1) If the meter reading is greater that step b.</li> <li>(2) If the meter reading is less than 101</li> </ul>                                                                                                    |  |  |
| REF TM 6a. On the UUT, loosen captive screws (1, fig. 7-7), and open monitor unit panel (2) from the top, using<br>the bottom of the panel as a pivot point. When the panel is approximately at 90°, place retainer (1, fig. 7-8)<br>into the bracket on the rear of the panel.(2) If the Discound<br>ountlitimeterb. Visually inspect the wiring for disconnected wires and obvious short circuits. Repair as required.<br>c. Perform the cable hookup (fig. 7-2). The existing cable hookup (fig. 7-1) remains untouched.(2) If the d.d. Position the controls on the UUT as follows:<br>(1) Set the POWER switch to OFF.<br>(2) Set the CHARGE switch to OFF.<br>(3) Position the MODE switch to SELF TEST.<br>(5) Press the FREQUENCY switches to 00.<br>e. Press the PROCEED switch.REF TM 1a. Connect<br>d. A wir<br>isolate the fault. When the fault is corrected, rerun the program.(1) If the corrected of CA-10 and one end of CA-36 to the captive screw insert (to be used as chassis<br>ground) located between BT1 and A3. The cables are connected to the insert by one screw (36, fig. 7-8)<br>and washers (37 and 38). Thread the unused spacer (58) onto the other screw of retainer (1). Connect the<br>other end of CA-10 tad one end of CA-36 is used in a later test).(2) If the multimeter.<br>(2) If the multimeter.REF TM 9a. Disconnect both leads from XDS1-3, and measure the resistance between XDS1-3 and (GND) with<br>the multimeter.<br>(2) If the meter reading is greater than 10K ohms, reconnect the leads to XDS1-3, and proceed to<br>step b.<br>(2) If the meter reading is less than 10K ohms, replace XDS1 (par. 7-9).(2) If the meter reading is less than 10K ohms, replace XDS1 (par. 7-9).                                                                                                    | REF TM 5              | <ul> <li>b. Disconnect both leads from XDS2-1, a the multimeter.</li> <li>(1) If the meter reading is greater tha step c.</li> </ul>                                                                                                    |  |  |
| (3) Position the MONITOR SELECT switch to +13 VDC.REF TM 11a. Connect(4) Position the MODE switch to SELF TEST.(5) Press the FREQUENCY switches to 00.b. Verify(5) Press the PROCEED switch.(1) If aa. Connect one suprements indicate a wiring fault in the ground lines in the UUT. Use standardc. Press atroubleshooting procedures to isolate the fault. When the fault is corrected, rerun the program.(1) If aREF TM 8a. Connect one end of CA-10 and one end of CA-36 to the captive screw insert (to be used as chassis<br>ground) located between BT1 and A3. The cables are connected to the insert by one screw (36, fig. 7-8)<br>and washers (37 and 38). Thread the unused spacer (58) onto the other screw of retainer (1). Connect the<br>other end of CA-10 to E7 SIGNAL GROUND on TA-19. (The other end of CA-36 is used in a later test).<br>b. Press the PROCEED switch.(2) If aREF TM 9a. Disconnect both leads from XDS1-3, and measure the resistance between XDS1-3 and (GND) with<br>the multimeter.<br>(1) If the meter reading is greater than 10K ohms, replace XDS1 (par. 7-9).(1) If a(2) If the meter reading is less than 10K ohms, replace XDS1 (par. 7-9).(1) If the                                                                                                    | REF TM 6              | <ul> <li>(2) If the meter reading is less than 10k c. Disconnect the lead from XDS3-1, and multimeter.</li> <li>(1) If the meter reading is greater than d.</li> <li>(2) If the meter reading is less than 10k d. A wiring fault exists in the -13 volt isolate the fault. When the fault is corrected</li> </ul> |  |  |
| REF TM 7AN/TSM-93 resistance measurements indicate a wiring fault in the ground lines in the UUT. Use standardc. Press a<br>(1) If<br>position, re<br>(2) If<br>depressed p<br>and washers (37 and 38). Thread the unused spacer (58) onto the other screw of retainer (1). Connect the<br>other end of CA-10 to E7 SIGNAL GROUND on TA-19. (The other end of CA-36 is used in a later test).c.REF TM 9a. Disconnect both leads from XDS1-3, and measure the resistance between XDS1-3 and (GND) with<br>the multimeter.<br>(1) If the meter reading is greater than 10K ohms, replace XDS1 (par. 7-9).c.(2) If the meter reading is less than 10K ohms, replace XDS1 (par. 7-9).(1) If<br>(1) If the meter reading is less than 10K ohms, replace XDS1 (par. 7-9).                                                                                                    |                       | <ul> <li>a. Connect either end of CA-36 to A7A2.</li> <li>b. Verify that the TESTING, GO, and NO (1) If all the lamps are on, proceed to s: (2) If all or any of the lamps are off, pi</li> </ul>                                                                                                    |  |  |
| REF TM 8a. Connect one end of CA-10 and one end of CA-36 to the captive screw insert (to be used as chassis<br>ground) located between BT1 and A3. The cables are connected to the insert by one screw (36, fig. 7-8)<br>and washers (37 and 38). Thread the unused spacer (58) onto the other screw of retainer (1). Connect the<br>other end of CA-10 to E7 SIGNAL GROUND on TA-19. (The other end of CA-36 is used in a later test).<br>b. Press the PROCEED switch.position, re<br>(2) If<br>depressed<br>(1) If the multimeter.<br>(1) If the multimeter.<br>(1) If the meter reading is greater than 10K ohms, reconnect the leads to XDS1-3, and proceed to<br>step b.<br>(2) If the meter reading is less than 10K ohms, replace XDS1 (par. 7-9).position, re<br>(2) If<br>(2) If<br>(2) If the meter reading is less than 10K ohms, replace XDS1 (par. 7-9).                                                                                                    | REF TM 7              | <i>c</i> . Press and hold the outer ring of the TE (1) If the lamp flickers off when the                                                                                                    |  |  |
| REF TM 9       a. Disconnect both leads from XDS1-3, and measure the resistance between XDS1-3 and (GND) with       (2) If the multimeter.         (1) If the meter reading is greater than 10K ohms, reconnect the leads to XDS1-3, and proceed to       e. Using in step d ab         (2) If the meter reading is less than 10K ohms, replace XDS1 (par. 7-9).       (1) If the meter reading is less than 10K ohms, replace XDS1 (par. 7-9).                                                                                                    | REF TM 8              | <ul> <li>position, release the outer ring, and proceed</li> <li>(2) If the lamp does not go out when</li> <li>depressed position, release the outer ring, an</li> <li>d. Press and hold the outer ring of the lam</li> <li>(1) If the lamp comes on when the out</li> </ul>                                       |  |  |
| (2) If the on SSVD,                                                                                                    | REF TM 9              | <ul> <li>(2) If the lamp does not come on wher b above. If the lamp still fails to come on, not e. Using the multimeter, measure the rest in step d above.</li> <li>(1) If the meter indication is greate</li> <li>(2) If the meter indication is less than 5 on SSVD, into UUT TEST NUMBER switch</li> </ul>     |  |  |

Unit Programmed Test - Continued.

Actions or instructions

and measure the resistance between XDS2-3 and (GND) with an 10K ohms, reconnect the leads to XDS2-3, and proceed to ohms, replace XDS2 (par. 7-9). measure the resistance between XDS3-3 and (GND) with the in 10K ohms, reconnect the leads to XDS3-3, and proceed to ohms, replace XDS3 (par. 7-9). bus in the UUT. Use standard troubleshooting procedures to d, rerun the program. nd measure the resistance between XDS1-1 and (GND) with the in 10K ohms, reconnect the leads to XDS1-1, and proceed to K ohms, replace XDS1 (par. 7-9). and measure the resistance between XDS2-1 and (GND) with an 10K ohms, reconnect the leads to XDS2-1, and proceed to Cohms, replace XDS2 (par. 7-9). measure the resistance between XDS3-1 and (GND) with the 10K ohms, reconnect the lead to XDS3-1, and proceed to step ohms, replace XDS3 (par. 7-9). bus in the UUT. Use standard troubleshooting procedures to d, rerun the program. J1 and A7A1J8. -GO lamps on the UUT are on. step c. roceed to step d. ESTING, GO, and NO-GO lamps. outer ring is depressed and comes on in the fully depressed to step f. the outer ring is depressed, or does not come on in the fully ind replace that lamp assembly (par. 7-9). mp that is off. ter ring is depressed, release the outer ring, and proceed to step the outer ring is depressed, replace the lamp, and repeat step replace the lamp assembly (par. 7-9). sistance between terminals 1 and 2 of the lamp assembly tested

er than 50 ohms, replace the lamp assembly (par. 7-9). 50 ohms, dial the number, in accordance with message displayed ches, and press START TEST switch.

# TM 9-1425-481-34

Table 7-1. Monitor Unit, Programmed Tests - Continued.

Table 7-1. Monitor Unit, Programmed Tests - Continued.

| Print message ref no. | Action or instructions                                                                                                    | Print message ref no.                                                                         |                                                                                                    | Action or instructions                                                                                                    |
|-----------------------|----------------------------------------------------------------------------------------------------|-----------------------------------------------------------------------------------------------|----------------------------------------------------------------------------------------------------|----------------------------------------------------------------------------------------------------|
| REF TM 11             | f. Position the MODE switch to TRIG OUTPUT.                                                                                                    | REF TM 14<br>Continued                                                                        | Switch position                                                                                                    | Meter reading                                                                                                    |
| REF TM 12             | <ul> <li>a. Verify that the TESTING and GO lamps are off and the NO-GO lamp is on.</li> <li>(1) If the lamps are as specified, proceed to step b.</li> <li>(2) If the lamps are not as specified, replace A3.</li> <li>b. While observing the GO, NO-GO lamps in each position, rotate the MODE switch from the BORESIGHT position through the MISSILE COMMAND position. In each position, the GO lamp should be on and NO-GO lamp should be off.</li> </ul>                                                                                                    |                                                                                               | +13 VDC<br>-13 VDC<br>+5 VDC<br>+REF<br>-REF<br>IR OUTPUT                                                                                                    | between 11.7 and 14.3<br>between 11.7 and 14.3<br>between 4.5 and 5.5<br>between 4.70 and 5.30<br>between 4.70 and 5.30<br>between 5.5 and 9.5<br>(the IR OUTPUT green area) |
|                       | <ul> <li>(1) If the GO lamp comes on in each position, proceed to step <i>c</i>.</li> <li>(2) If the NO-GO lamp comes on in any position, replace S6 (par. 7-10).<br/>NOTE</li> <li>Do not position the MODE switch to SELF TEST.</li> </ul>                                                                                                    |                                                                                               | a. If meter indication<br>b. If meter indication<br>cordance with chart and<br>START TEST switch.                                                                                                    | was within given range for each sw<br>was not within given range for each<br>d message displayed on SSVD, into                                                               |
|                       | <ul> <li>c. Position the MODE switch to TRAINER, and verify that the NO-GO lamp is on and the GO lamp is off.</li> <li>(1) If the NO-GO lamp is on, proceed to step d.</li> </ul>                                                                                                    | If, after making an adjustment,<br>meter indications are not with<br>into UUT TEST NUMBER sw: |                                                                                                    | stment, REF TM 14 is displayed on S<br>t within range, dial test no. 2, in accore<br>R switches, and press START TEST sy                                                     |
|                       | <ul><li>(2) If the GO lamp is on, replace A3.</li><li><i>d</i>. Position the MODE switch to TRIG OUTPUT.</li><li><i>e</i>. Press the PROCEED switch.</li></ul>                                                                                                    | REF TM 15                                                                                     | Remove and install a new<br>removed A11 is faulty. D<br>CB2 (par. 7-6).                                                                                                    | w A11. Rerun the program. If REF TM<br>If REF TM 15 is displayed on SSVD                                                                                                    |
| REF TM 13             | <ul> <li>a. Verify that the FULL CHARGE lamp is on.</li> <li>(1) If the lamp is on, proceed to step b.</li> <li>(2) If the lamp is not on, proceed to step c.</li> <li>b. Press and hold the outer ring of the FULL CHARGE lamp.</li> <li>(1) If the lamp flickers off when the outer ring is depressed and comes on in the fully depressed position, release the outer ring, and proceed to step d.</li> <li>(2) If the lamp does not go out when the outer ring is depressed, or does not come on in the fully depressed position, release the outer ring and replace XDS4 (par. 7-9).</li> <li>c. Press and hold the outer ring of the FULL CHARGE lamp.</li> <li>(1) If the lamp comes on in the fully depressed position, release the outer ring and replace XDS4 (par. 7-9).</li> </ul> | REF TM 16                                                                                     | This completes the testing of the UUT. Position the controls on<br>a. Set the POWER switch to OFF.<br>b. Set the CHARGE switch to OFF.<br>c. Position the MONITOR SELECT switch to +13 VDC.<br>d. Position the MODE switch to SELF TEST.<br>e. Press the FREQUENCY switches to 00.<br>f. On 1A4, set the ON/OFF circuit breaker to OFF.<br>g. Remove the screw and washers securing CA-10 and CA-3<br>installed on spacer (58, fig. 7-8), and install it on the retainer<br>(37 and 38). |                                                                                                    |
|                       | <ul> <li>(2) If the lamp does not come on in the fully depressed position, release the outer ring and replace the lamp. Repeat step <i>a</i> above. If the lamp still does not come on, replace XDS4 (par. 7-9).</li> <li><i>d.</i> Press and hold the outer ring of the CHARGING lamp.</li> </ul>                                                                                                    | REF TM 17                                                                                     | Remove and install a ne<br>the removed A11 is fault<br>A9.                                                                                                    | ew A11. Rerun the program. If REF '<br>y. If REF TM 17 is displayed on SSVE                                                                                                  |
|                       | (1) If the lamp comes on in the fully depressed position, release the outer ring and proceed to step $e$ .                                                                                                    | REF TM 18                                                                                     | Replace CB1 or CB2 (par                                                                                                    | . 7-6).                                                                                                    |
|                       | <ul><li>(2) If the lamp does not go on when the outer ring is released, replace XDSS (par. 7-9).</li><li>(3) If the lamp does not come on in the fully depressed position, release the outer ring, and replace</li></ul>                                                                                                    |                                                                                               | Replace FL1 (par. 7-7).                                                                                                    |                                                                                                    |
|                       | <ul> <li>(3) If the lamp does not come on in the fully depressed position, release the outer flig, and replace the lamp, Repeat step d above. If the lamp still does not come on, replace XDS5 (par. 7-9).</li> <li>e. Observe the FULL CHARGE lamp.</li> <li>(1) If the lamp is on, proceed to step f.</li> <li>(2) If the lamp is not on, wait until the lamp comes on, and then proceed to step f.</li> <li>f. Press the PROCEED switch.</li> </ul>                                                                                                    | REF TM 20                                                                                     | Replace S1 or S3 (par. 7-                                                                                                    | -8).                                                                                                    |
|                       |                                                                                                    | REF TM 21                                                                                     | Replace XDS1, XDS2, X                                                                                                    | DS3, XDS4, or XDS5 (par. 7-9).                                                                                                    |
|                       |                                                                                                    | REF TM 22                                                                                     | Replace S2 or S6 (par. 7-                                                                                                    | -10).                                                                                                    |
|                       |                                                                                                    | REF TM 23                                                                                     | Replace S4 or S5 (par. 7-                                                                                                    | -11).                                                                                                    |
| REF TM 14             | Position the MONITOR SELECT switch to each of the positions given in the following chart, and verify                                                                                                    | REF TM 24                                                                                     | Replace M1 (par. 7-15).                                                                                                    |                                                                                                    |
|                       | each meter reading.                                                                                                    | REF TM 25                                                                                     | Rplace BT1, BT2, BT3 (                                                                                                    | (par. 7-16), and BT4 (par. 7-17).                                                                                                    |
|                       |                                                                                                    | REF TM 26                                                                                     | Rplace T1 (par. 7-19).                                                                                                    |                                                                                                    |
|                       |                                                                                                    | REF TM 27                                                                                     | Remove and install a net<br>on SSVD again, the remo-<br>the removed A3 (from p<br>tenance test program in                                                                                                    | ew A3 in the patchboard. Rerun the poved A3 (from patchboard) is faulty. If patchboard) is good. Discontinue the UU accordance with TM 9-4935-552-14/2.                      |

| Test | no. |
|------|-----|
| 1    |     |
| 2    |     |
| 2    |     |
| 1    |     |
| 1    |     |
| 2    |     |
|      |     |

switch position, press PROCEED switch. each switch position, dial the number, in acto UUT TEST NUMBER switches, and press

SSVD again, and either the +REF or -REF accordance with message displayed on SSVD, switch.

TM 15 is not displayed on SSVD again, the VD again, the removed A11 is good. Replace

on the UUT as follows:

A-36 to the captive insert. Remove the spacer ner with the removed screw (36) and washers

EF TM 17 is not displayed on SSVD again, SVD again, the removed A11 is good. Replace

he program. If REF TM 27 is not displayed . If REF TM 27 is displayed on SSVD again, UUT test and run the confidence and main-

| Print message ref no. | Action or Instructions                                                                                                    |
|-----------------------|----------------------------------------------------------------------------------------------------|
| REF TM 28             | Replace C1 (par. 7-25).                                                                                                    |
| REF TM 29             | Replace R1 (par. 7-25).                                                                                                    |
| REF TM 30             | a. Position the MONITOR SELECT switch on the MU to the + BATT A position.                                                                                                    |
|                       | <i>b</i> . Observe the meter reading on the MONITOR meter. Find the corresponding value on TTS MONITOR INDICATION - UNITS (fig. 7-2.1).                                                                                                    |
|                       | <i>c</i> . Observe the reading on the LCSS TEST RESULTS DISPLAY. Find the corresponding value on BATTERY STACK VOLTAGE (VDC) (fig. 7-2.1).                                                                                                    |
|                       | <ul><li>d. Extend both line values until they intersect (coordinate).</li><li>(1) If the coordinate is in the field of MAXIMUM VALUE and MINIMUM VALUE, proceed to step</li></ul>                                                                |
|                       | <ul><li>(2) If the coordinate is not in the field of MAXIMUM VALUE and MINIMUM VALUE, proceed to step <i>f</i>.</li></ul>                                                                                                    |
|                       | <i>e</i> . Position the MONITOR SELECT switch on the MU to the + BATT B, - BATT A, and - BATT B position.                                                                                                    |
|                       | <ul> <li>(1) Repeat steps <i>b</i>, <i>c</i>, and <i>d</i> for each position.</li> <li>(2) After completing step <i>d</i> for - BATT B position, position the MONITOR SELECT switch to +13 VDC position and press the PROCEED switch.</li> </ul> |
|                       | f. Terminate testing and replace A9 in the MU.                                                                                                    |

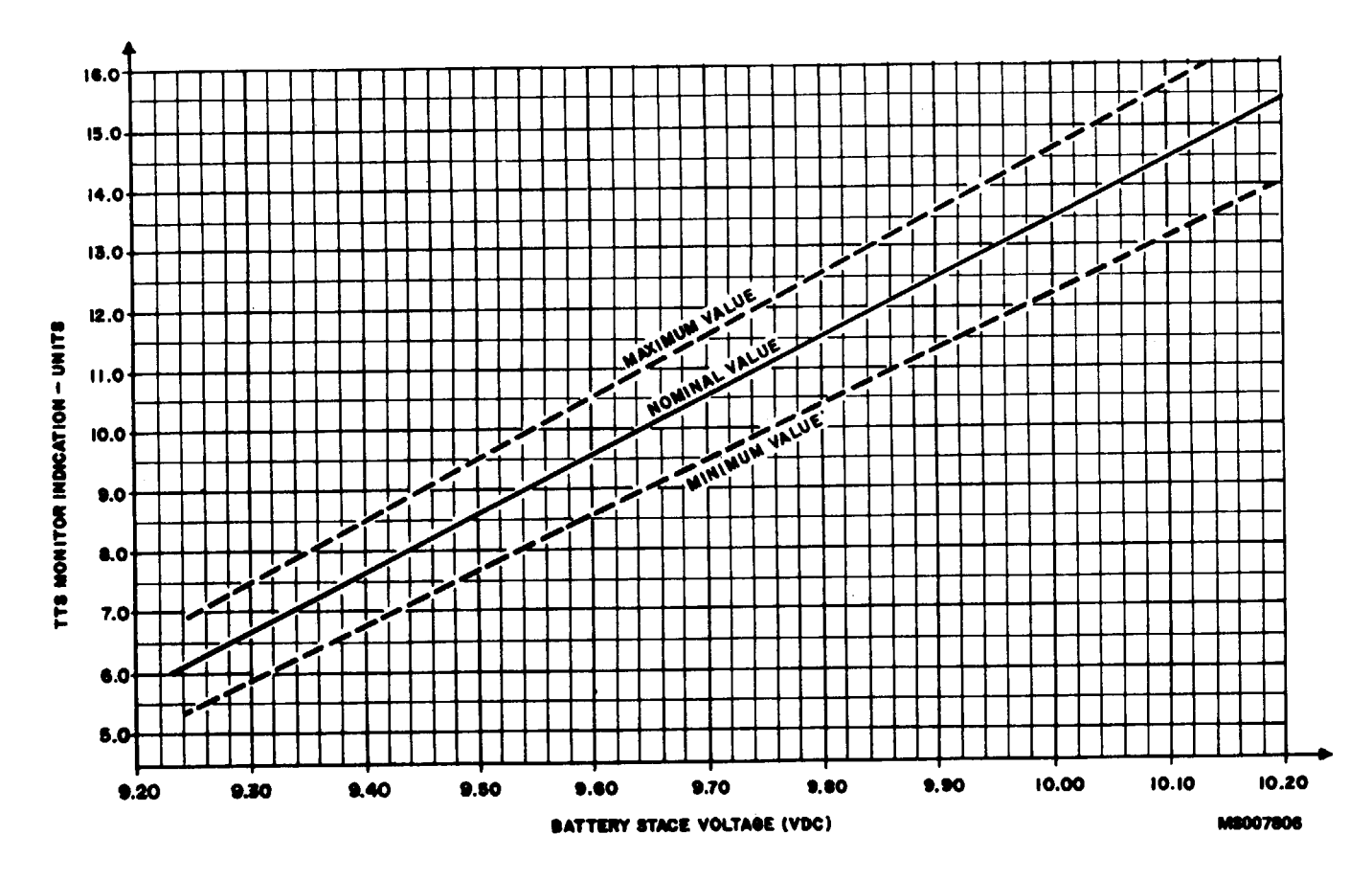

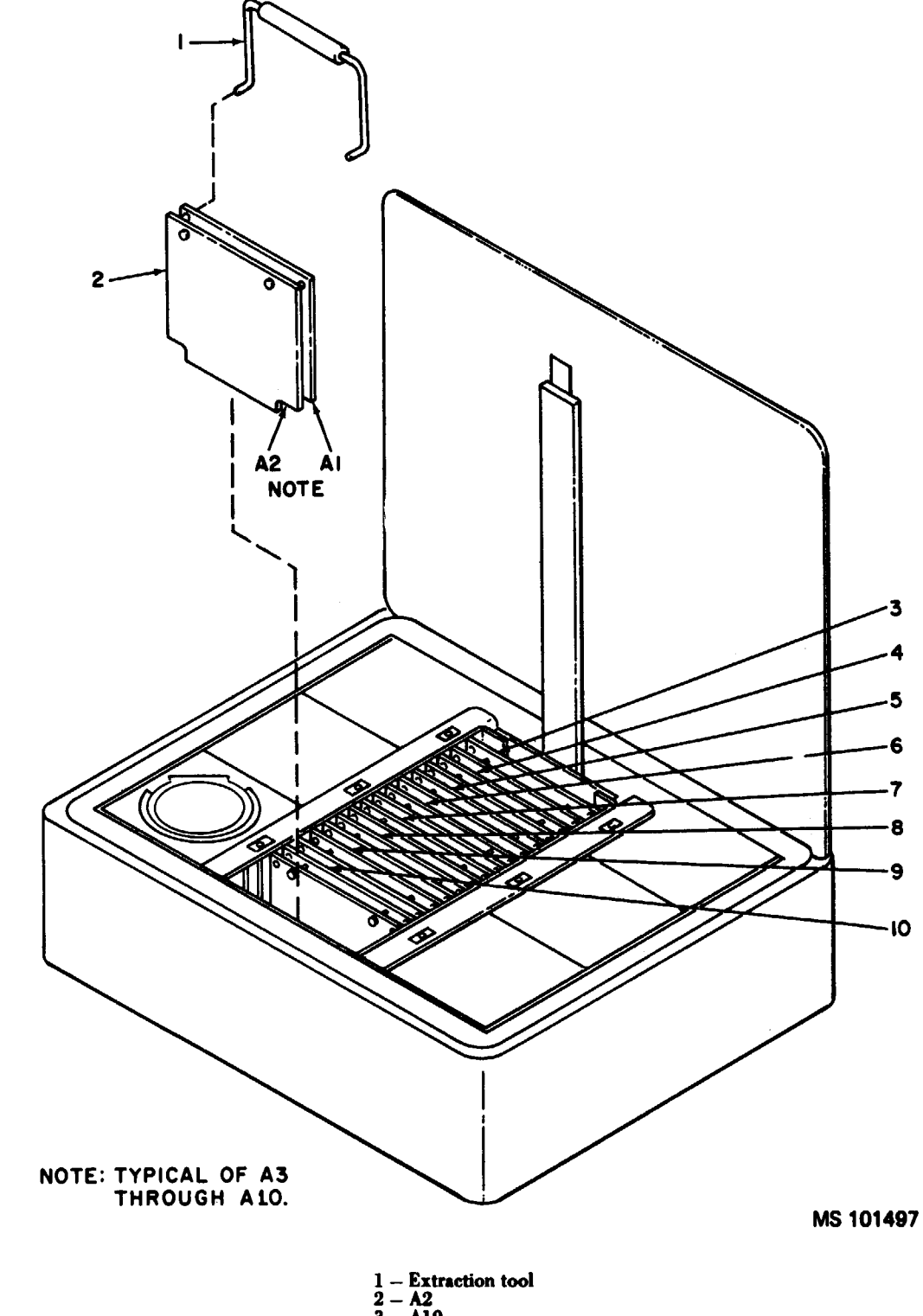

Figure 7-2.1. LCSS test results display.

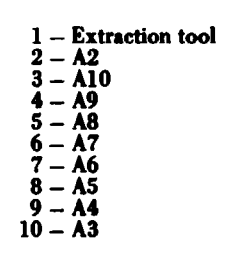

Figure 7-3. Module board extraction tool in use.

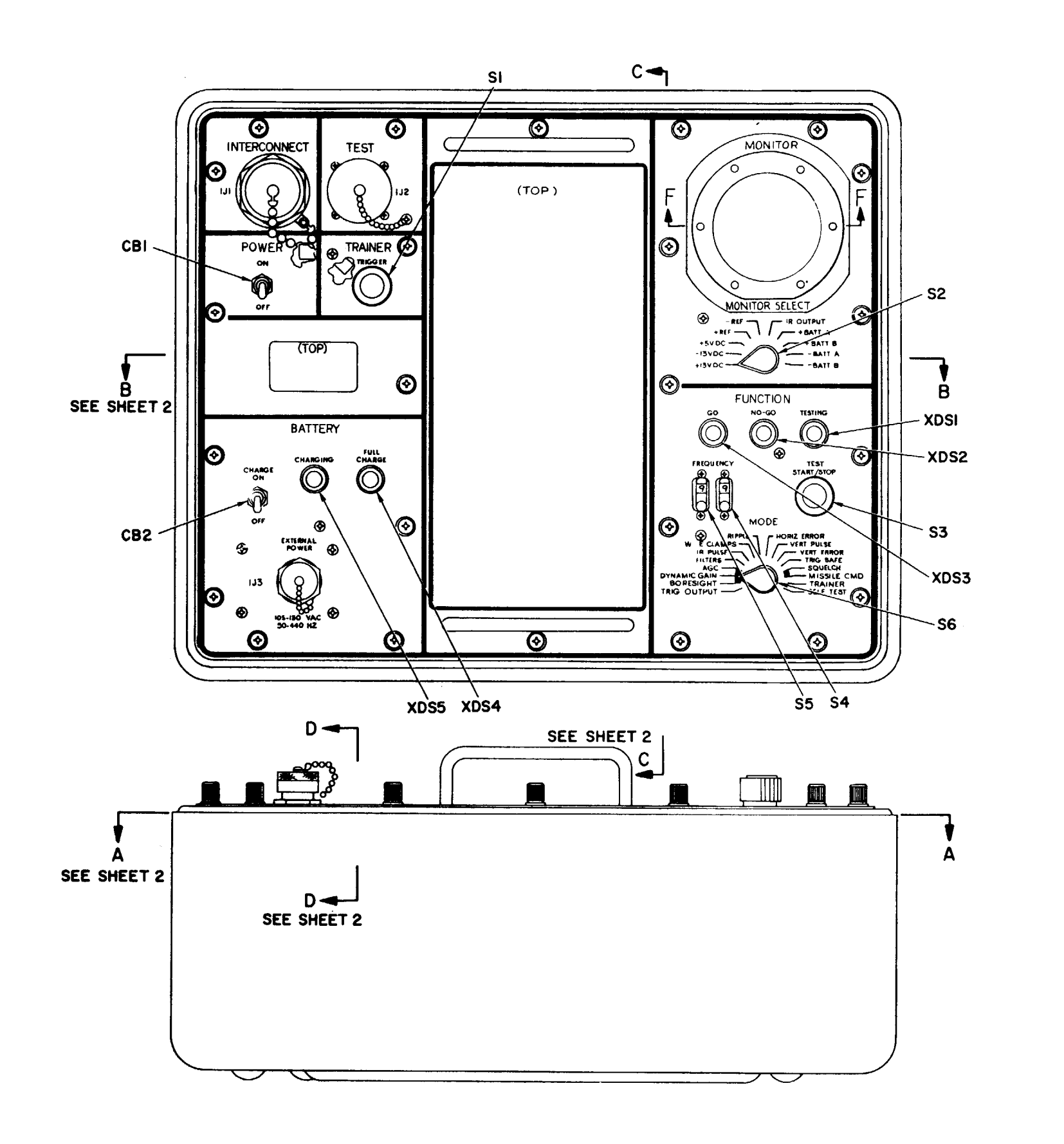

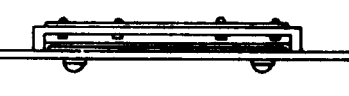

SECTION FF

MS 101298

Figure 7-4. Monitor unit, parts location digram (sheet 1 of 2).

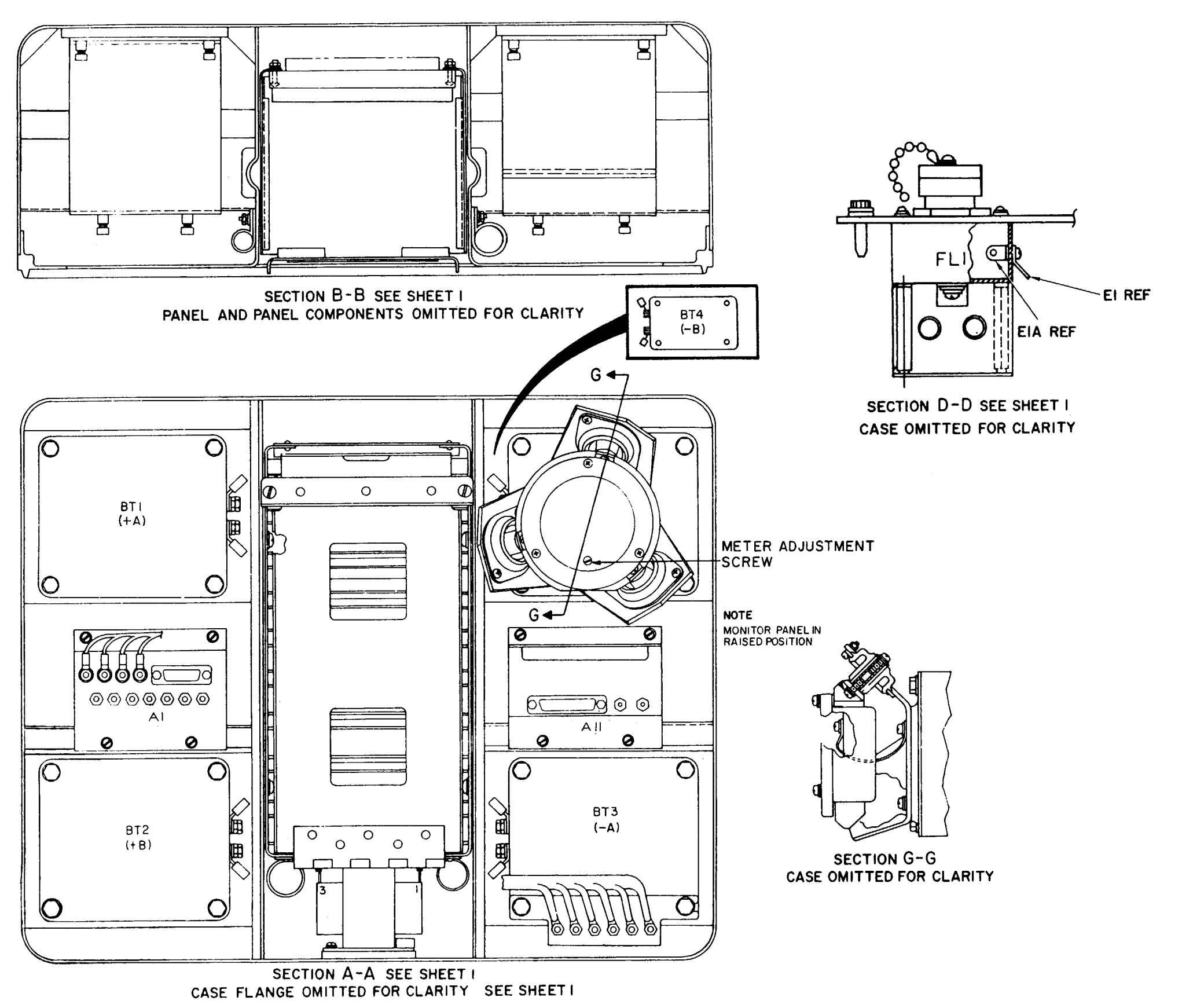

Figure 7-4. (sheet 2 of 2).

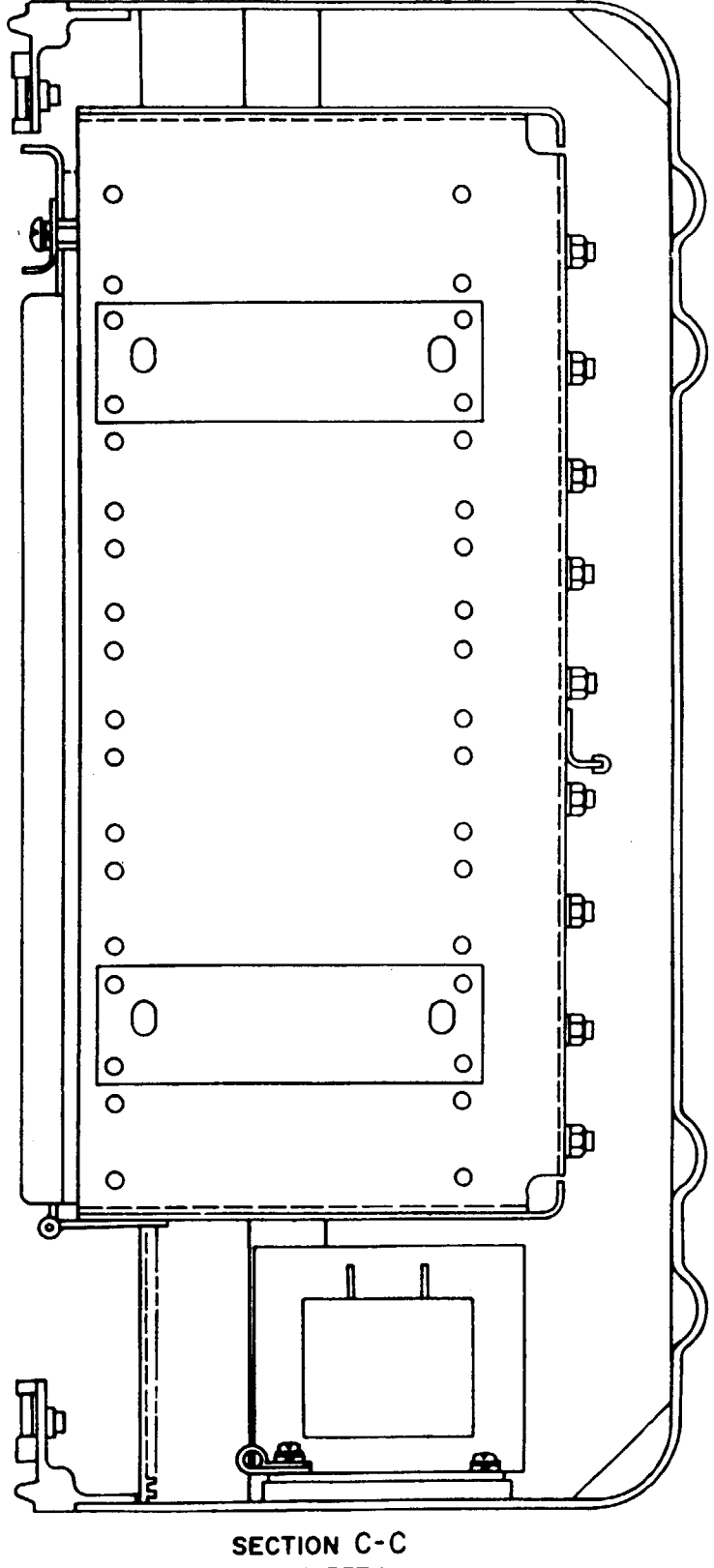

SEE SHEET I

MS101299E

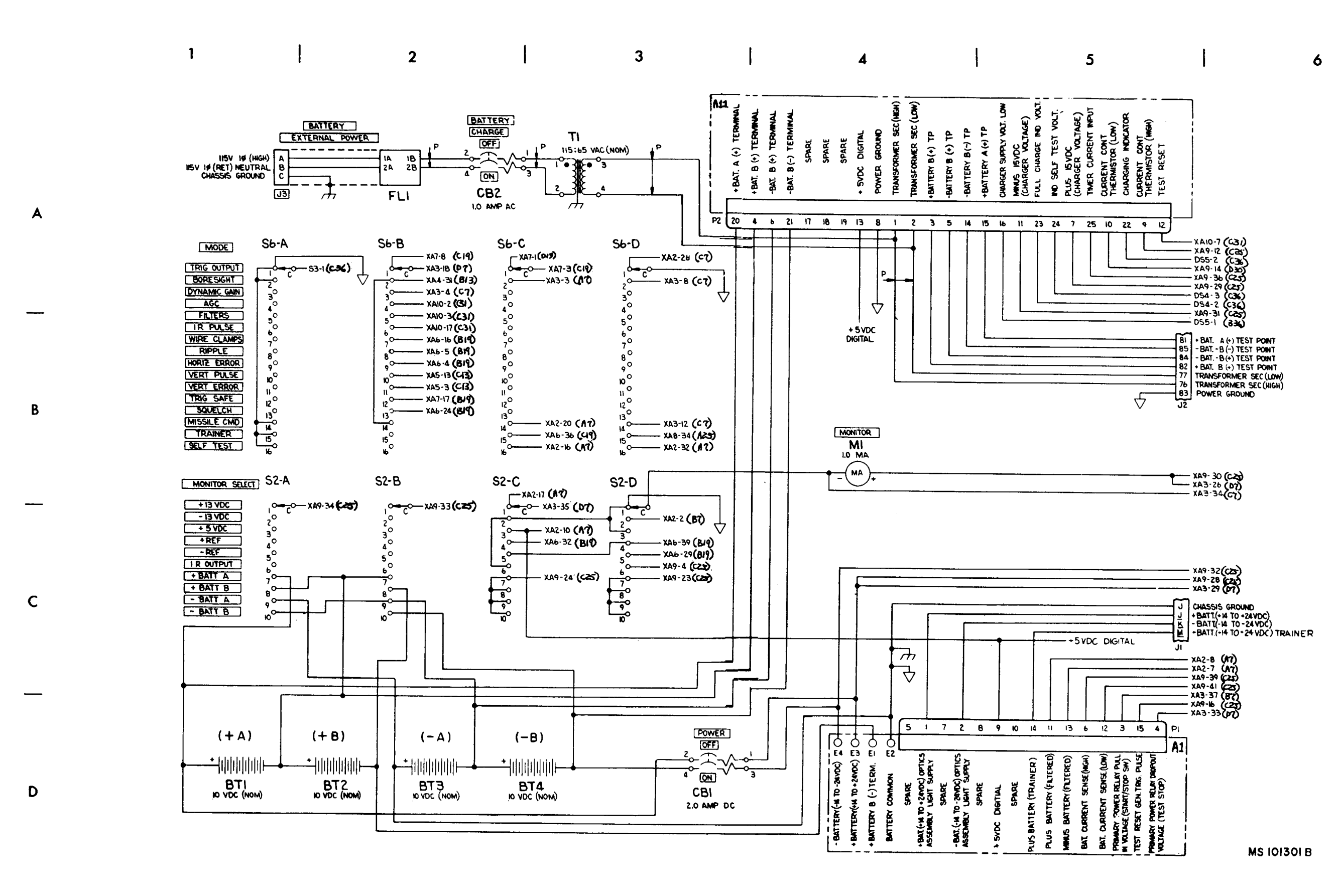

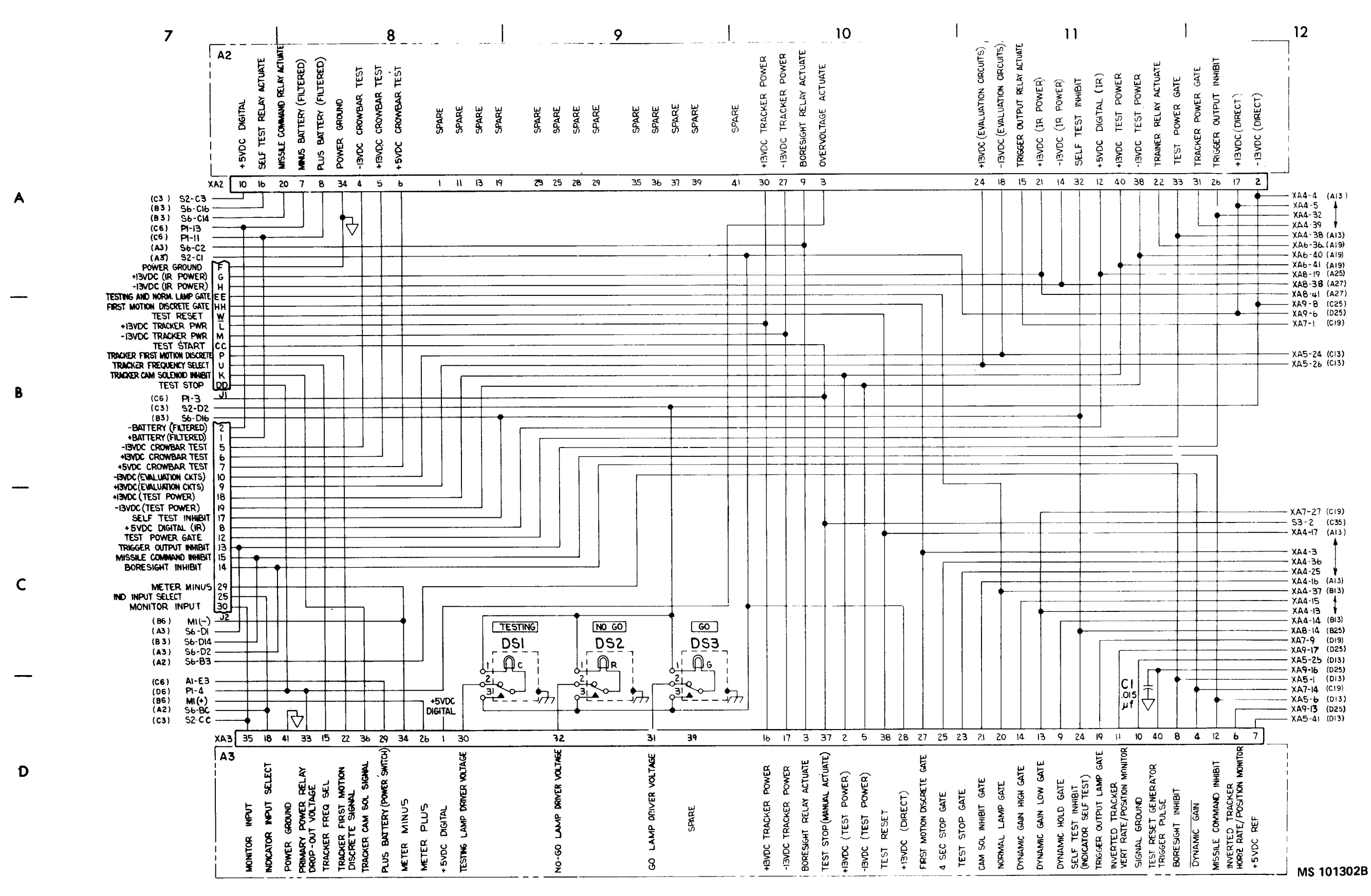

Figure 7-5. (sheet 2 of 6).

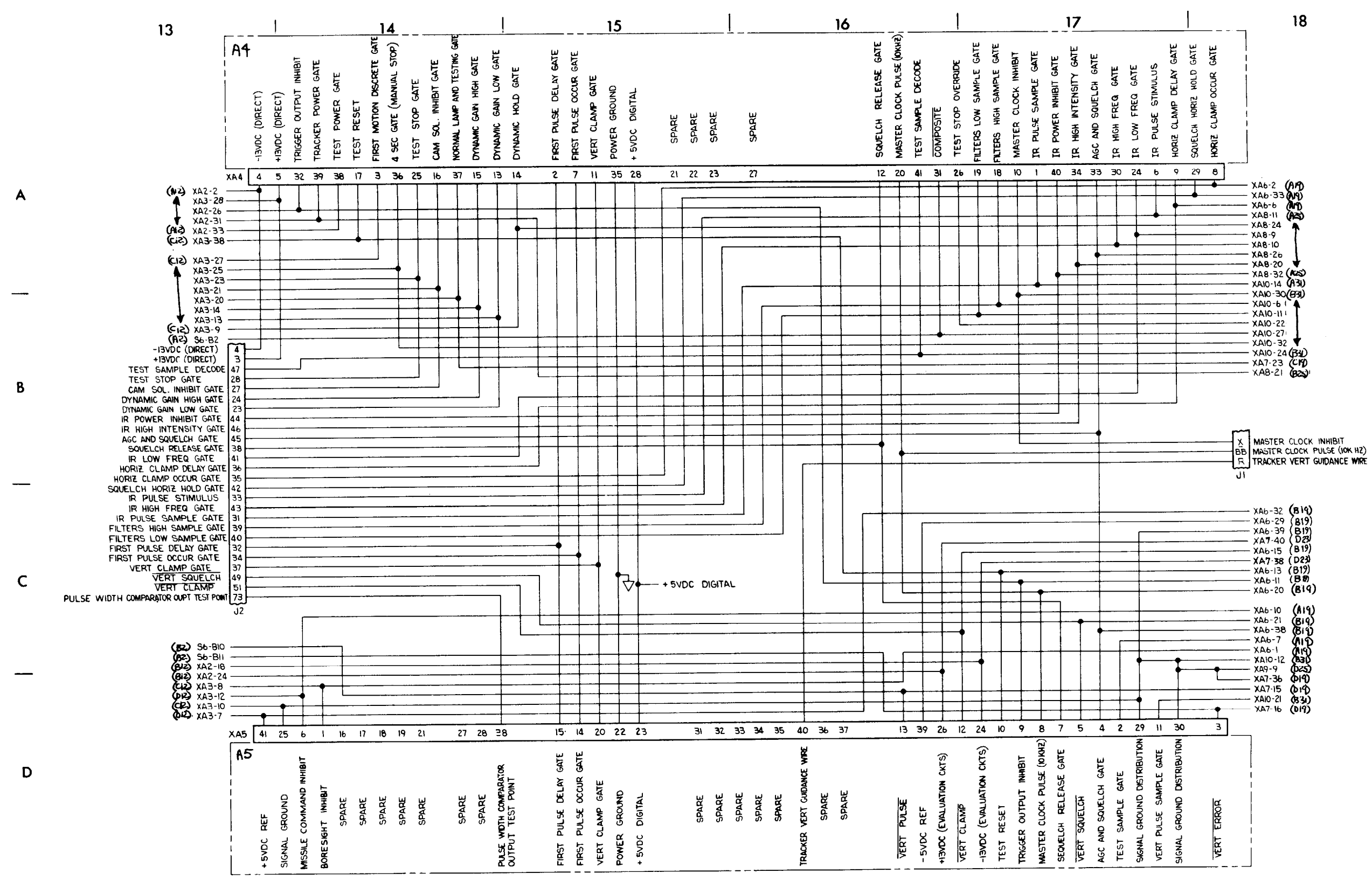
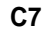

Α

В

С

D

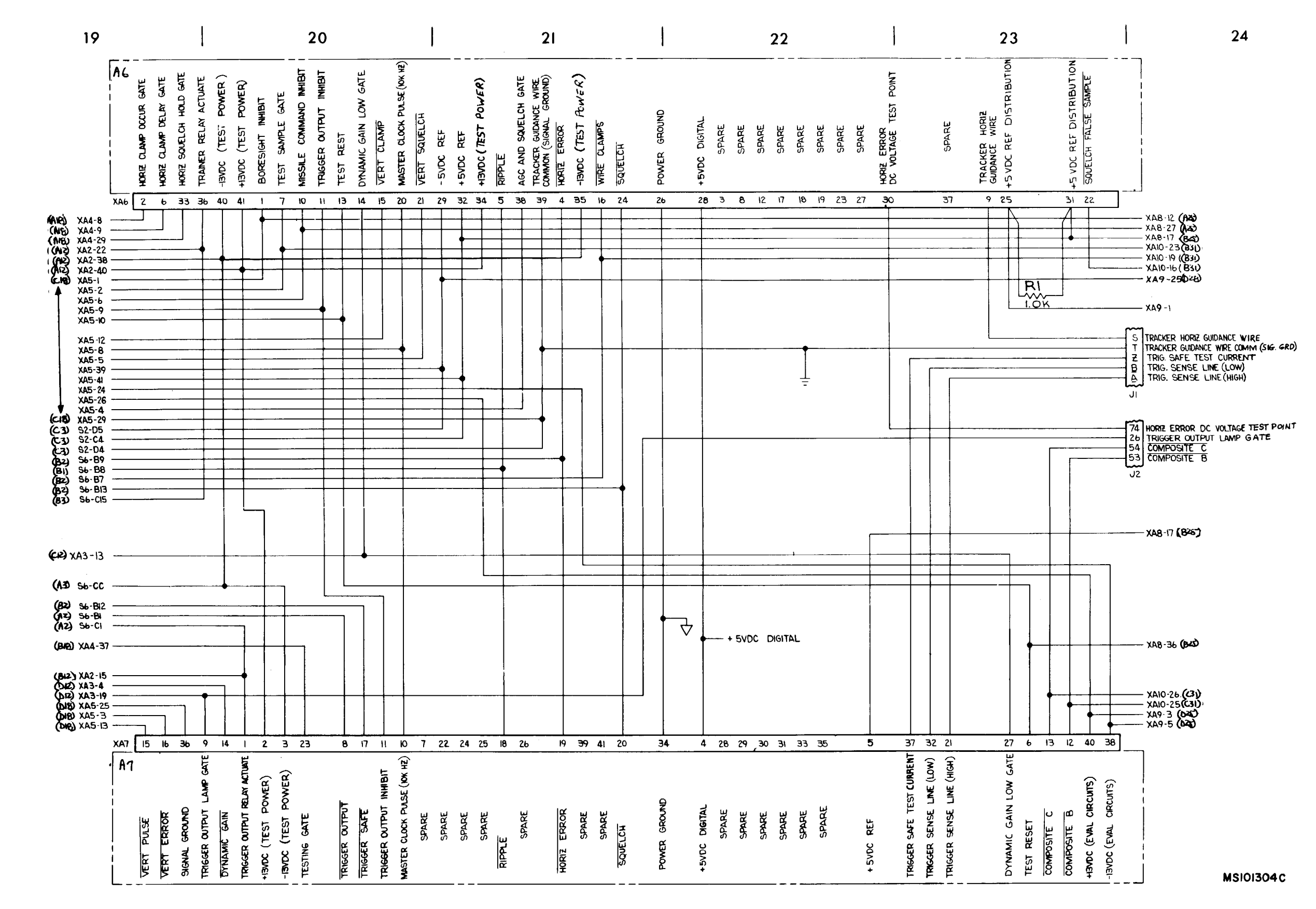

Figure 7-5. (sheet 4 of 6).

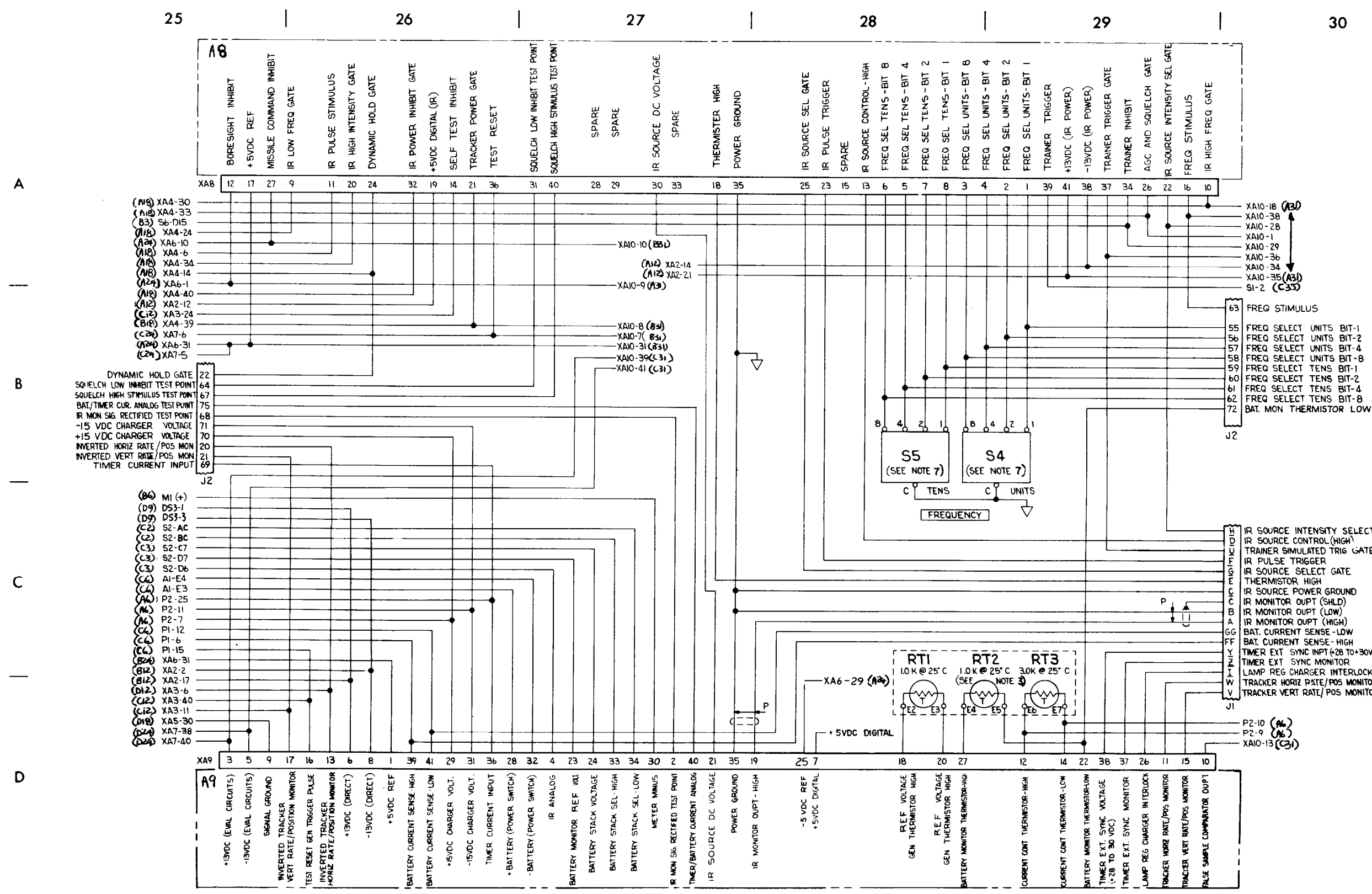

- XA10-18 (13) - XA10-38 - XA10-28 - XAIO-I - XAIO-29 - XAIO-29 -- XAIO-36 -- XAIO-34 ▼ -- XAIO-35(A31) -- SI-2 (C33) 63 FREQ STIMULUS 55 FREQ SELECT UNITS BIT-1 56 FREQ SELECT UNITS BIT-2 57 FREQ SELECT UNITS BIT-4 58 FREQ SELECT UNITS BIT-8 59 FREQ SELECT TENS BIT-1 60 FREQ SELECT TENS BIT-2 61 FREQ SELECT TENS BIT-4 62 FREQ SELECT TENS BIT-4

30

 
 IR SOURCE INTENSITY SELECT GATE

 D
 IR SOURCE CONTROL (HIGH)

 V
 TRAINER SIMULATED TRIG GATE
 IR PULSE TRIGGER THERMISTOR HIGH IR MONITOR OUPT (SHLD) IR MONITOR OUPT (LOW) IR MONITOR OUPT (HIGH) BAT. CURRENT SENSE - LOW BAT. CURRENT SENSE - HIGH TIMER EXT SYNC INPT (28 TO+30VDC) TIMER EXT SYNC MONITOR LAMP REG CHARGER INTERLOCK W TRACKER HORIZ PATE/POS MONITOR

- P2-10 **(AL)** - P2-9 **(AL)** - XA10-13 **(C31)** 

MS 101305A

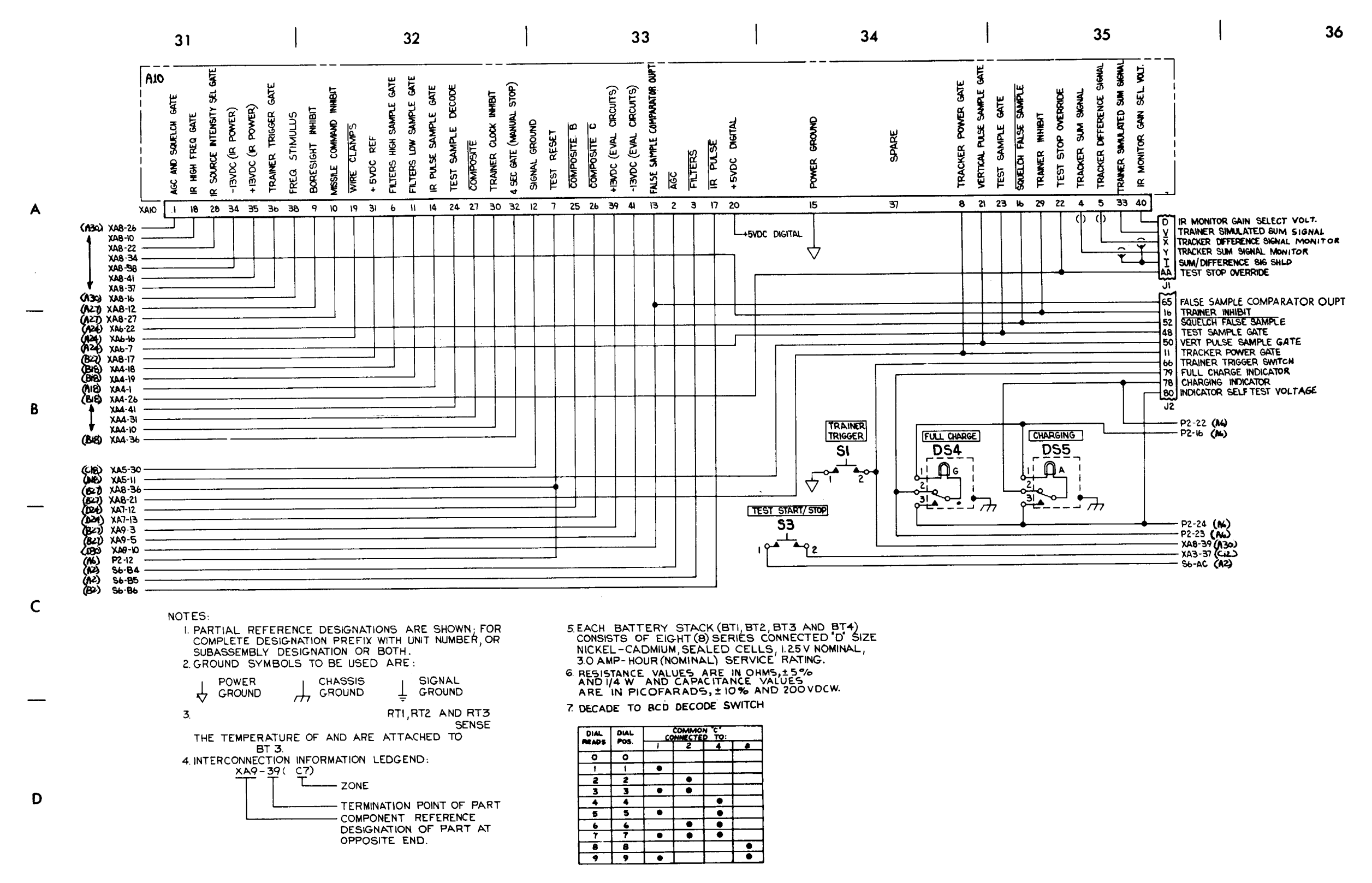

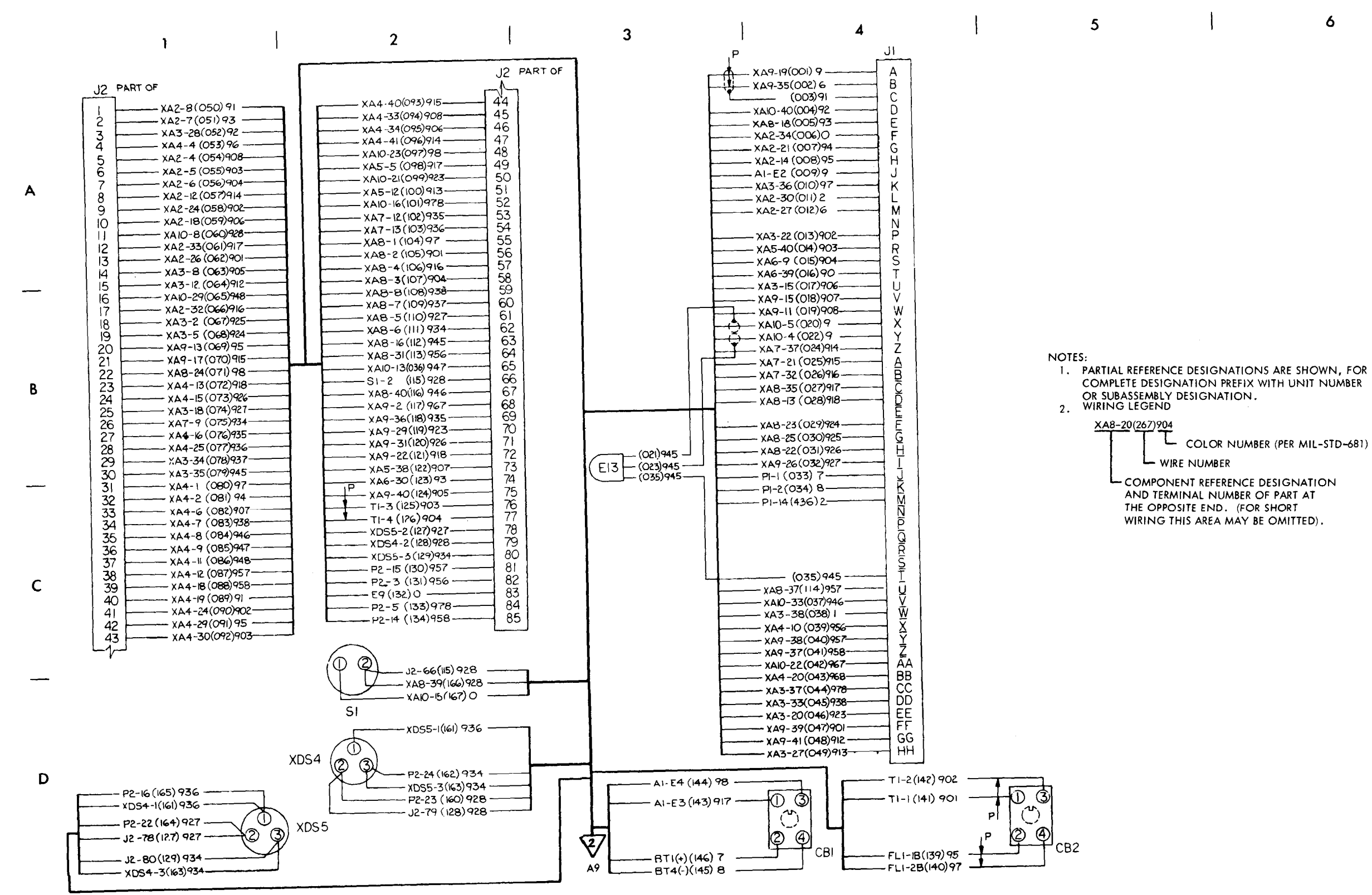

Figure 7-6. Monitor unit wiring diagram (sheet 1 of 5).

COMPLETE DESIGNATION PREFIX WITH UNIT NUMBER

COLOR NUMBER (PER MIL-STD-681) - COMPONENT REFERENCE DESIGNATION AND TERMINAL NUMBER OF PART AT WIRING THIS AREA MAY BE OMITTED).

MS 101307

6

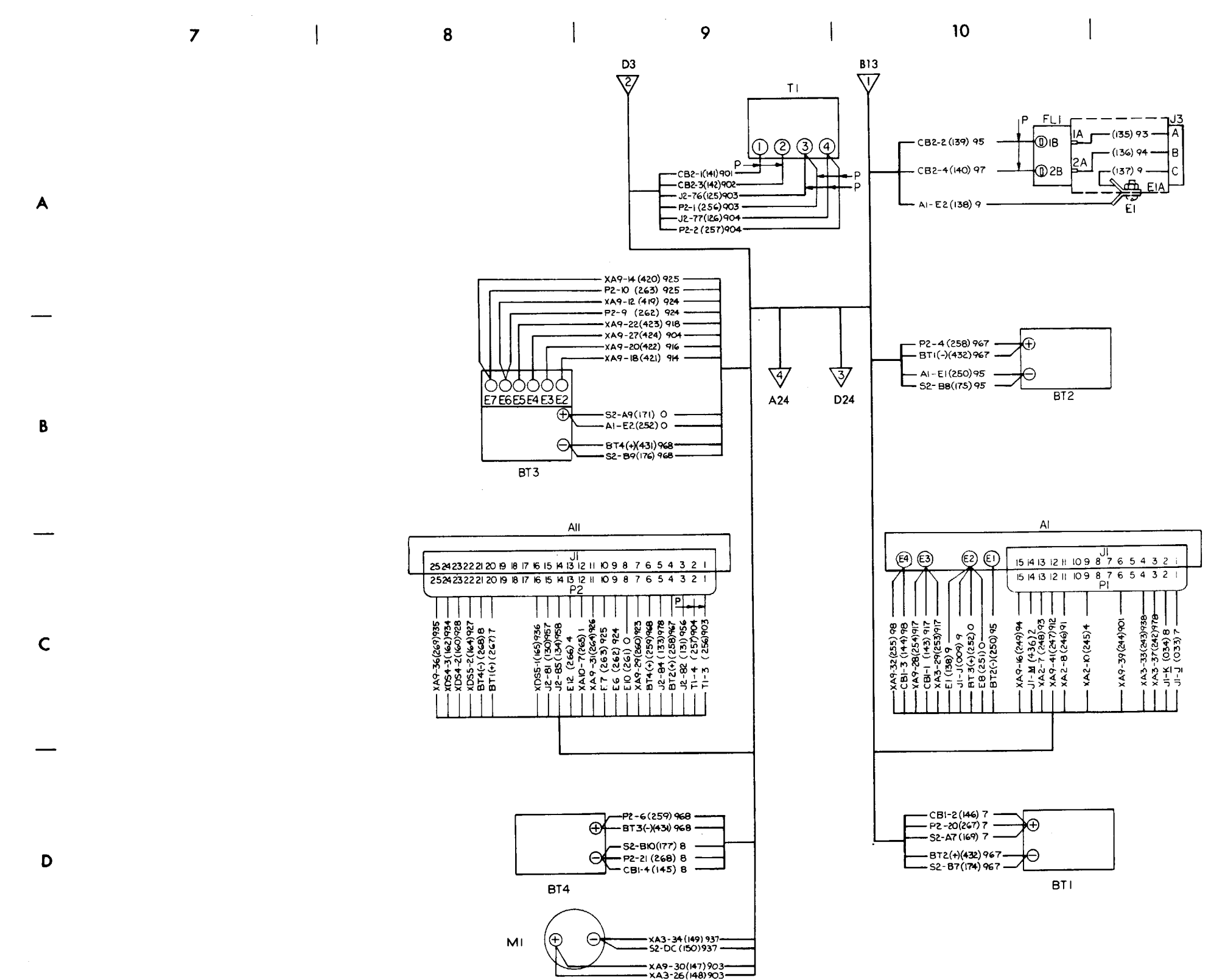

Figure 7-6. (sheet 2 of 5)

12

MS 101308

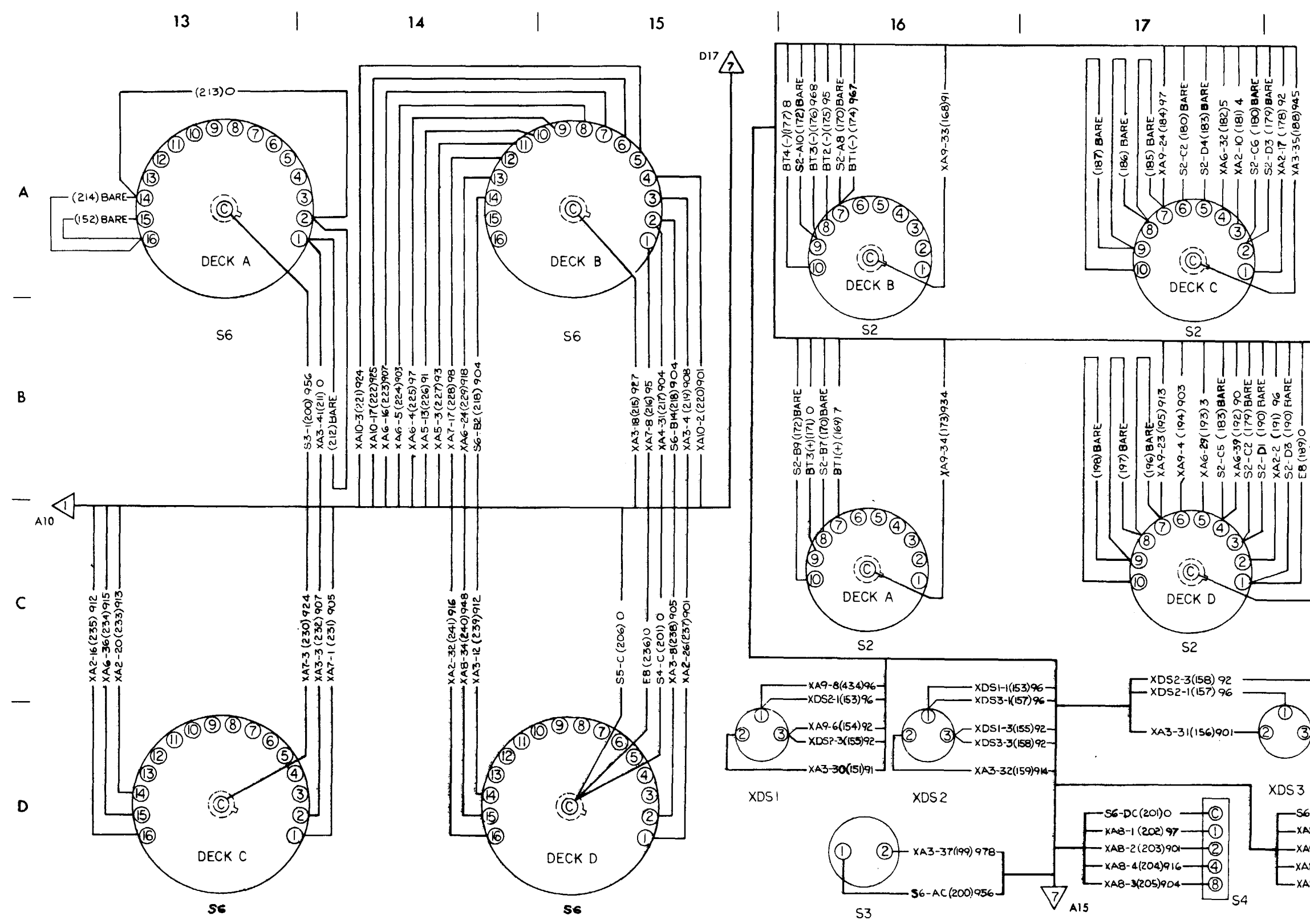

Figure 7-6. (sheet 3 of 5)

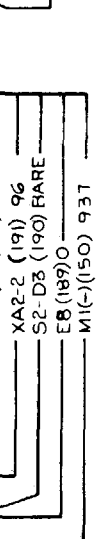

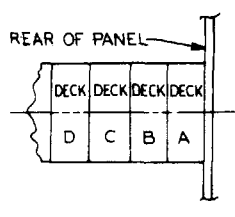

DECK NUMBERING SEQUENCE SZ AND SG

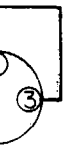

| -56-DC (206) 0 | -C |    |
|----------------|----|----|
| -XAB-B(207)938 | Ū  |    |
| -XA8-7(208)937 | Ø  |    |
| -XA8-5(209)927 | -  |    |
| -XA8-6(210)934 | -8 |    |
|                |    | S5 |

MS 101309

18

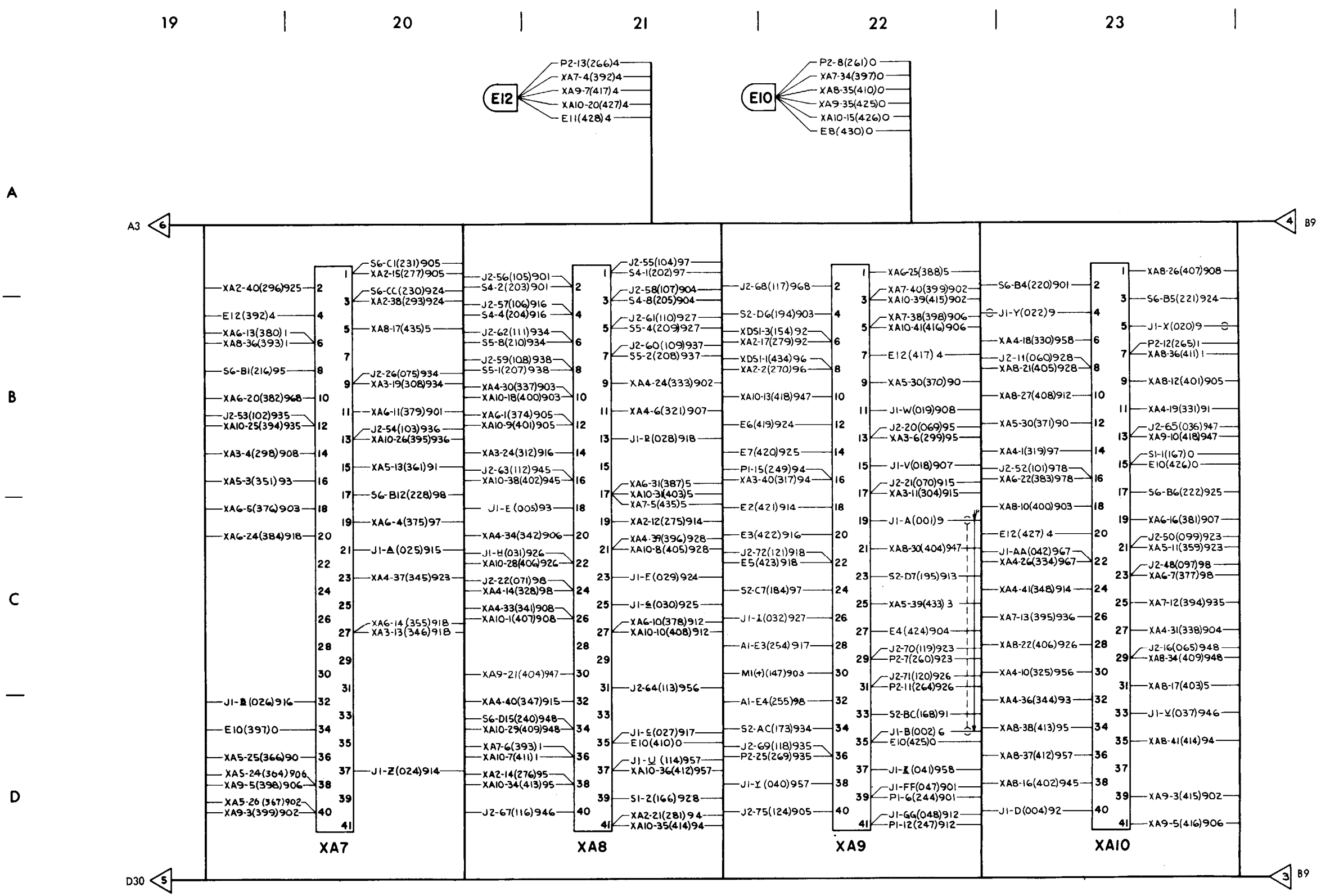

24

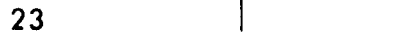

MS 101310A

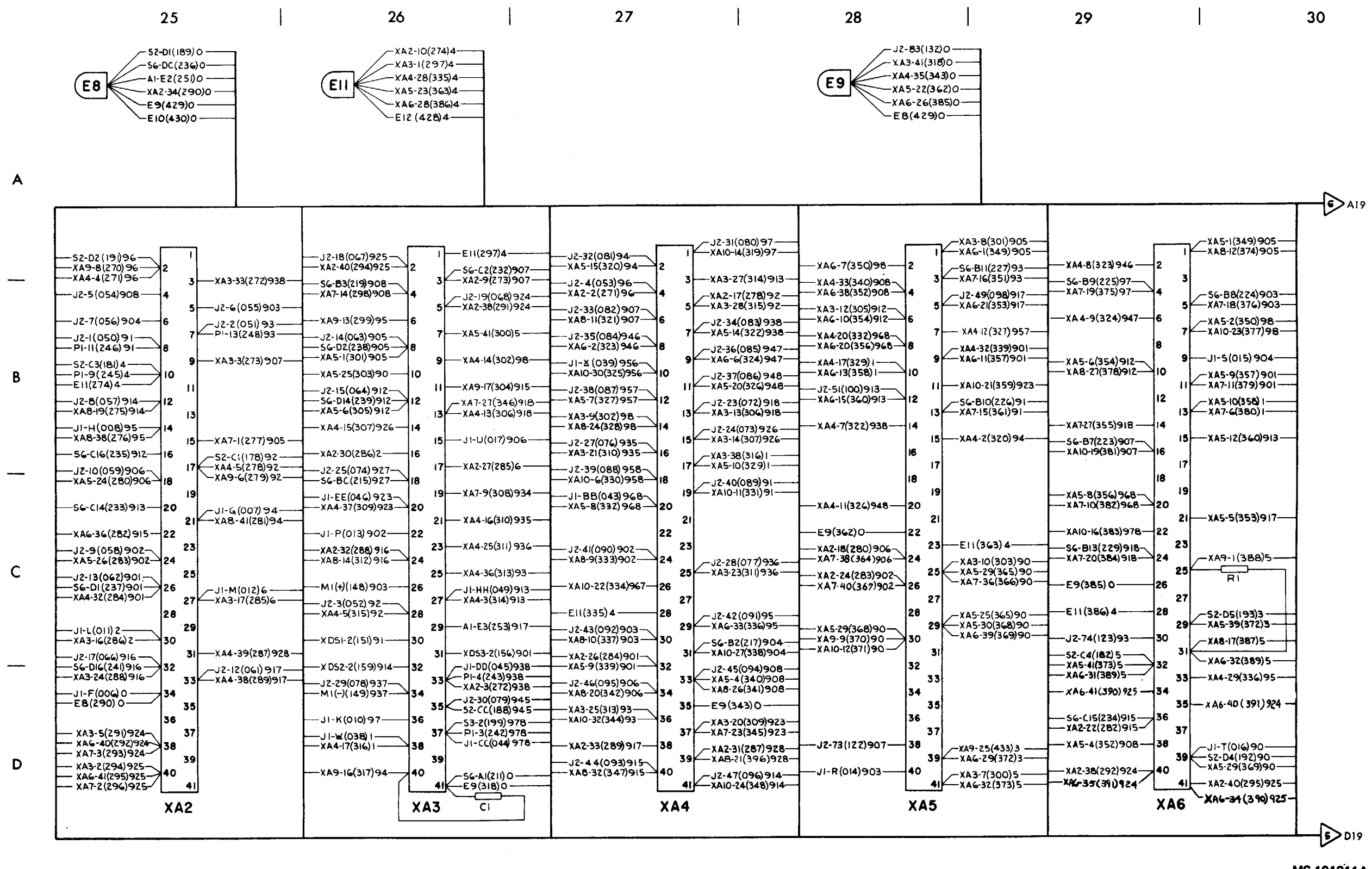

MS 101311A

#### 7-5. General

C9

This section provides repair information for the UUT within the scope of DS and GS maintenance personnel. Figures 7-7 through 7-10 illustrate the disassembly and assembly of the UUT and special tools required. Paragraphs 7-6 through 7-27 contain only those procedures peculiar to the UUT or not obvious to a trained technician. TM 9-4935-480-24P contains a list of repair parts and special

tools authorized for maintenance personnel.

#### **CAUTION**

While work is being done with panel (2, fig. 7-7) in an open position, use masking tape (item 41, App. D) to hold gasket (41) to panel.

#### 7-6. CB1 and CB2 Removal and Installation Procedure

a. Removal.

# WARNING

CB1-2 and CB1-4 are connected to 20 VDC. Use care not to ground any tools when disconnecting the leads from CB1. Insulate the leads with tape (item 40, App. D) after they are disconnected.

(1) Loosen captive screws (1, fig. 7-7), and open monitor unit panel (2) from the top, using the bottom of the panel as a pivot point. When the panel is approximately at 90°, place retainer (1, fig. 7-8) into the bracket on the rear of the panel.

(2) Using a knife, cut the insulation sleeving from the terminals of CB1 (3, fig. 7-7) or CB2 (4).

(3) Disconnect and tag the leads to CB1 or CB2.

(4) Remove nut (31 or 32) and CB1 or CB2.

b. Installation.

#### WARNING

### The leads to CB1-2 and CB1-4 are connected to 20 VDC. Use care not to ground any tools when connecting the leads to CB1.

(1) Install CB1 (3, fig. 7-7) or CB2 (4) with nut (31 or 32).

(2) Install insulation sleeving (item 36, App. D) on the leads disconnected from CB1 or CB2.

(3) Connect the leads to CB1 or CB2. Slide the sleeving • over each of the terminals, and heat-shrink, using heat gun.

(4) Lower retainer (1, fig. 7-8) over A2 through A10, and close monitor unit panel (2, fig. 7-7). Tighten captive screws (1).

#### 7-7. FL1 Removal and Installation Procedure

#### a. Removal.

(1) Loosen captive screws (1, fig. 7-7), and open monitor unit panel (2) from the top, using the bottom of the panel as a pivot point. When the panel is approximately at 90°, place retainer (1, fig. 7-8) into the bracket on the rear of the panel.

(2) Remove mounting hardware (5, 56, and 57, fig. 7-7) and retainer (6). NOTE

> Use care when FL1 (7) is pulled away from the shield, so no strain is exerted on the remaining leads to FL1.

(3) Remove mounting hardware (8, 9, and 58) and pull FL1 away from shield (55), so access can be made to the leads.

(4) Using a knife, cut the insulation sleeving from terminals of FL1.

(5) Disconnect and tag the leads to FL1.

b. Installation.

(1) Install insulation sleeving (item 35, App. D) over each of the leads disconnected from FL1 (7, fig. 7-7). Connect the leads to FL1. Slide the sleeving over each of the terminals, and heat-shrink, using heat gun.

(2) Install FL1 with mounting hardware (8, 9, and 58).

(3) Apply locking compound (item 11, App. D) to the threads of screws (5).

(4) Install retainer (6) with mounting hardware (5, 56, and 57).

(5) Lower retainer (1, fig. 7-8) over A2 through A10, and close monitor unit panel (2, fig. 7-7). Tighten captive screws (1).

#### 7-8. S1 and S3 Removal and Installation Procedure

#### a. Removal.

(1) Loosen captive screws (1, fig. 7-7), and open monitor unit panel (2) from the top, using the bottom of the panel as a pivot point. When the panel is approximately at  $90^{\circ}$ , place retainer (1, fig. 7-8) into the bracket on the rear of the panel.

(2) Using a knife, cut the insulation sleeving from the terminals of S1 (10, fig. 7-7) or S3 (29).

(3) Disconnect and tag the leads to S1 or S3.

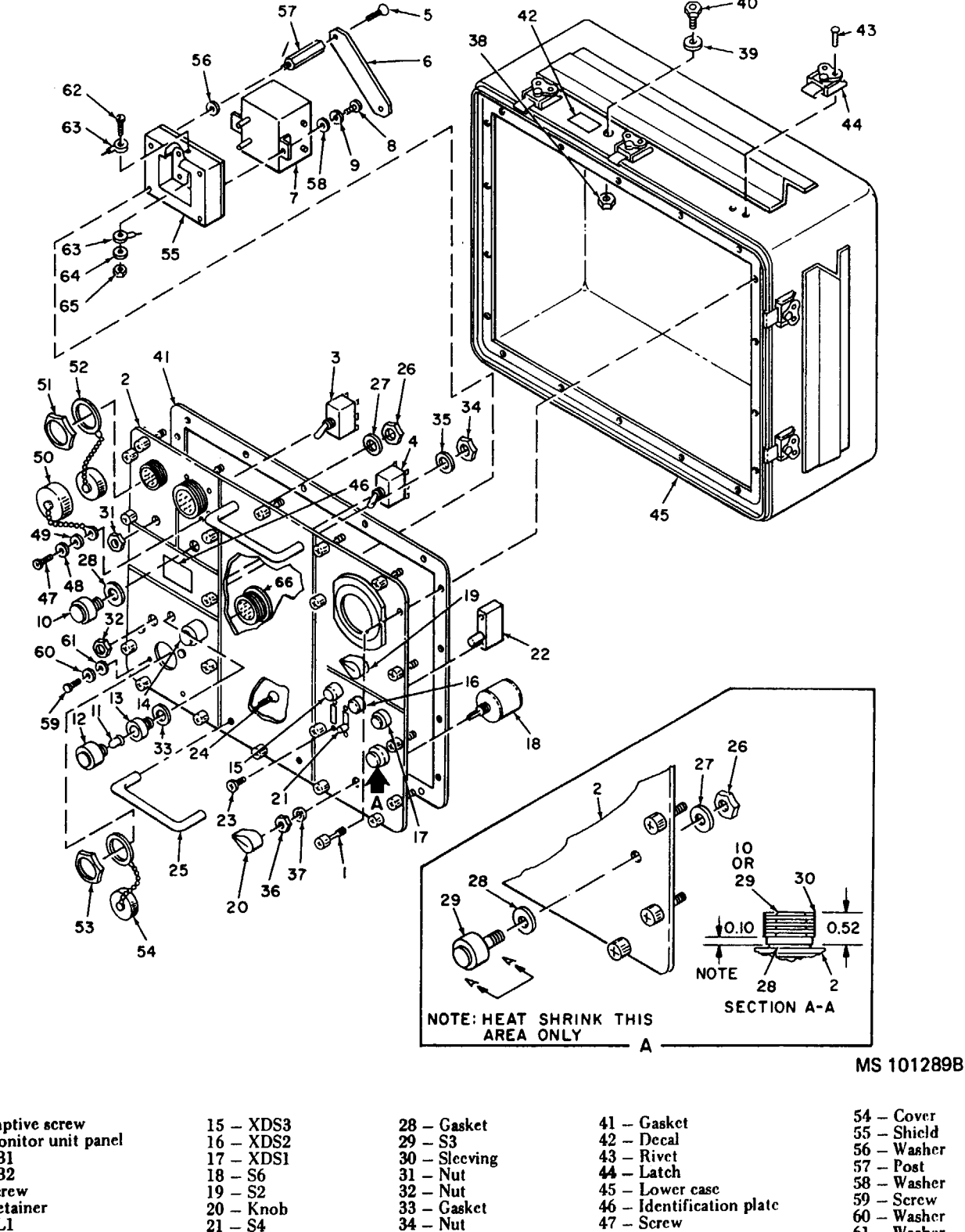

- 54 Cover 55 Shield

- 58 --- Washer
- 59 Screw
- 60 Washer
- 61 Washer
- 62 Screw 63 - Terminal
- 64 Washer
- 65 Nut
- 66 J3

48 - Washer

49 - Washer

50 - Cap

51 – Nut

53 - Nut

52 - Cover

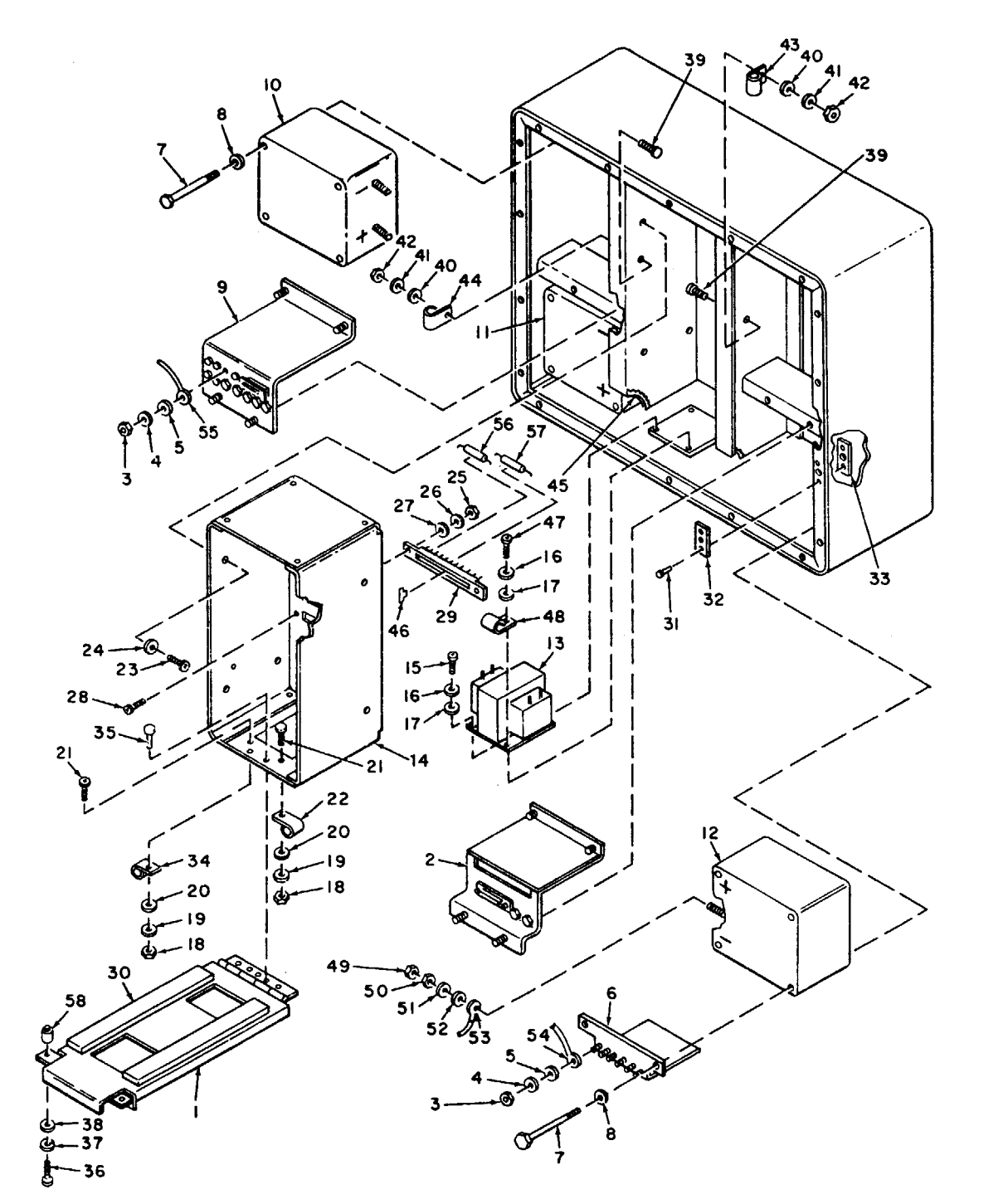

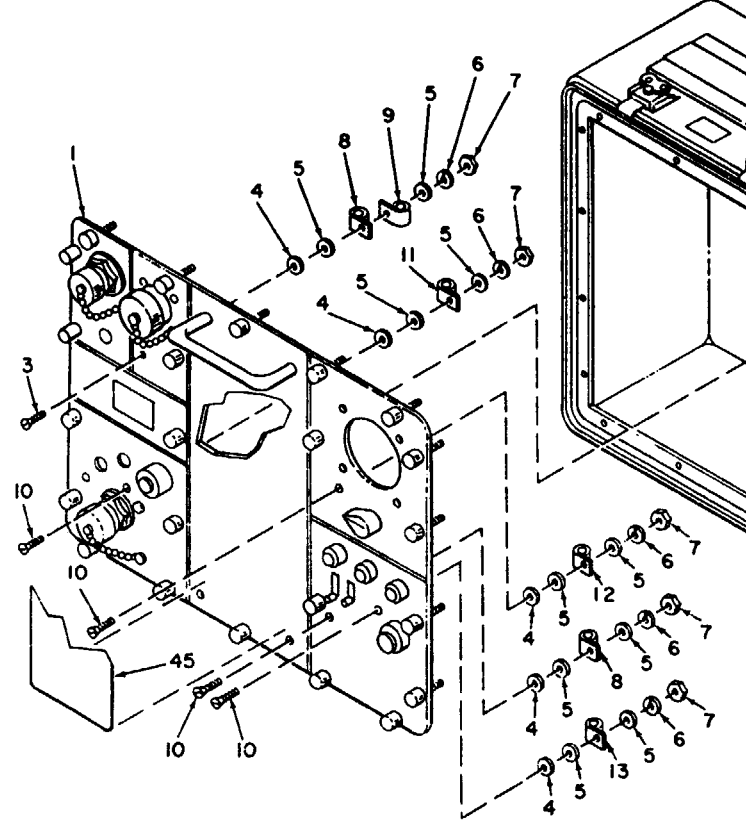

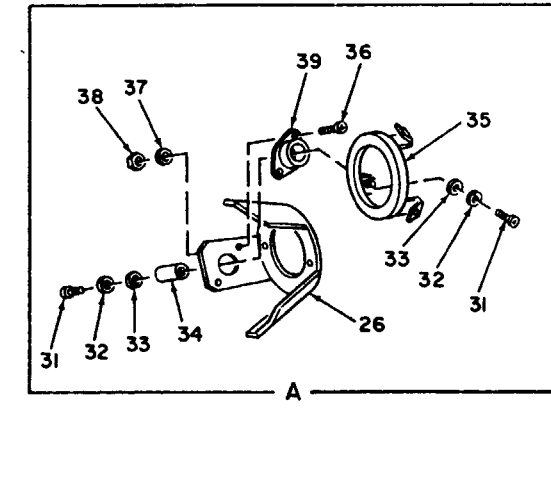

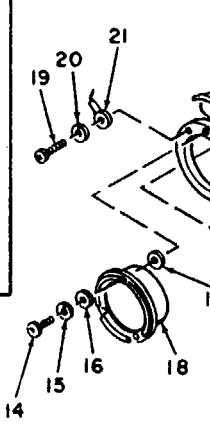

| 1 – Retainer            | 13 - T1                         | 25 – Nut                   | 37 – Washer  | 49 - Nut      |
|-------------------------|---------------------------------|----------------------------|--------------|---------------|
| 2 – A11                 | 14 - Circuit card assembly rack | 26 – Washer                | 38 – Washer  | 50 - Nut      |
| 3 - Nut                 | 15 - Screw                      | 27 – Washer                | 39 – Screw   | 51 – Washer   |
| 4 – Washer              | 16 – Washer                     | 28 – Screw                 | 40 – Washer  | 52 — Washer   |
| 5 – Washer              | 17 Washer                       | 29 – XA2-XA10 (Depot only) | 41 – Washer  | 53 — Terminal |
| 6 – Thermistor assembly | 18 – Nut                        | 30 – Rubber pad            | 42 – Nut     | 54 — Terminal |
| 7 – Bolt                | 19 – Washer                     | 31 – Rivet                 | 43 – Clamp   | 55 — Terminal |
| 8 – Washer              | 20 – Washer                     | 32 — Plate                 | 44 — Clamp   | 56 – R1       |
| 9 – A1                  | 21 – Screw                      | 33 — Nut plate             | 45 – Grommet | 57 – Cl       |
| 10 – BT1                | 22 - Cable clamp                | 34 — Clamp                 | 46 Key       | 58 - Spacer   |
| 11 – BT2                | 23 – Screw                      | 35 — Rivet                 | 47 – Screw   | •             |
| 12 – BT3                | 24 – Washer                     | 36 – Screw                 | 48 — Clamp   |               |

Figure 7-8. Repair of monitor unit, view 2.

MS 101290

| 1 – Monitor unit panel | 13 - Clamp        | 24 - Terminal          |
|------------------------|-------------------|------------------------|
| 2 – Lower case         | 14 - Screw        | 25 - Washer            |
| 3 – Screw              | 15 - Washer       | 26 - Meter mount       |
| 4 – Sealing washer     | 16 - Washer       | 27 - Plate             |
| 5 – Washer             | 17 - Packing      | 28 - Bolt              |
| 6 – Washer             | 18 - M1           | 29 - Washer            |
| 7 – Nut                | 19 - Screw        | 30 - BT4               |
| 8 – Clamp              | 20 - Washer       | 31 - Screw             |
| 8 – Clamp              | 20 — Washer       | 31 – Screw             |
| 9 – Clamp              | 21 — Terminal     | 32 – Washer            |
| 10 – Screw             | 22 – Screw        | 33 — Washer            |
| 11 – Clamp             | 23 – Washer       | 34 — Post              |
| 12 – Clamp             | Figure 7-9 Repair | of monitor unit view 3 |

Figure 7-9. Repair of monitor unit, view 3.

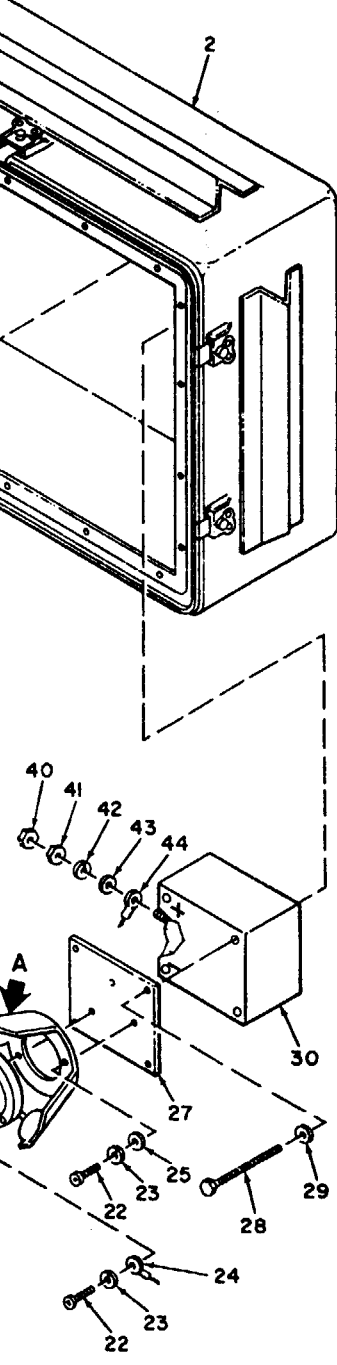

MS 101498B

- 35 Ring 36 Screw 37 Washer 38 Nut 39 Mount 40 Nut 41 Nut 42 Washer 43 Washer 44 Terminal 45 Instruction plate

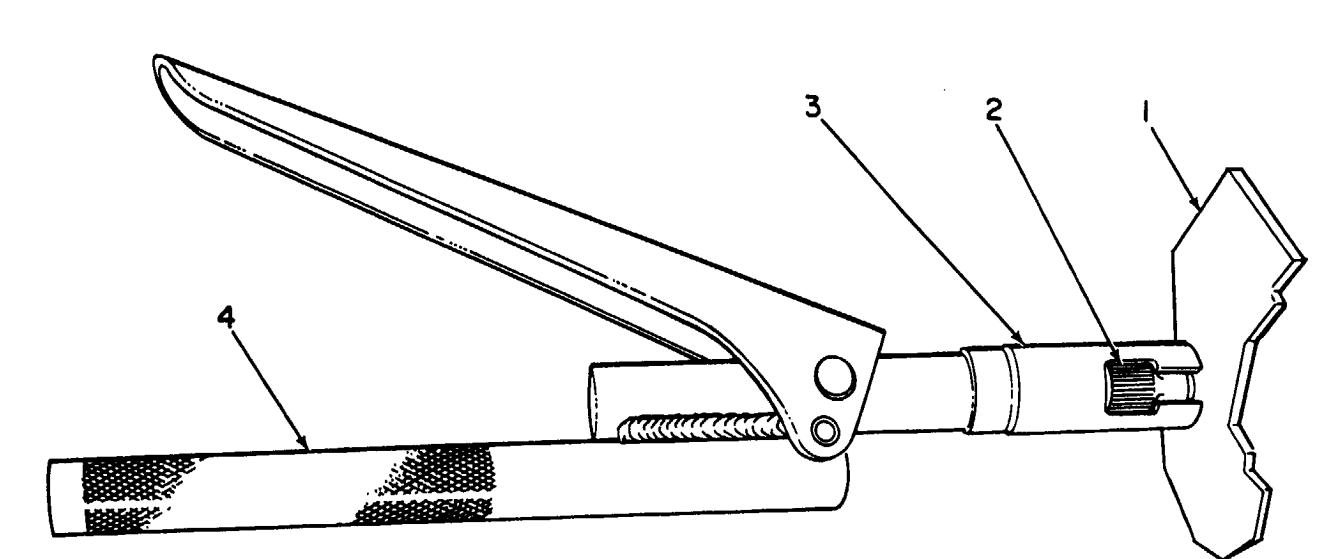

A-REMOVAL

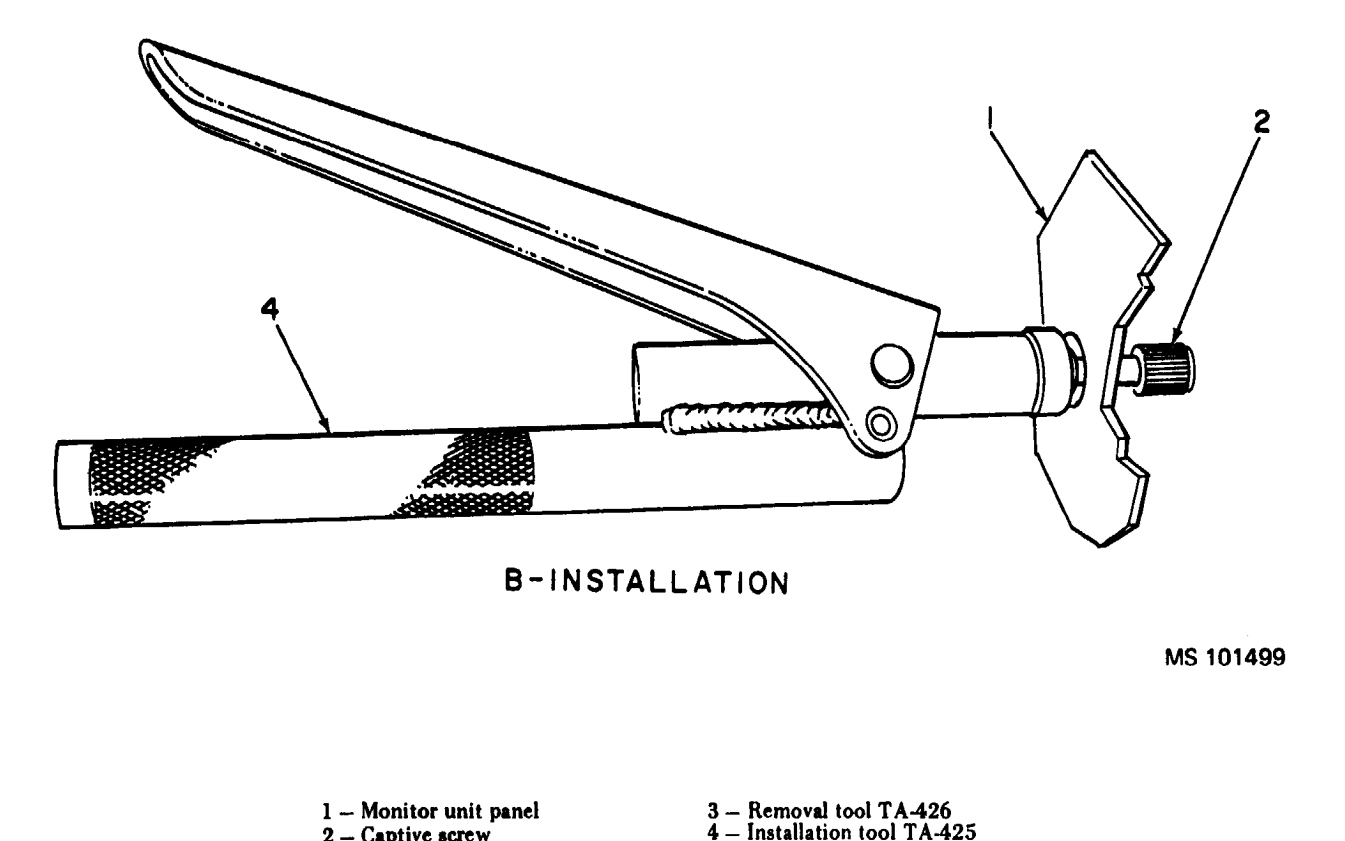

Figure 7-10. Captive screw removal and installation tool in use.

2 - Captive screw

(4) Remove mounting hardware (26 and 27), S1 or S3, and gasket (28).

b. Installation.

(1) Install gasket (28, fig. 7-7) on S1 (10) or S3 (29).

(2) Install S1 or S3 with mounting hardware (26 and 27).

(3) Install insulation sleeving (item 36, App. D) over each of the leads disconnected from S1 or S3.

(4) Connect the leads to S1 or S3. Slide the sleeving

• over each of the terminals, and heat-shrink, using heat gun.

(5) Lower retainer (1, fig. 7-8) over A2 through A10 and close monitor unit panel (2, fig. 7-7). Tighten captive screws (1).

(6) Install insulation sleeving (30) (item 25, App. D) over S1 or S3. Heat-shrink only in the area shown (fig. 7-7) with resoldering and soldering kit.

# 7-9. DS1 through DS5 and XDS1 through XDS5 **Removal and Installation Procedure**

a. Removal.

If only DS1 through DS5 (11, fig. 7-7) are to be replaced, perform step (1), and proceed to step b(5).

NOTE

(1) Unthread front cap (12), and remove DS1 through DS5.

(2) Loosen captive screws (1) and open monitor unit panel (2) from the top, using the bottom of the panel as a pivot. When the panel is approximately at 90°, place retainer (1, fig. 7-8) into the bracket on the rear of the panel.

(3) Using a knife, cut the insulation sleeving from the terminals of XDS1 (17, fig. 7-7) XDS2 (16), XDS3 (15), XDS4 (14), or XDS5 (13). Disconnect and tag the leads.

(4) Remove mounting hardware (34 and 35), XDS1, XDS2, XDS4, or XDS5, and gasket (33).

b. Installation.

(1) Install gasket (33, fig. 7-7) on XDS1 (17), XDS2 (16), XDS3 (15), XDS4 (14), or XDS5 (13).

(2) Install XDS1 through XDS5 with mounting hardware (34 and 35).

I (3) Install insulation sleeving (item 36, App. D) over each of the leads disconnected from XDS1 through XDS5. Connect the leads to XDS1, XDS2, XDS3, XDS4, or XDS5. Slide the sleeving over each of the terminals, and heat-shrink, using heat gun.

(4) Lower retainer (1, fig. 7-8) over A2 through A10, and close monitor unit panel (2, fig. 7-7). Tighten captive screws (1).

(5) Install DS1 through DS5 (11) in front cap (12), and install the cap.

### 7-10. S2 and S6 Removal and Installation Procedure

a. Removal.

### WARNING

The following pins on S2 are connected to 10 VDC.

> S2A-7 and S2B-7 S2A-8 and S2B-8 S2A-9 and S2B-9 S2A-10 and S2B-10

Use care not to ground any tools when disconnecting the leads from S2. Insulate the leads with tape after they are disconnected.

(1) Loosen captive screws (1, fig. 7-7), and open monitor unit panel (2) from the top, using the bottom of the panel as a pivot point. When the panel is approximately at 90°, place retainer (1, fig. 7-8) into the bracket on the rear of the panel.

(2) Using a knife, cut the insulation sleeving from the terminals of S2 (19, fig. 7-7) or S6 (18).

(3) Disconnect and tag the leads to S2 or S6.

(4) Loosen the two set screws and remove knob (20).

(5) Remove mounting hardware (36 and 37) and S2 or S6.

b. Installation.

#### WARNING

The leads to the following S2 terminals are connected to 10 VDC.

> S2A-7 and S2B-7 S2A-8 and S2B-8 S2A-9 and S2B-9 S2A-10 and S2B-10

Use care not to ground any tools when connecting the leads to S2.

NOTE

If a new switch is installed, discard the keyway washer and one nut supplied with the switch.

(1) Install S2 (19, fig. 7-7) or S6 (18) with mounting hardware (36 and 37).

(2) Install knob (20) and tighten the two set screws in the knob.

#### TM 9-1425-481-34

(3) Install insulation sleeving (item 36, App. D) over each of the leads of S2 or S6. Connect the leads to S2 or S6. Slide the sleeving over each of the terminals, and heat-shrink, using heat gun.

(4) Lower retainer (1, fig. 7-8) over A2 and A10, and close monitor unit panel (2, fig. 7-7). Tighten captive screws (1).

#### 7-11. S4 and S5 Removal and Installation Procedure

a. Removal

(1) Loosen captive screws (1, fig. 7-7), and open monitor unit panel (2) from the top, using the bottom of the panel as a pivot point, When the panel is approximately at 90°, place retainer (1, fig. 7-8) into the bracket on the rear panel.

(2) Disconnect and tag the leads to S4 (21, fig. 7-7) or S5 (22).

(3) Remove screw (23) and S4 or S5.

b. Installation.

(1) Apply locking compound (item 11, App. D) to the threada of screws (23, fig. 7-7).

(2) Install S4 (21), or S5 (22) with the screws.

(3) Connect the leads to S4 or S5, that were disconnected in step a (2), above.

(4) Lower retainer (1, fig. 7-8) over A2 through Al0, and close monitor unit panel (2, fig. 7-7). Tighten captive screws (1).

#### 7-12. Captive Screw Removal and Installation Procedure

a. Removal.

(1) Loosen captive screws (1, fig. 7-7), and open monitor unit panel (2) from the top, using the bottom of the panel as a pivot point. When the panel is approximately at 90°, place retainer (1, fig. 7-8) into the bracket on the rear of the panel.

(2) Thread TA-426 (3, fig. 7-10) on TA-425 (4).

(3) Position TA-426 over captive screw (2), and squeeze TA-425 handle until the captive screw ia removed from monitor unit panel (1).

b. Installation.

(1) Unthread TA-426 (3, fig. 7-10) from TA-425 (4).

(2) Position a new captive screw (2) in monitor unit panel (1).

(3) Holding the TA-425 behind the monitor unit panel, thread the captive screw into TA-425.

(4) Squeeze TA-425 handle until the captive screw is mounted in the monitor unit panel.,

(5) Unthread TA-425 from the captive screw.

(6) Lower retainer (1, fig. 7-8) over A2 through Al0, and close monitor unit panel (2, fig. 7-7). Tighten captive screws (1).

#### 7-13. Handle Removal and Installation Procedure

a. Removal.

(1) Loosen captive screws (1, fig. 7-7), and open monitor unit panel (2) from the top, using the bottom of the panel as a pivot point. When the panel is approximately at 90°, place retainer (1, fig. 7-8) into the bracket on the rear of the panel.

(2) Remove screws (24, fig. 7-7) and handle (25),

b. Installation.

(1) Apply locking compound (item 11, App, D) to the threads of screws (24, fig. 7-7). Install handle (25) with the screws.

(2) Lower retainer (1, fig. 7-8) over A2 through AlO, and close monitor unit panel (2, fig. 7-7). Tighten captive screw (1).

### 7-14. Instruction Plate Removal and Installation Procedure (Fig. 7-9)

a. Removal. Remove instruction plate (45) from monitor unit panel (1), and clean the mounting area with MEK (item 17, App. D).

b. Installation. Install instruction plate (45) on monitor unit panel (1) wit h adhesive (item 4, App. D)

#### 7-15. M1 and Meter Mount Components Removal and Installation Procedure

#### a. Removal.

(1) Loosen captive screw (1, fig. 7-7) and open monitor unit panel (2) from the top, using the bottom of the panel as a pivot point. When the panel is approximately at  $90^{\circ}$ , place retainer (1, fig. 7-8) into the bracket on the rear of the panel.

#### CAUTION

#### Use care when MI (18, fig. 7-9) is removed from meter mount (26), so no damage is done to the attached leads.

(2) Remove mounting hardware (14 through 17) and M1.

(3) Remove the mounting hardware and the leads from M1.

(4) Remove mounting hardware (19, 20, 22, and 23) and terminals (21 and 24).

(5) Remove mounting hardware (22, 23, and 25) and meter mount.

(6) Remove mounting hardware (31 through 34) and ring (35).

(7) Remove mounting hardware (36, 37 and 38) and mount (39).

b. Installation.

(1) Install mount (39, fig. 7-9) with mounting hard. ware (36, 37, and 38).

(2) Install ring (35) with mounting hardware (31 through 34).

(3) Install meter mount (26) with mounting hardware (22, 23, and 25).

(4) Install terminals (21 and 24) with mounting hard. ware (19, 20,22, and 23),

(5) Connect the leads to M1 (18) with mounting hardware supplied with M1. Remove and discard the remaining panel mounting hardware supplied with Ml.

(6) Install mounting hardware (14, 15, and 16) on M1 and retain with packing (17).

(7) Install Ml and tighten the mounting hardware.

(8) Lower retainer (1, fig. 7-8) over A2 through Al0, and close monitor panel (2, fig. 7-7). Tighten captive screws (1).

### 7-16. BT1 through BT3 Removal and Installation Procedure

a. Removal.

(1) Loosen captive screws (1, fig. 7-7), and open monitor unit panel (2) from the top, using the bottom of the panel as a pivot point. When the panel is approximately at 90°, place retainer (1, fig. 7-8) into the bracket on the rear of the panel.

# CAUTION

Insulate the battery terminal and leads with insulating tape (item 40, App. D) before battery removal. Use care when removing the battery from the case, so no strain is put on the leads to the battery.

# CAUTION

If BT3 is to be removed, use care in the placement of thermistor assembly (6) when removing BT3.

(2) Set S2 MONITOR SELECT to IR OUTPUT, disconnect P2 of Al1 (2), remove mounting hardware (7 and 8), and remove BT1 (10), BT2(11), or BT3 (12).

(3) Remove insulation tape and mounting hardware (49 through 52), Tag, remove, and insulate the leads of the removed battery.

b. Installation.

(1) Connect the leads to BT1 (10, fig. 7-8), BT2(11), or BT3 (12) with mounting hardware (49 through 52).

> Insulate battery terminals and leads with insulating tape (item 40, App. D) before installing battery. Use care when placing the battery in the case, so no strain is put on the leads to the battery. If BT3 is being installed, be sure thermistor assembly (6) is installed before installing the mounting hardware.

(2) Set S2 MONITOR SELECT to IR OUTPUT, and install BT1, BT2, or BT3 (and thermistor assembly) with mounting hardware (7 and 8) and insulating tape. Connect P2 to Al1 (2). (3) Lower retainer (1) over A2 through A10, and close

# a. Removal.

(1) Loosen captive screws (1, fig. 7-7), and open monitor unit panel (2) from the top, using the bottom of the panel as a pivot point. When the panel is approximately at 90°, place retainer (1, fig. 7-8) into the bracket on the rear of the panel. (2) Remove Ml (18, fig. 7-9) and meter mount (26)

(par. 7-1 5a).

BT4 (30).

(3) Set S2 MONITOR SELECT to IR OUTPUT, disconnect P2 of Al1 (2, fig. 7-8), and remove mounting hardware (28 and 29, fig. 7-9), mounting plate (27), and

(4) Remove insulating tape (item 40, App. D) and mounting hardware (40 through 44). Tag, remove, and insulate the leads to BT4.

#### CAUTION

monitor unit panel (2, fig. 7-7). Tighten captive screws (1).

#### 7-17. BT4 Removal and Installation Procedure

#### CAUTION

**Insulate BT4 terminals and** leads with insulating tape (item 40, App. D) before BT4 removal. Use care when removing BT4 from the ease, so no strain is put on the leads to BT4.

b. Installation.

(1) Remove the insulating tape, and connect the leads to BT4 (30, fig. 7-9) with mounting hardware (40 through 44).

#### CAUTION

Insulate BT4 terminals and leads with insulating tape (item 40, App. D) before BT4 installation, Use care when placing BT4 in the case so no strain is put on the leads to BT4.

(2) Set S2 MONITOR SELECT to IR OUTPUT, install BT4 and mounting plate (27) with mounting hardware (28 and 29), and remove insulating tape. Connect P2 to A11 (2, fig. 7-8.).

(3) Install M1 (18, fig. 7-9), and meter mount (26) (par. 7-15b).

#### 7-18. Circuit Card Assembly Rack Removal and Installation Procedure

a. Removal.

(1) Loosen captive screws (1, fig. 7-7), and open monitor unit panel (2) from the top, using the bottom of the panel as a pivot point. When the panel is approximately at  $90^{\circ}$ , place retainer (1, fig. 7-8) into the bracket on the rear of the panel.

(2) Using extraction tool (1, fig. 7-3), remove A2 through A 10.

#### CAUTION

When removing the circuit card assembly rack (14) from the case, be sure no strain is put on the leads to XA2 through XA10.

(3) Remove mounting hardware (23 and 24), and lift the circuit card assembly rack out of the case.

(4) Remove mounting hardware (18 through 21, fig. 7-8) and cable clamps (22 and 34).

(5) Remove mounting hardware (25 through 28), and XA2 through XA10 (29).

b. Installation.

■ (1) Apply locking compound (item 11, App. D) to the threads of screws (21, 23, and 28, fig. 7-8).

(2) Install XA2 through XA10 (29), with mounting hardware (25 through 28).

(3) Install cable clamps (22 and 34) with mounting hardware (18 through 21).

(4) Install circuit card assembly rack with mounting hardware (23 and 24).

(5) Install A2 through A10.

(6) Lower retainer (1) over A2 through A 10, and close monitor unit panel (2, fig. 7-7). Tighten captive screws (1).

#### 7-19. T1 Removal and Installation Procedure

a. Removal.

(1) Remove circuit card assembly rack (par. 7-18a (1) through (4)).

(2) Remove mounting hardware (15, 16, 17, and 47, fig. 7-8) and clamp (48). Remove T1 (13) from the case.

(3) Disconnect and tag the leads to T1,

b. Installation.

(1) Connect the leads to T1 (13, fig. 7-8) that were removed in step a (3) above.

(2) Apply locking compound (item 11, App. D) to the threads of screws (15 and 47).

(3) Install T1 and clamp (48) with mounting hardware (15, 16,17, and 47).

(4) Install the circuit card assembly rack (par. 7-18b (2) through (6)).

#### 7-20. Retainer Rubber Pad Removal and Installation Procedure

a. Removal.

(1) Loosen captive screws (1, fig. 7-7), and open monitor unit panel (2) from the top, using the bottom of the panel as a pivot point. When the panel is approximately at  $90^{\circ}$ , place a support on both sides of the panel.

(2) Using a knife, remove rubber pad (30, fig. 7-8) and any residual adhesive from retainer (l).

b. Installation.

(1) Clean the rubber pad mounting area with MEK (item 17, App. D).

(2) Fabricate new rubber pad (30, fig. 7-8) from rubber sheet (item 27, App. D). Bond rubber pad to retainer (1) using adhesive (item 5, App. D).

(3) Lower the retainer over A2 through A10, and close monitor unit panel (2, fig. 7-7). Tighten captive screws (1).

### 7-21. Grommet Removal and Installation Procedure

a. Removal.

(1) Loosen captive screws (1, fig. 7-7) and open monitor unit panel (2) from the top, using the bottom of the panel as a pivot point. When the panel is approximately at  $90^{\circ}$ , place retanincr (1, fig. 7-8) into the bracket on the rear of the panel.

(2) Using a knife, remove grommet (45) and any residual adhesive from the case.

(3), Clean the grommet-mounting area with MEK (item 17, App. D).

#### b. Installation.

(1) Install grommet (45, fig. 7-8) with adhesive (item 4, App. D).

(2) Lower retainer (1) over A2 through A10 and close monitor panel (2, fig. 7-7). Tighten captive screws (1).

# 7-22. Decal Removal and Installation Procedure (Fig. 7-7)

a. Removal. Using a knife, remove decal (42) and any residual adhesive.

b. Installation.

(1) Clean the decal-mounting area with MEK (item 17, App. D).

(2) Install decal (42) with adhesive (item 4, App. D).

# 7-23. Identification Plate Removal and Installation Procedure (Fig. 7-7)

a. Removal.

(1) Using a knife, remove identification plate (46) and any residual adhesive.

(2) Clean the identification-plate mounting area with MEK (item 17, App. D).

b. Installation.

(1) Mark new identification plate (46) with the same information that appeared on the old plate.

(2) Install the identification plate with adhesive (item 4, App. D).

#### 7-24. J3 Removal and Installation Procedure

a. Removal.

(1) Loosen captive screws (1, fig. 7-7) and open monitor unit panel (2) from the top, using the bottom of the panel as a pivot point. When the panel is approximately at  $90^{\circ}$ , place retainer (1, fig. 7-8) into the bracket on the rear of the panel.

#### NOTE

Use care when shield (55, fig. 7-7) is removed from the panel, so no strain is put on the leads to J3 (66).

(2) Remove mounting hardware (59, 60, and 61) and pull the shield away from the panel, just far enough, to gain access to the leads of J3.

(3) Using a knife, cut the insulation sleeving from the terminals of J3.

(4) Disconnect and tag the leads to J3.

(5) Remove nut (53), cover (54), and J3.

b. Installation.

(1) Install J3 (66, fig. 7-7), cover (54), with nut (53), and torque to 75 to 80 inch-pounds.

(2) Apply locking compound (item 11, App. D) to the threads of screw (59).

(3) Install shield (55) with mounting hardware (59, 60, and 61).

(4) Lower retainer (1, fig. 7-8) over A2 through A10, and close monitor unit panel (2, fig. 7-7). Tighten captive screws (1).

(5) Lower retainer (1, fig. 7-8) over A2 through A10 and close monitor unit panel (2, fig. 7-7). Tighten captive screws (1).

# 7-25. R1 and C1 Removal and Installation Procedure

a. Removal.

(1) Remove the circuit card assembly rack (par. 7-18a(1) through (4)).

(2) Disconnect R1 (56, fig. 7-8) from XA6 (29) or C1 (57) from XA3.

b. Installation.

(1) Connect a new R1 (56, fig. 7-8) between XA6-25 and XA6-31 (29) or Cl (57) bet wcen XA3-40 and XA3-41.

(2) Install the circuit card assembly rack (par. 7-18b(2) through (6)).

# 7-26. Cover Removal and Installation Procedure (Fig. 7-7)

a. Removal. Remove nut (51) and cover (52),

*b. Installation.* Install cover (52) with nut (51), and torque to 75 to 80 inch-pounds.

### 7-27. Cable Clamp Removal and Installation Procedure

a. Removal.

(1) Loosen captive screws (1, fig. 7-7) and open monitor circuit panel (2) from the top, using the bottom of the panel as a pivot point. When the panel is approximately at  $90^{\circ}$ , place retainer (1, fig. 7-8) into the bracket on the rear of the panel.

(2) Remove mounting hardware (3 through 7, and 10, fig. 7-9) and cable clamps (8, 9, 11,12, and 13).

### TM 9-1425-481-34

# b. Installation.

(1) Apply a mixture of adhesive (item 1, App. D) and catalyst (item 8, App. D) under the head of screws (3 and 10, fig. 7-9).

(2) Install cable clamps (8, 9, 11, 12, and 13) with mounting hardware (3 through 7, and 10). Wipe off any excess adhesive.

(3) Lower retainer (1, fig. 7-8) over A2 through AlO, and close monitor unit panel (2, fig. 7-7). Tighten captive screws (1).

# 7-28. Painting

Touch up the exterior of the UUT as follows:

*a*. Apply primer (item 24, App. D) and allow to dry. dry.

*b*. Apply polyurethane coating (item 9, App. D) 2 hours after primer is applied.

# 7-29. Packaging

*a.* When the UUT is shipped to the depot for further testing and repair, package the unit in accordance with TM 38-230-1. Insure that adequate cushioning material an d bracing are used to prevent damage to the unit during shipment.

*b*. Packages should be marked in accordance with local directives.

# C 9

#### CHAPTER 8

#### **OPTICAL ALINEMENT FIXTURE (1A2)**

#### Section I. PROGRAMMED TESTS

1

#### 8-1. General

This chapter provides the information necessary to isolate and repair a fault in the optical alinement fixture (UUT) to a faulty subassembly or chassis installed component. Figures 8-2 through 8-4 are provided as aids in troubleshooting the UUT.

#### 8-2. Equipment Required for Programmed Tests

The following equipment is required to test the UUT.

| a. Program memory card  | See TM 9-1425-550-10 |
|-------------------------|----------------------|
| b. Patchboard           | PB-401               |
| c. Multimeter           |                      |
| d Lead                  | TA-205               |
| e. Cable (needle probe) | TA-208 (2)           |
| f. Lead                 | TA-216               |
| g. Fixture              | TA-405               |
| h. Cable                | CA-403               |
| i. Cable                | CA-KM                |
|                         |                      |

8-3. Test Instructions

#### WARNING

#### Dangerous voltages may be present in the UUT. Use care when performing the manual procedures.

a. The UUT is on-bench tested.

b. When the program or REF TM requires an adjustment to R6, refer to figure 8-2 for the adjustment location. Remove cover (4, fig. 8-6) for access to R6. At programmed test completion, or when the UUT is to be shipped to depot for further testing or repair, install the cover.

c. Perform the following mechanical inspection pro-; cedures before running the programmed tests.

# Procedure Step Inspect the collimator locking control thumbscrews (27, fig. 8-5) in mount (30) for the following

a. Cross-threads.

b. Burred or darnaged collimator installation points. If both thumbscrews check good, proceed to step 2.

If any of the conditions listed above exist, replace the thumbscrews bar. 8-16).

Inspect mount (30, fig. 8-5) for the following: 2 a. Damaged insert threads for the collimator

locking control thumbscrews. If damaged, replace collimator mount.

b. Loose mount-to-shouldered shaft installation hardware. If loose, tighten as required.

c. Rotate the mount and check the bearings for looseness or binding. If any binding or looseness exists, replace the bearing shaft.

- Rotate the ELEVATION UP control from the 3 fully down position until the support is fully extended and check for binding or looseness. If any binding or looseness exists, replace the azimuth-elevation control (par. 8-17).
- Rotate the AZIMUTH RIGHT control from the 4 fully left to the fully right position and check for binding or looseness. If any binding or looseness exists, replace the azimuth- elevation control (par. 8-17).

#### 8-4. Preparation for Programmed Tests

a. Ensure that PMC for this UUT is installed in PLMA 1A15.

b. Set monitor panel 1A11 switches as follows:

(1) Dial 5340000 into the UUT TEST NUMBER switches.

(2) Set TEST MODE switch to TAPE.

(3) Set CONTROLLER SUBMODE switch to NORMAL

(4) Press the START TEST switch.

c. Observe message displayed on SSVD and verify that

the UUT is the one described in the message.

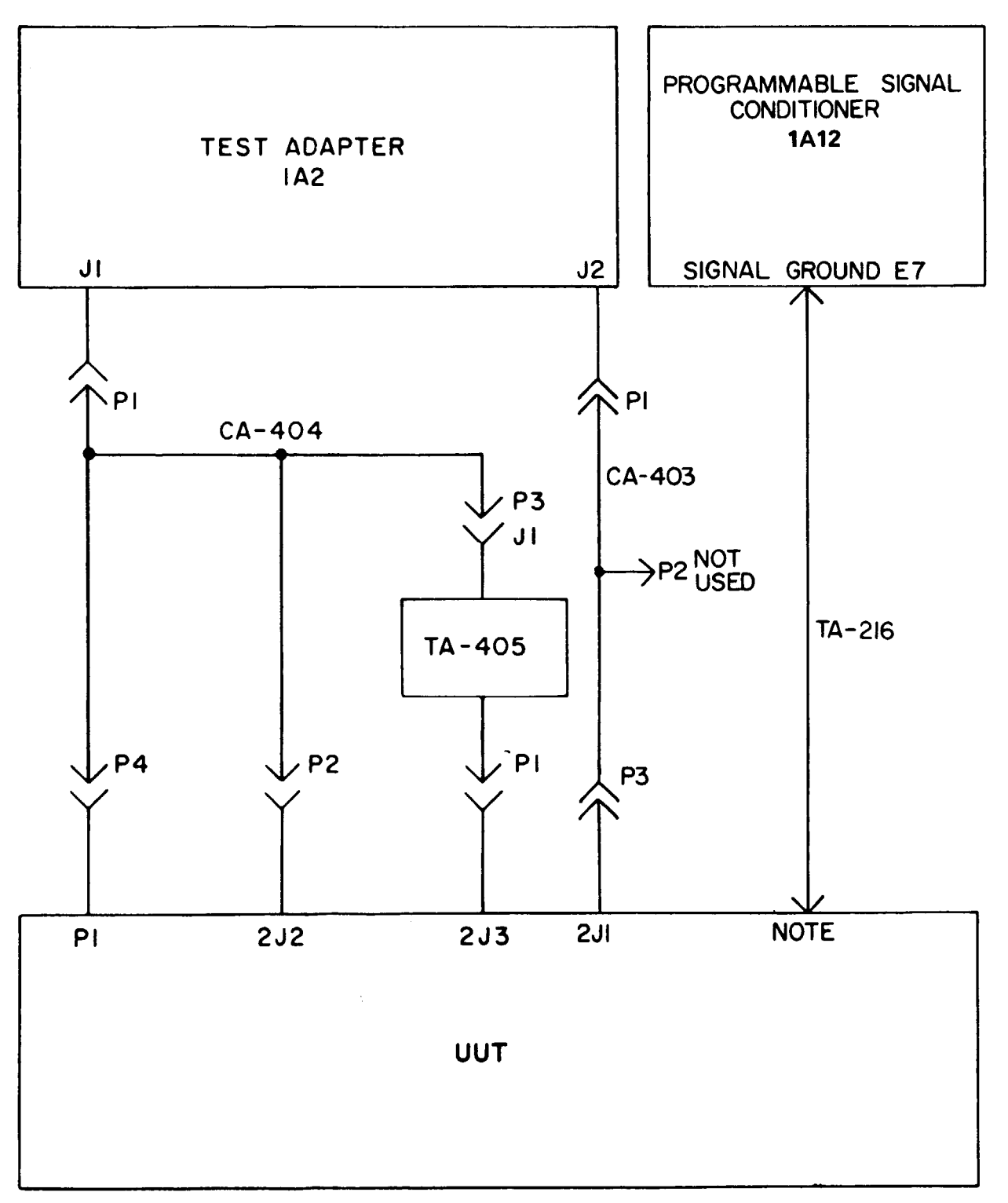

#### NOTE: CONNECT TO SCREW 45, FIG.8-6

Figure 8-1. Cable hookup diagram.

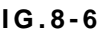

MS 101209B

# TM 9-142-481-34

Table 8-1. Optical Alinement Fixture, Programmed Tests.

# Table 8-1. Optical Alinement Fixture, Programmed Tests – Continued

| Print measage<br>ref no.        | Action or instruction                                                                                                    |                          |
|---------------------------------|----------------------------------------------------------------------------------------------------|--------------------------|
| REF TM 1<br>through<br>REF TM 4 | Discontinue the UUT test, and run the confidence and maintenance test program in accordance with TM 9-4935-552-14/2.                                                                                                    | REF TM 19<br>Continued   |
| REF TM 5                        | <ul><li><i>a.</i> Install the patchboard.</li><li><i>b.</i> Press the PROCEED switch.</li></ul>                                                                                                    | REF TM 20                |
| REF TM 6                        | <ul> <li>a. Install TA-405 in 2J3 on the UUT.</li> <li>b. Perform the cable hookup (fig. 8-1).</li> <li>c. Position the U UT controls as follows: <ol> <li>Position the SELF TEST LIGHT control fully CCW, but not off.</li> <li>Position the TRACKER RETICLE LIGHT control fully CCW, but not off.</li> <li>Position the COLLIMATOR RETICLE LIGHT control fully CCW, but not off.</li> </ol> </li> <li>d. Press the PROCEED switch.</li> </ul> | REF TM 21                |
| REF TM 7                        | Deleted                                                                                                    | DEE TM 22                |
| REF TM 8                        | AN/TSM-93 resistance measurements indicate that an open line exists in the UUT. Return the UUT to the depot (par. 8-19).                                                                                                    | REF TM 22                |
| REF TM 9                        | Deleted                                                                                                    | DEE TM 24                |
| REF TM 10                       | Deleted                                                                                                    | KLI <sup>*</sup> IIWI 24 |
| REFTM 11                        | For SSVD displayed codes A through Z, return the UUT to the depot (par. 8-19).                                                                                                    | REF TM 25                |
| REF TM 12                       | a. Remove Al (par. 8-6a).<br>b. Test for a line short to ground between the following points in the UUT. Use standard troubleshooting procedures to isolate the fault.                                                                                                    |                          |
|                                 | <ul> <li>(1) J1-G to TB2-10</li> <li>(2) P1-G to TB2-10</li> <li>(3) J4-17 to TB2-10</li> <li>If a fault is found, reinstall A1 (par. 8-6b), and return the UUT to the depot (par. 8-19). If no fault is found, replace A1 (par. 8-6).</li> </ul>                                                                                                    | REF TM 26                |
| REF TM 13                       | <ul> <li>a. Remove A1 (par. 8-6a).</li> <li>b. Test for a line short to ground between the following points in the UUT. Use standard troubleshooting procedures to isolate the fault.</li> <li>(1) J1-H to J4-16</li> <li>(2) P1-Il to J4-23</li> <li>If a fault is found, reinstall Al (par. 8-6b), and return the UUT to the depot (par. 8-19). If no fault is found replace A1 (par. 8-6)</li> </ul>                                         |                          |
| DEE TM 14                       | a Remove A1 (par. 8.6a)                                                                                                    |                          |
| KEI <sup>°</sup> IIW 14         | <ul> <li>b. Measure the resistance between J2-B and chassis ground with the multimeter.</li> <li>(1) If the meter reading is less than 100 ohms, replace FL2 (par. 8-10), and reinstall A1 (par. 8-6b).</li> <li>(2) If the meter reading is greater than 100 ohms, replace A1 (par. 8-6).</li> </ul>                                                                                                    |                          |
| REF TM 15                       | <ul> <li>a. Remove A1 (par. 8-6a).</li> <li>b. Measure the resistance between J2-C and chassis ground with the multimeter.</li> <li>(1) If the meter reading is less than 100 ohms, replace FL1 (par. 8-10), and reinstall A1 (par. 8-6b).</li> <li>(2) If the meter rending is greater than 100 ohms, replace A1 (par. 8-6).</li> </ul>                                                                                                    |                          |
| REF TM 16                       | Replace A1 (par. 8-6).                                                                                                    |                          |
| REF TM 17                       | Replace R1 (par. 8-8).                                                                                                    |                          |
| REF TM 18                       | Replace R2 (par. 8-8).                                                                                                    |                          |
| REF TM 19                       | <ul> <li>a. Remove the cover from the U UT.</li> <li>b. Measure the resistance between J2-C the the exposed and of FL1 with the multimeter.</li> <li>(1) If the meter reading is greater than 10 ohms, replace FL1 (par. 8-10).</li> <li>(2) If the meter reading is less than 10 ohms, proceed to step c.</li> </ul>                                                                                                    |                          |

| ref no.                | Action or instructions                                                                                                    |
|------------------------|----------------------------------------------------------------------------------------------------|
| REF TM 19<br>Continued | <ul><li><i>c</i>. Measure the resistance between J2-B and the exposed end of I (1) If the meter reading is greater than 10 ohms, replace FL2 (2) If the meter reading is less than 10 ohms, replace R3 (par.</li></ul>                                                                                                    |
| REF TM 20              | <ul> <li>a. Remove the cover from the UUT. Position the TRACC COLLIMATOR RETICLE LIGHT control fully CCW and OFF.</li> <li>b. Measure the resistance between R1-B and R1-A with the multi (1) If the meter reading is less than 10 ohms, replace R1 (par.</li> <li>(2) If the meter reading is greater than 10 ohms, proceed to state c. Measure the resistance between R2-B and R2-A with the multi (1) If the meter reading is less than 10 ohms, replace R2 (par.</li> <li>(2) If the meter reading is greater than 10 ohms, replace R2 (par.</li> </ul> |
| REF TM 21              | Replace R3 (par. 8-8).                                                                                                    |
| REF TM 22              | <ul><li><i>a.</i> Remove the cover from the UUT.</li><li><i>b.</i> Press the PROCEED switch.</li></ul>                                                                                                    |
| REF TM 23              | Deleted                                                                                                    |
| REF TM 24              | An open ground connection exists in the UUT. Examine E1 (51, fi<br>Repair as required.                                                                                                    |
| REF TM 25              | <ul> <li>a. Disconnect CA-404P3 from TA-405J1.</li> <li>b. Set TA-109 to RES. Connect a TA-208 between TA-405J1-A snother TA-208 between TA-405J1-P and the low side of TA-109.</li> <li>c. Press the PROCEED switch.</li> </ul>                                                                                                    |
| REF TM 26              | <ul> <li>a. Disconnect the TA-208 connected between TA-405J1-A and t<br/>TA-208 connected between TA-405J1-P and the low aide of TA-10</li> <li>b. Connect CA-404P3 to TA-405J1.</li> <li>c. Switch S1 on PB-401 to OFF.</li> <li>d. Press the PROCEED switch.</li> </ul>                                                                                                    |
|                        | Table 8-2. Deleted.                                                                                                    |

of FL2 with the multimeter. 2 (par. 8-10). ar. 8-8). ACKER RETICLE LIGHT control the

nultimeter. ar. 8-8). step c. nultimeter. ar. 8-8). (par. 8-8).

, fig. 8-6) or screw (45) for a good ground.

-A and the high side of TA-109. Connect 09.

d the high side of TA-109. Disconnect the -109. Remove the probes from TA-405J1.

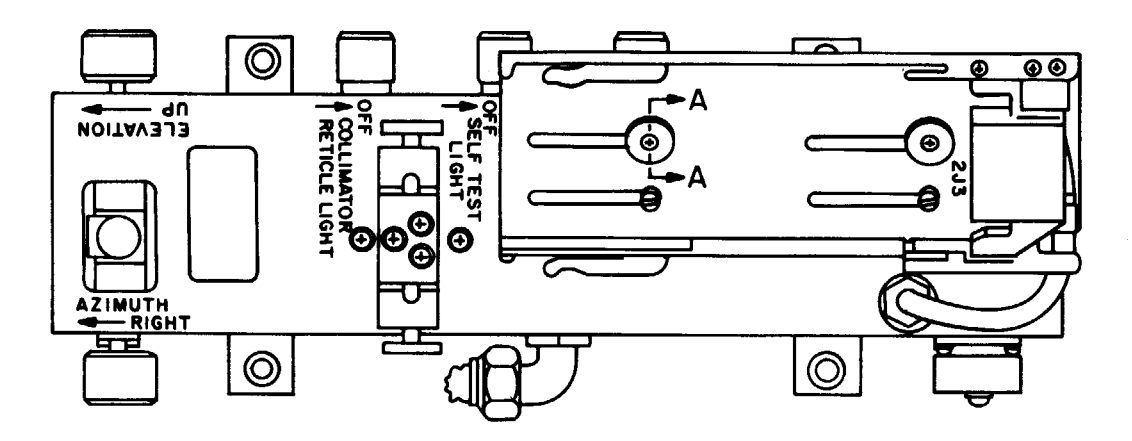

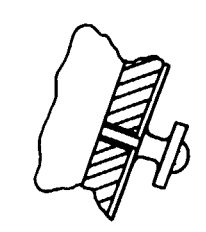

SECTION A-A

.

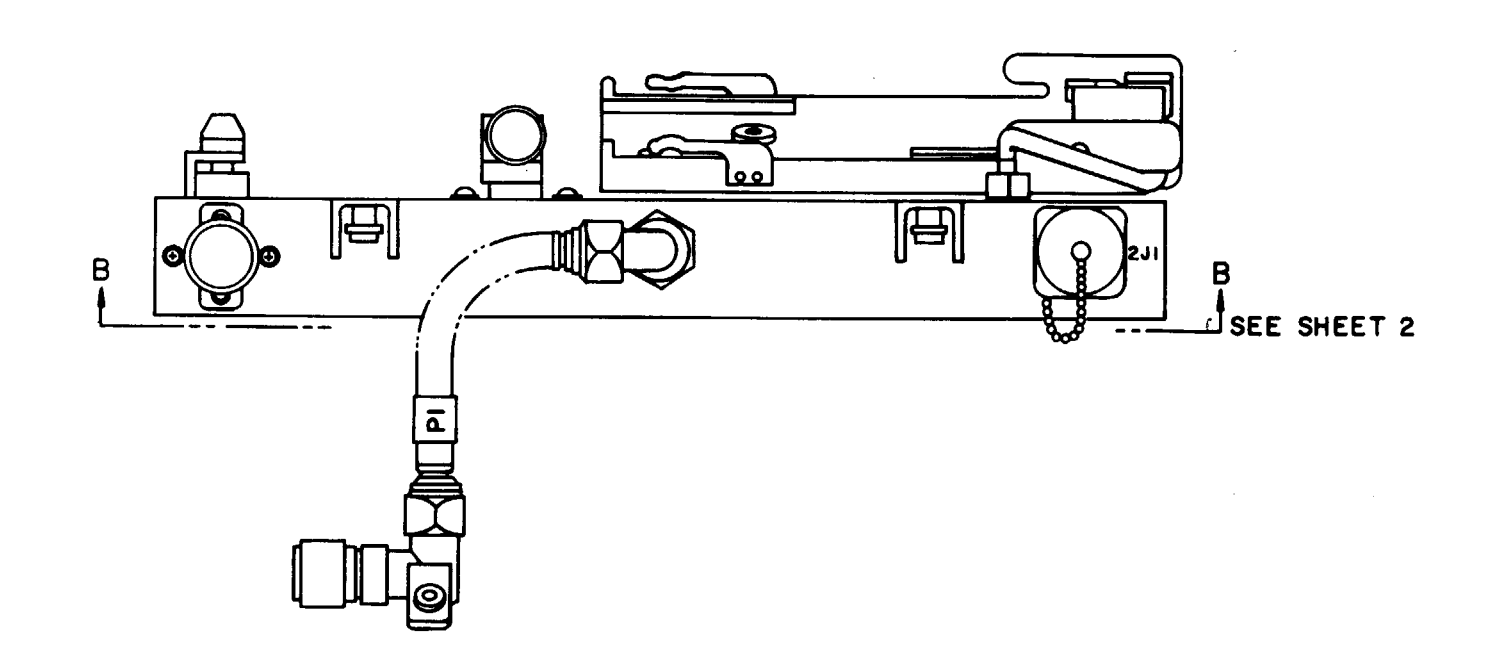

Figure 8-2. Optical alignment, fixture, parts location diagram (sheet 1 of 2).

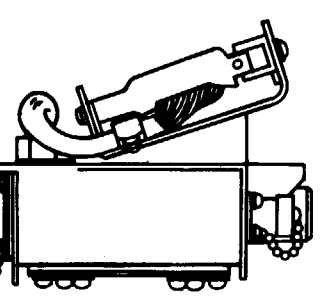

MS101206B

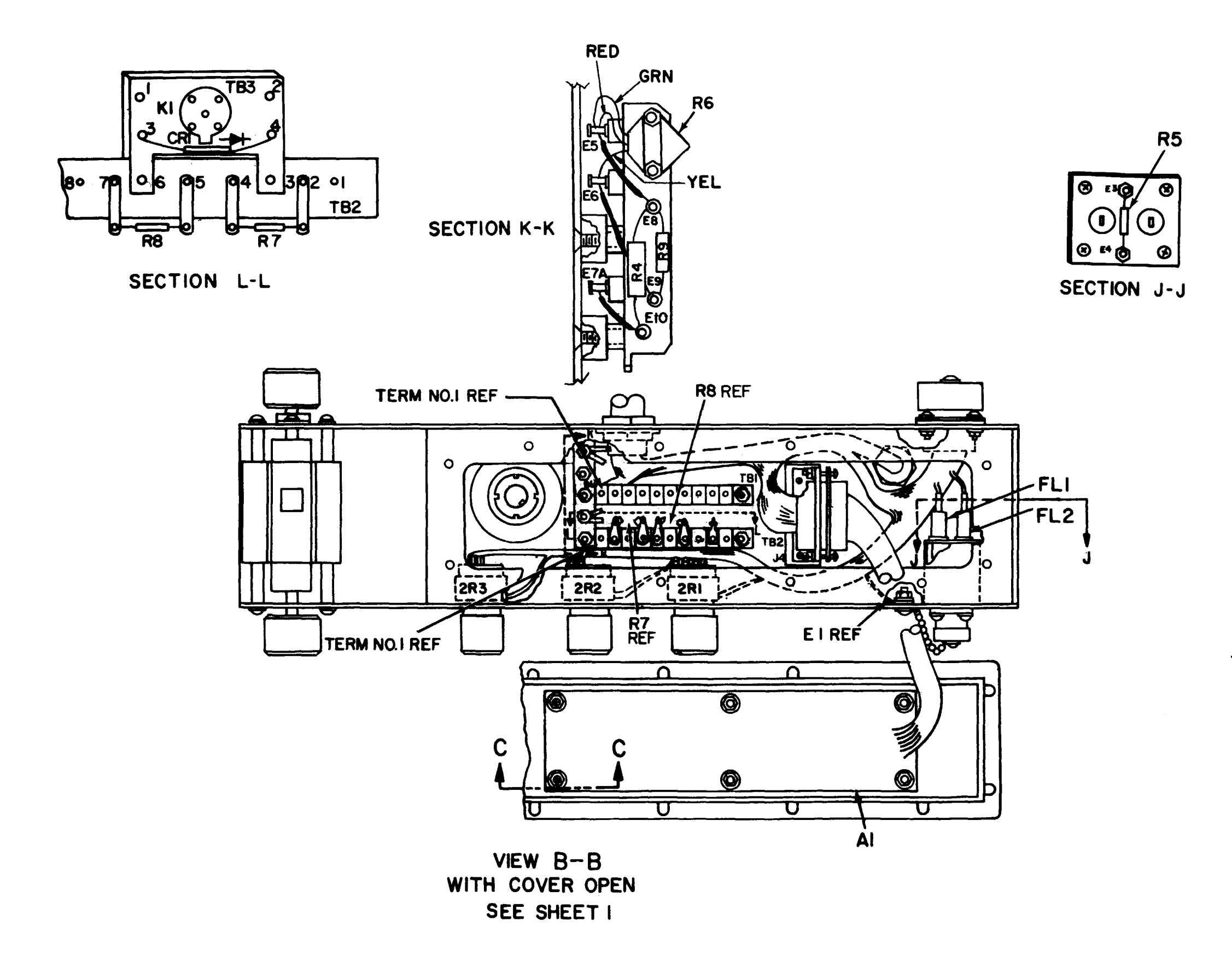

Figure 8-2. (duet 2 of 2).

SECTION C-C TYPICAL 2 PLACES

MS 101250E

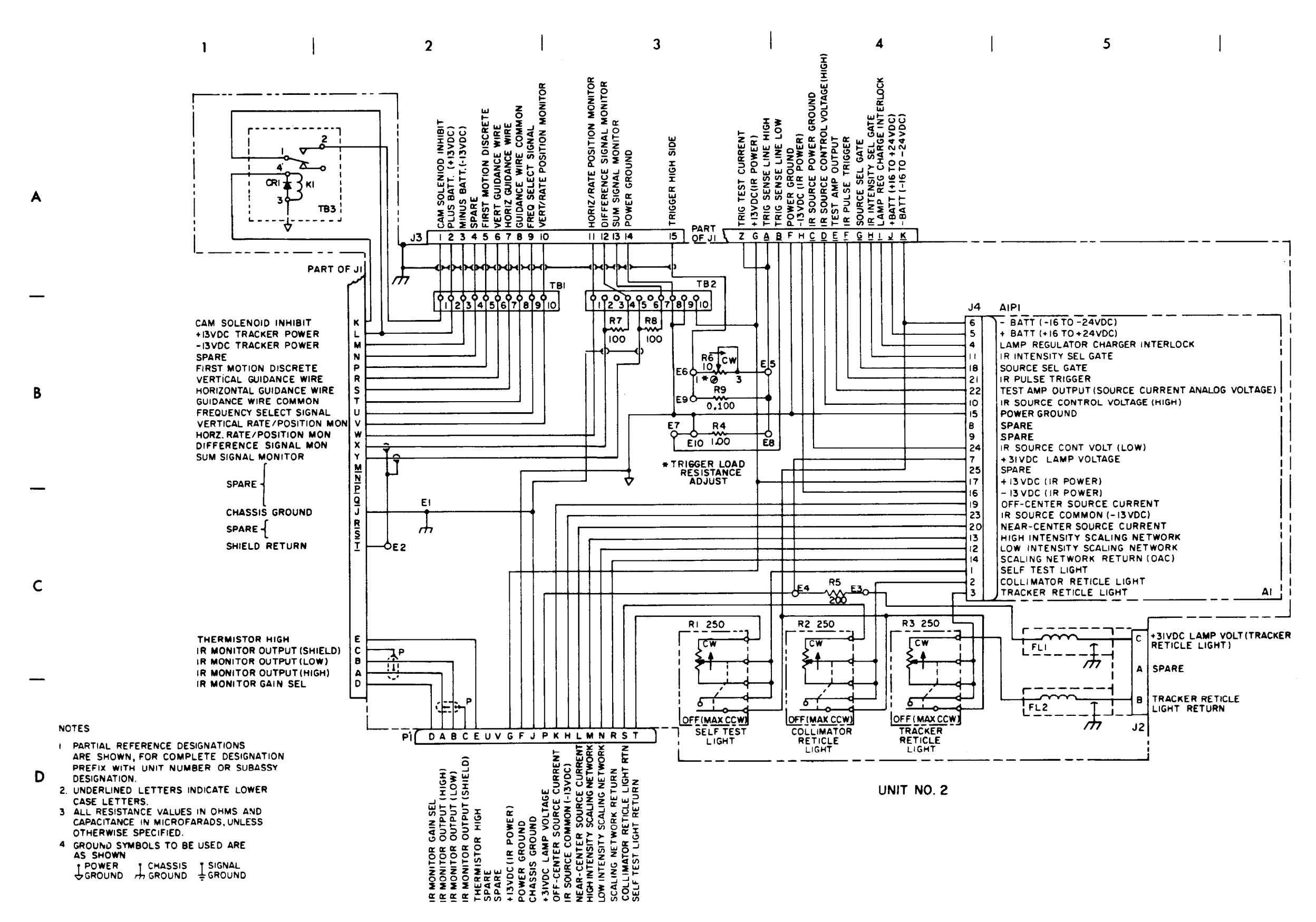

Figure 8-3. Optical alignment fixture, schematic diagram.

C1

#### MS101207D

8-5

A

B

С

D

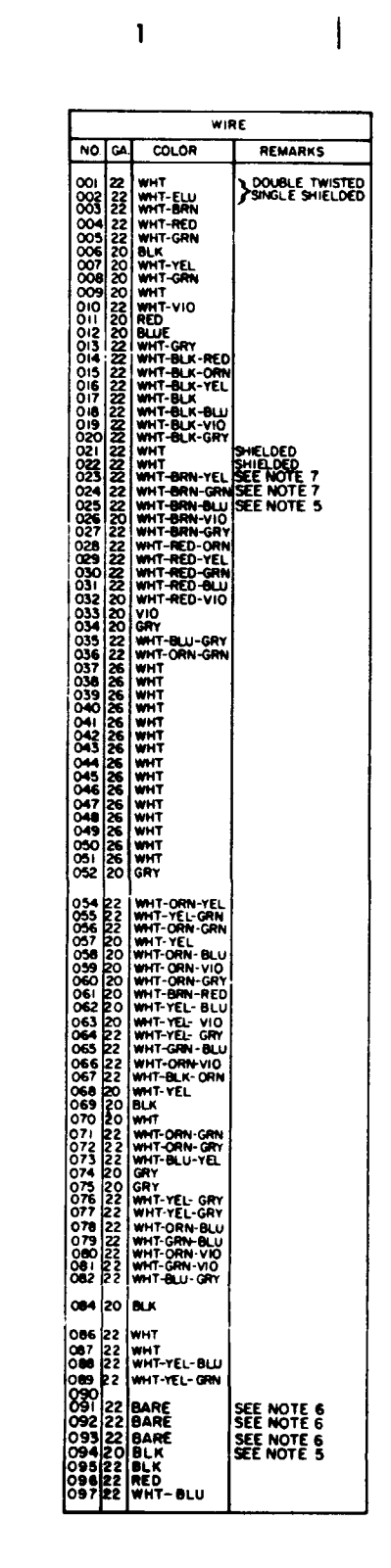

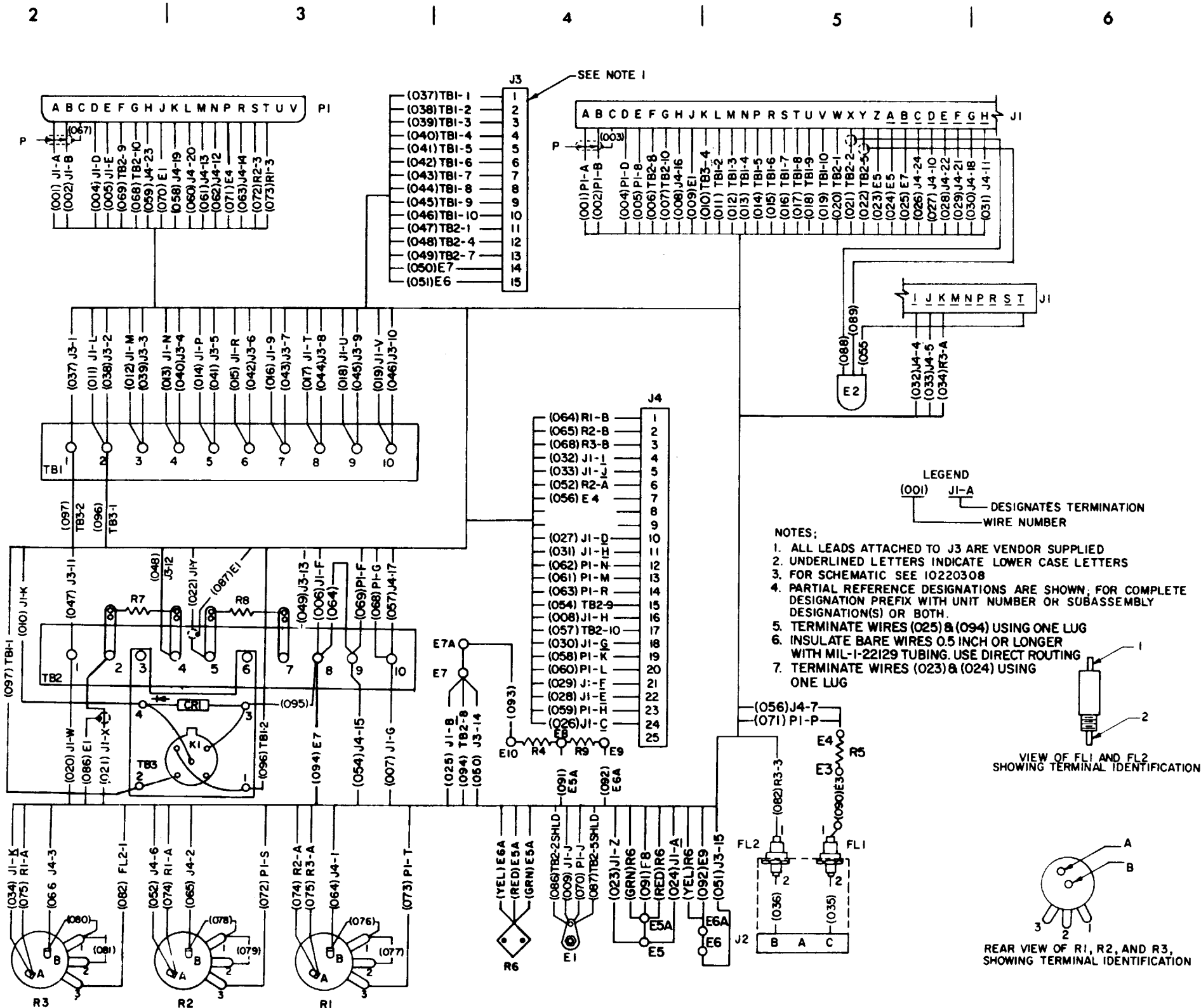

Figure 8-4. Optical alignment fixture, wiring diagram.

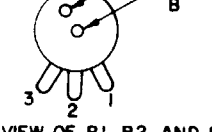

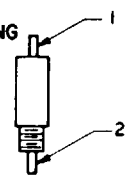

#### Section II. REPAIR PROCEDURES

# 8-5. General

This section provides repair information for the UUT within the scope of DS and CS maintenance personnel. Figures 8-5 through 8-7 illustrate the disassembly and assembly of the UUT and special tools required. Paragraphs 8-6 through 8-17 contain only those procedures peculiar to the UUT or not obvious to a trained technician. TM

9-4935-480-24P contains a list of repair parts and special tools authorized for maintenance personnel.

#### 8-6. A1 Removal and Installation Procedure

a. Removal.

(1) Remove mounting hardware (1 through 5, fig, 8.5) and mount (6).

(2) Remove mounting hardware (1,2, and 3, fig. 8-6) and cover (4).

(3) Remove screws (7, fig. 8-5), This frees J4 mounting bracket (5, fig. 8-6) so the screws on A1P1 (6) are easier to Ioosen

(4) Loosen the captive screws on A1P1 and disconnect A1P1 from J4 (7).

(5) Remove mounting hardware (8, 9, 10, 15, 16, and 17) and A1 (23).

(6) Remove clamp (22) from the wiring harness on A1.

b. Installation.

(1) Install clamp (22, fig. 8-6) on A1 wiring harness in the same location where it was removed in step a (6), above.

(2) Install A1 (23) with mounting hardware (15, 16, 17,8,9, and 10).

(3) Connect A1P1 (6) to J4 (7), and tighten the captive screws on A1P1.

(4) Coat the under side of the heads of screws (7, fig. **8**-5) with adhesive (item 5, App. D). Install J4 mounting bracket (5, fig. 8-6) with the screws. Wipe any excess adhesive from the screw heads.

(5) Install cover (4) with mounting hardware (1, 2, and 3).

(6) Coat the threads of screws (1, fig. 8-5) with locking compound (item 11, App. D) and install mount (6) with the screws.

(7) Install thumbnut (3) on screw (2). Coat the exposed threads of the screw with locking compound

(item 11, App. D). Install the screws with washers (4 and 5). Tighten the screw against the mount. While holding the thumbnut, back off the screw until a clearance of 0.03 inches exist between the bottom of the screwhead and the top of the thumbnut.

#### 8-7. Gasket Removal and Installation Procedure

a. Removal.

(1) Remove the cover (par. 8-6a (1) through (4)),

(2) Using a knife, remove gasket (24, fig. 8-6) and any residual adhesive from the cover.

b. Installation.

(1) Clean the gasket-mounting area with MEK (item 17, App. D).

(2) Cut a new gasket (24, fig. 8-6) from closed

synthetic rubber (item 31, App. D), NOTE

> Be sure the screw holes in the gasket are alined with the screw holes in the cover before positioning the gasket on the cover,

(3) Bond the gasket to the cover using adhesive (item 4, App. D).

(4) Install the cover (par. 8-6b (3) through (7)).

#### 8-8. RI through R3 Removal and Installation Procedure (Fig. 8-6)

a. Removal.

(1) Remove mounting hardware (1, 2, and 3) and cover (4).

(2) Loosen the two set screws and remove knob (25).

(3) Using a knife, cut the insulation sleeving from the terminals of R1, R2, or R3 (29).

(4) Disconnect and tag the leads to the faulty resistorswitch.

(5) Remove mounting hardware (26, 27, and 28) and the faulty resistor-switch.

b. Installation.

NOTE

Be sure the locating pin on R1, R2, or R3 (29) is positioned in the hole in base (30) before tightening the hardware.

#### NOTE

Discard the lockwasher supplied with the new resistor-switch.

(1) Apply locking compound (item 11, App. D) to the threads of R1, R2, or R3. Install the resistor-switch with mounting hardware (26, 27, and 28).

(2) Install a length of insulation sleeving (item 35, App. D) over the leads disconnected in step a (4) above.

(3) Connect the leads to R1, R2, or R3.

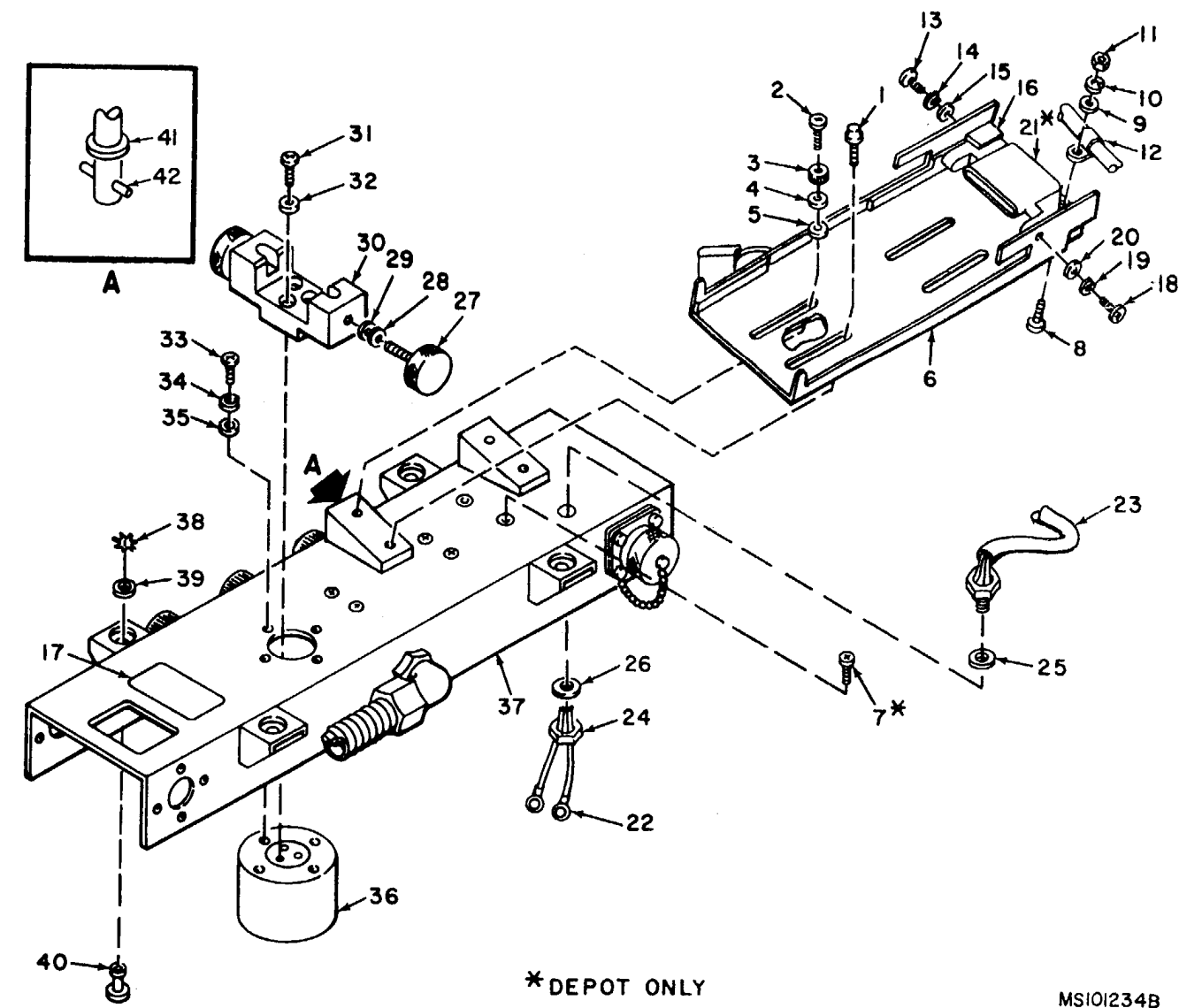

| 1 – Screw              | 11 - Nut                  |
|------------------------|---------------------------|
| 2 – Screw              | 12 - Clamp                |
| 3 – Thumbnut           | 13 - Screw                |
| 4 – Washer             | 14 - Washer               |
| 5 – Washer             | 15 - Washer               |
| 6 – Mount              | 16 - Retainer             |
| 7 - Screw (Depot only) | 17 - Identification plate |
| 8 - Screw              | 18 - Screw                |
| 9 – Washer             | 19 – Washer               |
| 10 – Washer            | 20 - Washer               |
|                        |                           |

Figure 8.5. Repair of optical alignment fixture, view 1.

21 - J3 (Depot only) 22 - Terminal 23 - Cable assembly 24 - Nut25 - Sealing washer 26 - Washer 27 - Thumbscrew 28 - Washer

- 29 Washer 30 Mount
- 39 Washer 40 - Stud

31 - Screw 32 - Washer

33 - Screw

34 - Washer

35 - Washer

38 - Retainer

37 - Base

36 - Bearing shaft

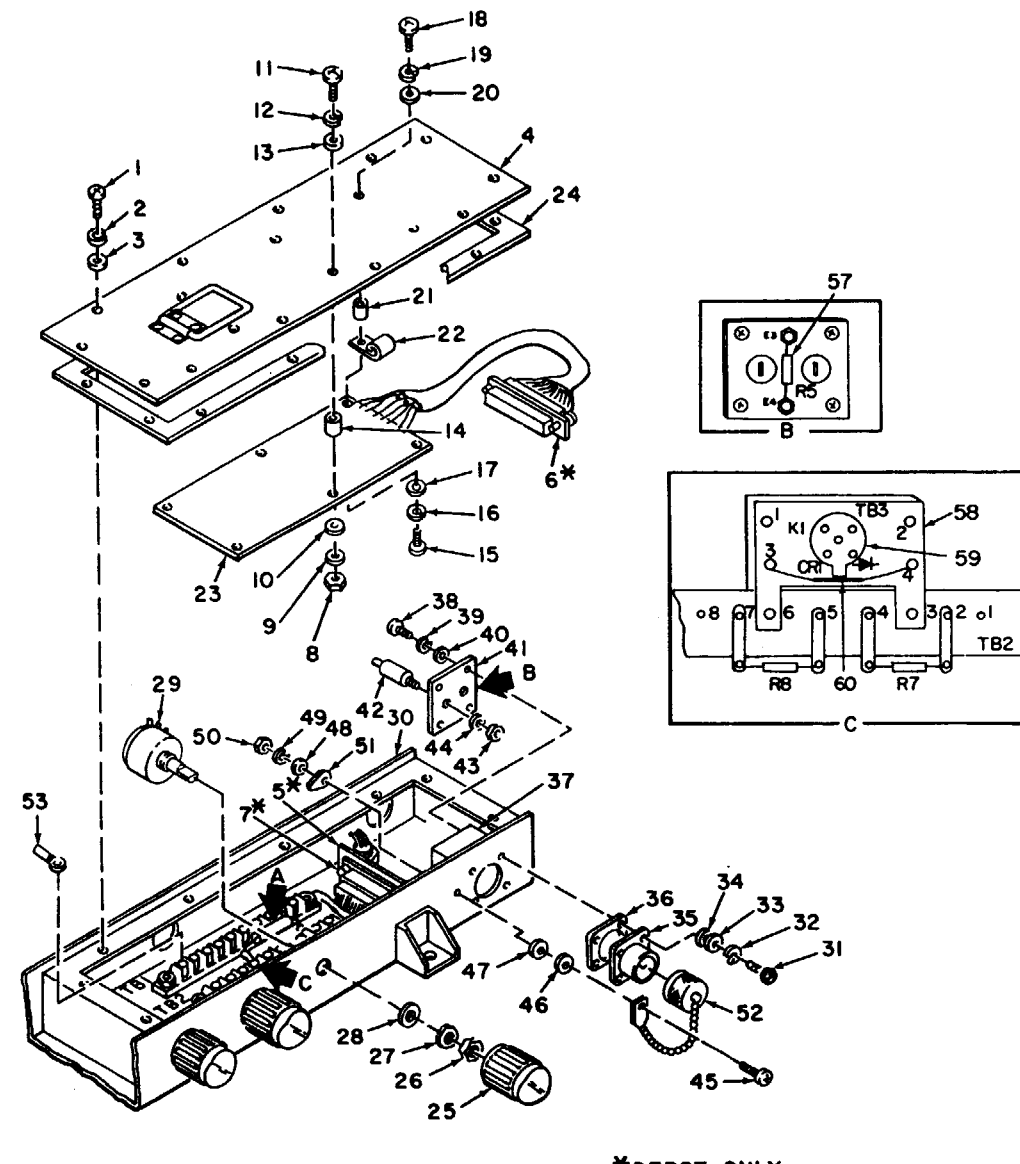

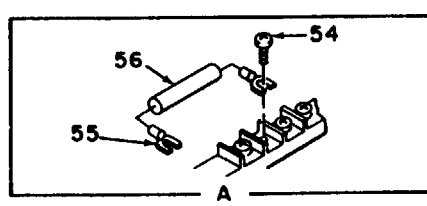

\*DEPOT ONLY

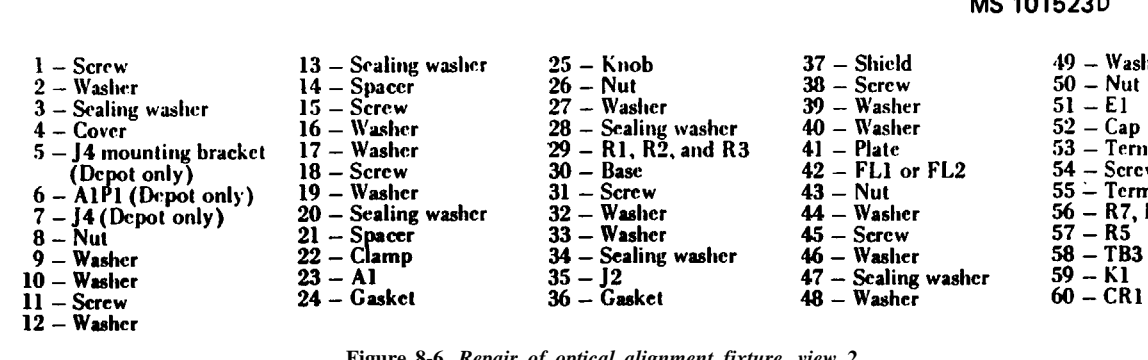

Figure 8-6. Repair of optical alignment fixture, view 2.

MS 101523D

|     | 40 114 1      |
|-----|---------------|
|     | 49 — Washer   |
|     | 50 – Nut      |
|     | 51 51         |
|     | 51 - CI       |
|     | 52 — Cap      |
|     | 53 — Terminal |
| 2   | 54 - Screw    |
| -   | 55 - Terminal |
|     | 56 - 87 - 88  |
|     | 50 - 11, 10   |
|     | 57 — K5       |
|     | 58 – TB3      |
| her | 59 K1         |
|     |               |

#### \*DEPOT ONLY

| 10 - Azimu   |
|--------------|
| 11 - Base    |
| 12 – Screw   |
| 13 – Washe   |
| 14 – Scaling |
| 15 – Washe   |
| 16 – Washe   |
| 17 - Nut     |
| 18 – Cap     |
| •            |
|              |

ø

P

à

Q

17

Figure 8-7. Repair of optical alignment fixture, view 3.

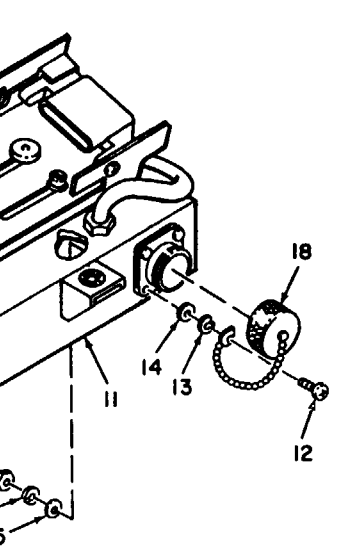

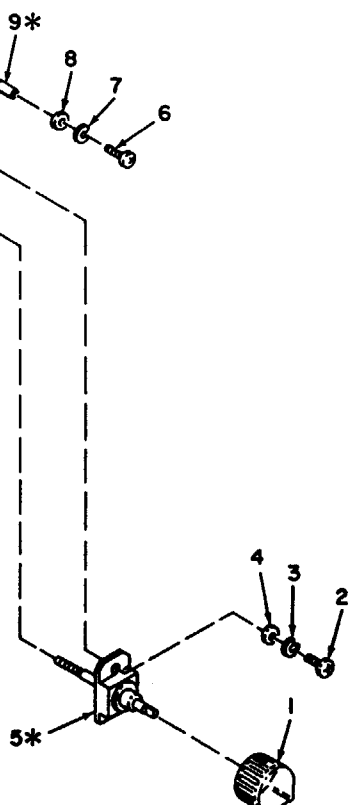

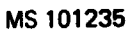

uth-elevation control

#### ng washer

C9

(4) Slide the sleeving over the terminals, and heatshrink using heat gun.

(5) Install knob (25) and tighten the two set screws,

(6) Install cover (4) with mounting hardware (1, 2, and 3).

# 8-9. J2 Removal and Installation Procedure (Fig. 8-6)

a. Removal.

(1) Remove mounting hardware (1, 2, and 3) and cover (4).

(2) Remove mounting hardware (31 through 34).

(3) Carefully pull J2 (35) and the leads to J2 out of shield (37).

(4) Slide the insulation sleeving from the terminals of J2 and disconnect and tag the leads.

(5) Remove gasket (36) from J2.

b. Installation.

(1) Fabricate new gasket (36) from gasket sheet (item 28, App. D). Install gasket on J2 (35).

(2) Install insulation sleeving (item 33, App. D) over the leads to J2.

(3) Connect the leads to J2 and slide the sleeving over the terminals of J2.

(4) Carefully push the leads of J2 into shield (37) until J2 can be inserted through base (30).

(5) Hold the shield on the inside of the base, with one hand, and install J2 in the shield with mounting hardware (31 through 34).

(6) Install cover (4) with mounting hardware (1, 2, and 3).

#### 8-10. FL1 and FL2 Removal and Installation Procedure (Fig. 8-6)

a Removal.

(1) Remove mounting hardware (1, 2, and 3) and cover (4).

#### NOTE

Do not pull J2 (35) out of base (30).

(2) Remove mounting hardware (31 through 34).

(3) Carefully remove and position shield (37), until access can be made to screws (38).

(4) Remove mounting hardware (38, 39, and 40).

(5) Slide the shield down the leads toward J2.

(6) Slide the insulation sleeving from the terminal of FL1 or FL2 (42) leading to J2.

(7) Disconnect the lead from FL1 or FL2.

(8) Using a knife, cut the insulation sleeving from the remaining terminal of FL1 or FL2, and disconnect the lead.

(9) Remove mounting hardware (43 and 44) and FL1 or FL2 from plate (41).

b. Installation.

(1) Install FL1 or FL2 (42) to plate (41) with mounting hardware (43 and 44).

(2) Install a length of insulation sleeving, (item 35, App. D) over the leads that connect to the exposed terminal of FL1 or FL2. Connect the lead to FL1 or FL2. Slide the sleeving over the terminal of FS1 or FL2, and heat-shrink, using heat gun.

(3) Install a length of insulation sleeving (item 35, App. D) over the lead from J2. Connect the lead to FL1 or FL2 and slide the sleeving over the terminal.

(4) Install the plate and the shield with mounting hardware (38, 39, and 40).

(5) Pull J2 (35) out of base (30), while the shield is positioned back in its location in the base.

(6) Carefully push the leads of J2 back into the shield, until J2 can be inserted through the base.

(7) Hold the shield on the inside of the base, with one hand, and install J2 in the shield with mounting hardware (31 through 34).

(8) Install cover (4) with mounting hardware (1, 2, and 3).

#### 8-11. E1 and Cap Removal and Installation Procedure (Fig. 8-6)

a. Removal.

(1) Remove mounting hardware (1, 2, and 3) and cover (4).

(2) Using a knife, cut the insulation sleeving from E1 (51).

(3) Disconnect the leads to E1.

(4) Remove mounting hardware (45 through 50), E1, and cap (52).

(1) Apply adhesive (item 5, App. D) under sealing washer (47).

(2) Install cap (52) and E1 (51) with mounting hardware (45 through 50). Wipe off any excess adhesive.

(3) Bend the terminal of E1 up approximately 45 degrees.

(4) Install a length of insulation sleeving (item 37, App. D) over the leads to E1. Connect the leads to E1. Slide the sleeving over E1 and heat-shrink, using heat gun.

(5) Install cover (4) with mounting hardware (1, 2, and 3).

#### 8-12. Cap Removal and Installation Procedure

a. Removal.

(1) Remove mounting hardware (1, 2, and 3, fig. 8-6, and cover (4).

(2) Remove mounting hardware (12 through 17, fig. 8-7) and cap (18).

b. Installation

(1) Apply adhesive (item 5, App. D) under the head of screw (12, fig. 8-7).

(2) Install cap (18) with mounting hardware (12 through 17). Wipe off any excess adhesive.

(3) Install cover (4, fig. 8-6) with mounting hardware (1, 2, and 3).

#### 8-13. Cable Assembly Removal and Installation Procedure

a. Removal.

(1) Slide mount (6, fig. 8-5) to its extended position.

(2) Remove mounting hardware (8 through 11) and clamp (12).

(3) Remove mounting hardware (13, 14, and 15) and retainer (16).

(4) Remove mounting hardware (18, 19, and 20), and remove J3 (21) from the mount.

(5) Remove mounting hardware (1, 2, and 3, fig. 8-6) and cover (4).

(6) Remove terminals (22, fig. 8-5) from TB1 and TB2 marked 1 through 15.

(7) Cut and remove enough cable straps so the leads to cable assembly (23) are free.

(8) Remove nut (24), and slide it over the leads of the cable assembly.

(9) Remove the cable assembly from base (37).

(10) Slide mounting hardware (25 and 26) over the leads of the cable assembly.

(11) Cut the faulty terminals from the leads of the cable assembly.

b. Installation.

(1) Install mounting hardware (25 and 26, fig. 8-5) on cable assembly (23).

(2) Carefully insert the leads of the cable assembly through base (37).

(3) Slide nut (24) over the leads of the cable assembly, and tighten the nut,

(4) Strip the insulation from the leads on the cable assembly where the faulty terminals were removed, and install terminal (22), using crimping tool from kit.

(5) Dress the leads, and install cable straps in the locations where they were removed in step a (7), above.

(6) Connect the leads of the cable assembly to TB1 and TB2 where they were removed in step a (6), above.

(7) Install cover (4, fig. 8-6) with mounting hardware (1, 2, and 3).

(8) Install J3 (21, fig. 8-5) on mount (6) with mounting hardware (18, 19, and 20).

(9) Install retainer (16) with mounting hardware (13, 14, and 15).

(10) Install clamp (12) with mounting hardware (8 through 11).

(11) Return the mount to its closed position.

# 8-14. Terminal Removal and Installation Procedure (Fig. 8-6)

a. Removal.

(1) Remove mounting hardware (1, 2, and 3) and cover (4).

(2) Remove terminal (53) from TB2 or TB3.

(3) Cut the terminal from the lead.

b. Installation.

(1) Strip the insulation of the lead where the terminal was removed in step a (3), above.

(2) Install terminal (53) using crimping tool, DMC 87.

(3) Install cover (4) with mounting hardware (1, 2, and 3).

# 8-15. R7 and R8 Removal and Installation Procedure (Fig. 8-6)

a. Removal.

(1) Remove mounting hardware (1, 2, and 3) and cover (4).

(2) Disconnect and tag the leads to terminals (55).

(3) Using a knife, remove the adhesive from the resistor to be removed.

(4) Remove screws (54) from TB2, and remove the terminals, and R7, or R8 (56).

b. Installation.

(1) Clean the area on TB2 where the resistor was removed with isopropyl alcohol (item 7, App. D).

(2) Install terminals (55) on a new R7 or R8 (56).

b. Installation.

#### TM 91425-481-34

(3) Install the resistor on TB2 with screws (54).

(4) Connect the leads to the terminals disconnected in step a (2), above.

(5) Bond the resistor to TB2 using adhesive (item 5, App. D).

(6) Install cover (4) with mounting hardware (1,2, and 3).

#### 8-16. Thumbscrew Removal and Installation Procedure (Fig. 8-5)

*a. Removal.* Remove thumbscrew (27) and mounting hardware (28 and 29).

b. Installation.

(1) Install a now thumbscrew (27) with mounting hardware (28 and 29).

(2) Deform the threads on the end of the thumbscrew, to retain the thumbscrew in mount (30).

#### 8-17. Azimuth-Elevation Control Removal and Installation Procedure (Fig. 8-7)

a. Removal.

(1) Loosen the two setscrews and remove knobs (1).

(2) Remove mounting hardware (2, 3, and 4).

(3) Unthread azimuth shaft assembly (5) from azimuth-elevation control (10).

(4) Remove mounting hardware (6, 7, and 8) and shafts (9).

(5) Remove the azimuth-elevation control from base (11).

b. Installation.

(1) Unthread azimuth shaft assembly (5) from azimuth-elevation control (10).

(2) Position the azimuth-elevation control in base (11).

(3) Install shafts (9) through the base and into the azimuth-elevation control until the shaft is flush with each side of the base.

(4) Install mounting hardware (6, 7, and 8).

(5) Thread the azimuth shaft assembly into the azimuth-elevation control until the surface of the retainer is flush with the base. It may be necessary to slide the azimuth-elevation control on the shafts, in order to place the retainer on the azimuth shaft assembly flush with the base.

(6) Install mounting hardware (2,3, and 4).

(7) Install knobs (1) and tighten the two setscrews.

#### 8-18. Painting

Touch up the exterior of the optical alinement fixture as follows:

a. Apply primer (item 24, App. D) and allow to dry.

*b*. Apply polyurethane coating (item 9, App. D) approximately 2 hours after primer is applied.

# 8-19. Packaging

*a.* When the UUT is to be shipped to the depot for further testing and repair, package the unit in accordance with TM 38-230-1. Insure that adequate cushioning material and bracing are used to prevent damage to the unit during shipment.

*b*. Packages should be marked in accordance with local directives.

C9

# CHAPTER 9

# **OPTICAL ALINEMENT FIXTURE (1A6)**

### Section I. PROGRAMMED TESTS

#### 9-1. General

a. This procedure checks circuit cards Al and A2, and electronic assemblies A3 and A4.

b. Tests include operation of indicator lights, variable resistors, switches S1 and S2, digital voltmeter M1, and continuity checks.

#### 9-2. Equipment Required

The following equipment is required to test the UUT:

| Description          |
|----------------------|
| see TM 9-1425-550-10 |
| PB-403               |
|                      |
| TA-108               |
| TA-109               |
| TA-208               |
| TA-216               |
| TA-405               |
| TA-441               |
| CA-9                 |
| CA-34                |
| CA-35                |
| CA-36                |
| CA-422               |
| CA423                |
| CA424                |
| CA425                |
|                      |

#### WARNING

Dangerous voltages may be present in the UUT. Use care in performing the manual procedures.

#### 9-3. Teat Instructions

a. The UUT is on-bench tested.

b. When the program requires probing a connector, use TA-208.

c. When the program directs that an adjustment be performed, refer to figures 9-4 and 9-5 for the adjustment location.

d. At programmed test completion, or when the UUT is to be shipped to depot for further testing or repair, install the cover.

e. Perform the mechanical inspection procedures below, before beginning the programmed tests.

| Step | Procedure                                                                                                    | Corrective Action                                                                       | (1) Dial 53500     |
|------|----------------------------------------------------------------------------------------------------|-----------------------------------------------------------------------------------------|--------------------|
| 1    | Inspect control knobs,<br>switches, connectors, and<br>meter for damage.                                                                                          | Replace if required.                                                                    | switches.          |
| 2    | Inspect the collimator<br>locking control thumb-<br>screws in tracker<br>collimator mounts for<br>the following                                                   |                                                                                         |                    |
|      | <i>a.</i> Cross-threads<br><i>b.</i> Burred or damaged<br>collimator mounting<br>points.                                                                          | If any of the conditions listed exist, replace the thumbscrews.                         | P1 P1              |
| 3    | Inspect the tracker<br>collimator mounts for<br>the following:<br><i>a</i> . Damaged insert<br>threads for the<br>collimator locking<br>control thumbscrews.      | Replace the collimator mounts.                                                          | 98<br>V U<br>P2 P2 |
|      | <i>b</i> . Rotate the mounts<br>and check the bearings<br>for excessive looseness<br>or binding.                                                                  | If any binding or loose-<br>ness exists, replace the<br>bearing shaft.                  | ľ.                 |
| 4    | Inspect the UUT for<br>damaged insert threads<br>for the tracker colli-<br>mator mounts.                                                                          |                                                                                         |                    |
| 5    | Rotate the ELEVATION<br>UP controls from the<br>fully down position<br>until the support is<br>fully extended and<br>check for excessive<br>binding or looseness. | If any binding or loose-<br>ness exists, replace the<br>azimuth-elevation con-<br>trol. |                    |

| Step | Procedure                                                                                                    | Corrective Action                                                                       |
|------|----------------------------------------------------------------------------------------------------|-----------------------------------------------------------------------------------------|
| 6    | Rotate the AZIMUTH<br>RIGHT control from the<br>fully left to the fully<br>right position and<br>check for excessive<br>binding or looseness. | If any binding or loose-<br>ness exists, replace the<br>azimuth-elevation con-<br>trol. |

#### 9-4. Preparation for Programmed Tests

a. Ensure that PMC for this UUT is installed in PLMA 1A15.

b. Set monitor panel 1A11 switches as follows:

000 into the UUT TEST NUMBER

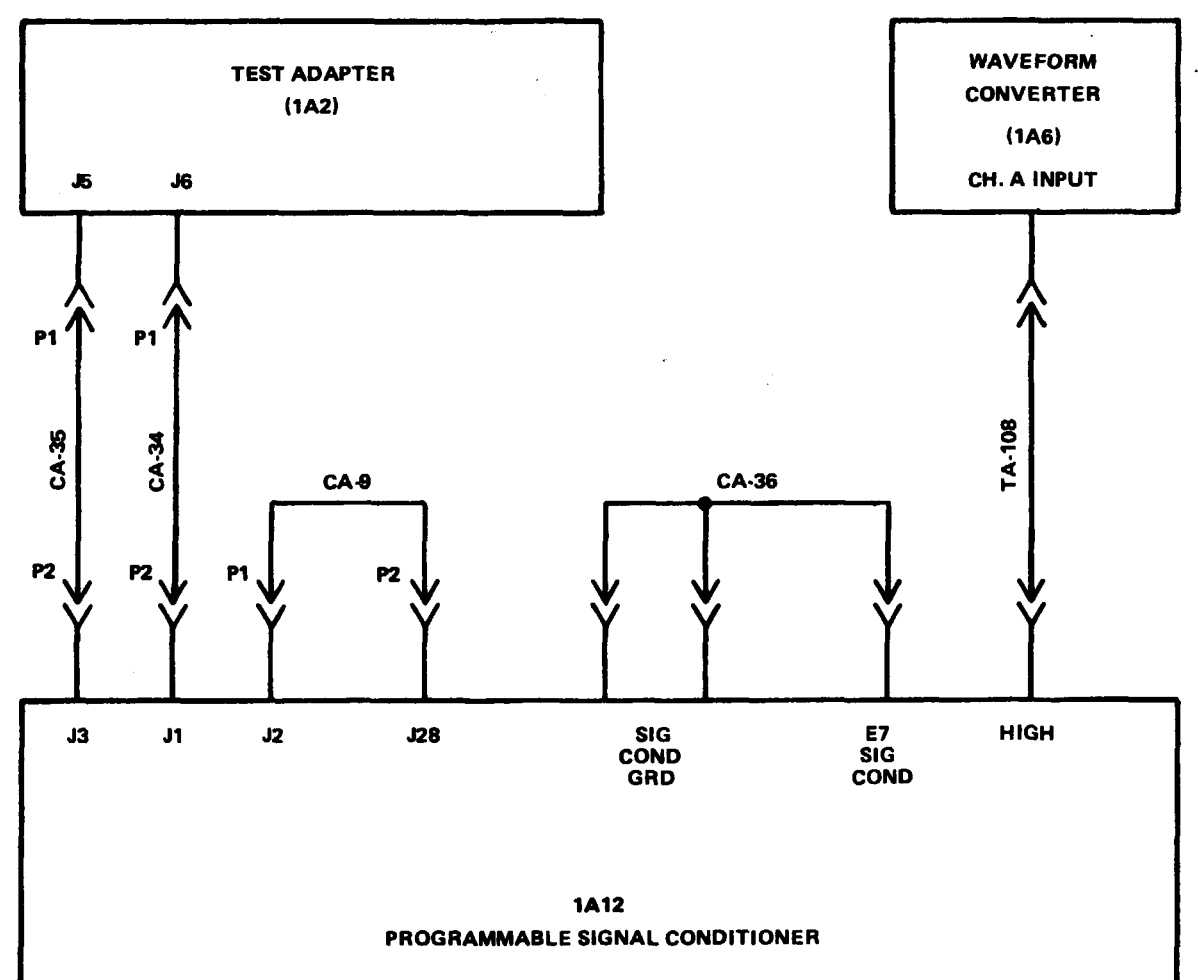

(2) Set TEST MODE switch to TAPE.

(3) Set CONTROLLER SUBMODE switch to NORMAL.

(4) Press the START TEST switch.

c. Observe message displayed on SSVD and verify that the UUT is the one described in the message.

### CAUTION

When the test program in a **PROCRAM INTERRUPT calls for** the disconnection of a lead, do not allow the disconnected lead to contact any part of the UUT or damage to the UUT may result.

MS 440368A

Figure 9-1. 1A12 cable hookup diagram

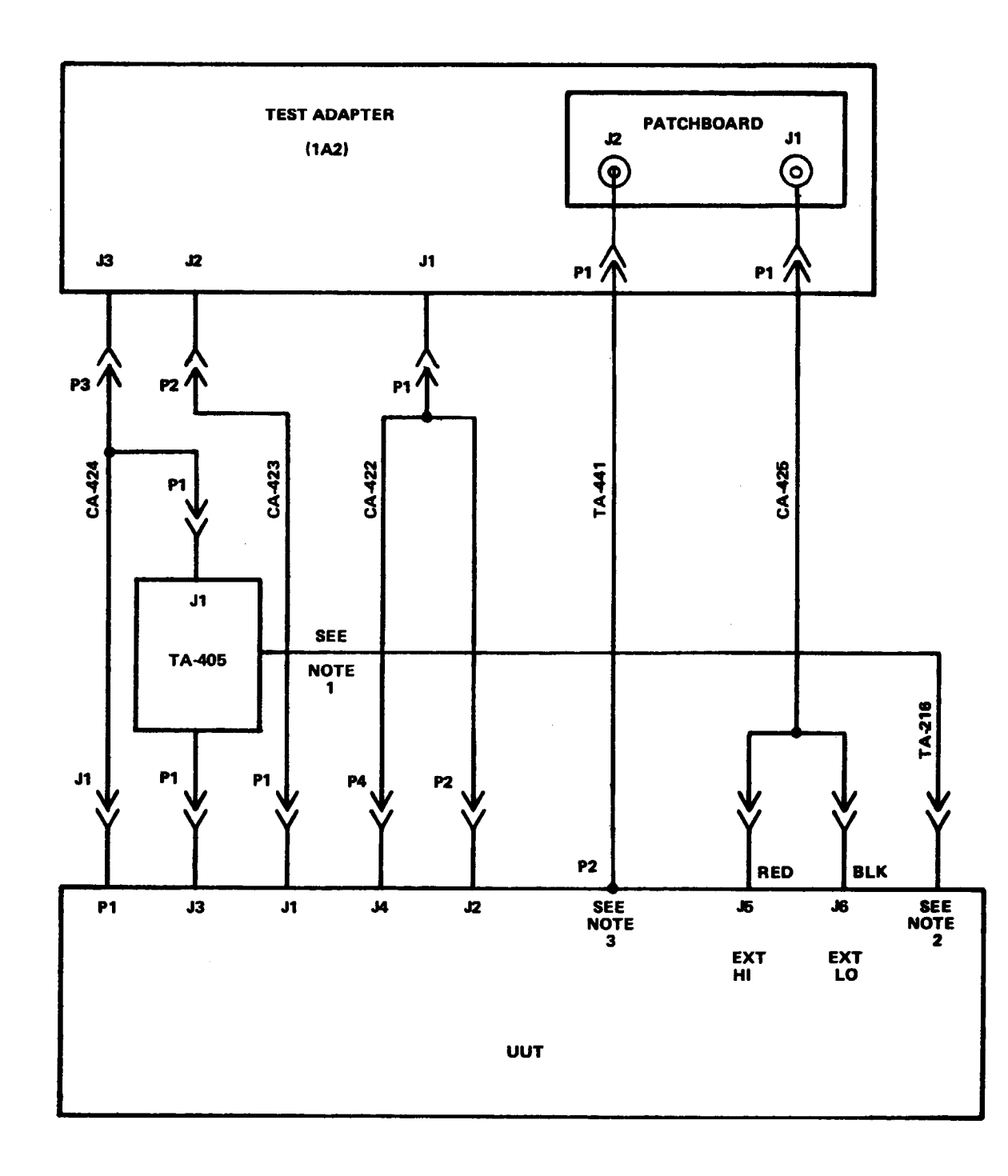

# NOTES: 1. Connect to TA-405/J1 bracket.

- 2. Connect to screw holding the OAF J1 mounting cap chain.
- 3. Insert under center screw located under the UUT digital

voltmeter (1A6M1).

#### MS440364A

Figure 9-2. UUT cable hook-up diagram.

# 9-5. Acceptance Test

Perform the following steps:

| Print messages<br>ref no.     | Action or instructions                                                                                                    |
|-------------------------------|----------------------------------------------------------------------------------------------------|
| REF TM1<br>through<br>REF TM4 | Discontinue the UUT test and run the confidence and mainter TM 9-4935-552-14/2.                                                                                                    |
| REF TM5                       | <i>a</i> Install the patchboard.<br><i>b</i> . Perform cable hookup (fig. 9-1).<br><i>c</i> . Ress PROCEED switch.                                                                                                    |
|                               | CAUTION<br>When SSVD displays "DO<br>INTERRUPT THIS TES"<br>structions must be follow<br>equipment will be damaged                                                                                                    |
| REF TM6                       | <ul> <li>a. Install connector plate TA-405 in J3 on the UUT.</li> <li>b. Perform cable hookup (fig. 9-2). Retain connections shown in c. Connect AC/DC probe to 1A12 HI/LO.</li> <li>d. Set UUT controls as follows: <ol> <li>SELF TEST LIGHT control fully CCW to off position.</li> <li>TRACKER RETICLE LIGHT control fully CCW to off position.</li> <li>COLLIMATOR RETICLE LIGHT control fully CCW to off (3) COLLIMATOR RETICLE LIGHT control fully CCW to off (5) METER SELECT switch to OFF.</li> <li>MODE SELECT switch to OFF.</li> </ol> </li> </ul> |
| REF TM7                       | Terminate testing. The SSVD will indicate failure codes A through                                                                                                    |

| Terminate testing. The SS +2 will indicate failure codes if anoug |
|-------------------------------------------------------------------|
| either an open or short with location points for troubleshooting. |
| troubleshooting procedures to repair as required.                 |
|                                                                   |

| Code | Fault | Fault exists<br>following          |
|------|-------|------------------------------------|
| A    | Open  | J3-12 and 1A6A3-E<br>and 1A6A3-E30 |
| В    | Open  | J3-5 and J1-P                      |
| С    | Open  | J1-S and J3-7                      |
| D    | Open  | J3-6 and J1-R                      |
| Е    | Open  | J3-9 and J1-U                      |

DO NOT ST", inowed or ed. in figure 9-1. position. off position. if position.

th AS. The code is interpreted below as . Refer to figure 9-6 and use standard

between g points

E14 or J1-X

| Print message<br>ref no. |             | A                       | ction or instructions                                                                          | Print message<br>ref no. |                                                                                                    | Act                                  | ion or instructions                                                                 |
|--------------------------|-------------|-------------------------|------------------------------------------------------------------------------------------------|--------------------------|----------------------------------------------------------------------------------------------------|--------------------------------------|-------------------------------------------------------------------------------------|
|                          | Code        | Fault                   | Fault exists between<br>following points                                                       |                          | Code                                                                                                    | Fault                                | Fault exists between following points                                               |
|                          | F           | Open                    | J3-2 and J1-L                                                                                  |                          | AJ                                                                                                    | Open                                 | J1-Z and 1A6A3-E18 or J3-15 and 1A6A3-E1                                            |
|                          | G<br>H      | Short<br>Short          | J3-12 or J1-X to chassis<br>J3-5 and J1-P to chassis                                           |                          | АК                                                                                                    | Open                                 | 1A6A3-E24 and 1A6A3-E8 or J1-U and 1A6A3-E24                                        |
|                          | I<br>J<br>K | Short<br>Short          | J1-S and J3-7 to chassis<br>J3-6 and J1-R to chassis                                           |                          | AL                                                                                                    | Short<br>Open<br>or                  | 1A6A3-E22 and 1A6A3-E6 or<br>J1-w and 1A6A3-E22                                     |
|                          | L<br>M      | Short<br>Short          | J3-2 and J1-L to chassis<br>J1-D and P1-D to chassis                                           |                          | АМ                                                                                                    | Short<br>Open                        | 1A6A3-E23 and 1A6A3-E7 or<br>J1-v and 1A6A3-E23                                     |
|                          | N<br>o      | Short<br>Short          | P1-A and J1-A to chassis<br>J1-B and P1-B to chassis                                           |                          | AN                                                                                                    | Short<br>Open<br>or                  | 1A6A3-E27 and 1A6A3-E11 or                                                          |
|                          | P<br>Q<br>R | Short<br>Short<br>Short | P1-E and J1-E to chassis<br>J1-Y to chassis<br>J3-9 and J1-U to chassis                        |                          | AO                                                                                                    | short<br>Open                        | 1A6A3-E26 and 1A6A3-E10 or                                                          |
|                          | S<br>T      | Open<br>Open            | J1-D and P1-D<br>P1-A and J1-A                                                                 |                          | AP                                                                                                    | Short<br>Open                        | 1A6A3-E25 and 1A6A3-E9 or                                                           |
|                          | U<br>V      | Open<br>Open            | J1-B and P1-B<br>P1-E and J1-E                                                                 |                          | AQ                                                                                                    | Short<br>Open                        | 1A6A3-E27 and J1-q<br>1A6A3-E28 and 1A6A3-E12 or                                    |
|                          | W<br>X      | Open<br>Open            | J1-Y and 1A6A3-E29 or J3-13 and<br>1A6A3-E13<br>1A6A4TB 1-2 and 1A6S2-A or                     |                          | AR                                                                                                    | or<br>Short                          | J1-e and 1A6A3-E28                                                                  |
|                          |             |                         | 1A6A4TB 1-9 and 1A6S2-C or<br>1A6A4TB 1-3 and 1A6S2-B                                          |                          |                                                                                                    | Open                                 | 1A6A3-E2 and 1A6A3-E1 or<br>1A6A3-E18 and 1A6A3-E1                                  |
|                          | Y<br>Z      | Open<br>Open            | IA6A4TB1-3 and IA6S2-B<br>J3-8 and IA6TB1-8 or J1-T and<br>IA6TB1-8                            |                          | AS                                                                                                    | Open                                 | 1A6A3-15 and 1A6A3-E31, or<br>1A6A3-17 and 1A6A3-E31, or<br>a defective 1A6A3-K1 or |
|                          | AA<br>AB    | Open<br>Open            | J1-M and J3-3<br>Power ground connections J3-14,                                               |                          |                                                                                                    |                                      | 1A6A3-CR1                                                                           |
| 1                        | AC          | Open                    | J1-c, J1-b, J1-F, or P1-F.<br>J1-t, PI-J, J1-J or J4-8 and chassis<br>ground or P1-C and J1-C. | REF TM8                  | <i>a</i> . Verify that the digital voltm<br>If the meter reads as specified, j<br>step d.                  | eter reads 8.82<br>proceed to stel   | XX where XX can be any number be<br>b b. If the meter does not read as spe          |
|                          | AD<br>AE    | Open<br>Open            | J1-V and J3-10<br>J1-W and J3-11                                                               |                          | <i>b</i> . Press and release PROCEED the last two least significant digit c.                               | switch. Verify<br>s (XX) illumin     | that the center segment of the seven-s<br>nates some time during the test sequence  |
|                          | AF<br>AG    | Open<br>Short           | P1-G or P1-F<br>J1-AA and J1-F                                                                 |                          | c. If the meter reads as specified<br>as specified, proceed to step d.<br>d. Repeat test sequence by start | l during the test<br>ing test (A). I | st sequence, press PROCEED. If the mo                                               |
|                          | AH<br>AI    | Short                   | J1-BB and J1-F<br>J1-EE and J1-F                                                               |                          | 1A6M1.                                                                                                    |                                      |                                                                                     |

etween 00 and 99. ecified, proceed to

segment display of ce. Proceed to step eter does not read esting and replace

# TM 9-1425-481-34

| Print message<br>ref no. | Action or instructions                                                                                                    | Ē                |
|--------------------------|----------------------------------------------------------------------------------------------------|------------------|
| REF TM9                  | <ul> <li>a. Position the UUT controls as follows:</li> <li>(1) SELF TEST LIGHT control fully CCW, but not off.</li> <li>(2) TRACKER RETICLE LIGHT control fully CCW, but not off.</li> <li>(3) COLLIMATOR RETICLE LIGHT control fully CCW, but not off.</li> <li>(4) NIGHT COLLIMATOR LIGHT control fully CCW, but not off.</li> <li>(5) METER SELECT switch to OFF.</li> <li>(6) MODE SELECT switch OFF.</li> <li><i>b.</i> Press PROCEED switch.</li> </ul>                                                                                   |                  |
| REF TM 10                | <ul> <li>a. Verify THERMAL SOURCE lamp (DSI) is off.</li> <li>(1) If lamp is off, proceed to step b.</li> <li>(2) If lamp is on, press HALT. Dial TEST (A) and press START TEST switch.</li> </ul>                                                                                                    |                  |
|                          | <ul> <li>b. Press and hold lamp assembly and verify lamp is on.</li> <li>(1) If lamp is on, proceed to step c.</li> <li>(2) If lamp is off, replace bulb, and repeat step b. If lamp still does not come on, replace DS1.</li> </ul>                                                                                                    |                  |
|                          | <ul> <li>c. Release lamp assembly and verify lamp is off.</li> <li>(1) If lamp is off, proceed to step d.</li> <li>(2) If lamp is on, replace DS1.</li> </ul>                                                                                                    | .550 F<br>.360 B |
|                          | d. Press PROCEED switch.                                                                                                    |                  |
| REF TM 11                | <ul> <li>a. Deleted.</li> <li>b. Deleted.</li> <li>c. Connect VDM test adapter P1 to connector plate TA-405.</li> <li>d. Connect CA-424 as follows: <ul> <li>(1) P3 to LCSS test adapter 1A2-J3.</li> <li>(2) P1 to TA-405 J1.</li> <li>(3) J1 not connected.</li> </ul> </li> <li>e. Enter test program at step APL EP9.</li> <li>f. Press START TEST switch.</li> <li>g. Observe dispay+essage on SSVD 1A1: <ul> <li>(1) Position the VDM test adapter rotary switch to position 7.</li> <li>(2) Press PROCEED switch.</li> </ul> </li> </ul> |                  |
| REF TM 12                | <ul><li>Check wiring to METER SELECT switch S2.</li><li>(1) If a fault is found, repair as required.</li><li>(2) If no fault is found, replace S2.</li></ul>                                                                                                    |                  |
| REFTM 13                 | Terminate testing. An open connection exists in the UUT. Examine El for good ground. Repair as required.                                                                                                    |                  |
| REF TM 14                | Check wiring to MODE SELECT switch S1.<br>(1) If a fault is found, repair as required.<br>(2) If no fault is found, replace S1.                                                                                                    |                  |
| REF TM 15                | <ul> <li>a. Position the UUT controls as follows:</li> <li>(1) SELF TEST LIGHT control fully CCW to off position.</li> <li>(2) TRACKER RETICLE LIGHT control fully CCW to off position.</li> <li>(3) COLLIMATOR RETICLE LIGHT control fully CCW to off position.</li> <li>(4) NIGHT COLLIMATOR LIGHT control fully CCW to off position.</li> <li>(5) METER SELECT switch to OFF.</li> <li>(6) MODE SELECT switch to OFF.</li> <li>b. Press PROCEED switch.</li> </ul>                                                                           |                  |

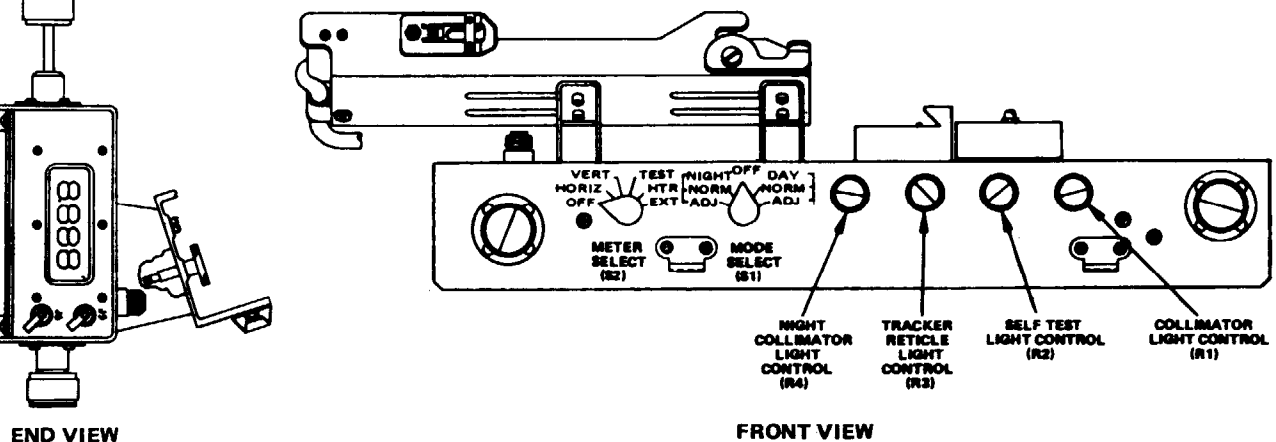

Figure 9-3. OAF controls – front and end views.

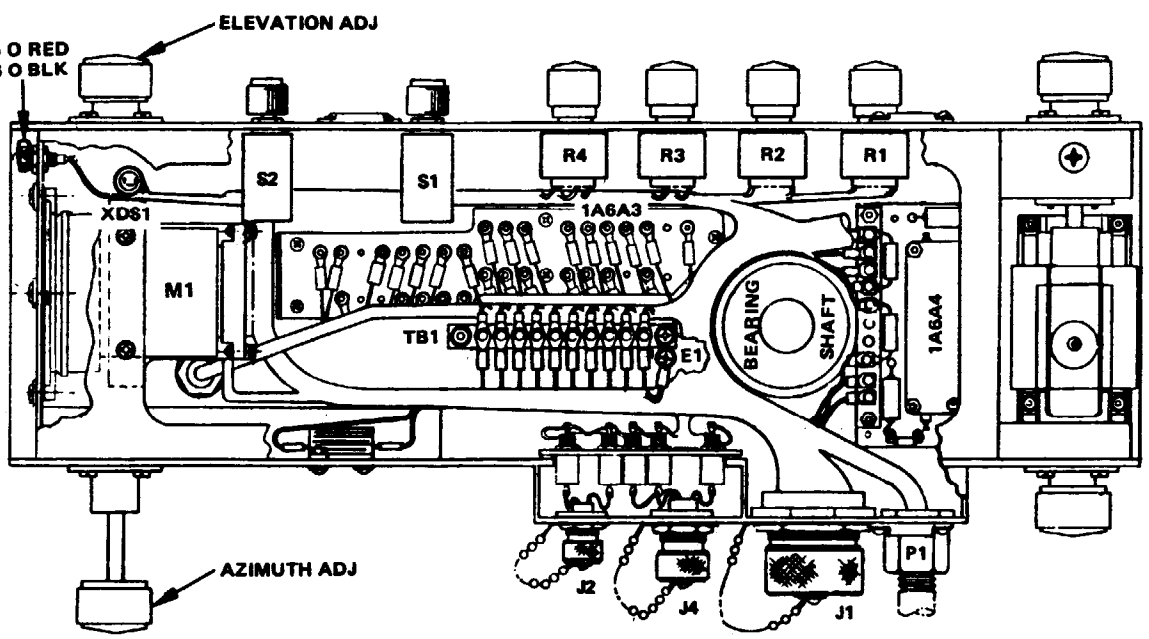

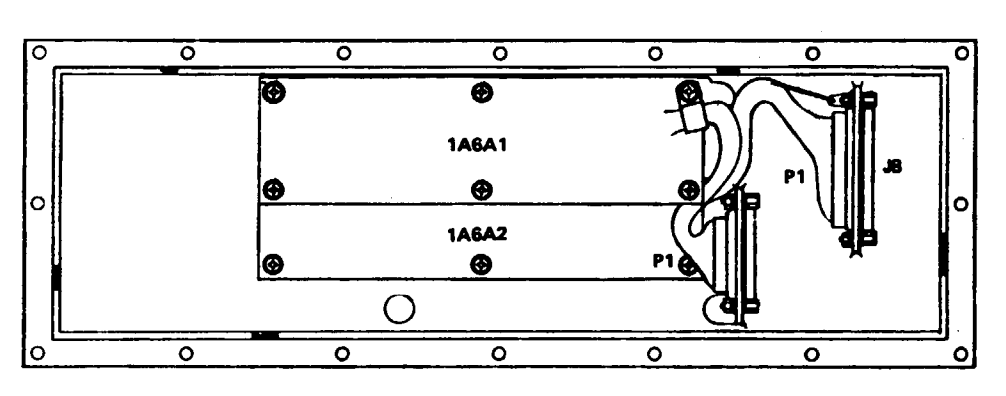

Figure 9-4. OAF subassemblies, controls and indicators - bottom view, cover removed.

MS 440362

MS 440363

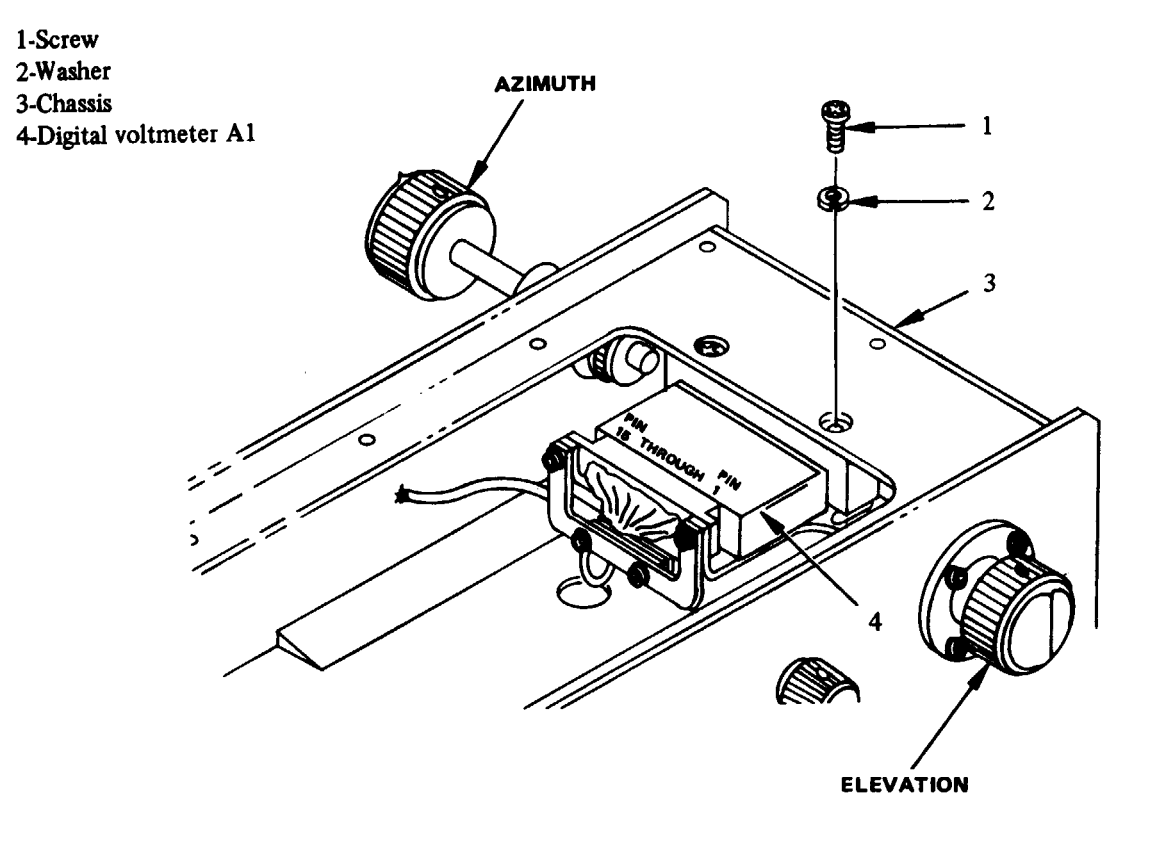

View A – Test Point Location

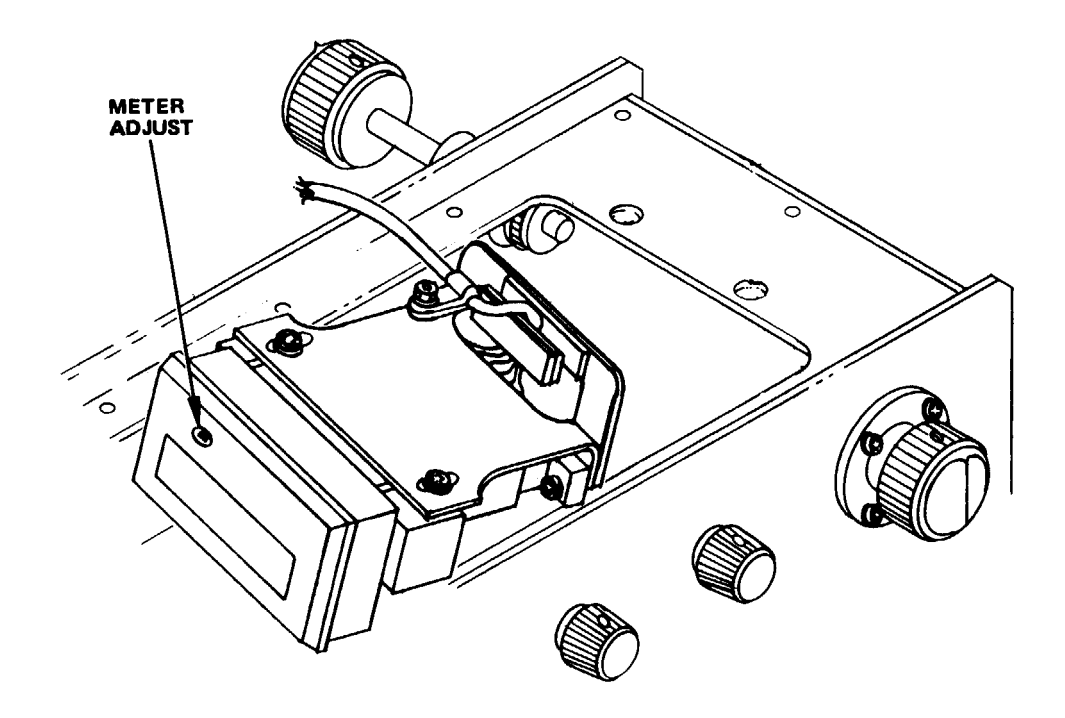

Digital voltmeter adjustment:

- chassis (3).

View B - Adjustment Location

a. Remove two screws (1) and washers (2). b. Carefully slide meter (4) back until it clears

c. Turn meter over as shown in view B. d. Adjust digital voltmeter as directed by program.

MS 440390

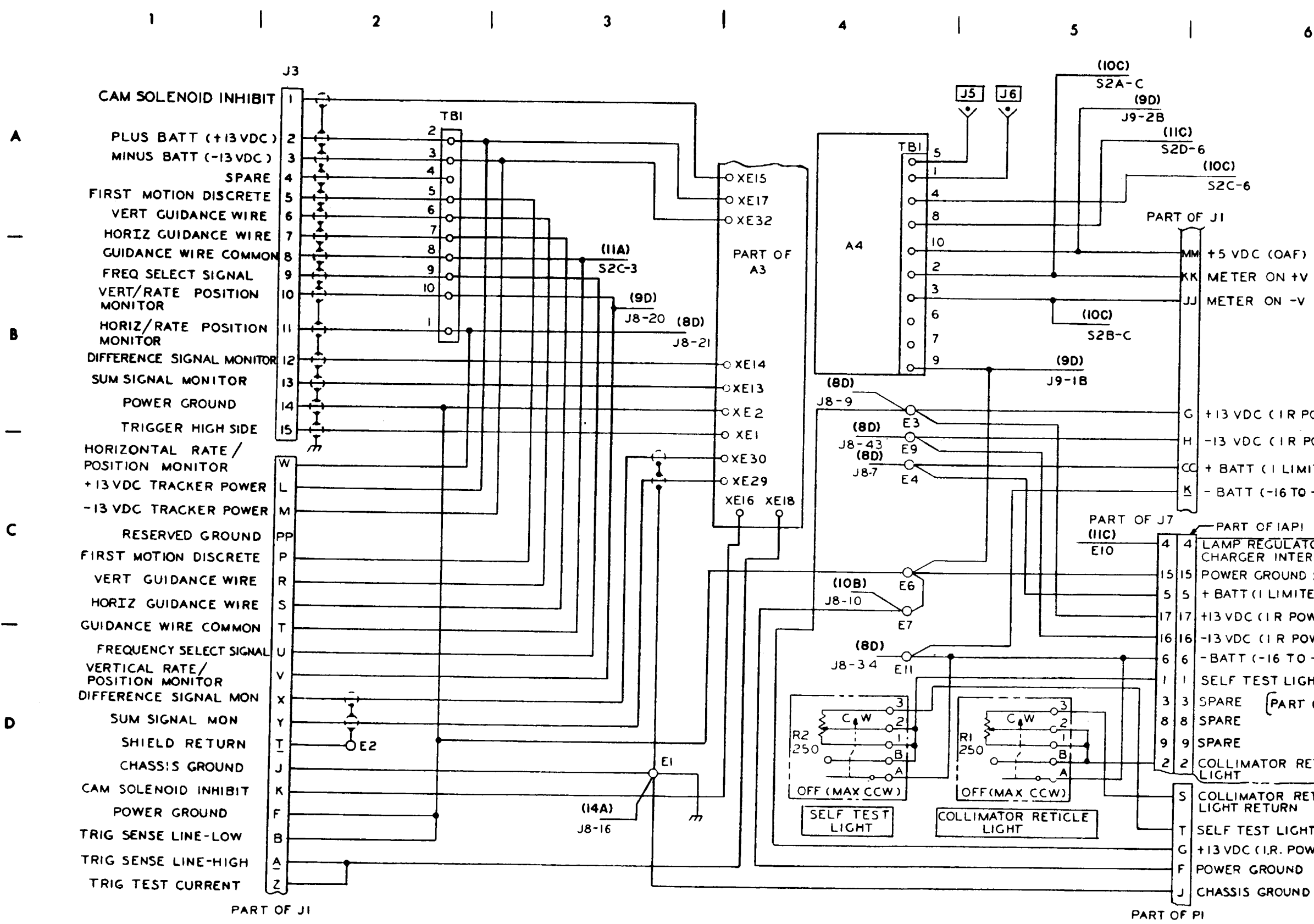

*Figure 9-6. OAF, schematic diagram (sheet 1 of 3).* 

#### MS 440365

T SELF TEST LIGHT RETURN G + 13 VDC (I.R. POWER)

# 2 2 COLLIMATOR RETICLE S COLLIMATOR RETICLE

4 LAMP REGULATOR CHARGER INTERLOCK 15 15 POWER GROUND SPARE 5 5 + BATT (I LIMITED) 7 17 +13 VDC (1 R POWER) 1616-13 VDC (IR POWER) 6 6 - BATT (-16 TO - 24 VDC) I SELF TEST LIGHT PART OF AI

- BATT (-16 TO -24 VDC )

CC + BATT ( | LIMITED)

-13 VDC (IR POWER)

G + 13 VDC (IR POWER)

+5 VDC (OAF) KK METER ON +V JJ METER ON -V

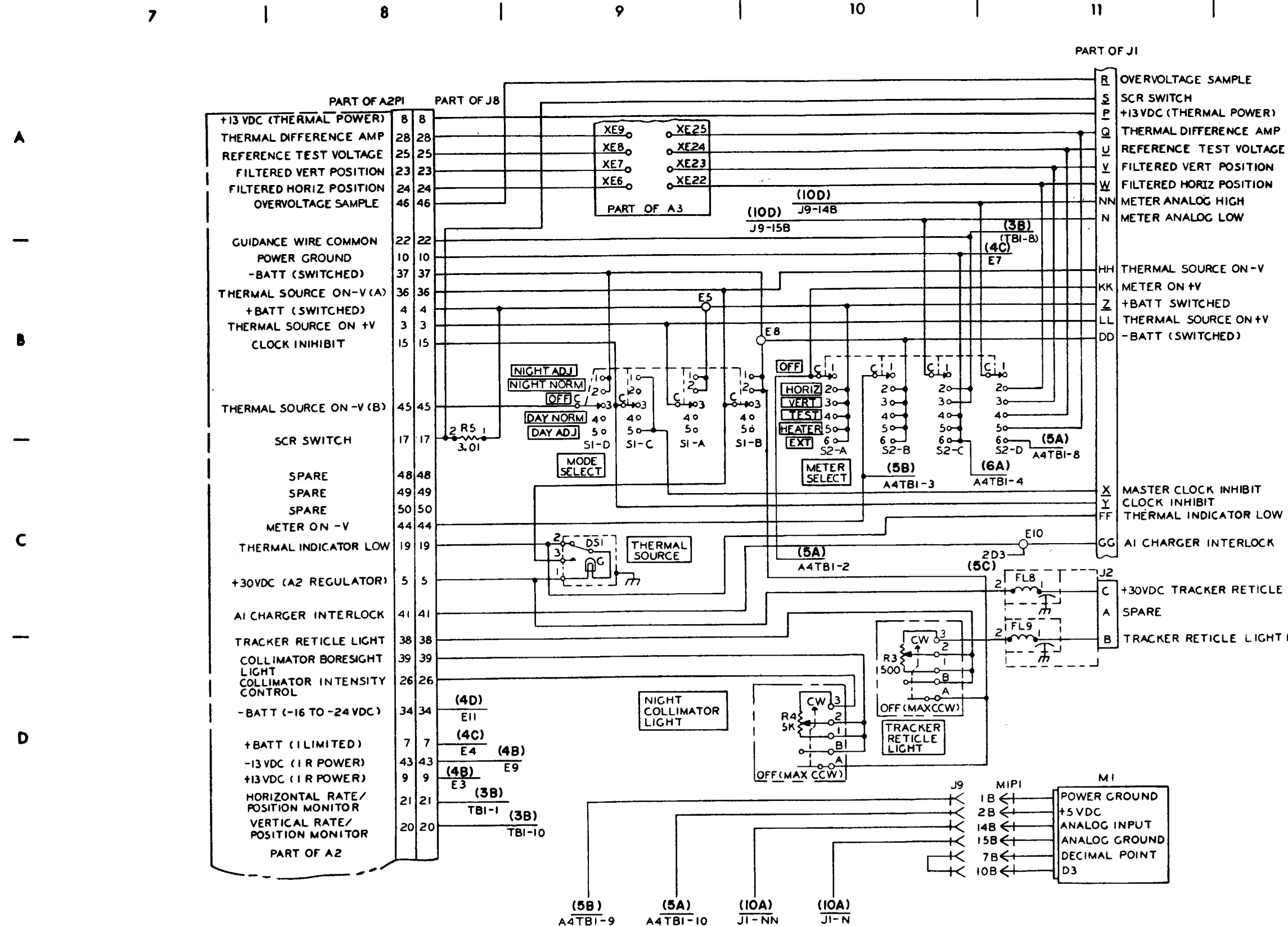

Figure 9-6. OAF, schematic diagram (sheet 2 of 3).

C8

12

THERMAL INDICATOR LOW

+30VDC TRACKER RETICLE LIGHT

B TRACKER RETICLE LIGHT RTN

MS 440366

TM 9-1425-481-34

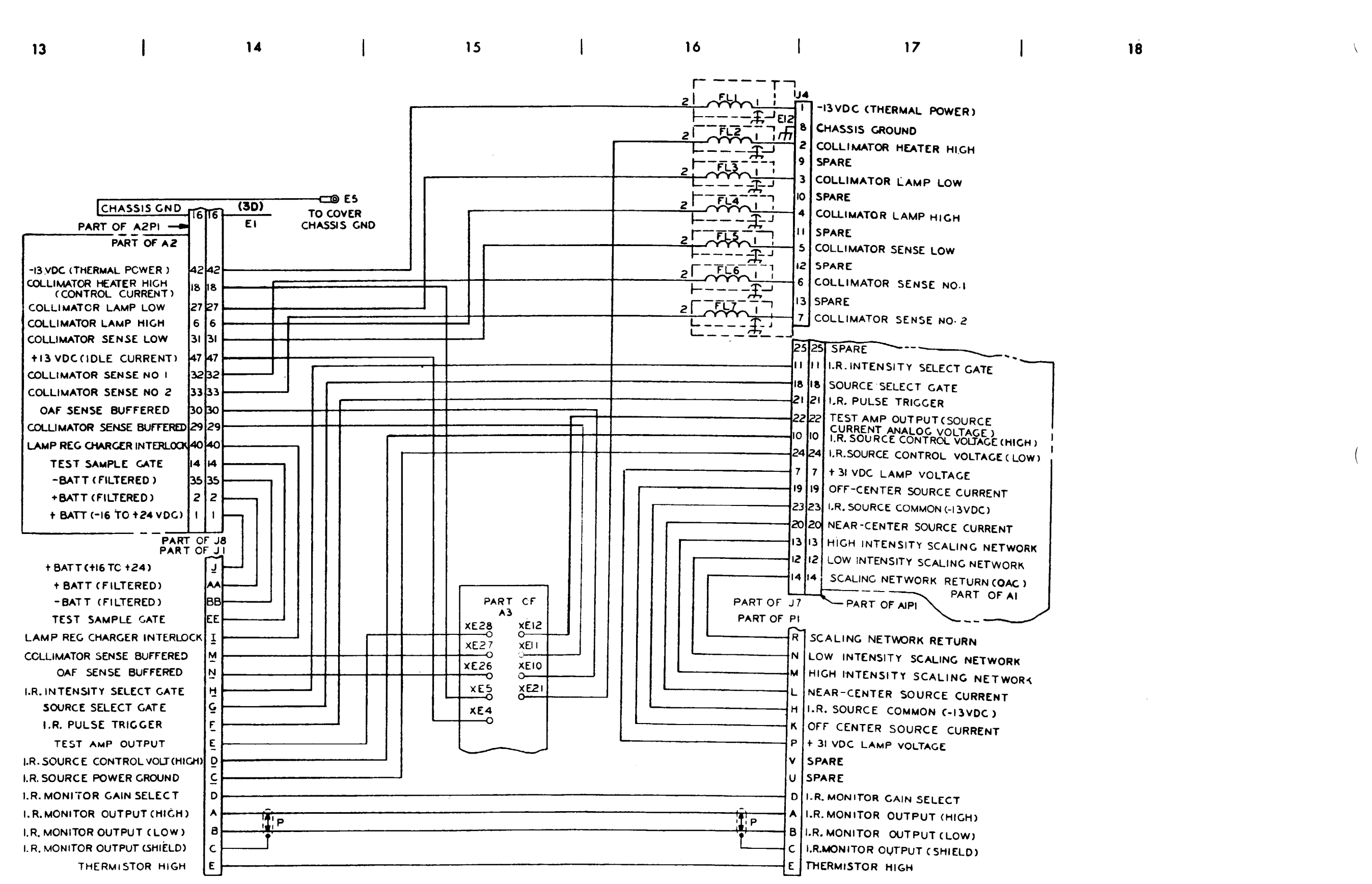

Figure 9-6. OAF, schematic diagram (sheet 3 of 3).

MS 440367

<del>9</del>-8

C8

# CHAPTER 10 M175 MOUNT, TEST ADAPTER

### 10-1. General

This test procedure checks UUT continuity, operation of S1, and circuit card A1. The test of A1 includes the adjustment of A1R3.

#### **10-2. Equipment Required for Programmed Tests**

The following equipment is required to test the UUT.

| а.         | Program memory card         | See TM 9-1425-550-10 |
|------------|-----------------------------|----------------------|
| <i>b</i> . | Patchboard                  | PB-403               |
| с.         | Multimeter probe            | TA-109               |
| d.         | Connector plate             | TA-405               |
| е.         | Electronic box              | TA-403               |
| f.         | Tracker test fixture        | TA-404               |
| g          | Adapter connector           | 11154534             |
| ĥ          | Cable                       | CA-424               |
| i          | Cable                       | CA-135               |
| j.         | Cable (located in UUT case) | 1W1                  |
| <i>k</i> . | Test probe tip              | 9998843              |

#### 10-3. Test Instructions

Ι

#### WARNING

Dangerous voltages may be present in the UUT. Use care in performing the manual pro. cedures.

a. Visually inspect the UUT for damage before testing. b. When the program directs that an adjustment be performed, refer to figure 10-2 for the adjustment location. c. Upon completion of tests and repairs, install the UUT cover.

d. A successful completion of programmed test represents UUT maintenance calibration.

#### 10-4. Preparation for Programmed Tests

a. Ensure that PMC for this UUT is installed in PLMA 1A15.

*b*. Set monitor panel 1A11 switches as follows:

(1) Dial 5400000 into the UUT TEST NUMBER switches.

(2) Set TEST MODE switch to TAPE.

(3) Set CONTROLLER SUBMODE switch to NORMAL.

(4) Press and release the START TEST switch.

c. Observe message displayed on SSVD and verify that the UUT is the one described in the message.

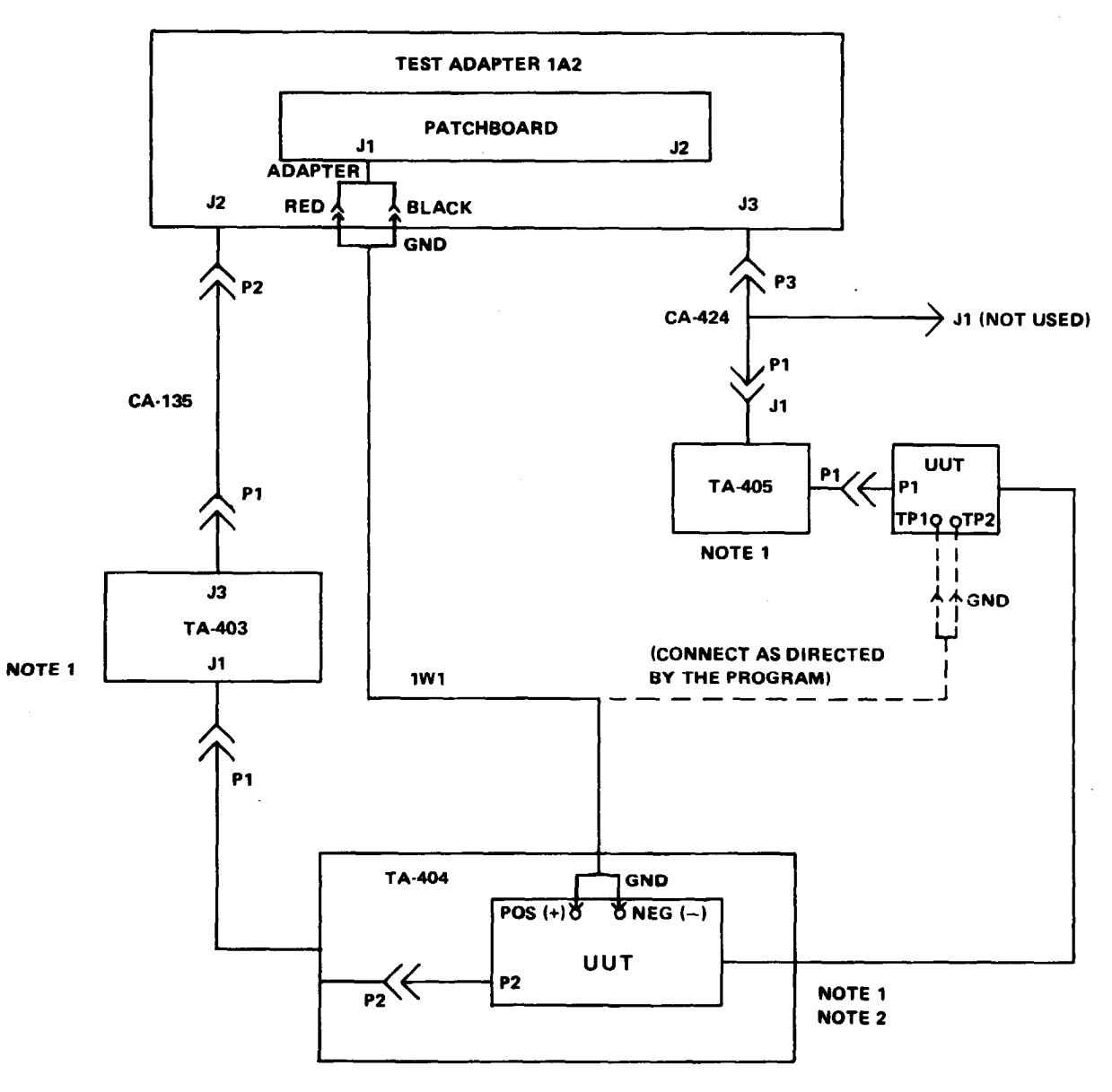

NOTES: 1. DO NOT ALLOW TA-403, TA-404 AND TA-406 TO TOUCH EACH OTHER. 2. ON TA-404, SET S1 TO NOR.

MS 440626

Figure 10-1. UUT Cable hookup diagram.

# TM 9-1425-481-34

| Print message ref. no.          | Action or instruction                                                                                                    |
|---------------------------------|----------------------------------------------------------------------------------------------------|
| REF TM 1<br>through<br>REF TM 4 | Discontinue the UUT test, and run the confidence and maintenance program in accordance with TM 9-4935-552-14/2.                                                                                                    |
| REF TM 5                        | <ul><li><i>a.</i> Install the patchboard.</li><li><i>b.</i> Press and release the PROCEED switch.</li></ul>                                                                                                    |
| REF TM 6                        | <ul><li>a. Perform equipment hookup (fig 10-1).</li><li>b. Position S1 on the UUT to position 1.</li><li>c. Press and release the PROCEED switch.</li></ul>                                                                               |
| REF TM 7                        | Refer to SSVD displayed value and figure 10-3. Use standard troubleshooting procedures to isolate and repair the fault. When the fault is corrected, rerun the program. If the same fault occurs a second time, manually test cable 1W 1. |

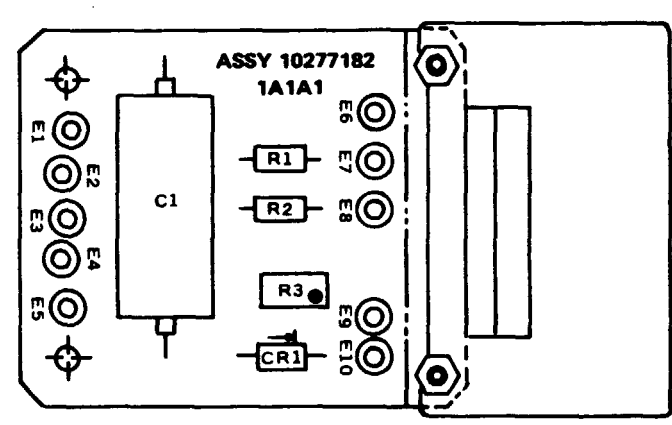

MS 440627

Figure 10-2. Circuit board A1 - locational view

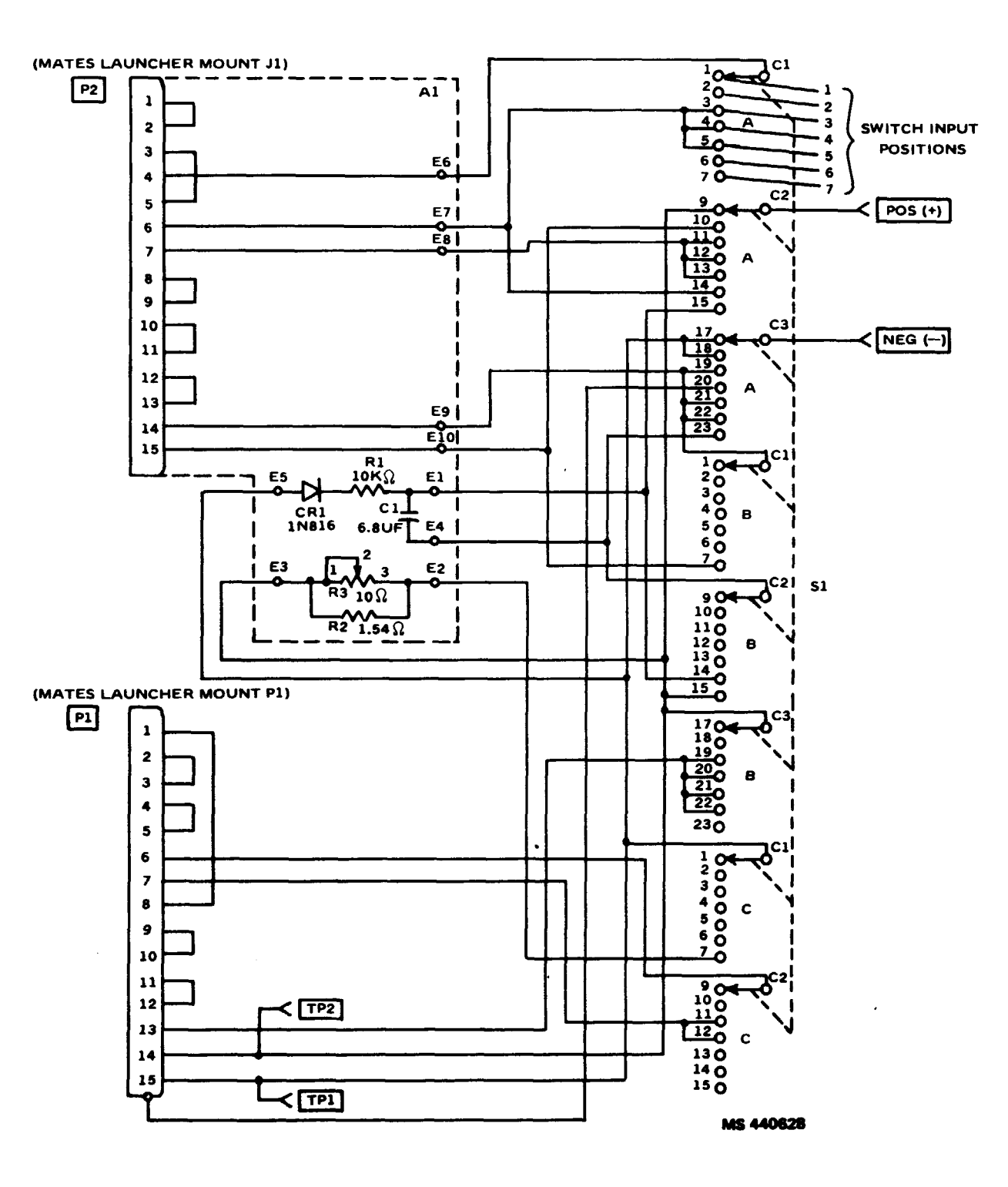

Figure 10-3. M175 Mount Test Adapter - schematic diagram.

APPENDIX B REFERENCES

General. Refer to TM9- 1425 -550-L for a List of Applicable Publications.
APPENDIX C REPAIR PARTS LIST

General. Refer to TM9-1425-480-24P for repair parts list.

| APPENDIX D                                                                                             |                                     |                                                                             |                                                                                                    |                          | (1)            | (2)              | (3)<br>NATIONAL                       | (4)                                                                   | (5) |
|----------------------------------------------------------------------------------------------------|-------------------------------------|-----------------------------------------------------------------------------|----------------------------------------------------------------------------------------------------|--------------------------|----------------|------------------|---------------------------------------|-----------------------------------------------------------------------|-----|
|                                                                                                    |                                     |                                                                             |                                                                                                    |                          | ITEM<br>NUMBER | LEVEL            | STOCK<br>NUMBER                       | DESCRIPTION                                                           | U/M |
| ope c. Column 3 – National Stock Numbe                                                                 |                                     |                                                                             |                                                                                                    | is is the                | 7              | F                | 6860-00-753-4993                      | ALCOHOL, ISOPROPYL<br>TT-I-735 (81348)                                | QT  |
| endix lists ex<br>to test and a<br>ms are author                                                       | xpendable<br>repair the<br>rized to | e supplies and materials<br>e UUTs covered in this<br>you by CTA 50-970, Ex | <ul> <li>National stock number assigned to the item; use it to request or requisition the item.</li> <li><i>d. Column 4 – Description.</i> Indicates the Federal item name and, if required, a description to identify the item. The last line for each item indicates the part number followed by the Federal Supply Code for Manufacturer (FSCM) in parentheses, if applicable.</li> </ul> |                          | 8              | F                | 6850-00-910-8667                      | CATALYST<br>DBT (01139)                                               | oz  |
| ms (Except 1<br>Items).                                                                                | Medical,                            | Class V, Repair Parts,                                                      |                                                                                                    |                          | 9              | F                | 8030-00-213-0919                      | COATING, POLYURETHANE<br>MIS-19377 (18876)                            | РТ  |
| olanation of                                                                                           | f colum                             | INS                                                                         |                                                                                                    |                          | 10             | F                | 5970-01-136-7101                      | COMPOUND, INSULATING<br>MIL-I-46058, TYPE UR (81349)                  | QT  |
| try in the listi<br>mn 2 – Leve                                                                        | ing.<br>el. This c                  | column identifies the low                                                   | vest                                                                                                    |                          | 11             | F                | 8030-00-081-2340                      | COMPOUND, LOCKING<br>MIL-S-22473, GRADE AA (81349)                    | QT  |
| C – Operat                                                                                             | that requitor/Crew                  | ires the listed item.                                                       | e. Column 5 – Unit of Measure $(U/M)$ . Indicates the measure used in performing the actual maintenance function. This measure is expressed by a two character alpha                                                                                                    |                          | 12             | F                | 8030-01-060-4645                      | COMPOUND, SEALING<br>MIL-S-23586, TYPE 1, CLASS 1, GRADE B1 (8        | РТ  |
| F – Direct                                                                                             | Support                             | Maintenance<br>Maintenance                                                  | betical abbreviation (e.g., ea, in, pr). If the unit of differs from the unit of issue, requisition the lower issue that will satisfy your requirements                                                                                                    | f measure<br>est unit of | 13             | F                | 6850-00-880-7616                      | COMPOUND, SILICONE<br>MIL-S-8660 (81349)                              | РТ  |
| H – General Support Maintenance Issue that will satisfy your requirements.<br>Section II. TABULAR LIST |                                     |                                                                             |                                                                                                    | 14                       | F              | 8305-00-205-3496 | COTTON, BLEACHED<br>CCC-C-440 (81348) | YD                                                                    |     |
| 1)                                                                                                    | (2)                                 | (3)<br>NATIONAL                                                             | (4)                                                                                                    | (5)                      | 15             | F                | 6515-00-226-7692                      | GLOVES, PLASTIC, DISPOSABLE<br>MIL-G-36339 (81349)                    | ВX  |
| ER LE                                                                                                  | EVEL                                | STOCK<br>NUMBER                                                             | DESCRIPTION                                                                                                    | U/M                      | 16             | F                | 5970-00-686-7002                      | INSULATION, ELECTRICAL<br>MIL-I-631-F-UUA-A-I-AWG 13 (81 349)         | FT  |
|                                                                                                    | F                                   | 8030-00-761-4040                                                            | ADHESIVE<br>RTV 88 (01                                                                                                    | QT                       | 17             | F                | 6810-00-823-8052                      | METHYL ETHYL KEYTONE (MEK)<br>TT-M-261 (81348)                        | QT  |
|                                                                                                    | F                                   | 8040-00-142-9193                                                            | ADHESIVE<br>MIL-A-46050 (81349)                                                                                                    | BT                       | 18             | F                | 6810-00-264-6715                      | MOLYBDENUM DISULFIDE<br>MIL-M-7866                                    | LB  |
|                                                                                                    | F                                   | 8040-00-779-9595                                                            | ADHESIVE, CONTACT<br>MMM-A-130 (81348)                                                                                                    | PT                       | 19             | F                |                                       | NITROGEN, DRY<br>BB-N-411(81348)                                      |     |
|                                                                                                    | F                                   | 8040-00-262-9011                                                            | ADHESIVE, RUBBER BASE<br>MMM-A-1617, TYPE III (81348)                                                                                                    | PT                       | 20             | F                | 9150-00-270-0047                      | OIL, CASTOR, TECHNICAL<br>JJJ-C-86 (81348)                            | PT  |
|                                                                                                    | F                                   | 8040-01-147-7865                                                            | ADHESIVE, SILICONE<br>MIL-A-46106 (80244)                                                                                                    | OZ                       | 21             | F                |                                       | PAINT (ENAMEL), ALKYD<br>MIL-E-52798, COLOR 34083 FOREST GREEN (81349 | QT  |
|                                                                                                    | F                                   | 6810-00-205-6790                                                            | ALCOHOL, DENATURED<br>O-E-760 (81348)                                                                                                    | OZ                       | 22             | F                | 9330-00-531-3568                      | PLASTIC SHEET<br>L-P-410, NYLON 6/6, 0.032 IN. THICK (81348)          | SH  |

## D-1. Scope

This appendi will need to These items dable items Heraldic Iten

## D-2. Explai

a. Colum to the entry

b. Column level of mai

- 0

| (1)            | (2)   | (3)<br>NATIONAL  | (4)                                                   |     |
|----------------|-------|------------------|-------------------------------------------------------|-----|
| ITEM<br>NUMBER | LEVEL | STOCK<br>NUMBER  | DESCRIPTION                                           | U/N |
| 1              | F     | 8030-00-761-4040 | ADHESIVE<br>RTV 88 (01                                | QT  |
| 2              | F     | 8040-00-142-9193 | ADHESIVE<br>MIL-A-46050 (81349)                       | BT  |
| 3              | F     | 8040-00-779-9595 | ADHESIVE, CONTACT<br>MMM-A-130 (81348)                | PT  |
| 4              | F     | 8040-00-262-9011 | ADHESIVE, RUBBER BASE<br>MMM-A-1617, TYPE III (81348) | PT  |
| 5              | F     | 8040-01-147-7865 | ADHESIVE, SILICONE<br>MIL-A-46106 (80244)             | oz  |
| 6              | F     | 6810-00-205-6790 | ALCOHOL, DENATURED<br>O-E-760 (81348)                 | οz  |

| (1)            | (2)   | (3)              | (4)                                                                                    |    |  |
|----------------|-------|------------------|----------------------------------------------------------------------------------------|----|--|
| ITEM<br>NUMBER | LEVEL | STOCK<br>NUMBER  | DESCRIPTION                                                                            |    |  |
| 23             | F     | 8030-00-083-8403 | PRIMER, RUBBER<br>SS4004 (01139)                                                       | PT |  |
| 24             | F     | 8010-00-935-7080 | PRIMER COATING, EPOXY-POLYAMIDE<br>MIL-P-23377, TYPE I 81349                           | KT |  |
| 25             | F     | 5970-01-013-5835 | RUBBER, SYNTHETIC, HEAT SHRINKABLE<br>MIL-R-46846, TYPE I, CLASS I (81349)             | FT |  |
| 26             | F     | 9320-00-580-6836 | RUBBER SHEET, CELLULAR<br>AMS3197, 0.18 IN. THICK (81343)                              | SH |  |
| 27             | F     | 9320-00-442-3502 | RUBBER SHEET, CELLULAR<br>MIL-R-6130, TYPE 2, GRADE A, FIRM,<br>0.05 IN. THICK (81349) | SH |  |
| 28             | F     | 5999-00-414-3307 | RUBBER SHEET, GASKET<br>11207544 (17773)                                               | SH |  |
| 29             | F     | 9320-00-069-2802 | RUBBER SHEET, SOLID<br>MIL-R-3065, TYPE S, GRADE 612A (81349)                          | SH |  |
| 30             | F     | 9320-01-070-1835 | RUBBER SHEET, SPONGE<br>AMS3195 (81343)                                                | SH |  |
| 31             | F     | 5330-01-157-9393 | RUBBER SHEET, SYNTHETIC<br>MIL-R-6855, CLASS 2, GRADE 40 (81349)                       | SH |  |
| 32             | F     | 4720-00-835-4572 | RUBBER TUBING, SYNTHETIC<br>MIL-S-6855 (81349)                                         | FT |  |
| 33             | F     | 5970-00-990-7048 | SLEEVING, INSULATION, FLEXIBLE<br>MIL-I-7444, TYPE III, CLASS 2, 15 AWG (81349)        | FT |  |
| 34             | F     | 5970-00-819-9569 | SLEEVING, INSULATION, HEAT SHRINKABLE<br>MIL-I-23053/5-103-9 (81349)                   | FT |  |
| 35             | F     | 5970-00-088-2975 | SLEEVING, INSULATION, HEAT SHRINKABLE<br>MIL-I-23053/5-104-9 (81349)                   | FT |  |
| 36             | F     | 5970-00-082-3942 | SLEEVING, INSULATION, HEAT SHRINKABLE<br>MIL-I-23053/5-105-9 (81349)                   | FT |  |
| 37             | F     | 5970-00-814-2878 | SLEEVING, INSULATION, HEAT SHRINKABLE<br>MIL-I-23053/5-106-9 (81349)                   | FT |  |
| 38             | F     | 5970-00-724-1915 | SLEEVING, INSULATION, HEAT SHRINKABLE<br>MIL-I-23053/6-104-2 (81349)                   | FT |  |

| (1)            | (2)   | (3)<br>NATIONAL<br>STOCK<br>NUMBER | (4)                                                          |    |  |
|----------------|-------|------------------------------------|--------------------------------------------------------------|----|--|
| ITEM<br>NUMBER | LEVEL |                                    | DESCRIPTION                                                  |    |  |
| 39             | F     |                                    | SLEEVING, INSULATION, HEAT SHRINKABLE<br>MIL-I-23053/6-104-9 | FT |  |
| 40             | F     | 5970-00-543-1154                   | TAPE, ELECTRICAL<br>MIL-I-15126 (81349)                      | RL |  |
| 41             | F     |                                    | TAPE, MASKING<br>NO. 471 (20999) OR EQUIVALENT               | RL |  |
| 42             | F     | 9320-00-257-3636                   | TAPE AND SHEET, RUBBER AND CORK<br>MIL-T-6841 (81349)        | SH |  |
| 43             | F     | 5970-00-548-5920                   | VARNISH<br>MIL-V-173, TYPE 1, CLEAR (81349)                  | QT |  |
| 44             | F     | 9525-00-618-0257                   | WIRE, SAFETY<br>MS20995NC20 (96906)                          | FT |  |
|                |       |                                    |                                                              |    |  |

By Order of the Secretary of the Army:

Official:

VERNE L. BOWERS, Major General, United States Army, The Adjutant General.

Distribution:

To be distributed in accordance with DA Form 12-32, (qty rqr block no. 592) Direct and General Support maintenance requirements for LCSS.

TM 9-1425-481-34

FREDERICK C. WEYAND General, United States Army Chief of Staff

☆U.S. GOVERNMENT PRINTING OFFICE: 1994 - 533-072/00201

PIN: 009730-000